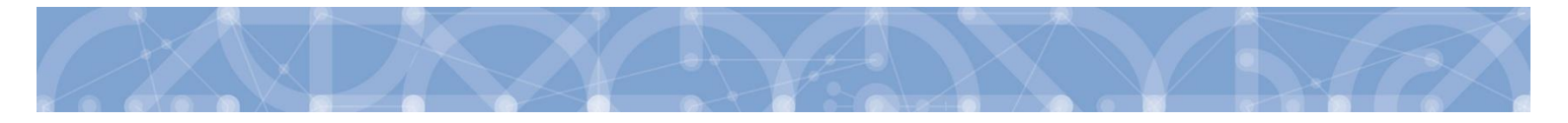

# Uživatelská příručka IS KP14+

# Zpracování žádosti o změnu

# Operační program Výzkum, vývoj a vzdělávání Programové období 2014 – 2020

 VERZE:
 2.3

 DATUM ÚČINNOSTI:
 29. 1. 2021

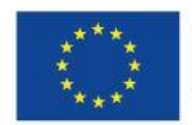

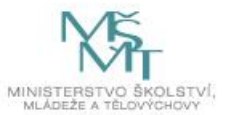

# Obsah

| Ρ | Přehled změn |                                                                |    |  |  |  |  |
|---|--------------|----------------------------------------------------------------|----|--|--|--|--|
| Ρ | oužité z     | kratky                                                         | 5  |  |  |  |  |
| 1 | Žád          | ost o změnu                                                    | 6  |  |  |  |  |
|   | 1.1          | Změnové řízení dle iniciátora změny                            | 7  |  |  |  |  |
|   | 1.2          | Závažnost změny                                                | 7  |  |  |  |  |
|   | 1.3          | Změnové řízení dle časového okamžiku zahájení změnového řízení | 8  |  |  |  |  |
| 2 | Prav         | vidla předkládání žádosti o změnu                              | 8  |  |  |  |  |
|   | 2.1          | Souběh žádosti o změnu se zprávou o realizaci                  | 9  |  |  |  |  |
|   | 2.2          | Souběh žádosti o změnu s žádostí o platbu                      | 9  |  |  |  |  |
| 3 | Záh          | laví žádosti o změnu – IS KP14+1                               | 1  |  |  |  |  |
|   | 3.1          | Smazat1                                                        | 1  |  |  |  |  |
|   | 3.2          | Kontrola1                                                      | 1  |  |  |  |  |
|   | 3.3          | Finalizace 1                                                   | 12 |  |  |  |  |
|   | 3.3.         | 1 Signatáři1                                                   | ۱5 |  |  |  |  |
|   | 3.3.         | 2 Storno finalizace 1                                          | 16 |  |  |  |  |
|   | 3.4          | Tisk1                                                          | L7 |  |  |  |  |
| 4 | Žád          | ost o změnu iniciovaná žadatelem/příjemcem1                    | 18 |  |  |  |  |
|   | 4.1          | Vytvoření žádosti o změnu 1                                    | 18 |  |  |  |  |
|   | 4.2          | Úvodní obrazovka žádosti o změnu2                              | 20 |  |  |  |  |
|   | 4.3          | Záložka Obrazovky žádosti o změnu2                             | 24 |  |  |  |  |
|   | 4.4          | Záložka Dokumenty pro ŽoZ2                                     | 24 |  |  |  |  |
| 5 | Edit         | ace jednotlivých obrazovek krok za krokem2                     | 26 |  |  |  |  |
|   | 5.1          | Projekt                                                        | 26 |  |  |  |  |
|   | 5.1.         | 2 Změna data ukončení realizace projektu 2                     | 26 |  |  |  |  |
|   | 5.2          | Popis projektu                                                 | 28 |  |  |  |  |
|   | 5.3          | Indikátory2                                                    | 28 |  |  |  |  |
|   | 5.4          | Horizontální principy                                          | 33 |  |  |  |  |
|   | 5.5          | Umístění                                                       | 34 |  |  |  |  |

|    | 5.6  |      | Cílov | vá skupina                                                                           | 37 |
|----|------|------|-------|--------------------------------------------------------------------------------------|----|
|    | 5.7  |      | Klíčo | ové aktivity                                                                         | 39 |
|    | 5.8  |      | Subj  | ekty                                                                                 | 41 |
|    | 5    | .8.1 | L     | Subjekty projektu                                                                    | 41 |
|    | 5    | .8.2 | 2     | Adresy subjektu                                                                      | 43 |
|    | 5    | .8.3 | 3     | Osoby subjektu                                                                       | 46 |
|    | 5    | .8.4 | Ļ     | Účty subjektu                                                                        | 46 |
|    | 5    | .8.5 | 5     | Změna statutárního zástupce                                                          | 48 |
|    | 5.9  |      | Fina  | ncování                                                                              | 53 |
|    | 5    | .9.1 | L     | Úprava rozpočtu a finančního plánu projektu                                          | 53 |
|    | 5    | .9.2 | 2     | Změnová řízení projektů s CBA                                                        | 59 |
|    | 5.10 | C    | Veře  | ejná podpora                                                                         | 61 |
|    | 5.11 | 1    | Kate  | gorie intervencí                                                                     | 61 |
|    | 5.12 | 2    | Dok   | umentv                                                                               | 62 |
| 6  | E    | dita | ace ž | ,<br>ádosti o změnu navrhovanou ŘO                                                   | 64 |
| 7  | P    | odp  | ois a | podání žádosti o podporu                                                             | 67 |
|    | 7.1  |      | Staž  | ení žádosti o změnu                                                                  | 69 |
| 8  | S    | pec  | ifika | změnového řízení zjednodušených projektů (šablon)                                    | 71 |
|    | 8.1  |      | Indil | kátory                                                                               | 71 |
|    | 8.2  |      | Fina  | ncování – Aktivity                                                                   | 72 |
|    | 8.3  |      | Přec  | lčasné ukončení/prodloužení projektu – výzvy 80/81                                   | 78 |
| 9  | A    | dm   | inist | race žádosti o změnu na straně Řídicího orgánu                                       | 80 |
|    | 9.1  |      | Urče  | ení typu závažnosti změny                                                            | 80 |
|    | 9.2  |      | Vrác  | zení žádosti o změnu k dopracování                                                   | 80 |
|    | 9.3  |      | Schv  | válení/zamítnutí žádosti o změnu                                                     | 81 |
|    | 9.4  |      | Vyda  | ání Rozhodnutí o změně rozhodnutí (dodatku) a Rozhodnutí o zamítnutí žádosti o změnu | 81 |
| 1( | 0 P  | řílo | ha –  | Stavy workflow žádosti o změnu                                                       | 82 |

# Přehled změn

| Kapitola/strana | Název změny                                                        | Popis změny                                                                                                    |
|-----------------|--------------------------------------------------------------------|----------------------------------------------------------------------------------------------------|
| 3.3             | Informace ohledně chybové hlášky                                   | Přidána informace ohledně chybové<br>hlášky "Některý v Žádosti o změnu<br>editovatelný řádek byl na Žádosti<br>o podporu zadministrován" a způsobu<br>řešení tohoto problému |
| 5.1.1           | Vyčleněna nová kapitola                                            | Z důvodu přehlednosti vyčleněna<br>a doplněna samostatná kapitola Změna<br>data ukončení realizace projektu                                                                  |
| 8               | Doplněny specifika žádostí podaných do výzev 02_20_080 a 02_20_081 | Doplněny informace týkající se úprav<br>záložky Finanční plán pro žádosti podané<br>do výzev 02_20_080 a 02_20_081                                                           |
| 8.3             | Odstranění kapitoly                                                | Z důvodu neaktuálnosti byla odstraněna<br>kap. 8.3 Sloučení poslední průběžné<br>a závěrečné Zprávy o realizaci                                                              |
| 8.3             | Nová kapitola                                                      | Vytvořena nová kapitola týkající se<br>Předčasného ukončení/prodloužení<br>projektů podaných do výzev 02_20_080<br>nebo 02_20_081                                            |

# Použité zkratky

- ČSÚ Český statistický úřad
- KAP krajské akční plány
- MAP místní akční plány
- PA právní akt o poskytnutí/převodu podpory
- PpŽP Pravidla pro žadatele a příjemce
- Pravidla Pravidla pro žadatele a příjemce
- ROS registr osob
- ŘO řídící orgán
- SZ statutární zástupce
- ZoR zpráva o realizaci
- ZP zjednodušený projekt
- ZZoR závěrečná zpráva o realizaci
- ŽoP žádost o platbu
- ŽoZ žádost o změnu

# 1 Žádost o změnu

Příručka seznamuje uživatele informačního systému IS KP14+ o změnovém řízení prováděného prostřednictvím formuláře **žádosti o změnu** (dále také **"ŽoZ"**).

Pro korektní práci na formuláři ŽoZ je nutné dodržovat HW a SW požadavky (viz odkaz v menu nalevo po přihlášení).

| Moje poznámky          |
|------------------------|
| Moje úkoly             |
| Informace ŘO           |
| Kontakty               |
| Odkazy                 |
| FAQ                    |
| HW a SW požadavky      |
| Ochrana osobních údajů |

Pro založení ŽoZ je nutné, aby uživatel IS KP14+ disponoval rolí **Editor.** Formulář ŽoZ je podepisován prostřednictvím platného elektronického podpisu (uživatel s rolí **Signatář** vč. přidělení úlohy pro podepisování ŽoZ).

| IDENTIFIKACE OPERACE | _         |           |                   |        |
|----------------------|-----------|-----------|-------------------|--------|
| 👫 PŘÍSTUP K PROJEKTU | PLNÉ MOCI | KOPÍROVAT | 🗶 UKONČIT PROJEKT | H TISK |

| SEZNAM SPRÁVCŮ PROJEKTU |                     |            |          |        |                                 |           |                                          |                                  |
|-------------------------|---------------------|------------|----------|--------|---------------------------------|-----------|------------------------------------------|----------------------------------|
| Uživatelské jméno       | Správce<br>přístupů | Editor     | Signatář | Čtenář | Zástupce<br>správce<br>přístupů | Zmocněnec | Signatář bez<br>registrace v IS<br>KP14+ | Jméno neregistrovaného signatáře |
| <b>Y</b>                |                     | <b>• •</b> |          |        |                                 |           |                                          | Υ                                |
| DAZAD010                | 4                   | 4          |          |        |                                 |           |                                          |                                  |
| JNKUPLEN                |                     | 4          | 4        |        |                                 |           |                                          |                                  |
| DCVOIKAT                |                     | 4          |          |        |                                 |           |                                          |                                  |
| HXVOJMIL                |                     | 4          |          |        |                                 |           |                                          |                                  |
| DAZAD012                |                     | 4          |          |        |                                 |           |                                          |                                  |

| Úloha                                | Signatář |
|--------------------------------------|----------|
| <b>T</b>                             |          |
| Informace o pokroku v realizaci proj | JNKUPLEN |
| Žádost o přezkum rozhodnutí          | JNKUPLEN |
| Právní akt/Podmínky poskytnutí dot   | JNKUPLEN |
| Námitka proti rozhodnutí výběrové k  | JNKUPLEN |
| Žádost o podporu                     | JNKUPLEN |
| Žádost o platbu                      | JNKUPLEN |
| Zpráva o realizaci                   | JNKUPLEN |
| Zpráva o udržitelnosti               | JNKUPLEN |
| Žádost o změnu                       | JNKUPLEN |

V případě, že příjemce narazí při editaci ŽoZ na problém, který není schopen vyřešit za pomocí příručky, může se obrátit depeší z úrovně ŽoZ na adresu OPVVV\_Žadatel/příjemce\_technická podpora. Do předmětu depeše uvede zkratku "ŽOZ" a stručnou anotaci problému (např. ŽOZ – nelze vložit nový subjekt). V textu depeše pak podrobněji popíše daný problém, a pokud to charakter problému umožňuje, vloží printscreen dané chyby/problému. Případně muže být vyzván, aby nasdílel žádost na účet technické podpory JSOPVVVX s rolí editora. Popis sdílení je popsán v příručce Zpracování žádosti o podporu v ISKP14+.

## 1.1 Změnové řízení dle iniciátora změny

- iniciátorem změny je příjemce;
- iniciátorem změny je ŘO.

Identifikace iniciátora změny je vždy uvedena v seznamu žádostí o změnu v příslušném modulu a na formuláři jednotlivé Žádosti o změnu. Pokud změnu navrhuje ŘO, informuje žadatele/příjemce interní depeší o zahájení změnového řízení, vymezí oblast, ve které mají změny proběhnout a žadateli/příjemci je umožněna úprava pouze určitých dat.

| ŽÁDOST O ZMĚ          | NU                       |   |                          |                | _                    |                                                                       |      |           |  |
|-----------------------|--------------------------|---|--------------------------|----------------|----------------------|-----------------------------------------------------------------------|------|-----------|--|
| Pořadové číslo<br>ŽoZ | Datum účinnosti<br>změny |   | Datum účinnosti<br>změny |                | Typ závažnosti změny | Iniciátor změny                                                       | Stav | Obrazovky |  |
| Y                     |                          | Y | <b>T</b>                 |                | <b>T</b>             | Y                                                                     |      |           |  |
| 4                     |                          |   |                          | Příjemce       | Stažena              | Rozpočet, Klíčové aktivity, Přehled zdrojů financování, Finanční plán |      |           |  |
| 1                     | 15. 1. 2019              |   | nepodstatná změ          | Příjemce       | Schváleno            | Osoby subjektu, Subjekty projektu, Dokumenty                          |      |           |  |
| 2                     | 23. 1. 2019              |   | podstatná změna          | Příjemce       | Schváleno            | Rozpočet, Přehled zdrojů financování, Finanční plán                   |      |           |  |
| 3                     |                          |   | nepodstatná změ          | Uživatel ŘO/ZS | Stažena              | Kategorie intervencí                                                  |      |           |  |
| 5                     |                          |   |                          | Příjemce       | Rozpracována         | Dokumenty, Cílová skupina                                             |      |           |  |

## 1.2 Závažnost změny

Typ závažnosti změny (nepodstatná / podstatná / podstatná zakládající změnu PA) posuzuje ŘO. V případě, že ŽoZ obsahuje více změn různé závažnosti, zvolí ŘO pro označení změny nejzávažnější typ změny a podle něj se bude žádost administrovat.

ŘO doporučuje žadatelům/příjemcům, aby charakter i obsah změn konzultovali s ŘO v dostatečném časovém předstihu. **O klasifikaci změny, zda se jedná o změnu nepodstatnou nebo podstatnou, rozhoduje ŘO.** V případě pochybností, o jaký typ změny se jedná, se má za to, že jde o změnu podstatnou.

Charakteristika jednotlivých změn a jejich závažnost je uvedena v relevantních <u>Pravidlech pro žadatele</u> <u>a příjemce</u> – obecná i specifická část (kapitola 7.2)

Potvrzení/schválení ŽoZ ze strany ŘO automaticky nezakládá způsobilost výdaje realizovaného na základě provedené změny. Způsobilost bude posouzena ŘO až na základě předložení relevantních dokumentů v rámci příslušné ZoR/ZoR/ŽoP.

- nepodstatné změny změny, které je příjemce oprávněn provádět i bez předchozího souhlasu ŘO (žadatel/příjemce pouze oznamuje, ŘO bere na vědomí)
- 2. **podstatné změny** změny, u kterých je vždy vyžadováno vyjádření ŘO (schválení/zamítnutí), podstatné změny se dále dělí na:
  - podstatné změny nezakládající změnu právního aktu (významné) jedná se o změny, které mění parametry projektu, avšak respektují zásadní podmínky stanovené v textu právního aktu o poskytnutí/převodu podpory (oproti stavu popsaném v žádosti o podporu dochází pouze k takovým změnám, pro jejichž uskutečnění postačuje souhlas ŘO bez nutnosti změny textu právního aktu o poskytnutí/převodu podpory)
  - podstatné změny zakládající změnu právního aktu o poskytnutí/převodu podpory

     jedná se o takové změny, které mají dopad na plnění povinností vyplývajících z právního
     aktu o poskytnutí/převodu podpory.

## 1.3 Změnové řízení dle časového okamžiku zahájení změnového řízení

- před podpisem PA dochází ke změnám na žádosti o podporu (vznikají nové verze žádosti o podporu). Změny je možné vykazovat různými způsoby:
  - Žádostí o změnu v případě, že je iniciátorem změny žadatel;
  - Vrácením žádosti o podporu v případě, že je iniciátorem změny ŘO (z důvodu nutnosti doplnění/změny žádosti o podporu vyplývající z kontroly formálních náležitostí/věcného hodnocení/ doplnění údajů před podpisem PA);
- po podpisu PA změny jsou prováděny prostřednictvím Žádostí o změnu, mohou být iniciovány jak příjemcem, tak ze strany ŘO o žádostech o tyto změny se vede správní řízení.

Podrobnější informace naleznete v kap. 7.2 Pravidel pro žadatele a příjemce – obecná i specifická část.

## 2 Pravidla předkládání žádosti o změnu

Žadatel/příjemce není oprávněn podávat změny, které jsou v rozporu se zněním výzvy nebo jinou závaznou dokumentací. Příjemce je povinen řídit se při vykazování změn <u>Pravidly pro žadatele</u> <u>a příjemce</u> (dále jen "**pravidla**") ve verzi platné v době vydání právního aktu!

Příjemce může podávat ŽoZ v libovolné fázi realizace projektu poté, co mu bylo doručeno vyrozumění o schválení žádosti o podporu. ŽoZ je nutné podat v dostatečném časovém předstihu (viz také kap. 9).

Do ŽoZ lze vybrat libovolný počet obrazovek. Pakliže byla nějaká obrazovka vybrána do ŽoZ, nelze stejnou obrazovku vybrat do další ŽoZ, dokud nebude původní ŽoZ schválena.

## 2.1 Souběh žádosti o změnu se zprávou o realizaci

Zvláštní pozornost je nutné věnovat obrazovkám, které se překrývají s obrazovkami zprávy o realizaci nebo žádostí o platbu.

Výčet obrazovek, které mohou mít překryv se zprávou o realizaci:

- Klíčové aktivity
- Indikátory
- Horizontální principy
- Publicita
- Veřejná podpora
- Dokumenty

Vzhledem k tomu, že schválením ŽoZ i zprávy o realizaci se do projektu v monitorovacím systému promítají změny, je třeba zabránit vzájemnému přepisování dat. V případě obrazovek, které mohou mít překryv, proto musí Datum schválení ŽoZ a datum účinnosti změny nastat dříve, než je zpráva o realizaci <u>založena.</u>

Vzhledem k možnosti administrace změnových řízení v průběhu realizace projektu se příjemci doporučuje zakládat zprávu o realizaci nejdříve v den následující po dni, ke kterému je ukončeno sledované období, za které bude zpráva o realizaci zpracovávána.

Žádost o změnu u obrazovek s překryvem proto doporučujeme předkládat nejpozději:

- 20 pracovních dnů před koncem sledovaného období u nepodstatné změny,
- 40 pracovních dnů před koncem sledovaného období u podstatné změny.

## 2.2 Souběh žádosti o změnu s žádostí o platbu

Výčet obrazovek, které mohou mít překryv se žádostí o platbu:

- Rozpočet
- Přehled zdrojů financování
- Finanční plán

Je-li ŽoP v ISKP 14+ ve stavu Rozpracovaná, příjemce může souběžně předložit ŽoZ spočívající v:

#### • Úpravě rozpočtu

Je-li ŽoZ schválena před podáním ŽoP, projeví se úprava neprodleně, lze ji tedy ihned aplikovat na připravovanou ŽoP. Příjemce např. zjistí, že potřebuje navýšit alokaci některé konkrétní položky rozpočtu. Podá ŽoZ, ve které provede přesun z jiné rozpočtové položky do položky, jejíž alokaci potřebuje navýšit. Administrátor ŘO danou změnu schválí. Příjemce může na upravenou položku rozpočtu navázat uskutečněné výdaje.

#### • Úpravě finančního plánu

Příjemce upravuje částky i data předložení ŽoP na řádcích finančního plánu, zahrnující jak aktuální řádek, na který je navázána rozpracovaná ŽoP, tak řádky, na kterých je předložení ŽoP teprve plánováno. Data předložení je možné aktualizovat do doby, než je ŽoP spolu se zprávou o realizaci podána. Následně je na finančním plánu možné měnit již pouze částky.

Je-li ŽoP v ISKP 14+ ve stavu *Finalizována, Podaná, Zaregistrovaná* nebo *Schválená 1. stupeň*, může příjemce souběžně předložit žádost o změnu spočívající v:

#### • Úpravě rozpočtu

Změna však již zpravidla nemá dopad na aktuální předkládanou, nebo předloženou ŽoP. Jedná se buď o změnu podstatnou, jejíž platnost poběží od data schválení/ účinnosti změny, nebo změnu nepodstatnou, která se však v předkládané nebo předložené žádosti o platbu zpravidla neprojeví.

#### • Úpravě finančního plánu

Vzhledem k tomu, že ŽoP již byla podaná, nelze měnit očekávaná data předložení ŽoP/ZoR. Systém již zná skutečné datum podání. U ŽoP ve stavu *Finalizovaná* Datum předložení na řádku finančního plánu, na který je navázaná ŽoP ve stavu *Finalizovaná* měnit lze, avšak za předpokladu, že ŽoZ bude schválena dříve, než bude ŽoP podána. U ostatních uvedených stavů ŽoP je možné měnit již jen částky záloh a vyúčtování.

Je-li ŽoP ve stavech *Schválená 2. stupeň, Proplacená příjemci* nebo *Proplacená příjemci s krácením,* může příjemce souběžně předložit žádost o změnu spočívající v:

#### • Úpravě rozpočtu

Podávané změny nemají dopad na ŽoP ve výše uvedených stavech, budou mít dopad na ŽoP, které příjemce podá v budoucnu.

#### • Úpravě finančního plánu

ŽoZ se nemůže týkat řádků finančního plánu, na kterých je navázána ŽoP ve výše uvedených stavech. U těchto ŽoP již systém zná skutečné datum předložení i částky proplacených záloh a schváleného vyúčtování. S daty finančního plánu na řádcích se ŽoP ve výše uvedených stavech již systém nepracuje, mohou tedy zůstat v původních předpokládaných datech nebo částkách.

Je-li žádost o změnu finančních dat ve stavu *Podaná* nebo ve stavu *Schválena finanční data* a zároveň přejde žádost o platbu do stavu *Schválena II. Stupeň – podepsaná*:

 neumožní systém ŘO aby převedl ŽoZ do stavu Schválena (příp. Zamítnuta). Administrátor vrátí ŽoZ do stavu Rozpracována a příjemce provede aktualizaci finančního plánu na obrazovce *Finanční plán* pomocí tlačítka "Aktualizovat finančních plán" (v případě zjednodušených projektů tlačítka "Aktualizovat částky finančního plánu"). Následně příjemce ŽoZ podá (případně předtím upraví FP) a ŘO ji převede do stavu Schválena (příp. Zamítnuta).

# 3 Záhlaví žádosti o změnu – IS KP14+

Záhlaví formuláře žádosti o změnu je přístupné z jakékoli záložky.

| Navigace                  | ^      | ŽÁDOST O ZMĚNU                                                             |                                                   |
|---------------------------|--------|----------------------------------------------------------------------------|---------------------------------------------------|
| Operace                   |        | 🗙 SMAZAT 🖌 KONTROLA 🔒 FINALIZACE 🚔 TISK                                    |                                                   |
| Informování o realizaci   | ^      |                                                                            |                                                   |
| Žádost o změnu            |        |                                                                            | Projetta Anii Alej o pod jestu                    |
| Profil objektu            | $\sim$ | Školení Administrace projektu - únor 2018, 13                              | CZ.02.3.68/0.0/0.0/17_047/0000934                 |
| Nová depeše a koncepty    |        | STAV POŘADOVÉ ČÍSLO ŽOZ                                                    |                                                   |
| Přehled depeší            |        | Rozpracována 2                                                             | Žádost o změnu                                    |
| Poznámky                  |        | DATUM ÚČINNOSTI ZMĚNY INICIÁTOR ZMĚNY<br>Výběr obrazovek pro vykázání změn | DATUM ZALOŽENÍ DATUM FINALIZACE                   |
| Úkoly                     |        |                                                                            | DATIM DODDISU DATIM DODÁNÍ AKTUÁLNÍ VEDZE ŽÁDOSTU |
| Datová oblast žádosti     | ^      |                                                                            |                                                   |
| Žádost o změnu            |        |                                                                            |                                                   |
| Obrazovky žádosti o změnu |        | Ο ΟΟŬVODNĚNÍ ŽOZ                                                           | 0/2000 Otevřít v novém okně                       |
| Dokumenty pro ŽoZ         |        |                                                                            |                                                   |
| Identifikace projektu     | ^      |                                                                            |                                                   |
| Projekt                   |        |                                                                            |                                                   |
| Popis projektu            |        | 10.25                                                                      |                                                   |
| Umístění                  | ^      | UIO2IT Storno                                                              |                                                   |

#### 3.1 Smazat

Tlačítko **"Smazat"** slouží k **odstranění žádosti**. ŽoZ musí být ve stavu rozpracována, aby mohlo dojít k jejímu vymazání. Žádost nelze smazat ze stavu Finalizována (v tomto případě je nutné nejprve provést **"Storno finalizace"** žádosti o změnu a až následně žádost smazat). Storno finalizace může provést pouze uživatel s rolí signatář.

ŽoZ nelze smazat, pokud již byla podána. V takovém případě lze přikročit ke stažení žádosti o změnu (viz kap. <u>7.1 Stažení žádosti o změnu</u>).

Stiskem tlačítka **"Smazat"** a po následném potvrzení dojde k vymazání žádosti o změnu. Předtím je však smazání žádosti o změnu potřeba potvrdit.

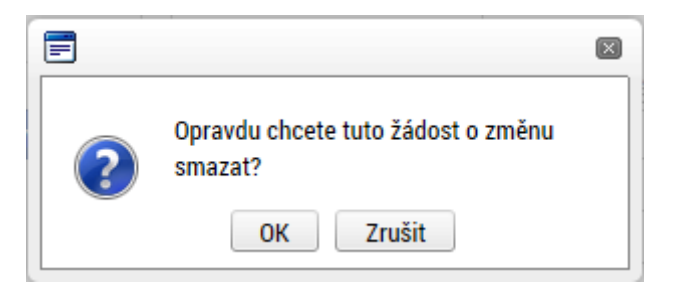

#### 3.2 Kontrola

Tlačítko **"Kontrola"** slouží k ověření, zda jsou vyplněny všechny požadované údaje ŽoZ. Systém automaticky dle předem definovaných kontrol ověří, zda jsou všechna povinná data vyplněna a žádost je možné finalizovat. Kontrolu si může žadatel spustit kdykoliv během procesu vyplňování formuláře ŽoZ.

Pokud nejsou všechna data vyplněna, nebo byla provedena nepovolená operace, zobrazí se odkaz na danou záložku, kde je možné příslušná data doplnit či editovat.

| ŽÁDOST O ZMĚ                                     | ÉNU                                                      |                                                  |                                |      |  |  |  |  |
|--------------------------------------------------|----------------------------------------------------------|--------------------------------------------------|--------------------------------|------|--|--|--|--|
| 🗙 SMAZAT                                         | KONTROLA                                                 | FINALIZACE                                       | H TISK                         |      |  |  |  |  |
| Výsledek opera<br>ISUM-314216:<br>Lze vytisknout | ce:<br><u>Žádost o změnu</u> - Ne<br>přes Kontextovou na | ení vyplněn povinný al<br>abídku (Pravé tlačítko | ribut Odůvodnění ŽoZ.<br>mvši) | ]    |  |  |  |  |
|                                                  |                                                          |                                                  |                                |      |  |  |  |  |
|                                                  |                                                          |                                                  |                                | Zpět |  |  |  |  |

Pokud byla všechna data vyplněna korektně, systém o tom informuje danou hláškou. Následně je možné ŽoZ finalizovat.

| ZADOST O ZMENU                                                |  |  |  |  |  |  |  |
|---------------------------------------------------------------|--|--|--|--|--|--|--|
| 🗙 SMAZAT 🖌 KONTROLA 🔒 FINALIZACE 🚔 TISK                       |  |  |  |  |  |  |  |
| Výsledek operace:                                             |  |  |  |  |  |  |  |
| ISUM-455355: Kontrola proběhla v pořádku.                     |  |  |  |  |  |  |  |
| Lze vytisknout přes Kontextovou nabídku (Pravé tlačítko myši) |  |  |  |  |  |  |  |
| Zpēt                                                          |  |  |  |  |  |  |  |

#### 3.3 Finalizace

Předtím, než je možné ŽoZ podepsat a podat, je nutné ji finalizovat, čímž dojde k jejímu uzamčení a znemožnění další editace.

Stiskem tlačítka **"Finalizace**" se ŽoZ uzamkne a je připravena k podpisu prostřednictvím kvalifikovaného elektronického podpisu signatářem/signatáři projektu. Během procesu finalizace jsou spuštěny předem definované kontroly vyplnění všech povinných údajů formuláře ŽoZ. Kontrola se tedy provede i v případě, kdy uživatel zapomene sám kontrolu provést stiskem příslušného tlačítka. Není tedy možné finalizovat nekompletní žádost.

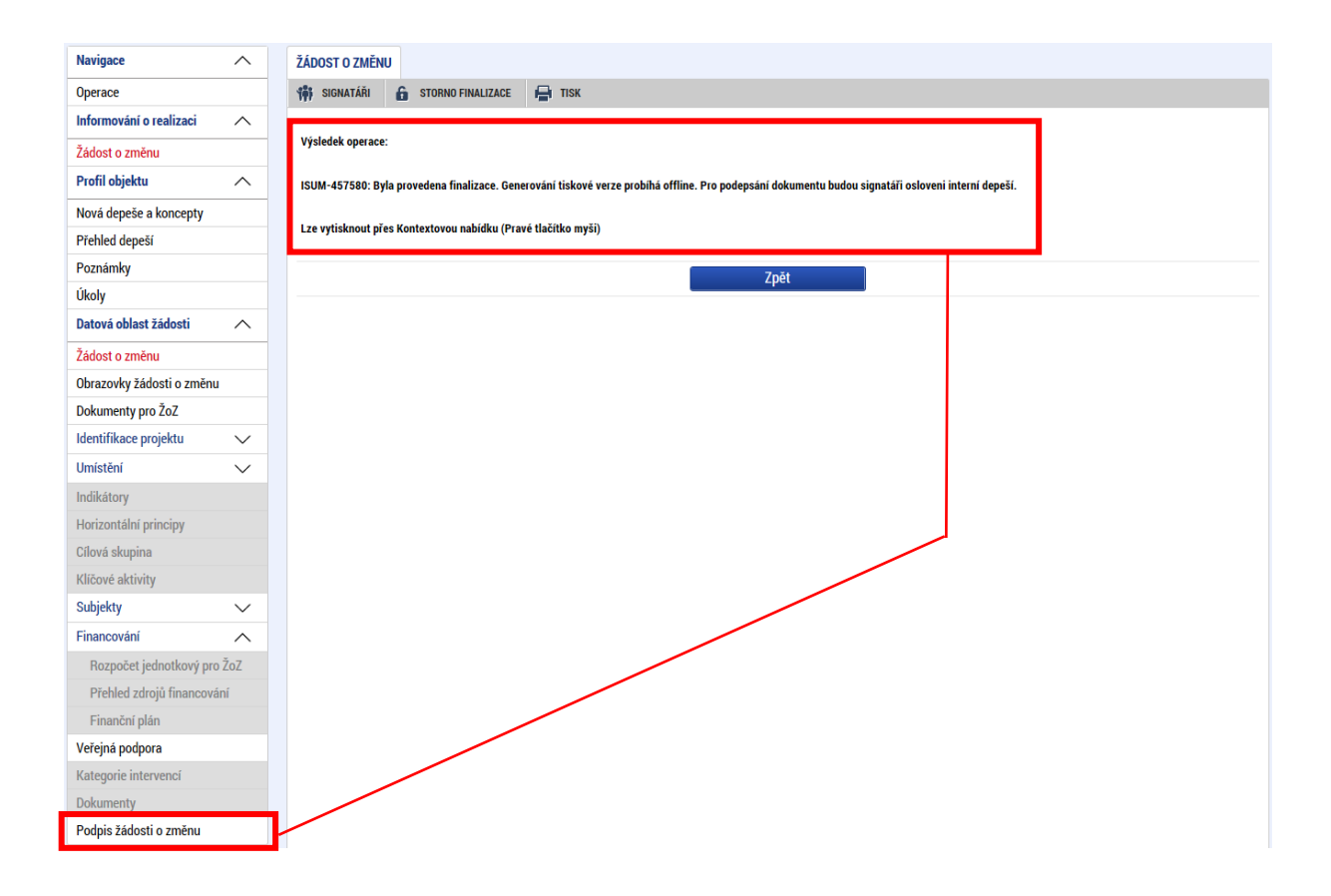

Po provedení finalizace se také změní stav ŽoZ na "Finalizována". Vygeneruje se také tisková verze žádosti o změnu.

| ŽÁDOST O ZMĚNU                                                     |                                                                                                    |                                                                                                    |
|--------------------------------------------------------------------|----------------------------------------------------------------------------------------------------|----------------------------------------------------------------------------------------------------|
| 🎁 SIGNATÁŘI 🔓 STORNO FINALIZACE 🚔 TISK                             |                                                                                                    |                                                                                                    |
| NÁZEV PROJEKTU CZ                                                  |                                                                                                    | REGISTRAČNÍ ČÍSLO PROJEKTU                                                                                                    |
| Školení Administrace projektu - únor 2018, 13                      |                                                                                                    | CZ.02.3.68/0.0/0.0/17_047/0000934                                                                                                    |
| STAV PO<br>Finalizována DA<br>Výběr obrazovek pro vykázání změn TY | OŘADOVÉ ČÍSLO ŽOZ<br>ATUM ÚČINNOSTI ZMĚNY<br>INICIÁTOR ZMĚNY<br>Příjemce<br>YP ZÁVAŽNOSTI ZMĚNY<br>IIII | Žádost o změnu     Datum založení datum finalizace     24. 5. 2018 14:29     12. 6. 2018 10:38     Datum podpisu datum podání aktuální verze žádosti |
| odůvodnění žoz<br>test                                             |                                                                                                    | 4/2000 Otevřit v novém okně                                                                                                    |

Jestliže se Vám při finalizaci objevuje hláška "Některý v Žádosti o změnu editovatelný řádek byl na Žádosti o podporu zadministrován", znamená to, že na ŽoZ není aktuální finanční plán. Je potřeba aktualizovat finanční plán na ŽoZ pomocí tlačítka "Aktualizovat finanční plán", poté již ŽoZ půjde finalizovat.

Po aktualizaci finančního plánu však dojde ke ztrátě zadaných dat na záložce Finanční plán, proto pokud byly předmětem dané ŽoZ, bude nutné je znovu vyplnit.

| , ZRUŠENÍ SDÍLENÍ      | 🗙 SMAZAT           | V KONTROLA               | FINALIZACE           | 🖶 тізк     |  |
|------------------------|--------------------|--------------------------|----------------------|------------|--|
| isledek onerace:       |                    |                          |                      |            |  |
| ékterý v rámci Žádost  | i o změnu editovat | telný řádek byl na Žád   | losti o podporu zadm | inistrován |  |
| ro unticknout nřec Kou | ntovtovou pobídku  | (Prové tločítko muči)    |                      |            |  |
| e vytiskilout pres kol |                    | (Flave liacitiko iliysi) |                      |            |  |
|                        |                    |                          |                      | Znět       |  |
|                        |                    |                          |                      | ZDEL       |  |

#### 3.3.1 Signatáři

Po provedení finalizace ŽoZ se v záhlaví objeví nové položky. Pomocí tlačítka **"Signatáři"** může příjemce zobrazit informace o signatářích, kteří mají žádost o změnu podepsat. Zobrazuje se zde také informace, kteří signatáři již ŽoZ podepsali (v případě více signatářů).

| 🎁 SIGNATÁŘI 🔓 STORNO F                                                                                                    | INALIZACE 📑 TISK                                            |                                                |                  |                             |    |                                                                                                 |                                                            |                                                                                                    |
|----------------------------------------------------------------------------------------------------|-------------------------------------------------------------|------------------------------------------------|------------------|-----------------------------|----|-------------------------------------------------------------------------------------------------|------------------------------------------------------------|----------------------------------------------------------------------------------------------------|
| NÁZEV PROJETU CZ<br>Školení Administrace projektu-<br>stav<br>Finalizována<br>Výběr obrazovek pro v<br>odůvodnění žoz<br>test | únor 2018, 13                                               | OVÉ ČÍSLO ŽOZ<br>ÚČINNOSTI ZM<br>VAŽNOSTI ZMĚI | 2<br>ĚNY<br>WY   | INICIÁTOR ZMĚNY<br>Příjemce |    | REGISTRAČNÍ ČÍS<br>CZ.02.3.68/0<br>– Žádost o zm<br>datum založi<br>24. 5. 2018<br>datum podpi: | LO PROJEKTU<br>0/0.0/17_047<br>ěnu<br>::Ní<br>14:29<br>:NJ | 7/0000934<br>DATUM FINALIZACE<br>12. 6. 2018 10:38<br>DATUM PODÁNÍ AKTUÁLNÍ VERZE ŽÁDOSTI<br>4/2000 Otevřít v novém okně |
|                                                                                                    | $\left\{ \ldots \right\}$                                   |                                                |                  |                             |    |                                                                                                 |                                                            |                                                                                                    |
|                                                                                                    |                                                             |                                                |                  |                             |    |                                                                                                 |                                                            |                                                                                                    |
| Noise                                                                                                    |                                                             |                                                |                  |                             |    |                                                                                                 |                                                            |                                                                                                    |
| Navigace                                                                                                    | INFORMACE O SIGNATÁŘÍCH                                     |                                                |                  |                             |    |                                                                                                 |                                                            |                                                                                                    |
| Navigace ^<br>Zpět                                                                                                    | INFORMACE O SIGNATĂŘÍCH<br>Signatář                         |                                                | méno neregistrov | raného signatáře            | Pe | ořadí 👘 👘                                                                                       | Podepsal                                                   | Uživatel, který dokument podepsal                                                                                        |
| Navigace A<br>Zpět                                                                                                    | INFORMACE O SIGNATĂŘÍCH<br>Signatář                         | L Y                                            | méno neregistrov | vaného signatáře            | Pe | ořadí 🛛 🔻                                                                                       | Podepsal                                                   | Uživatel, který dokument podepsal                                                                                        |
| Navigace A<br>Zpět                                                                                                    | INFORMACE O SIGNATÁŘÍCH<br>Signatář<br>DAZADO10             | t<br>▼                                         | méno neregistrov | vaného signatáře            | Pc | ořadí 🛛 🕎                                                                                       | Podepsal                                                   | Uživatel, který dokument podepsal                                                                                        |
| Navigace A                                                                                                    | INFORMACE O SIGNATĂŘÍCH<br>signatář<br>DAZADO10<br>UOTASGEO |                                                | méno neregistrov | vaného signatáře            | Pe | ořadí                                                                                           | Podepsal                                                   | Uživatel, který dokument podepsal                                                                                        |

#### 3.3.2 Storno finalizace

Pomocí tlačítka **"Storno finalizace"** je možné vrátit ŽoZ do stavu rozpracována, tedy do editovatelného stavu. Storno finalizace **může provést pouze uživatel s rolí Signatář** (uživatelům jiných rolí se toto tlačítko nezobrazuje). Po provedení storna již není možné žádost podepsat (pro podepsání musí být žádost znovu finalizována). Zároveň u ŽoZ, která již byla podepsána signatářem (resp. všemi signatáři) již nelze storno finalizace provést.

| ŽÁDOST O ZMĚNU                |                         |                       |                    |                 |                            |                            |                   |
|-------------------------------|-------------------------|-----------------------|--------------------|-----------------|----------------------------|----------------------------|-------------------|
| 👬 SIGNATÁŘI 🔓 STORNO I        | FINALIZACE 📑 TISF       | (                     |                    |                 |                            |                            |                   |
|                               |                         |                       |                    |                 |                            |                            |                   |
|                               |                         |                       |                    |                 |                            |                            |                   |
| NÁZEV PROJEKTU CZ             |                         |                       |                    |                 | REGISTRAČNÍ ČÍSLO PROJEKTU | J                          |                   |
| Školení Administrace projektu | únor 2018, 13           |                       |                    |                 | CZ.02.3.68/0.0/0.0/17_0    | 047/0000934                |                   |
| STAV                          |                         | POŘADOVÉ ČÍSLO ŽOZ    |                    |                 |                            |                            |                   |
| Finalizována                  |                         |                       | 2                  |                 | Žádost o změnu             |                            |                   |
|                               |                         | DATUM ÚČINNOSTI ZMĚNY | INICIÁTOR ZMĚNY    |                 | DATUM ZALOŽENÍ             | DATUM FINALIZACE           |                   |
| Výběr obrazovek pro           | vykázání změn           |                       | Příjemce           |                 | 24. 5. 2018 14:29          | 12. 6. 2018 10:38          |                   |
|                               |                         | TYP ZÁVAŽNOSTI ZMĚNY  |                    |                 | DATUM PODPISU              | DATUM PODÁNÍ AKTUÁL        | NÍ VERZE ŽÁDOSTI  |
|                               |                         |                       |                    |                 |                            |                            |                   |
|                               |                         |                       |                    |                 |                            |                            |                   |
| ορύνορηξηί žοz                |                         |                       |                    |                 |                            | 4/2000 01                  | evřít v novém okn |
| test                          |                         |                       |                    |                 |                            |                            |                   |
|                               |                         |                       |                    |                 |                            |                            |                   |
|                               |                         |                       |                    |                 |                            |                            |                   |
|                               |                         |                       |                    |                 |                            |                            |                   |
|                               |                         |                       |                    |                 |                            |                            |                   |
|                               |                         |                       |                    |                 |                            |                            |                   |
|                               |                         |                       |                    |                 |                            |                            |                   |
|                               |                         |                       |                    |                 |                            |                            |                   |
| lavigace 🔨                    | STORNO FINALIZACE       |                       |                    |                 |                            |                            |                   |
| ložit a zpět                  |                         |                       |                    |                 |                            | 0/2000 Otevřít v novém o   | kně               |
|                               | DOVOD STORNA FINALIZACE |                       |                    |                 |                            | 0,2000 Oterrity insteam of |                   |
| 3                             |                         |                       | DX(:               |                 |                            |                            |                   |
|                               |                         |                       | Prijemce r         | nuze s          | torno                      |                            |                   |
|                               |                         |                       | finalizaça         | důvod           | nit                        |                            |                   |
|                               |                         |                       |                    | auvou           | III.                       |                            |                   |
|                               |                         |                       | -                  |                 |                            |                            |                   |
|                               |                         |                       |                    |                 |                            |                            |                   |
|                               |                         |                       | S                  | torno finalizac | 2                          |                            |                   |
|                               |                         |                       |                    |                 |                            |                            |                   |
|                               |                         |                       |                    |                 |                            |                            |                   |
|                               |                         |                       | /                  |                 |                            |                            |                   |
|                               |                         |                       | × ×                |                 |                            |                            |                   |
|                               | r                       |                       |                    |                 |                            |                            |                   |
|                               |                         | Informace             |                    |                 | $\mathbf{X}$               |                            |                   |
|                               |                         |                       |                    |                 |                            |                            |                   |
|                               |                         | ISUM-57819            | 7: Na žádosti o zm | ěnu proběh      | lo storno                  |                            |                   |
|                               |                         | finalizace.           |                    |                 |                            |                            |                   |
|                               |                         | <u> </u>              |                    |                 |                            |                            |                   |
|                               |                         |                       | ок 2               |                 |                            |                            |                   |
|                               |                         |                       |                    | -               |                            |                            |                   |

Po provedení storna finalizace se ŽoZ vrátí do stavu "Rozpracována" a je možné ji opět editovat.

#### **3.4** Tisk

Tlačítko **"Tisk"** slouží k vytvoření tiskové verze žádosti o změnu. Po stisknutí tlačítka se otevře tisková verze ŽoZ ve formátu PDF v aktuální podobě, se kterou lze dále pracovat (vytisknout, uložit do PC atd.) Podpis, podání žádosti a veškeré další úkony probíhají výhradně elektronickou formou. Tisková verze obsahuje všechny informace (aktuální k okamžiku vytvoření tiskové verze) o ŽoZ, jejím stavu, podepsání apod. a může sloužit pro libovolné potřeby příjemce. Žádost není potřeba tisknout a doručovat ŘO.

| ŽÁDOST O ZMĚNU                                                                                                    |                                                                                                    |
|----------------------------------------------------------------------------------------------------|----------------------------------------------------------------------------------------------------|
| 🗙 SMAZAT 🖌 KONTROLA 🔒 FINALIZACE 🚔 TISK                                                                                                    |                                                                                                    |
| NÁZEV PROJEKTU CZ<br>Školení Administrace projektu - únor 2018, 13<br>STAV POŘADOVĚ ČÍSLO ŽOZ<br>Rozpracována 2<br>DATUM ÚČINIOSTI ZMĚNY<br>Výběr obrazovek pro vykázání změn INICIÁTOR ZMĚNY<br>Výběr obrazovek pro vykázání změn IVICIÁTOR ZMĚNY<br>TYP ZÁVAŽNOSTI ZMĚNY | REGISTRAČNÍ ČÍSLO PROJEKTU           CZ.02.3.68/0.0/0.0/17_047/0000934           Žádost o změnu           DATUM ZALOŽENÍ           DATUM ZALOŽENÍ           DATUM PODPISU           DATUM PODPÍSU |
| 🖪 απίνασινἕκί Ζαζ                                                                                                    | 4/2000 Otevřít v novém okně                                                                                                    |
| test                                                                                                    |                                                                                                    |
| Uložit Storno                                                                                                    |                                                                                                    |
|                                                                                                    |                                                                                                    |
| Žádost o změnu                                                                                                    | <u>I</u>                                                                                                    |
| Registrační číslo projektu: CZ.02.3.68/0.0                                                                                                    | 0/0.0/17_047/0000934                                                                                                    |
| Žádost o změnu                                                                                                    |                                                                                                    |
| Pořadové číslo ŽoZ: 2                                                                                                    |                                                                                                    |

•••

Pořadové číslo ŽoZ: Datum účinnosti změny: Typ závažnosti změny:

Odůvodnění ŽoZ: test

# 4 Žádost o změnu iniciovaná žadatelem/příjemcem

Žádost o změnu může iniciovat jak žadatel/příjemce (dále také jen "příjemce"), tak řídící orgán operačního programu. Následující kapitola se zabývá vytvořením a editací žádosti o změnu iniciovanou příjemcem v aplikaci IS KP14+.

Příjemci jsou při vytváření změn povinni řídit se pokyny a základními pravidly uvedených v příslušné příručce <u>Pravidla pro žadatele a příjemce</u> (podle toho, zda se jedná o individuální či zjednodušený projekt).

Veškeré změny, které souvisejí s projektem, jsou administrovány v systému MS2014+, a to prostřednictvím formuláře ŽoZ.

## 4.1 Vytvoření žádosti o změnu

ŽoZ může v rámci projektu vytvořit a dále administrovat i finalizovat libovolný uživatel s rolí Editora. Pro podání změny je však nutné ji nejprve podepsat pomocí elektronického certifikátu (k podpisu je nutná role Signatáře, v případě více signatářů podepisují ve stanoveném pořadí). Pro více informací viz kapitola 3.6.

Po přihlášení do ISKP14+ přejde příjemce do modulu Žadatel. Následně v sekci Moje projekty vybere ten projekt, u kterého hodlá vykázat změnu.

| MS2014+ Po<br>MOJE PROJEKTY NOVÁ ŽÁDOST SEZNAM VÝZEV MODUL CBA<br>Nacházíte se: Nástěnka Žadatel |         |       |        |        |        | <ul> <li>Příjemo</li> <li>svých j</li> <li>hodlá v</li> </ul> | ce vybe<br>projektů<br>vykázat z | ere<br>i t<br>zm                  | ze sezr<br>en, u kte<br>ěnu | namu<br>erého | o<br>Profil uži | Odhlášení za: 57:28                |   |                  |                            |              |                                   |
|--------------------------------------------------------------------------------------------------|---------|-------|--------|--------|--------|---------------------------------------------------------------|----------------------------------|-----------------------------------|-----------------------------|---------------|-----------------|------------------------------------|---|------------------|----------------------------|--------------|-----------------------------------|
| ← ← květen 2018 → →→ Moje projekty                                                               |         |       |        |        |        |                                                               |                                  |                                   |                             |               |                 |                                    |   |                  |                            |              |                                   |
| 18                                                                                               | р<br>30 | 1     | s<br>2 | с<br>3 | р<br>4 | s<br>5                                                        | n<br>6                           | Identifikace<br>žádosti<br>(Hash) | Název projektu CZ           | Zkrácený      | název projektu  | Registrační čísl<br>projektu       |   | Kolo žádosti     | Název stavu                |              | Proces                            |
| 19                                                                                               | 7       | 8     | 9      | 10     | 11     | 12                                                            | 13                               | (Tush)                            |                             | 7             | V               |                                    | T | <b>V</b>         |                            | V            | <b>V</b>                          |
| 20                                                                                               | 14      | 15    | 16     | 17     | 18     | 19                                                            | 20                               | ul7vJP                            | Mobilita II                 | Mobilita      |                 |                                    |   | Žádost o podporu | Žádost rozprac             | ována v ISKP | ·                                 |
| 21                                                                                               | 21      | 22    | 23     | 24     | 25     | 26                                                            | 27                               | ubB9HP                            | Projekt příručka            | Projekt       | příručka        |                                    |   | Žádost o podporu | Žádost rozprac             | ována v ISKP |                                   |
| 22                                                                                               | 28      | 20    | 30     | 31     | 1      | 2                                                             | 3                                | v5GsVP                            | Příručka 2018               | Příručka      | 2018            |                                    |   | Žádost o podporu | Žádost rozprac             | ována v ISKP |                                   |
|                                                                                                  | 20      | 25    | 50     | 51     |        | ~                                                             |                                  | vWIAJP                            | Synergie                    | Synergie      | e               |                                    |   | Žádost o podporu | Žádost rozpracována v ISKP |              |                                   |
| 23                                                                                               | 4       | 5     | 6      | 7      | 8      | 9                                                             | 10                               | tH4XfP                            | Zkouška 63                  | Zkouška       | a 63            | Žádost o podporu Žádost rozpracová |   | ována v ISKP     |                            |              |                                   |
| М                                                                                                | oie I   | oozn  | ámkv   |        |        |                                                               |                                  | tJWfkP                            | Zkouška 63/2                | Zkouška       | a 63/2          |                                    |   | Žádost o podporu | Žádost rozprac             | ována v ISKP |                                   |
| м                                                                                                |         | ikoh  | ,      |        |        |                                                               |                                  | tLIJQP                            | Zkouška 63/3                | Zkouška       | a 63/3          |                                    |   | Žádost o podporu | Žádost rozprac             | ována v ISKP |                                   |
| IVI                                                                                              | oje i   | коту  | ňo     |        |        |                                                               |                                  | tMgVDP                            | Zkuška 64                   | Zkouška       | a 64            |                                    |   | Žádost o podporu | Žádost rozprac             | ována v ISKP |                                   |
| In                                                                                               | TOTI    | lace  | KU     |        |        |                                                               |                                  | ugzyjP                            | Zkouška 70                  | Zkouška       | a 70            |                                    |   | Žádost o podporu | Žádost rozprac             | ována v ISKP |                                   |
| Ko                                                                                               | onta    | kty   |        |        |        |                                                               |                                  |                                   |                             |               |                 |                                    |   |                  |                            |              |                                   |
| 00                                                                                               | dkaz    | y     |        |        |        |                                                               |                                  |                                   |                             |               |                 |                                    |   |                  |                            |              |                                   |
| F/                                                                                               | ٩Q      |       |        |        |        |                                                               |                                  |                                   |                             |               |                 |                                    |   |                  |                            |              |                                   |
| H١                                                                                               | Wa      | SW p  | oožad  | avky   |        |                                                               |                                  | I III IIII                        | Položek na stránku 25       | •             |                 |                                    |   |                  |                            |              | Stránka 1 z 1, položky 1 až 9 z 9 |
| 00                                                                                               | chra    | na o: | sobní  | ch úd  | ajů    |                                                               |                                  |                                   |                             |               |                 |                                    |   |                  |                            |              |                                   |
|                                                                                                  |         |       |        |        | -      |                                                               |                                  |                                   |                             |               |                 |                                    |   |                  |                            |              |                                   |
|                                                                                                  |         | _     | _      | _      | _      | _                                                             | _                                | _                                 |                             | _             |                 |                                    | _ |                  | _                          | _            |                                   |

| Hodnocení operace           | IDENTIFIKACE OPERACE                                     | Hounoceni operace                 |                                                                      |
|-----------------------------|----------------------------------------------------------|-----------------------------------|----------------------------------------------------------------------|
| Hodnocení                   | 👫 PŘÍSTUP K PROJEKTU 🎽 PLNÉ M                            |                                   | 🛁 ја тівк                                                            |
| Žádost o přezkum rozhodnutí |                                                          | Hodnocení                         |                                                                      |
| Informování o realizaci 🔨 🔨 |                                                          | - Tourioocini                     |                                                                      |
| Žádost o změnu              | ZKRÁCENÝ NÁZEV PROJEKTU<br>Školení Administrace projektu | Žádost o přezkum rozhodnutí       | ÍSLO PROJEKTU                                                        |
| Žádost o platbu             |                                                          | Ludoot o prezident to zito difiad | 60071 (HACH) VEDTE                                                   |
| Zprávy o realizaci          | Školení Administrace projektu 203                        | Informování o realizaci           | 0002                                                                 |
| Veřejné zakázky             | STAV                                                     |                                   | odporu                                                               |
| Kontroly ^                  | Projekt ve fyzické realizaci                             | *                                 | ŽENÍ DATUM FINALIZACE                                                |
| Kontroly                    | PROCES                                                   | Zádost o změnu                    | 7 17:54 19. 5. 2017 11:47                                            |
| Profil objektu 🔨            | Realizace                                                |                                   | ISU DATUM PODÁNÍ AKTUÁLNÍ VERZE ŽÁDOSTI<br>7 11-53 19. 5. 2017 11-53 |
| Nová depeše a koncepty      | SPRÁVCE PŘÍSTUPŮ                                         | Žádost o platbu                   | 100 PODÁNÍ VRÁCENO Z                                                 |
| Přehled depeší              | DAZAD010                                                 | •                                 | 7 12:17 PP27b                                                        |
| Poznámky                    | NAPOSLEDY ZMĚNIL                                         | Zprávy o realizaci                |                                                                      |
| Úkoly                       | UOTASGEO                                                 |                                   | sti                                                                  |
| Datová oblast žádosti 🔨     | TYP PODÁNÍ                                               | Veřejné zakázky                   | podporu                                                              |
| Identifikace projektu       | Automatické                                              | , ,                               | Přehled obrazovek                                                    |
| Identifikace operace        | Podepisuje jeden signatář                                |                                   |                                                                      |
| Projekt                     |                                                          |                                   |                                                                      |
| Popis projektu              |                                                          |                                   | Verze                                                                |
| Specifické cíle             |                                                          |                                   |                                                                      |
| Indikátory                  |                                                          |                                   |                                                                      |
| Horizontální principy       |                                                          |                                   |                                                                      |

Na hlavním menu žádosti o podporu vybere záložku Žádost o změnu.

Příjemce bude přesměrován do přístupového modulu žádostí o změnu. Zde se zobrazují všechny ŽoZ, které jsou vázány na daný projekt, včetně informací o datu účinnosti, typu závažnosti změny, iniciátorovi změny, stavu žádosti a obrazovkách, které byly pro ŽoZ vybrány.

Pomocí kliknutí do záhlaví jednotlivých sloupců seznamu je možné **seřadit žádosti o změnu** podle zvoleného parametru.

| ŽÁDOST O ZMÈ            | ÈNU                      |                      |                 |              |                                                                |
|-------------------------|--------------------------|----------------------|-----------------|--------------|----------------------------------------------------------------|
| Pořadové číslo<br>ŽoZ 🔺 | Datum účinnosti<br>změny | Typ závažnosti změny | Iniciátor změny | Stav         | Obrazovky                                                      |
| <b>T</b>                | <b></b>                  | <b>T</b>             |                 | <b>Y</b>     | Υ                                                              |
| 1                       | 28. 11. 2018             | nepodstatná změ      | Příjemce        | Schváleno    | Subjekty projektu, Dokumenty, Osoby subjektu                   |
| 2                       | 29. 11. 2018             | podstatná změna      | Příjemce        | Schváleno    | Rozpočet, Finanční plán, Přehled zdrojů financování            |
| 3                       | 28. 11. 2018             | podstatná změna      | Příjemce        | Schváleno    | Indikátory, Dokumenty                                          |
| 4                       | 28. 11. 2018             | nepodstatná změ      | Příjemce        | Schváleno    | Projekt                                                        |
| 5                       | 17. 12. 2018             | nepodstatná změ      | Příjemce        | Schváleno    | Osoby subjektu, Subjekty projektu                              |
| 6                       | 18. 12. 2018             | podstatná změna      | Příjemce        | Schváleno    | Rozpočet, Přehled zdrojů financování, Finanční plán            |
| 7                       | 15. 1. 2019              | nepodstatná změ      | Příjemce        | Schváleno    | Indikátory                                                     |
| 8                       |                          | nepodstatná změ      | Uživatel Ř0/ZS  | Stažena      | Kategorie intervencí                                           |
| 9                       |                          | nepodstatná změ      | Uživatel Ř0/ZS  | Stažena      | Rozpočet, Přehled zdrojů financování, Finanční plán            |
| 10                      | 19. 2. 2019              | nepodstatná změ      | Uživatel Ř0/ZS  | Schváleno    | Rozpočet, Přehled zdrojů financování, Finanční plán            |
| 11                      | 27. 3. 2019              | nepodstatná změ      | Příjemce        | Schváleno    | Osoby subjektu, Subjekty projektu                              |
| 12                      | 27. 3. 2019              | podstatná změna      | Uživatel Ř0/ZS  | Schváleno    | Účty subjektu, Subjekty projektu                               |
| 13                      | 27. 3. 2019              | podstatná změna      | Příjemce        | Schváleno    | Rozpočet, Přehled zdrojů financování, Finanční plán            |
| 14                      |                          |                      | Příjemce        | Rozpracována | Rozpočet, Přehled zdrojů financování, Finanční plán, Dokumenty |
| •                       |                          |                      |                 |              |                                                                |
|                         | ▶I Položek na strá       | nku 25 💌             |                 |              | Stránka 1 z 1, položky 1 až 14 z 14                            |

Pro vytvoření nové ŽoZ stiskne příjemce tlačítko **"Vytvořit žádost o změnu"**, které se nachází v levém navigačním menu.

| Navigace          | ^                       | ŽÁDOST O ZM              | ĚNU                 |                                       |                    |                |                       |                                                                                      |
|-------------------|-------------------------|--------------------------|---------------------|---------------------------------------|--------------------|----------------|-----------------------|--------------------------------------------------------------------------------------|
| Operace           |                         | Pořadové číslo           | Datum účinnosti     | Typ závažnosti změ                    | ny Iniciátor změny | Stav           | 0                     | Dbrazovky                                                                            |
| Vytvořit žádost o | o změnu                 | 202                      | zmeny               | · · · · · · · · · · · · · · · · · · · | · · ·              |                |                       |                                                                                      |
|                   | 1                       | Nenalezeny žádné z       | ráznamy k zobrazení |                                       |                    | Pr<br>pi<br>vy | o kl<br>ííjen<br>vbra | liknutí na příslušný záznam se<br>nce dostane úvodní obrazovku<br>né žádosti o změnu |
|                   | ŽÁDOST O ZMĚ            | NU                       |                     |                                       |                    |                |                       | 7                                                                                    |
|                   | Pořadové číslo<br>ŽoZ 👻 | Datum účinnosti<br>změny | Typ závažnos        | sti změny Iniciát                     | or změny           | Stav           | Ob                    | irazovky                                                                             |
|                   | Y                       |                          | Y                   | T                                     |                    |                | <b>Y</b>              |                                                                                      |
|                   | 15                      |                          |                     | Příjen                                | nce                | Rozpracována   |                       |                                                                                      |

## 4.2 Úvodní obrazovka žádosti o změnu

Úvodní obrazovka (záložka) žádosti o změnu se nachází v menu **Datová oblast žádosti** a slouží k vyplnění podstatných informací o dané žádosti o změnu. Na této záložce se také vybírají obrazovky, které budou editovány.

| Navigace                  | $^{\sim}$ | ŽÁDOST O ZMĚNU                                |                                                     |
|---------------------------|-----------|-----------------------------------------------|-----------------------------------------------------|
| Operace                   |           | 🛠 SMAZAT 🖌 KONTROLA 🔒 FINALIZACE 🚔 TISK       | Datová oblast žádosti 🔨                             |
| Informování o realizaci   | $\sim$    |                                               |                                                     |
| Žádost o změnu            |           | N(77) DD0 (7/7) 07                            | Žádost o změnu                                      |
| Profil objektu            | $\sim$    | Školení Administrace projektu - únor 2018, 13 |                                                     |
| Nová depeše a koncepty    |           | STAV POŘADOVÉ ÚSLO ŽOZ                        | Obrazovky žádosti o změnu                           |
| Přehled depeší            |           | Rozpracována                                  | Obrazovky zadosti o zinenu                          |
| Poznámky                  |           | Výběr obrazovek pro vykázání změn             | Příjemce 24.5.201814-29                             |
| Úkoly                     |           |                                               | DATIM DODÍSII DATIM DODÁNÍ AVTIJÁJ NÍ VEDZE ŽÁDOSTI |
| Datová oblast žádosti     | $\sim$    |                                               |                                                     |
| Žádost o změnu            |           |                                               |                                                     |
| Obrazovky žádosti o změnu |           | Ο ΟΟὐνορηἕηί Žoz                              | 0/2000 Otevřít v novém okně                         |
| Identifikace projektu     | $\sim$    |                                               |                                                     |
| Projekt                   |           |                                               |                                                     |
| Popis projektu            |           |                                               |                                                     |
| Indikátory                |           |                                               | 71. Otherse                                         |
| Horizontální principy     |           | UI0                                           | zit Storno                                          |
| Umístění                  | $\sim$    | Listorie stavů                                |                                                     |
| Místo realizace           |           |                                               |                                                     |
| Dopad projektu            |           | Nazev stavu zadosti o zmenu Datum pre         | zpnuti Uzivatei, ktery provedi prepnuti stavu       |
| Cílová skupina            |           | Pozrczowina 24.5.20                           |                                                     |
| Klíčové aktivity          |           | NULPIACUVAIIA 24. 3. 20                       | 001A30L0<br>Stránka 1 z 1. nalažku 1 až 1 z         |
| Subjekty                  | $\sim$    |                                               | oualina i z i, polozaj i az i z                     |

Pro výběr obrazovek k editaci slouží tlačítko **"Výběr obrazovek pro vykázání změn".** Po spuštění tohoto tlačítka bude příjemce přesměrován na obrazovku umožňující výběr konkrétních obrazovek, které jsou dostupné k editaci prostřednictvím ŽoZ.

Jednotlivé obrazovky vybírá příjemce zatržením checkboxu. Výběr potvrdí stisknutím tlačítka **"Spustit"**. Tím dojde ke zpřístupnění vybraných obrazovek na žádosti o změnu.

| , inguoe    | VÝBĚR OBRAZO                               | VEK DO ŽOZ                                        |                       |                                                                  |
|-------------|--------------------------------------------|---------------------------------------------------|-----------------------|------------------------------------------------------------------|
| ožit a zpět | Pro výběr obrazovel                        | k označte relevantní obrazovky a výběr potvrďte.  |                       |                                                                  |
|             |                                            |                                                   |                       |                                                                  |
|             | Je mozne, ze nekter                        | a z vybraných obrazovek je nedelitelne zavisla na | . jine. v tomto pripa | de budou k editáci automáticky vydrany i tyto závisle odrazovky. |
|             | Seznam závislostí, a                       | zobrazen pouze pro informaci, je uveden pod tlači | itkem níže.           |                                                                  |
|             |                                            |                                                   |                       |                                                                  |
|             | Nedělitelně                                | závislé obrazovky                                 |                       |                                                                  |
|             |                                            |                                                   |                       |                                                                  |
|             |                                            |                                                   |                       | Vybráno záznamů: 3                                               |
|             | Kód<br>obrazovky/listové<br>datové oblasti | Název obrazovky                                   | 0                     |                                                                  |
|             | Y                                          |                                                   | 7                     |                                                                  |
|             | PRJ                                        | Projekt                                           |                       |                                                                  |
|             | POP                                        | Popis projektu                                    |                       |                                                                  |
|             | HORIZ                                      | Horizontální principy                             |                       | Zatržením checkboxu vybere                                       |
|             | PRIL                                       | Dokumenty                                         |                       |                                                                  |
|             | DOP0                                       | Dopad projektu                                    |                       | žadatel obrazovky, které chce                                    |
|             | ADR                                        | Adresy subjektu                                   |                       | ,,,                                                              |
|             | OS                                         | Osoby subjektu                                    |                       | upravovat                                                        |
|             | UCET                                       | Účty subjektu                                     |                       | apravovac                                                        |
|             | КІ                                         | Kategorie intervencí                              |                       |                                                                  |
|             | CILSK                                      | Cílová skupina                                    |                       |                                                                  |
|             | KA                                         | Klíčové aktivity                                  |                       |                                                                  |
|             | DOP1                                       | Místo realizace                                   |                       |                                                                  |
|             |                                            |                                                   |                       |                                                                  |
|             | VP                                         | Veřejná podpora                                   | -                     |                                                                  |
|             | VP<br>INDI                                 | Veřejná podpora<br>Indikátory                     |                       | Spuštěním potvrdí výběr                                          |

Příklad, kde byly vybrány obrazovky Projekt, Popis projektu a Dokumenty.

Pod tlačítkem **"Nedělitelně závislé obrazovky"** najde příjemce informaci, které obrazovky spolu souvisí (resp. které obrazovky budou vráceny automaticky s jím vybranou obrazovkou, protože systém eviduje data na těchto obrazovkách jako vzájemně svázána). Jde o obecný přehled. Ne všechny obrazovky musejí být navázány na úrovni výzvy.

| Navigace 🔨    | NEDĚLITELNĚ ZÁVISLÉ OBR | AZOVKY                                  |                                       |                                     |
|---------------|-------------------------|-----------------------------------------|---------------------------------------|-------------------------------------|
| Uložit a zpět | Kód obrazovky           | Pokud bude vrácena k editaci obrazovka: | bude automaticky vrácena i obrazovka: | Kód obrazovky                       |
|               | <b>Y</b>                | Ţ                                       | Ţ                                     | Y                                   |
|               | ADR                     | Adresy                                  | Subjekty                              | SUBJ                                |
|               | AZP                     | Aktivity ZP                             | Etapy                                 | ET                                  |
|               | AZP                     | Aktivity ZP                             | Finanční plán                         | FP                                  |
|               | AZP                     | Aktivity ZP                             | Přehled financování                   | PF                                  |
|               | AZP                     | Aktivity ZP                             | Rozpočet                              | ROZP                                |
|               | CZN                     | CZ NACE                                 | Subjekty                              | SUBJ                                |
|               | FPSTR                   | Financování podle specifických cílů     | Indikátory                            | INDISTR                             |
|               | FPSTR                   | Financování podle specifických cílů     | Specifické cíle                       | SC                                  |
|               | FPSTR                   | Financování podle specifických cílů     | Strategie                             | STR                                 |
|               | FP                      | Finanční plán                           | Etapy                                 | ET                                  |
|               | FP                      | Finanční plán                           | Přehled financování                   | PF                                  |
|               | FP                      | Finanční plán                           | Rozpočet                              | ROZP                                |
|               | ZRDH                    | Hodnocení a odvolání                    | Zadávací řízení                       | ZRZ                                 |
|               | INDISTR                 | Indikátory                              | Financování podle specifických cílů   | FPSTR                               |
|               | INDISTR                 | Indikátory                              | Specifické cíle                       | SC                                  |
|               | INDISTR                 | Indikátory                              | Strategie                             | STR                                 |
|               | KAMIL                   | Milníky                                 | Klíčové aktivity                      | KA                                  |
|               | ZRNP                    | Návr/podnět na UOHS                     | Zadávací řízení                       | ZRZ                                 |
|               | OS                      | Osoby                                   | Subjekty                              | SUBJ                                |
|               | PF                      | Přehled financování                     | Etapy                                 | ET                                  |
|               | PF                      | Přehled financování                     | Finanční plán                         | FP                                  |
|               | PF                      | Přehled financování                     | Rozpočet                              | ROZP                                |
|               | PRIJ                    | Příjmy                                  | Етару                                 | ET                                  |
|               | PRIJ                    | Příjmy                                  | Finanční plán                         | FP                                  |
|               | PRIJ                    | Příjmy                                  | Přehled financování                   | PF                                  |
|               |                         | oložek na stránku 25 👻                  |                                       | Stránka 1 z 2, položky 1 až 25 z 43 |

Pokud příjemce nevybere všechny nedělitelné obrazovky, systém ve většině případů zbylé obrazovky vybere automaticky a příjemce upozorní hláškou.

| 1 | 📰 Informa | ce                                                                                              |  |
|---|-----------|-------------------------------------------------------------------------------------------------|--|
|   |           | ISUM-497915: Navíc byly vybrány závislé obrazovky:<br>Přehled zdrojů financování,Finanční plán. |  |
|   |           | ОК                                                                                              |  |

| Například: | Pokud    | příjemce   |
|------------|----------|------------|
| vybere     | pouze    | záložku    |
| Rozpočet j | ednotkov | ý pro ŽoZ, |
| budou      | ostatní  | záložky    |
| vybrány au | tomatick | у.         |

#### Odůvodnění žádosti o změnu

Polem, které je dále potřeba vyplnit, je **"Odůvodnění ŽoZ"**. Žádost o změnu je nutné vždy náležitě odůvodnit. Po zadání odůvodnění je nutné záložku uložit pomocí tlačítka **"Uložit"**. Kapacita tohoto pole je 2000 znaků. Pokud by nebyla dostačující, je možné vložit odůvodnění formou PDF souboru na záložce *Dokumenty pro ŽoZ*. V odůvodnění ŽoZ se pak příjemce odkáže na příslušný dokument.

| ŽÁDOST O ZMĚNU                                                                                                    |                                                                                                    |                                                                                                    |
|----------------------------------------------------------------------------------------------------|----------------------------------------------------------------------------------------------------|----------------------------------------------------------------------------------------------------|
| 🗙 SMAZAT 💉 KONTROLA 🔒 FINALIZACE                                                                                                | 🖶 тізк                                                                                                    |                                                                                                    |
| NÁZEV PROJEKTU CZ<br>Školení Administrace projektu - únor 2018, 13<br>stav<br>Rozpracována<br>Výběr obrazovek pro vykázání změn | POŘADOVÉ ČÍSLO ŽOZ<br>2<br>DATUM ÚČINNOSTI ZMĚNY<br>TYP ZÁVAŽNOSTI ZMĚNY<br>E<br>E<br>E<br>E<br>E<br>E<br>E<br>E<br>E<br>E<br>E<br>E<br>E | REGISTRAČNÍ ČÍSLO PROJEKTU           CZ.02.3.68/0.0/0.0/17_047/0000934           Žádost o změnu           DATUM ZALOŽENÍ           DATUM ZALOŽENÍ           DATUM PODISU           DATUM PODPISU |
| B ODŮVODNĚNÍ ŽOZ<br>Podrobné odůvodnění žádosti o změnu                                                                         |                                                                                                    | 35/2000 Otevřít v novém okně                                                                                                    |
| Historie stavů                                                                                                    | Uložit Storno                                                                                                    |                                                                                                    |
| Název stavu žádosti o změnu                                                                                                    | Datum přepnutí                                                                                                    | Uživatel, který provedl přepnutí stavu                                                                                                    |
|                                                                                                    | Y                                                                                                    | Y                                                                                                    |
| Rozpracována                                                                                                    | 24. 5. 2018 14:29                                                                                                    |                                                                                                    |
| 🛛 🔄 🚽 1 🕒 🔊 🚽 Položek na stránku 25 👻                                                                                           |                                                                                                    | Stránka 1 z 1 položky 1 až 1 z 1                                                                                                    |

V průběhu vytváření ŽoZ lze libovolně obrazovky přidávat či odebírat. Přidávání obrazovek probíhá výše popsaným postupem. Odebírání obrazovek se provádí na záložce *Obrazovky žádosti o změnu*. Tato záložka také zobrazuje přehled všech obrazovek vybraných do žádosti o změnu.

Příjemce může také vyplnit pole **"Datum účinnosti změny"**, podle toho, kdy má nastat účinnost prováděné změny. Pro podstatné změny platí, že v případě, že příjemce toto pole nevyplní, nebo vyplní datum, které nastane dříve, než je dokončen schvalovací proces žádosti, nastává účinnost změny souběžně s přechodem do stavu Schválena.

#### Typ závažnosti změny

Typ závažnosti změny je doplněn řídícím orgánem po podání ŽoZ. Typ závažnosti vychází z PpŽP obecná/specifická část.

## 4.3 Záložka Obrazovky žádosti o změnu

Na této záložce nalezne příjemce přehled všech záložek/obrazovek, které byly vybrány do dané žádosti o změnu. Zároveň jsou zde důležité informace o vybraných záložkách, zejména typ závažnosti změny (určuje ŘO po podání ŽoZ), a v případě ŽoZ vrácené k editaci také přehled, které konkrétní záložky je možné v rámci vrácené ŽoZ editovat.

Na této záložce je dále umožněno odebírání jednotlivých záložek/obrazovek z dané žádosti o změnu. Odebrání se prování výběrem záznamu dané záložky (záznam se zbarví zeleně) a následným stisknutím tlačítka "**Smazat záznam**".

| Navigace ^                  | OBRAZOVKY ŽÁDOSTI O ZMĚNU                                                      |
|-----------------------------|--------------------------------------------------------------------------------|
| Operace                     | 🗙 SMAZAT 🖌 KONTROLA 🔒 FINALIZACE 🚍 TISK                                        |
| Informování o realizaci 🔨 🔨 | Kód Závažnost určuje uživatel IS KP14+                                         |
| Žádost o změnu              | obrazovky/listové Nazev obrazovky Vrácena k editaci Typ závažnosti změny ručně |
| Profil objektu 🔨            | T T T T T T T T T T T T T T T T T T T                                          |
| Nová depeše a koncepty      | PRJ Projekt                                                                    |
| Přehled depeší              | POP Popis projektu                                                             |
| Poznámky                    | Pril Dokumenty                                                                 |
| Úkoly                       | Editovat vše                                                                   |
| Datová oblast žádosti 🔨     | Image: Market All Stránka 1 z 1, položiky 1 až 3 z 3                           |
| Žádost o změnu              | Smazat záznam                                                                  |
| Obrazovky žádosti o změnu   |                                                                                |
| Identifikace projektu       | Smazání záznamu je třeba                                                       |
| Projekt                     |                                                                                |
| Popis projektu              | potvrdit v dialogovém okně                                                     |
| Indikátory                  |                                                                                |
| Horizontální principy       |                                                                                |
|                             | ▼                                                                              |
|                             |                                                                                |
|                             |                                                                                |
|                             | Skutečně chcete smazat záznam?                                                 |
|                             |                                                                                |
|                             | OK Zrušit                                                                      |

#### 4.4 Záložka Dokumenty pro ŽoZ

Na této záložce může příjemce vložit dokumenty, které přímo souvisí s danou žádostí o změnu. Nejedná se o dokumenty, které mají vliv na žádost o podporu a jsou předmětem žádosti o změnu (tyto dokumenty se evidují pod záložkou *Dokumenty*).

Typicky sem může vložit například textový dokument vázaný na odůvodnění žádosti o změnu v případě, že kapacita znaků v poli "Odůvodnění ŽoZ" není dostačující.

Obrazovka je defaultně nastavena pro přidání nového dokumentu, případně lze stisknout tlačítko "Nový záznam". Následně je třeba vyplnit pole "Název dokumentu" a vložit dokument pomocí tlačítka

**"Připojit".** Dokument je také možné elektronicky podepsat (postup je stejný jako u podpisu žádosti). Doporučený formát textového dokumentu je PDF.

| Navigace                                    |                                                      |                                       |                                   |
|---------------------------------------------|------------------------------------------------------|---------------------------------------|-----------------------------------|
|                                             |                                                      |                                       |                                   |
|                                             |                                                      |                                       |                                   |
|                                             | Dokumenty žádosti o změnu, na projekt se nepřenášejí |                                       |                                   |
| Zadost o zmenu                              | Název dokumentu                                      | Příloha                               |                                   |
|                                             | Nanalazany žádná záznamy k zohrazaní                 |                                       | Y                                 |
| Nová depeše a koncepty                      | wenalezeny zaulie zaznalný k zobrazení               | Event standardní                      |                                   |
| Přehled depeší                              |                                                      | Export standardin                     |                                   |
| Poznámky                                    | I I Polo ek na stránku 25 👻                          | 4                                     | Stránka 1 z 1, položky 0 až 0 z 0 |
| UKOIY                                       | Nový záznam Smazat záznam                            | Uložit Storno                         |                                   |
|                                             |                                                      |                                       | 2                                 |
| Zadost o zmenu<br>Obrazovku žádosti o změnu | Stähnout dokumenty                                   |                                       |                                   |
| Dokumenty pro ŽoZ                           | B NÁZEV DOKUMENTU                                    |                                       | ΤΥΡ ΡŘΊLΟΗΥ                       |
| Identifikace projektu                       |                                                      |                                       | 0/2000 - Otovřít v novém okně     |
| Projekt                                     | PUPIS DOKUMENTU                                      |                                       | 0/2000 Oteviti v novem okne       |
| Popis projektu                              | Dokument je mož                                      | né                                    |                                   |
| Umístění                                    |                                                      |                                       |                                   |
| Místo realizace                             | opatřit el. podpise                                  | em                                    |                                   |
| Dopad projektu                              |                                                      | OSOBA, KTERÁ SOUBOR ZADALA DO MS2014+ | DATUM VLOŽENÍ                     |
| Indikátory                                  |                                                      |                                       | VERZE DOKUMENTU                   |
| Horizontální principy                       |                                                      |                                       |                                   |
| odt-lit                                     |                                                      |                                       |                                   |
| SMAZAT VKONTROL                             | A 🔒 FINALIZACE 🚔 TISK                                |                                       |                                   |
| Dokumenty žádosti o změnu                   | , na projekt se nepřenášejí                          |                                       |                                   |
| Název dokumentu                             |                                                      | Příloha                               |                                   |
|                                             |                                                      | Υ                                     | Ţ                                 |
| Odůvodnění žoz                              |                                                      |                                       |                                   |
|                                             | Exp                                                  | ort standardní                        |                                   |
| I                                           | na stránku 25 🔻                                      |                                       | Stránka 1 z 1, položky 1 až 1 z 1 |
| Nový záznam                                 | Smazat záznam Uložit                                 | Storno                                |                                   |
| Stáhnout dokumenty                          |                                                      |                                       |                                   |
| NÁZEV DOKUMENTU                             |                                                      |                                       | TYP PŘÍLOHY                       |
| Odůvodnění žoz                              |                                                      |                                       | Implementační / realizační 2      |
| POPIS DOKUMENTU                             |                                                      |                                       | 0/2000 Otevřít v novém okně       |
|                                             |                                                      |                                       |                                   |
|                                             |                                                      |                                       |                                   |
|                                             |                                                      |                                       |                                   |
|                                             |                                                      |                                       |                                   |
| E PŘÍLOHA                                   |                                                      | OSOBA, KTERÁ SOUBOR ZADALA DO MS2014+ | DATUM VLOŽENÍ                     |
| Odůvodnění žoz.pdf                          | Připojit                                             | lomse                                 | 14. 6. 2018 10:44                 |
|                                             |                                                      |                                       | VERZE DOKUMENTU                   |
|                                             |                                                      |                                       |                                   |
|                                             |                                                      |                                       |                                   |

Po nahrání dokumentu se vyplní některá pole s informacemi o dokumentu. Dokument je možné smazat pomocí tlačítka **"Smazat záznam"**. Pomocí tlačítka **"Stáhnout dokumenty"** je možné stáhnout všechny dokumenty, které jsou na této záložce nahrány.

## 5 Editace jednotlivých obrazovek krok za krokem

Následující kapitola udává podrobný postup pro vykazování změn na jednotlivých záložkách/obrazovkách žádosti o změnu v případě, že je iniciátorem změny příjemce. Vzhled jednotlivých obrazovek se může v závislosti na nastavení výzvy mírně lišit, avšak princip vykazování zůstává stejný. Níže uvedené postupy specifikují technický postup při vyplňování žádosti o změnu. Relevance jednotlivých změn vychází z Pravidel.

#### 5.1 Projekt

Na záložce Projekt lze změnit pole **Zkrácený název projektu, Název projektu a Název projektu EN**. Dále je možné upravovat data v oblasti **Fyzická realizace projektu** a checkboxy v oblasti **Doplňkové informace.** 

Oblast Fyzická realizace projektu obsahuje stěžejní data o realizaci projektu, proto se doporučuje měnit tato data po předchozí konzultaci s ŘO a pouze v opodstatněných případech.

#### 5.1.1 Změna data ukončení realizace projektu

V případě, že příjemce chce změnit datum předpokládaného nebo skutečného ukončení projektu (buď prodloužení délky realizace projektu nebo naopak jeho předčasné ukončení), musí v žádosti o změnu vybrat kromě záložky *Projekt* také záložku *Indikátory* (je nutné upravit datum cílové hodnoty indikátorů), případně další obrazovky (*Finanční plán, Přehled zdrojů financování* apod.), pokud má dojít předčasným ukončením projektu zároveň i ke změně sledovaného období na projektu (viz také <u>Pravidla pro žadatele a příjemce</u>).

| Na záložce Projekt ι | ipravte pole <b>Před</b> | pokládané datum ul | končení a stisknět | e tlačítko <b>"Uložit"</b> . |
|----------------------|--------------------------|--------------------|--------------------|------------------------------|
|----------------------|--------------------------|--------------------|--------------------|------------------------------|

| Navigace                  | ^ | PROJEKT                                                                                                    |                 |
|---------------------------|---|----------------------------------------------------------------------------------------------------|-----------------|
| Operace                   |   | 🗙 SMAZAT 🖌 KONTROLA 🔒 FINALIZACE 🚔 TISK                                                                                     |                 |
| Informování o realizaci   | ^ | B ZKRÁCENÝ NÁZEV PROJEKTU                                                                                                   |                 |
| Žádost o změnu            |   | Školení Administrace projektu - únor 2018                                                                                   |                 |
| Profil objektu            | ^ | MÁZEV PROJEKTU CZ     MÁZEV PROJEKTU CZ     Školení Administrace projektu - únor 2018. 13     Školení Administrace projektu |                 |
| Nová depeše a koncepty    |   |                                                                                                    |                 |
| Přehled depeší            |   | Fyzická realizace projektu                                                                                                  | ]               |
| Poznámky                  |   | PŘEDPOKLÁDANÉ DATUM ZAHÁJENÍ     PŘEDPOKLÁDANÉ DATUM UKONČENÍ     30 9 2021                                                 |                 |
| Úkoly                     |   |                                                                                                    |                 |
| Datová oblast žádosti     | ^ |                                                                                                    |                 |
| Žádost o změnu            |   |                                                                                                    |                 |
| Obrazovky žádosti o změnu | u | Conlikové informace                                                                                                    | Atribut operace |
| Identifikace projektu     | ^ |                                                                                                    |                 |
| Projekt                   |   | Společný akční plán                                                                                                    | 🗆 Synergický    |
| Popis projektu            |   | Liniová stavba     Partnerství veřejného a soukromého sektoru                                                               |                 |
| Indikátory                |   | 🗌 Další podpory ve vztahu k projektu z jiných veřejných zdrojů                                                              |                 |
| Horizontální principy     |   | · · · · · · · · · · · · · · · · · · ·                                                                                       |                 |
| Umístění                  | ^ | 🗌 Velký projekt                                                                                                    |                 |
| Místo realizace           |   |                                                                                                    |                 |
| Dopad projektu            |   | Illašit Ctomo                                                                                                    |                 |
| Cílová skupina            |   |                                                                                                    |                 |

Na záložce *Indikátory* je nutné upravit položku **Datum cílové hodnoty indikátoru** u všech indikátorů na projektu tak, aby datum cílové hodnoty odpovídalo změněnému datu ukončení realizace projektu. Podrobné informace o postupu jsou uvedeny v kapitole <u>5.3 Indikátory</u>.

|                                                                                                    |   | INDIKATO                                                                                        | 11                                                                                                    |                                                                                                    |                                                                                   |                                                                                                    |                                                                             |                                                                                      |                                                                                                    |                                                                |                                                                               |                                  |       |                          |         |                                       |       |                          |          |                                                    |                                         |
|----------------------------------------------------------------------------------------------------|---|-------------------------------------------------------------------------------------------------|----------------------------------------------------------------------------------------------------|----------------------------------------------------------------------------------------------------|-----------------------------------------------------------------------------------|----------------------------------------------------------------------------------------------------|-----------------------------------------------------------------------------|--------------------------------------------------------------------------------------|----------------------------------------------------------------------------------------------------|----------------------------------------------------------------|-------------------------------------------------------------------------------|----------------------------------|-------|--------------------------|---------|---------------------------------------|-------|--------------------------|----------|----------------------------------------------------|-----------------------------------------|
| Operace                                                                                                    |   | X SMAZ                                                                                          | π 🗸                                                                                                    | KONTRO                                                                                                    | OLA                                                                               | FINALIZ                                                                                                    | ACE                                                                         | тізк                                                                                 |                                                                                                    |                                                                |                                                                               |                                  |       |                          |         |                                       |       |                          |          |                                                    |                                         |
| Informování o realizaci                                                                                                    | ^ | Indikáto                                                                                        | v na pro                                                                                                    | iektu                                                                                                    |                                                                                   |                                                                                                    |                                                                             |                                                                                      |                                                                                                    |                                                                |                                                                               |                                  |       |                          |         |                                       |       |                          |          |                                                    |                                         |
| Žádost o změnu                                                                                                    |   | 7do přetéhnět                                                                                   | y na pro                                                                                                    | olounoo na                                                                                                | odlo lstorá                                                                       | iho má hút prov                                                                                                    | uadana třídăr                                                               | ní                                                                                   |                                                                                                    |                                                                |                                                                               |                                  |       |                          |         |                                       |       |                          |          |                                                    |                                         |
| Profil objektu                                                                                                    | ^ | Kód                                                                                             | Název in                                                                                                    | dikátoru                                                                                                  | oule ktere                                                                        | no ma byt pro                                                                                                    | vedeno trider                                                               |                                                                                      |                                                                                                    |                                                                | v                                                                             | ýchozí                           |       | Datum vých               | ozí     | Cílová hor                            | Inota | Datum cílové             |          | Dosažená                                           | 1                                       |
| Nová depeše a koncepty                                                                                                    |   | indikátoru                                                                                      |                                                                                                    |                                                                                                    |                                                                                   |                                                                                                    |                                                                             |                                                                                      |                                                                                                    |                                                                | h                                                                             | odnota                           |       | hodnoty                  |         |                                       |       | hodnoty                  |          | hodnota                                            |                                         |
| Přehled depeší                                                                                                    |   | E2510                                                                                           | Dežet n                                                                                                    | recountly                                                                                                 | A un und                                                                          | člávání, ktoří                                                                                                    |                                                                             | lotăuii nouă zie                                                                     | koné nozna                                                                                                    | tlau o douo                                                    |                                                                               | 000                              | Ţ     | 1 4 2020                 | Y       | 100.000                               | ¥     | 21 12 202                |          |                                                    | JYL                                     |
| Poznámky                                                                                                    |   | 32310                                                                                           | Pocet p                                                                                                    | oracovniku                                                                                                | u ve vzo                                                                          | elavani, kteri                                                                                                    | i v praxi upi                                                               | lathuji nove zis                                                                     | kane pozna                                                                                                    | itky a dove                                                    | ino   U                                                                       | ,000                             |       | 1. 4. 2020               |         | 100,000                               |       | 31, 12, 202              | U        |                                                    |                                         |
| Úkoly                                                                                                    |   |                                                                                                 |                                                                                                    |                                                                                                    |                                                                                   |                                                                                                    |                                                                             |                                                                                      |                                                                                                    |                                                                |                                                                               |                                  | •     |                          |         |                                       | •     |                          |          |                                                    | •                                       |
| Jatová oblast žádosti                                                                                                    | ^ | H 4 1                                                                                           | ► N                                                                                                    | Polož                                                                                                    | žek na stra                                                                       | ánku 25 🔻                                                                                                    |                                                                             |                                                                                      |                                                                                                    |                                                                |                                                                               |                                  |       |                          |         |                                       |       | S                        | tránka   | 1 z 1, položky 1                                   | až 1 z                                  |
| Žádost o změnu                                                                                                    |   |                                                                                                 |                                                                                                    |                                                                                                    |                                                                                   |                                                                                                    |                                                                             |                                                                                      |                                                                                                    |                                                                |                                                                               |                                  |       |                          |         |                                       |       |                          |          |                                                    |                                         |
| Obrazovky žádosti o změn                                                                                                    | u |                                                                                                 | Vyka                                                                                                    | azat zme                                                                                                  | enu                                                                               |                                                                                                    |                                                                             |                                                                                      |                                                                                                    |                                                                |                                                                               |                                  |       |                          |         |                                       |       |                          |          |                                                    |                                         |
| Dokumenty pro ŽoZ                                                                                                    |   | Indikáto                                                                                        | v. u kter                                                                                                    | ých ie vy                                                                                                 | /kazovár                                                                          | na změna                                                                                                    |                                                                             |                                                                                      |                                                                                                    |                                                                |                                                                               |                                  |       |                          |         |                                       |       |                          |          |                                                    |                                         |
| dentifikace projektu                                                                                                    | ~ |                                                                                                 | ,,                                                                                                    | ,,.,                                                                                                    |                                                                                   |                                                                                                    |                                                                             |                                                                                      |                                                                                                    |                                                                |                                                                               |                                  |       |                          |         |                                       |       |                          |          |                                                    |                                         |
|                                                                                                    |   | 7de nřetáhnět                                                                                   | e hlavičku                                                                                                    | slounce or                                                                                                | odle které                                                                        | ho má hýt nro                                                                                                    | vedeno tříděr                                                               | ní                                                                                   |                                                                                                    |                                                                |                                                                               |                                  |       |                          |         |                                       |       |                          |          |                                                    |                                         |
| Projekt                                                                                                    |   | Zde přetáhnět<br>Kód indikátor                                                                  | e hlavičku<br>u Ná                                                                                                    | sloupce, po<br>ázev indiká                                                                                | odle které<br>átoru                                                               | ho má být pro                                                                                                    | vedeno tříděr                                                               | ní                                                                                   |                                                                                                    |                                                                |                                                                               |                                  |       |                          |         |                                       | Vých  | ozí hodnota              |          | Cilová hodnota                                     |                                         |
| Projekt<br>Popis projektu                                                                                                    |   | Zde přetáhnět<br>Kód indikátor                                                                  | e hlavičku<br>u Ná                                                                                                    | sloupce, po<br>ázev indiká                                                                                | odle které<br>átoru                                                               | iho má být pro                                                                                                    | vedeno tříděr                                                               | ní                                                                                   |                                                                                                    |                                                                |                                                                               |                                  |       |                          |         | Ţ                                     | Vých  | ozí hodnota              | <b>T</b> | Cilová hodnota                                     |                                         |
| Projekt<br>Popis projektu<br>Jmístění                                                                                                    | ~ | Zde přetáhnět<br>Kód indikátor<br>52510                                                         | e hlavičku<br>u Ná<br>) Y C                                                                                                    | sloupce, po<br>ázev indiká<br>očet praco                                                                  | odle které<br>átoru<br>covníků v                                                  | iho má být pro                                                                                                    | vedeno tříděr<br>í, kteří v pra                                             | ní<br>axi uplatňují no                                                               | vě získané j                                                                                                    | poznatky a                                                     | dovedno                                                                       | sti                              |       |                          |         | <b>Y</b>                              | Vých  | ozí hodnota              | <b>Y</b> | Cílová hodnota                                     |                                         |
| Projekt<br>Popis projektu<br>Umístění<br>Místo realizace                                                                                                    | ^ | Zde přetáhnět<br>Kód indikátor<br>52510                                                         | e hlavičku<br>u Ná<br>V Po                                                                                                    | sloupce, po<br>ázev indiká<br>očet praco                                                                  | odle které<br>átoru<br>covníků v                                                  | iho má být pro                                                                                                    | vedeno tříděr<br>í, kteří v pra                                             | ní<br>axi uplatňují no                                                               | vě získané j                                                                                                    | poznatky a                                                     | dovedno                                                                       | sti                              |       |                          |         | Ţ                                     | Vých  | ozí hodnota              | ¥ (      | Cilová hodnota                                     | ,                                       |
| Projekt<br>Popis projektu<br>Umistění<br>Místo realizace<br>Dopad projektu                                                                                                    | ^ | Zde přetáhnět<br>Kód indikátor<br>52510                                                         | e hlavičku<br>u Ná<br>V Po                                                                                                    | sloupce, po<br>ázev indiká<br>očet praco                                                                  | odle které<br>átoru<br>:ovníků v                                                  | iho má být pro                                                                                                    | vedeno tříděr<br>í, <mark>kteří v</mark> pra                                | ní<br>axi uplatňují no                                                               | vě získané j                                                                                                    | poznatky a<br>Export s                                         | dovedno                                                                       | sti                              |       |                          |         | Ţ                                     | Vých  | ozí hodnota              | ¥ (      | Cílová hodnota                                     | •<br>•                                  |
| Projekt<br>Popis projektu<br>Umístění<br>Místo realizace<br>Dopad projektu<br>Indikátory                                                                                                    | ^ | Zde přetáhnět<br>Kód indikátor<br>52510                                                         | e hlavičku<br>u Ná<br>V PC                                                                                                    | sloupce, po<br>ázev indiká<br>očet praco                                                                  | odle které<br>itoru<br>covníků v                                                  | iho má být pro                                                                                                    | vedeno tříděr<br>í, kteří v pra                                             | ní<br>axi uplatňují no                                                               | vě získané j                                                                                                    | poznatky a<br>Export s                                         | dovedno<br>tandard                                                            | sti                              |       |                          |         | Ţ                                     | Vých  | ozí hodnota              | ▼ [      | Cilová hodnota                                     | ,                                       |
| Projekt<br>Popis projektu<br>Umistění<br>Místo realizace<br>Dopad projektu<br>Indikátory<br>Horizontální principy                                                                                | ^ | Zde přetáhnět<br>Kód indikátor<br>52510                                                         | e hlavičku<br>u Ná<br>V PC                                                                                                    | sloupce, pr<br>ázev indiká<br>očet praco<br>Polož                                                         | odle které<br>itoru<br>:ovníků v<br>žek na stri                                   | iho má být pro<br>re vzdělávání<br>ánku 25 ▼                                                                                          | vedeno tříděr<br>í, kteří v pra                                             | ní<br>axi uplatňují no                                                               | vě získané j                                                                                                    | poznatky a<br>Export s                                         | dovedno<br>tandard                                                            | sti                              |       |                          |         | Y                                     | Vých  | ozí hodnota              | ▼ (<br>▼ | Cilová hodnota                                     | 1 až 1 z                                |
| Projekt<br>Popis projektu<br>Umistēní<br>Misto realizace<br>Dopad projektu<br>Indikátory<br>Horizontální principy<br>Cílová skupina                                                              | ^ | Zde přetáhnět<br>Kód indikátor<br>52510                                                         | e hlavičku<br>u Ná<br>Y PC<br>PC                                                                                                    | sloupce, po<br>ázev indiká<br>očet praco<br>Delož                                                         | odle které<br>itoru<br>covníků v<br>žek na stra                                   | iho má být prov<br>re vzdělávání<br>ánku 25 マ<br>Smazat                                                                               | vedeno tříděr<br>i, kteří v pra                                             | ní<br>axi uplatňují no<br>Uloži                                                      | vě získané p                                                                                                    | poznatky a<br>Export s                                         | dovedno<br>tandard<br>Storno                                                  | sti                              |       |                          |         | Ţ                                     | Vých  | ozí hodnota              | Tránka   | Cílová hodnota                                     | až 1 z                                  |
| Projekt<br>Popis projektu<br>Umistění<br>Misto realizace<br>Dopad projektu<br>Indikátory<br>Urozontální principy<br>Zilová skupina<br>dličové aktivity                                           | ^ | Zde přetáhnět<br>Kód indikátor<br>52510                                                         | e hlavičku<br>u Ná<br>Y Pr<br>Pr<br>ý zázna                                                                                                    | sloupce, pr<br>ázev indiká<br>očet praco<br>Polož                                                         | istoru<br>istoru<br>isovníků v<br>žek na stra                                     | ho má být prov<br>e vzdělávání<br>ánku 25 –<br>Smazat                                                                                 | vedeno tříděr<br>í, kteří v pra                                             | ní<br>axi uplatňují no<br>Uloži                                                      | rë zîskané p                                                                                                    | poznatky a<br>Export s                                         | dovedno<br>tandard<br>Storno                                                  | sti                              |       |                          |         | Ţ                                     | Vých  | ozí hodnota              | v (      | Cilová hodnota<br>1 z 1. položky 1                 | až 1 z                                  |
| Projekt<br>Popis projektu<br>Jmistění<br>Misto realizace<br>Dopad projektu<br>dnikátory<br>Crlová skupina<br>Glčové aktivity<br>Subjekty                                                         | ^ | Zde přetáhnět<br>Kód indikátor<br>52510                                                         | e hlavičku<br>u Ná<br>Y PC<br>PC<br>ý zázna<br>DRU                                                                                                    | sloupce, pr<br>äzev indiká<br>očet praco<br>Polož<br>IM                                                   | itoru<br>itoru<br>itovníků v<br>žek na stra<br>název II<br>Počet                  | ho má být prov<br>e vzdělávání<br>ánku 25 ▼<br>Smazat<br>NDIKÁTORU<br>pracovníků                                                      | vedeno tříděr<br>í, kteří v pra                                             | ní<br>xxi uplatňují no<br>Uloží<br>rání, kteří v pr                                  | vě získané p<br>vě získané p<br>vě získoné p<br>vě získoné p<br>vě zí | poznatky a<br>Export s                                         | dovedno<br>tandard<br>Storno<br>ané pozr                                      | sti<br>ní                        | ovedr | osti                     |         | Ţ                                     | Vých  | szí hodnota              | Y (      | Cilová hodnota                                     | ) ,<br>až 1 z                           |
| Projekt<br>Popis projektu<br>Jmistění<br>Misto realizace<br>Dopad projektu<br>dnikatory<br>Crlová skupina<br>Crlová skupina<br>Crlová skupina<br>Subjekty projektu                               | ^ | 2de přetáhnět<br>Kód indikátor<br>52510<br>Kd indikátor<br>52510<br>Kób indikátr<br>52510       | e hlavičku<br>u Ná<br>V Po<br>Po<br>ý zázna<br>DRU                                                                                                    | sloupce, pr<br>ázev indiká<br>očet praco<br>Polož<br>Imm                                                  | odle které<br>itoru covníků v Žek na stra NÁZEV II Počet                          | iho má být prov<br>e vzdělávání<br>ánku 25 τ<br>Smazat<br>NDIKÁTORU<br>pracovníků                                                     | vedeno třiděr<br>i, kteří v pra                                             | ní<br>xxi uplatňují no<br>Uložiť<br>vání, kteří v pra                                | rě získané p<br>v v v v v v v v v v v v v v v v v v v                                                                                                     | poznatky a<br>Export s<br>í nově zísł                          | dovedno<br>tandard<br>Storno<br>ané pozr                                      | sti<br>ní                        | ovedr | iosti                    |         | <b>Y</b>                              | Vých  | S<br>S                   | Tránka   | Cilová hodnota<br>1 z 1, položky 1                 | , , , , , , , , , , , , , , , , , , ,   |
| Projekt<br>Popis projektu<br>Umistění<br>Místo realizace<br>Dopad projektu<br>Indikátory<br>Cílová skupina<br>Klíčové aktivity<br>Subjekty projektu<br>Adresy subjekty                           | ^ | 2de přetáhnět<br>Kód indikátor<br>52510<br>Id d 1<br>Nov<br>Kód INDIKÁT<br>52510<br>VýcHozř HOI | e hlavičku<br>u Ná<br>PC<br>PC<br>ý zázna<br>DRU                                                                                                    | sloupce, pr<br>ázev indikát<br>očet praco<br>Polož<br>Im                                                  | odle které<br>itoru<br>zovníků v<br>žek na stra<br>NÁZEV II<br>Počet<br>DATUM V   | iho má být prov<br>e vzdělávání<br>ánku 25 –<br>Smazat<br>NDIKÁTORU<br>pracovníků<br>rýchozí HODNW                                    | vedeno třiděr<br>i, kteří v pra<br>ve vzděláv<br>ory                        | ní<br>axi uplatňují no<br>Uloží<br>rání, kteří v pra                                 | νẽ získané p<br>vi uplatňuj<br>ota                                                                                                    | poznatky a<br>Export s<br>í nově zísł<br>DATUI<br>30. 1        | dovedno<br>tandard<br>Storno<br>ané pozi<br>i cílové H<br>). 2021             | sti<br>ní<br>natky a d<br>DDNOTY | ovedr | iosti<br>Dosaže          | NÁ HODI |                                       | Výchi | S<br>ENVI                | Y (<br>T | Cílová hodnota<br>1 z 1. položky 1<br>2DNOTY       | 1 až 1 z                                |
| Projekt<br>Popis projektu<br>Umistění<br>Místo realizace<br>Dopad projektu<br>Indikátory<br>Cilová skupina<br>Kličové aktivity<br>Subjekty projektu<br>Adresy subjektu                           | ^ | Zde přetáhnět<br>Kód indikátor<br>52510<br>Kdo Indikátr<br>52510<br>Výchozí Holivárt<br>52510   | e hlavičku<br>u Ná<br>PC<br>PC<br>V ZÁZNA<br>DRU<br>DNOTA                                                                                                    | sloupce, po<br>ázev indiká<br>očet praco<br>Polož<br>IIII                                                 | odle které<br>itoru<br>covníků v<br>žek na stra<br>NÁZEV II<br>Počet<br>DATUM V   | iho má být pro-<br>ie vzdělávání<br>ánku 25<br>Smazat<br>NDIKÁTORU<br>pracovníků<br>rýchozí HODNA                                     | vedeno třiděr<br>i, kteří v pra<br>ve vzděláv<br>otv                        | ní<br>axi uplatňují no<br>Uloží<br>rání, kteří v pra<br>cítová HODM                  | vē získané p<br>vě získané p<br>vi uplatňuj<br>ota                                                                                                    | poznatky a<br>Export s<br>í nově získ<br>JATUI<br>30. 1        | dovedno<br>tandard<br>Storno<br>ané pozr<br>i cílové H<br>). 2021             | sti<br>ní<br>natky a d<br>DDNOTY | ovedr | iosti<br>Dosaže          | NÁ HODI | T T T T T T T T T T T T T T T T T T T | Vých  | ENVI                     | tránka   | Cílová hodnota<br>1 z 1. položky 1<br>DDNOTY       | ) 1<br>  až 1 z                         |
| Projekt Popis projektu Umistēní Misto realizace Dopad projektu Indikátory Horizontální principy Ciťlová skupina Klíčové aktivity Subjekty projektu Adresy subjektu Üsoby subjektu Üčity subjektu | ^ | Zde přetáhnět<br>Kod indikator<br>52510<br>Kô INDIKÁT<br>52510<br>VÝCHOZÍ HO<br>Q AKCE PRR      | u Náčku Náčku Ná<br>Na Náčku Náčku Náčku Náčku Náčku Náčku Náčku Náčku Náčku Náčku Náčku Náčku Náčku Náčku Náčku Náčku Náčku Náčku N | sloupce, po<br>ázev indiká<br>očet praco<br>Polož<br>Im<br>I Polož<br>IIIIIIIIIIIIIIIIIIIIIIIIIIIIIIIIIII | odle které<br>itoru<br>itorníků v<br>žek na stra<br>počet<br>DATUM V<br>EM, JAK J | iho má být pro-<br>ie vzdělávání<br>ánku 25 ▼<br>Smazat<br>NDIKÁTORU<br>pracovníků<br>rýCHOZÍ HODNU<br>I CHCEME PROI<br>I CHCEME PROI | vedeno tříděr<br>í, kteří v pra<br>ve vzděláv<br>otry<br>til<br>mítnout zpě | ní<br>axi uplatňují no<br>Uloží<br>rání, kteří v pra<br>cítová HOD<br>tí DO PROJEKTU | vě získané p<br>vě získané p<br>vi uplatňuj<br>ota                                                                                                    | poznatky a<br>Export s<br>í nově získ<br>JATUI<br>30. 1<br>TYP | dovedno<br>tandard<br>Storno<br>ané pozr<br>i cíLové H<br>J. 2021<br>NOIKÁTOR | ní<br>ní<br>Dobnory<br>U         | ovedr | IOSTI<br>DOSAŽE<br>MĚRNÁ | NÁ HODY |                                       | Vých  | S<br>ENVI<br>DATUM DOSA2 | ttránka  | Cilová hodnota<br>1 z 1. položky 1<br>DDNOTY<br>EX | , i i i i i i i i i i i i i i i i i i i |

Pokud změna data ukončení realizace projektu ovlivní sledovaná období na projektu, je nutné upravit i údaje na záložce *Finanční plán*. V takovém případě je vždy nejprve potřeba vytvořit kopii rozpočtu, provést nový rozpad financování a následně upravit sledovaná období na záložce Finanční plán. Tento postup je nutné dodržet i v případě, že příjemce chce pouze upravit záložku Finanční plán. Podrobné informace o postupu jsou uvedeny v kapitole <u>5.9.1 Úprava rozpočtu a finančního plánu projektu</u>.

Postup pro změnu data ukončení realizace projektu pro zjednodušené projekty podané do výzev 02\_20\_080 a 02\_20\_081 je uveden v kapitole **8.3 Předčasné ukončení/prodloužení projektu – výzvy 80/81**.

## 5.2 Popis projektu

Změny na záložce *Popis projektu* se provádějí úpravou jednotlivých textových polí záložky. Provedené změny/úpravy je nutné uložit prostřednictvím stejnojmenného tlačítka.

| Navigace 🔨                | POPIS PROJEKTU                          |        |                      |
|---------------------------|-----------------------------------------|--------|----------------------|
| Operace                   | 🗙 SMAZAT 🖌 KONTROLA 🔒 FINALIZACE 🚔 TISK |        |                      |
| Informování o realizaci 🔨 |                                         | 7/500  | Otevřít v novém okně |
| Žádost o změnu            | anotace                                 |        |                      |
| Profil objektu            |                                         |        |                      |
| Nová depeše a koncepty    |                                         |        |                      |
| Přehled depeší            | JAKÝ PROBLÉM PROJEKT ŘEŠÍ2              | 7/2000 | Otevřít v novém okně |
| Poznámky                  | problém                                 |        |                      |
| Úkoly                     |                                         |        |                      |
| Datová oblast žádosti 🔨   |                                         |        |                      |
| Žádost o změnu            | uyé you nôkôuw noon éuro                | 7/2000 | Otevřít v novém okně |
| Obrazovky žádosti o změnu | příčiny                                 | 172000 |                      |
| Dokumenty pro ŽoZ         |                                         |        |                      |
| Identifikace projektu     |                                         |        |                      |
| Projekt                   |                                         |        |                      |
| Popis projektu            | co je cilem projektu?<br>cile           | 4/2000 | Otevřít v novém okně |
| Indikátory                |                                         |        |                      |
| Horizontální principy     |                                         |        |                      |
| Umístění 🔨                |                                         |        |                      |
|                           |                                         |        |                      |
|                           |                                         |        |                      |
|                           |                                         |        |                      |
|                           |                                         | 0/2000 | Otevřít v novém okně |
|                           |                                         | 0,2000 |                      |
|                           |                                         |        |                      |
|                           |                                         |        |                      |
|                           |                                         |        |                      |
|                           | KLÍČOVÁ SLOVA                           | 0/2000 | Otevřít v novém okně |
|                           |                                         |        |                      |
|                           |                                         |        |                      |
|                           |                                         |        |                      |
|                           |                                         |        |                      |
|                           | Uložit Storno                           |        |                      |

#### 5.3 Indikátory

Na záložce *Indikátory* je možné upravovat pole Výchozí hodnota, Datum výchozí hodnoty, Cílová hodnota, Datum cílové hodnoty, Dosažená hodnota a Datum dosažené hodnoty. Hodnoty jednotlivých dat musí být v souladu se zněním výzvy a <u>Pravidly</u>. Indikátory, které jsou na výzvě nastaveny jako povinné (či poslední povinně volitelný), nelze žádostí o změnu smazat.

Změny se provádějí pomocí tlačítka **"Vykázat změnu"**, a to pro každý záznam indikátoru zvlášť. Změna se provádí vybráním příslušného záznamu indikátoru (indikátor se zbarví zeleně), následně stisknutím tlačítka "Vykázat změnu".

Vybraný indikátor se tím přesune do spodní tabulky s názvem "Indikátory, u kterých je vykazována změna". Pod touto tabulkou jsou datová pole, ve kterých je možné vykázat změnu indikátoru.

| INDIKÁTORY        | Y                    |              |                  |             |                  |                 |               |                    |       |                                                                                                    |             |       |                                                                                                    |                           |           |
|-------------------|----------------------|--------------|------------------|-------------|------------------|-----------------|---------------|--------------------|-------|----------------------------------------------------------------------------------------------------|-------------|-------|----------------------------------------------------------------------------------------------------|---------------------------|-----------|
| X SMAZAT          | r 💉 Kontro           | DLA 🔒        | FINALIZACE       | -           | TISK             |                 |               |                    |       |                                                                                                    |             |       |                                                                                                    |                           |           |
| Indikátory        | r na projektu        |              |                  |             |                  |                 |               |                    |       |                                                                                                    |             |       |                                                                                                    |                           |           |
| Zde přetáhněte l  | hlavičku sloupce, po | odle kterého | má být proved    | eno tříděni | í                |                 |               |                    |       |                                                                                                    |             |       |                                                                                                    |                           |           |
| Kód<br>indikátoru | Název indikátoru     |              |                  |             |                  | 1               |               | Výchozí<br>hodnota |       | Datum výchozí<br>hodnoty                                                                                                    | Cílová hod  | Inota | Datum cílové<br>hodnoty                                                                                                    | Dosažená<br>hodnota       | D         |
| Y                 |                      |              |                  |             |                  | <u> </u>        | Y             |                    | Y     | The second second secon |             | Ţ     | The second second secon |                           | JY [      |
| 52510             | Počet pracovníki     | i ve vzdělá  | ivání, kteří v j | praxi upla  | atňují nově zís  | skané poznatky  | y a dovedno   | 0,000              |       | 10. 10. 2019                                                                                                    | 50,000      |       | 31. 10. 2021                                                                                                    |                           |           |
| 52602             | Počet platforem      | pro odborr   | ná tematická     | setkání     |                  |                 |               | 0,000              |       | 14. 7. 2018                                                                                                    | 10,000      |       | 31. 10. 2021                                                                                                    |                           |           |
| 54901             | Počet regionální     | ch systémi   | ü                |             |                  |                 |               | 0,000              |       | 10. 10. 2019                                                                                                    | 1,000       |       | 31. 12. 2021                                                                                                    |                           |           |
| 4                 |                      |              |                  |             |                  |                 |               |                    |       |                                                                                                    |             |       |                                                                                                    |                           | •         |
|                   |                      |              |                  |             |                  |                 |               |                    | •     |                                                                                                    |             | •     |                                                                                                    |                           | •         |
|                   | Polož                | ek na stráni | ku 25 👻          | -           | •                |                 |               |                    |       |                                                                                                    |             |       | Stránka                                                                                                    | a 1 z 1, položky 1        | až 3 z 3  |
|                   |                      |              |                  |             |                  |                 |               |                    |       |                                                                                                    |             |       |                                                                                                    |                           |           |
|                   | Vykázat změ          | inu          |                  |             |                  |                 |               |                    |       |                                                                                                    |             |       |                                                                                                    |                           |           |
|                   |                      |              |                  |             |                  |                 |               |                    |       |                                                                                                    |             |       |                                                                                                    |                           |           |
| Indikátory,       | , u kterých je vy    | kazována     | změna            |             |                  |                 |               |                    |       |                                                                                                    |             |       |                                                                                                    |                           |           |
| Zde přetáhněte l  | hlavičku sloupce, po | odle kterého | má být proved    | eno tříděni | í                |                 |               |                    |       |                                                                                                    | _           |       |                                                                                                    |                           |           |
| Kód indikátoru    | Název indiká         | toru         |                  |             |                  |                 |               |                    |       |                                                                                                    | - 1         | Vých  | ozí hodnota                                                                                                    | Cílová hodnota            |           |
|                   | V                    |              |                  |             |                  | ,               |               |                    |       |                                                                                                    | T T         | -     |                                                                                                    |                           |           |
| 52510             | Počet prace          | wniků vo v   | vzdělávání kt    | oří v nrav  | vi unlatňují no  | vě získané no:  | znatky a dove | dnosti             |       |                                                                                                    |             |       |                                                                                                    |                           |           |
| 02010             | T OCET prace         | Wilku ve v   | Zuelavani, Ki    | en v pra    | ki upiauluji ne  | we ziskane po   | znatky a dove | unosu              | -     |                                                                                                    |             |       | -                                                                                                    |                           | _         |
|                   |                      |              |                  |             |                  |                 |               |                    |       |                                                                                                    |             |       |                                                                                                    |                           | •         |
|                   |                      |              |                  |             |                  | E               | xport stand   | ardní              |       |                                                                                                    |             |       |                                                                                                    |                           |           |
|                   | n n n n la           | -1           |                  |             | Л                |                 |               |                    |       |                                                                                                    |             |       | Oteránie                                                                                                    | 1 - 1 l- <sup>×</sup> l 1 | - 2 2 - 2 |
|                   | Poloz                | ek na stráni | Ku 25 ▼          |             | - 4              |                 |               |                    |       |                                                                                                    |             |       | Stranka                                                                                                    | 1 2 1, połozky I          | azızı     |
| Nový              | źzáznam              |              | Smazat           |             | Ul <u>oži</u>    | i 👘             | Storr         | 0                  |       |                                                                                                    | 1           | 3     |                                                                                                    |                           |           |
|                   |                      |              | ,                |             |                  |                 |               |                    | ,     |                                                                                                    | V           |       |                                                                                                    |                           | -         |
| KÓD INDIKÁTOR     | RU                   | NAZEV INDI   | IKATORU          |             |                  |                 | × / 1 · ·     |                    |       |                                                                                                    |             |       | ENVI                                                                                                    |                           |           |
| 52510             |                      | Počet pr     | acovníků ve      | vzdělává    | ání, kteří v pra | axi uplatňují n | ové získané j | oznatky a          | doved | nosti                                                                                                    |             |       |                                                                                                    |                           |           |
| VÝCHOZÍ HODN      | NOTA                 | DATUM VÝC    | нозі нормоту     |             | CÍLOVÁ HODI      | NOTA            | DATUM CÍLO    | VÉ HODNOTY         |       | DOSAŽENÁ HOD                                                                                                    | NOTA        |       | DATUM DOSAŽENÉ H                                                                                                    | ODNOTY                    |           |
|                   |                      |              |                  | Ш           |                  |                 |               |                    | Ë     |                                                                                                    |             |       |                                                                                                    | Ш                         |           |
|                   |                      |              |                  |             |                  |                 |               |                    |       |                                                                                                    |             |       |                                                                                                    |                           |           |
| AKCE PROV         | /ÁDĚNÁ SE ZÁZNAME    | M, JAK JI CI | нсеме рвоміт     | NOUT ZPĚT   | T DO PROJEKTU    |                 | TYP INDIK/    | TORU               |       | MĚRNÁ JEDNO                                                                                                    | TKA         |       |                                                                                                    |                           |           |
| Záznam upi        | oraven               |              |                  | ≣           |                  |                 | vysiedel      | (                  |       | pracovníci                                                                                                    | ve vzděláva | ání   |                                                                                                    |                           |           |
|                   |                      |              |                  |             |                  |                 |               |                    |       |                                                                                                    |             |       |                                                                                                    |                           |           |

Na detailu indikátoru, u kterého je vykazována změna, se zobrazují prázdná pole. **Příjemce upravuje/vyplňuje pouze ta pole, která se mají žádostí o změnu změnit. Ostatní pole zůstávají prázdná.** Prázdné pole = hodnota se nezmění a po schválení žádosti o změnu zůstanou v aktuální hodnotě/podobě. Aktuální hodnoty indikátoru příjemce nalezne v horní tabulce Indikátory na projektu.

| Indikátor         | ry na p        | projektu                                                                                                    |            |                    |     |                          |        |        |       |                       |         |                       |              |
|-------------------|----------------|----------------------------------------------------------------------------------------------------|------------|--------------------|-----|--------------------------|--------|--------|-------|-----------------------|---------|-----------------------|--------------|
| Zde přetáhnět     | e hlavič       | čku sloupce, podle kterého má být provedeno třídění                                                                                                    |            |                    |     |                          |        |        |       |                       |         |                       |              |
| Kód<br>indikátoru | Název          | v indikátoru                                                                                                    | ì          | Výchozí<br>hodnota | D   | )atum výchozí<br>Iodnoty | Cílov  | á hodi | nota  | Datum cílo<br>hodnoty | ové     | Dosažená<br>hodnota   | D            |
| <b>T</b>          |                | ۲ (                                                                                                    |            | Y                  |     | Y                        |        |        | Ţ     |                       | T       | ,                     | ΥC           |
| 52510             | Poče           | et pracovníků ve vzdělávání, kteří v praxi uplatňují nově získané poznatky a dovedno…                                                                                                    |            | 0,000              | 1   | 4. 7. 2018               | 50,0   | 00     |       | 15. 8. 20             | 19      | 5                     | 1            |
| 52602             | Poče           | et platforem pro odborná tematická setkání                                                                                                    | (          | 0,000              | 1   | 14.7.2018                | 10,0   | 00     |       | 15.8.20               | 19      |                       |              |
| •                 |                |                                                                                                    | -          |                    |     |                          |        |        |       |                       |         |                       | <b></b>      |
| 1                 |                | Položek na stránku 25 • Aktuální hodnoty                                                                                                    | z          | projekt            | u   |                          |        |        | •     |                       | Stránk  | a 1 z 1, položky 1 až | ▼<br>ž 2 z 2 |
|                   | Vj             | ykázat změnu                                                                                                    |            |                    |     |                          |        |        |       |                       |         |                       |              |
| Indikátor         | rv, u kt       | terých je vykazována změna                                                                                                    |            |                    |     |                          |        |        |       |                       |         |                       |              |
| Zde přetáhnět     | e hlavič       | čku sloupce, podle kterého má být provedeno třídění                                                                                                    |            |                    |     |                          |        |        |       |                       |         |                       |              |
| Kód indikátor     | u              | Název indikátoru                                                                                                    |            |                    |     |                          |        |        | Výcho | zí hodnota            |         | Cílová hodnota        |              |
|                   | T              |                                                                                                    | -          |                    | -   |                          |        | Y      |       |                       | T       |                       | T            |
| 52510             |                | Počet pracovníků ve vzdělávání, kteří v praxi uplatňují nově získané poznatky a dove                                                                                                    | dno        | osti               |     |                          |        |        |       |                       |         |                       | _            |
|                   |                |                                                                                                    |            | Z                  | de  | e vyplnít                | e p    | ou     | ze t  | a pol                 | e.u     | kterých               | •            |
|                   |                | Export stand                                                                                                    | ard        | Iní                |     | - /1                     |        |        |       |                       | -, -    | , .                   |              |
|                   |                | Export stand                                                                                                    | aru        | — с                | ho  | cete prov                | vés    | t zı   | mě    | nu                    |         |                       |              |
| ◀   1             |                | ▶ Položek na stránku 25 ▼                                                                                                    |            |                    |     |                          |        | -      |       |                       |         |                       | l z 1        |
| Nov               | <i>ı</i> ý záz | znam Smazat Uložit Storn                                                                                                    | 10         |                    |     |                          |        |        |       |                       |         |                       |              |
| ván unnu í tr     | 0.011          | นร์สุรา และหรัสออน                                                                                                    |            |                    |     |                          |        | /      |       | -                     |         |                       |              |
| 52510             |                | Počet pracovníků ve vzdělávání, kteří v praxi uplatňují nově získané pracovníků ve vzdělávání, kteří v praxi uplatňují nově získané pracovníků ve vzdělávání, kteří v praxi uplatňují nově získané pracovníků ve vzdělávání, kteří v praxi uplatňují nově získané pracovníků ve vzdělávání, kteří v praxi uplatňují nově získané pracovníků ve vzdělávání, kteří v praxi uplatňují nově získané pracovníků ve vzdělávání, kteří v praxi uplatňují nově získané pracovníků ve vzdělávání, kteří v praxi uplatňují nově získané pracovníků ve vzdělávání, kteří v praxi uplatňují nově získané pracovníků ve vzdělávání, kteří v praxi uplatňují nově získané pracovníků ve vzdělávání, kteří v praxi uplatňují nově získané pracovníků ve vzdělávání, kteří v praxi uplatňují nově získané pracovníků ve vzdělávání, kteří v praxi uplatňují nově získané pracovníků ve vzdělávání, kteří v praxi uplatňují nově získané pracovníků ve vzdělávání, kteří ve vzdělávání, kteří ve vzděláv | poz        | natky a doved      | dno | sti                      |        |        |       |                       |         |                       |              |
|                   | DNOTA          |                                                                                                    | VÉE        | IODNOTY            |     | <b>ΔΟ</b> ςΑŽΕΝΆ ΗΟΠ     | NOTA   |        |       |                       | AŽENÉ I |                       |              |
|                   | UNUTA          |                                                                                                    |            |                    | 1   |                          |        |        |       |                       | MELINE  |                       |              |
| AKCE PRO          | DVÁDĚN         | NÁ SE ZÁZNAMEM, JAK JI CHCEME PROMÍTNOUT ZPĚT DO PROJEKTU TYP INDIKÁ                                                                                                    | <b>TOF</b> | łU                 |     | MĚRNÁ JEDNO              | TKA    |        |       |                       |         |                       |              |
| Záznam u          | ipravei        | n Výsledek                                                                                                    | k          |                    |     | pracovníci               | ve vzd | ělává  | ání   |                       |         |                       |              |
| KOMENTÁŘ          |                |                                                                                                    |            |                    |     |                          |        |        |       | 0/2000                | Otevří  | t v novém okně        |              |

Indikátory výstupu mají dle kap. 11.1 Pravidel pro žadatele a příjemce – obecná část výchozí hodnotu vždy nulovou, proto ji není možné v rámci ŽoZ upravit. Rovněž datum výchozí hodnoty výstupových indikátorů se vyplňuje automaticky dle NČI 2014+, údaje se dotahují přímo z právního aktu o poskytnutí/ převodu podpory. U indikátorů výstupu tedy není možné v rámci ŽoZ upravovat Výchozí hodnotu ani Datum výchozí hodnoty, tato pole zůstávají needitovatelná. Upravit je možné pouze pole Cílová hodnota, Datum cílové hodnoty, Dosažená hodnota a Datum dosažené hodnoty.

| кód Indikátoru<br>52602 ІІІ               | NÁZEV INDIKÁTORU<br>Počet platforem pro odborn | á tematická setkání |                          |                             | ENVI                   |
|-------------------------------------------|------------------------------------------------|---------------------|--------------------------|-----------------------------|------------------------|
| VÝCHOZÍ HODNOTA                           | DATUM VÝCHOZÍ HODNOTY                          | CÍLOVÁ HODNOTA      | DATUM CÍLOVÉ HODNOTY     | DOSAŽENÁ HODNOTA            | DATUM DOSAŽENÉ HODNOTY |
| AKCE PROVÁDĚNÁ SE ZÁZNA<br>Záznam upraven | MEM, JAK JI CHCEME PROMÍTNOUT ZP               | ĚT DO PROJEKTU      | TYP INDIKÁTORU<br>Výstup | MĚRNÁ JEDNOTKA<br>Platformy |                        |

Pokud chce příjemce odebrat indikátor z editace, stiskne tlačítko **"Smazat záznam". Pozor, stisknutím** toho tlačítka nedochází k odstranění indikátoru z projektu, ale pouze k vyjmutí indikátoru z tabulky pro vykazování změn. Popis odstranění indikátoru z projektu je uveden níže.

#### Úprava a smazání indikátoru:

Příjemce vybere z číselníku "Akce prováděná se záznamem, jak ji chceme promítnout zpět do projektu" hodnotu "Záznam upraven", pokud hodlá u vybraného indikátoru vykázat změnu, nebo "Záznam smazán" pokud chce vybraný indikátor odstranit z projektu.

Smazat lze pouze ty indikátory, které nejsou definovány jako povinné k naplnění, u povinně volitelných indikátorů musí na projektu zůstat zpravidla alespoň jeden z této skupiny indikátorů.

Změnu na indikátoru je nutné potvrdit stisknutím tlačítka "Uložit".

| le pretannete ni          | avičku sloupce         | , podle kterého má být prove | edeno třídě | ní             |             |            |                             |        |                 |          |                                       |            |                           |
|---------------------------|------------------------|------------------------------|-------------|----------------|-------------|------------|-----------------------------|--------|-----------------|----------|---------------------------------------|------------|---------------------------|
| Kód indikátoru            | Název indiká           | toru                         |             |                |             |            |                             |        | Výchozí hodnota | •        | Cílová hodnota                        | Proce      | ento plnění cílové<br>oty |
| <b>Y</b>                  |                        |                              |             |                |             |            |                             | Y      |                 | <b>Y</b> | · · · · · · · · · · · · · · · · · · · |            |                           |
| 52602                     | Počet platf            | orem pro odborná tema        | tická setk  | ání            |             |            |                             |        | 0,000           |          | 10,000                                | 100        |                           |
|                           |                        |                              |             |                |             |            |                             |        |                 | •        | -                                     |            |                           |
|                           |                        |                              |             |                |             | Expor      | t standardní                |        |                 |          |                                       |            |                           |
| K ( 1 )                   | Po                     | ložek na stránku 🛛 25 🔻      |             | 3              |             |            |                             |        |                 |          | Strá                                  | nka 1 z 1, | položky 1 až 1 z          |
| Νουτί                     | záznam                 | Smazat zázna                 | m           | Liloži         | it          |            | Storno                      |        |                 |          |                                       |            |                           |
| NOVY.                     | ZdZIIdIII              | Siliazat zazila              |             | UIUZI          | n j         |            | Storilo                     |        |                 |          |                                       |            |                           |
| KÓD INDIKÁTORI            | u                      | NÁZEV INDIKÁTORU             |             |                |             |            |                             |        |                 |          | ENVI                                  |            |                           |
| 52602                     |                        | Počet platforem pr           | o odborn    | á tematická se | tkání       |            | Z                           |        |                 |          |                                       |            |                           |
| <u>výchozí норис</u>      | ТА                     | DATUM VÝCHOZÍ HODNOTY        |             | 🖪 CÍLOVÁ HOD   | NOTA        | <b>B</b> D | ATUM CÍLOVÉ HODNOTY         | DOSAŽE | NÁ HODNOTA      |          | DATUM DOSAŽEN                         | É HODNO    | TY                        |
|                           | 0,000                  | 1. 6. 2017                   | Ë           |                | 10,000      | 1.2        | 2. 2019                     |        |                 |          |                                       |            | Ш.                        |
| AKCE PROVÁ<br>ZPĚT DO PRO | DĚNÁ SE ZÁZNA<br>JEKTU | MEM, JAK JI CHCEME PROM      | ÍTNOUT      | TYP INDIKÁTOR  | U           | PRO        | CENTO PLNĚNÍ CÍLOVÉ HODNOTY | MĚRNÁ  | JEDNOTKA        |          |                                       |            |                           |
| Záznam upra               | aven                   |                              | Ę           | Výstup         |             | 100        | )                           | Platfo | rmy             |          |                                       |            |                           |
|                           |                        |                              |             |                |             |            |                             |        |                 |          |                                       |            |                           |
|                           |                        |                              |             |                | 📄 Výběr z č | íselníku   |                             |        |                 |          |                                       |            |                           |
|                           |                        |                              |             |                |             |            |                             |        |                 |          |                                       |            |                           |
|                           |                        |                              |             | 1              | Kód         | _          | Název CZ                    |        |                 | _        |                                       |            | Název PL                  |
|                           |                        |                              |             | -              |             | <u> </u>   |                             |        |                 |          |                                       | Y          |                           |
|                           |                        |                              |             |                | 2           |            | Záznam upraven              |        |                 |          |                                       |            | << Nie tlumac             |
|                           |                        |                              |             |                | 3           |            | /a/nam sma/an               |        |                 |          |                                       |            | << NIP IIIImac            |

#### Přidání nového indikátoru na projekt:

Pro přidání nového indikátoru na projekt příjemce nepoužije tlačítko "Vykázat změnu", ale z číselníku "Akce prováděná se záznamem, jak ji chceme promítnout zpět do projektu" rovnou vybere hodnotu "Záznam vytvořen". Následně vyplní datová pole indikátoru a záznam uloží. Při vyplňování datových položek je důrazně doporučeno řídit se relevantní uživatelskou <u>příručkou</u> pro vyplňování žádosti o podporu v ISPK14+.

| X SMAZAT                                                                                                    |                                                                                            |                                                                     |                                                                                           |                                      |                                                                                             |                             |                                   |         |                |                       |                   |
|----------------------------------------------------------------------------------------------------|--------------------------------------------------------------------------------------------|---------------------------------------------------------------------|-------------------------------------------------------------------------------------------|--------------------------------------|---------------------------------------------------------------------------------------------|-----------------------------|-----------------------------------|---------|----------------|-----------------------|-------------------|
|                                                                                                    | V KONTROLA                                                                                 | FINALIZACE                                                          | H TISK                                                                                    |                                      |                                                                                             |                             |                                   |         |                |                       |                   |
| Indikátory                                                                                                    | na projektu                                                                                |                                                                     |                                                                                           |                                      |                                                                                             |                             |                                   |         |                |                       |                   |
| de přetáhněte h                                                                                                    | hlavičku sloupce, podle k                                                                  | cterého má být provedenc                                            | ) třídění                                                                                 |                                      |                                                                                             |                             |                                   |         |                |                       |                   |
| Kód indikátoru                                                                                                    | Název indikátoru                                                                           | Název indikátoru                                                    |                                                                                           |                                      |                                                                                             |                             |                                   | nodnota | Cílová hodnota | Procento p<br>hodnoty | lnění cílov       |
| Ţ                                                                                                    | r                                                                                          |                                                                     |                                                                                           |                                      |                                                                                             |                             | 7                                 | Y       |                | Y                     |                   |
| 2602                                                                                                    | Počet platforem pro odborná tematická setkání 0,000 10,000                                 |                                                                     |                                                                                           |                                      |                                                                                             |                             |                                   |         | 10,000         | 100                   |                   |
| 2510                                                                                                    | Počet pracovniků ve vzdělávání, kteří v praxi uplatňují nově získané poznatky a dovednosti |                                                                     |                                                                                           |                                      |                                                                                             |                             | 0,000                             |         | 50,000         |                       |                   |
| 2100                                                                                                    | Pocet podporenyc                                                                           | n produktu                                                          |                                                                                           |                                      |                                                                                             |                             | 0,000                             |         | 10,000         | •                     |                   |
| 4 1                                                                                                    | Položek na                                                                                 | a stránku 25 💌                                                      |                                                                                           |                                      |                                                                                             |                             |                                   |         | Str            | ránka 1 z 1 polož     | kv 1 až 3 z       |
|                                                                                                    |                                                                                            |                                                                     |                                                                                           |                                      |                                                                                             |                             |                                   |         |                |                       | .,                |
|                                                                                                    | Vykázat změnu                                                                              |                                                                     |                                                                                           |                                      |                                                                                             |                             |                                   |         |                |                       |                   |
| 1.19.45                                                                                                    | 1. (1) 1                                                                                   |                                                                     |                                                                                           |                                      |                                                                                             |                             |                                   |         |                |                       |                   |
| Indikatory,                                                                                                    | , u kterych je vykazo                                                                      | ovana zmena                                                         | třídění                                                                                   |                                      |                                                                                             |                             |                                   |         |                |                       |                   |
| tód indikátoru                                                                                                    | Název indikátoru                                                                           | ttereno ma byt provedenc                                            | liden                                                                                     |                                      |                                                                                             |                             | Výchozí                           | odnota  | Cílová hodnota | Procento p            | lnění cílov       |
|                                                                                                    |                                                                                            |                                                                     |                                                                                           |                                      |                                                                                             |                             | T Jenozi                          |         |                | hodnoty               |                   |
| nalezeny žádné                                                                                                    | é záznamy k zobrazení                                                                      |                                                                     |                                                                                           |                                      |                                                                                             |                             |                                   | ¥       |                | T                     |                   |
|                                                                                                    |                                                                                            |                                                                     |                                                                                           |                                      |                                                                                             |                             |                                   | *       |                | •                     |                   |
| K 4 1                                                                                                    | Položek na                                                                                 | a stránku 25 👻                                                      | 3                                                                                         |                                      |                                                                                             |                             |                                   |         | Str            | ránka 1 z 1, polož    | ky 0 až 0 z       |
| Nový                                                                                                    | záznam                                                                                     | Smazat záznam                                                       | Uloži                                                                                     | t I                                  | Ctorno                                                                                      |                             |                                   |         |                |                       |                   |
|                                                                                                    |                                                                                            |                                                                     |                                                                                           |                                      | Storno                                                                                      |                             |                                   |         |                |                       |                   |
| 🖪 KÓD INDIKÁT                                                                                                    | TORU NÁZI                                                                                  | EV INDIKÁTORU                                                       |                                                                                           |                                      | Storno                                                                                      | 2                           |                                   |         | ENVI           |                       |                   |
| KÓD INDIKÁT                                                                                                    | TORU NÁZI                                                                                  | EV INDIKÁTORU<br>TUM VÝCHOZÍ HODNOTY                                | CÍLOVÁ HODI                                                                               | NOTA                                 | DATUM CÍLOVÉ HODNOTY                                                                        | 2<br>                       | ŽENÁ HODNO                        | TA      | ENVI           | NÉ HODNOTY            |                   |
| KÓD INDIKÁT     VÝCHOZÍ HOU     AKCE PROVÁ     ZPĚT DO PROV                                                                                                    | TORU NÁZI<br>DONOTA E DATI<br>ÁDĚNÁ SE ZÁZNAMEM, J/                                        | EV INDIKÁTORU<br>TUM VÝCHOZÍ HODNOTY<br>EX JI CHCEME PROMÍTNO       | CÍLOVÁ HODI                                                                               | NOTA                                 | DATUM CÍLOVÉ HODNOTY<br>PROCENTO PLNĚNÍ CÍLOV                                               | 2<br>DOS.                   | ŽENÁ HODNO<br>Iá jednotka         | TA      | ENVI           | NÉ HODNOTY            | ]                 |
| KÓD INDIKÁT     VÝCHOZÍ HOI     AKCE PROVÁ     ZPET DO PRO                                                                                                    | TORU                                                                                       | EV INDIKÁTORU<br>TUM VÝCHOZÍ HODNOTY<br>AK JI CHCEME PROMÍTNOI      | CÍLOVÁ HODI<br>TYP INDIKÁTORU                                                             | NOTA                                 | DATUM CÍLOVÉ HODNOTY                                                                        | 2<br>DOS.                   | ŽENÁ HODNO<br>IÁ JEDNOTKA         | TA      | DATUM DOSAŽE   | NÉ HODNOTY            | ]                 |
| KÓD INDIKÁT     VÝCHOZÍ HO     AKCE PROVÁ     ZPĚT DO PRO                                                                                                    | TORU                                                                                       | EV INDIKÁTORU<br>TUM VÝCHOZÍ HODNOTY<br>RAK JI CHCEME PROMÍTNO<br>E | CÍLOVÁ HODI<br>T<br>TYP INDIKÁTORU                                                        | NOTA                                 | DATUM CÍLOVÉ HODNOTY                                                                        | 2<br>DOS.<br>É HODNOTY MĚRI | Ž <b>ená hodno</b><br>iá jednotka | FA      | DATUM DOSAŽE   | NÉ HODNOTY            | ]                 |
| KÓD INDIKÁT     VÝCHOZÍ HOI     AKCE PROVÁ     ZPĚT DO PRO                                                                                                    | TORU                                                                                       | EV INDIKÁTORU<br>TUM VÝCHOZÍ HODNOTY<br>KA JI CHCEME PROMÍTNOI<br>E | CÍLOVÁ HODI                                                                               | NOTA<br>U                            | DATUM CÍLOVÉ HODNOTY                                                                        | 2<br>bos<br>é hodnoty měri  | ŽENÁ HODNO                        | TA      | DATUM DOSAŽE   | ENÉ HODNOTY           | ]                 |
| KÓD INDIKÁT     VÝCHOZÍ HOI     VÝCHOZÍ HOI     AKCE PROVÁ     ZPET DO PRO                                                                                                    | TORU                                                                                       | EV INDIKÁTORU<br>TUM VÝCHOZÍ HODNOTY<br>AK JI CHCEME PROMÍTNOU<br>E | CÍLOVÁ HODI<br>TYP INDIKÁTORU                                                             | NOTA                                 | DATUM CÍLOVÉ HODNOTY                                                                        | 2<br>É HODNOTY MĚRI         | ŽENÁ HODNO<br>IÁ JEDNOTKA         | TA      | DATUM DOSAŽE   | NÉ HODNOTY            |                   |
| KÓD INDIKÁT     VÝCHOZÍ HOI     VÝCHOZÍ HOI     AKCE PROVÁ     ZPĚT DO PRO                                                                                                    | TORU                                                                                       | EV INDIKÁTORU<br>TUM VÝCHOZÍ HODNOTY<br>AK JI CHCEME PROMÍTNOI<br>E | CÍLOVÁ HODI<br>T<br>TYP INDIKÁTORU                                                        | NOTA<br>U<br>Vyběr z čis<br>Kód      | DATUM CÍLOVÉ HODNOTY<br>PROCENTO PLNĚNÍ CÍLOV<br>elníku<br>Název CZ                         | 2<br>DOS.<br>É HODNOTY MĚRI | ŽENÁ HODNO<br>IÁ JEDNOTKA         | FA      | DATUM DOSAŽE   | NÉ HODNOTY            |                   |
| KÓD INDIKÁT     VÝCHOZÍ HO     VÝCHOZÍ HO     AKCE PROVÁ     ZPĚT DO PRI                                                                                                    | TORU                                                                                       | EV INDIKÁTORU<br>TUM VÝCHOZÍ HODNOTY<br>AK JI CHCEME PROMÍTNOI      | CÍLOVÁ HODI                                                                               | NOTA<br>U<br>Výběr z čís<br>Kód<br>1 | DATUM CÍLOVÉ HODNOTY<br>PROCENTO PLNĚNÍ CÍLOV<br>velniku<br>Název CZ<br>Záznam vytvořen     | 2<br>É HODNOTY MĚRI         | ŽENÁ HODNO<br>IÁ JEDNOTKA         | ΓΑ      | DATUM DOSAŽE   | NÁZEV PL              | ]<br>■<br>aczenie |
| KÓD INDIKÁT     VÝCHOZÍ HOI     VÝCHOZÍ HOI     AKCE PROVÁ     ZPET DO PRO                                                                                                    | TORU                                                                                       | EV INDIKÁTORU<br>TUM VÝCHOZÍ HODNOTY<br>AK JI CHCEME PROMÍTNOU<br>E | Cilová hodi<br>T<br>TYP INDIKÁTORI                                                        | NOTA                                 | DATUM CÍLOVÉ HODNOTY<br>PROCENTO PLNĚNÍ CÍLOV<br>elniku<br>Název CZ<br>Záznam vytvořen      |                             | ŽENÁ HODNO<br>IÁ JEDNOTKA         | ΓΑ      |                | NÉ HODNOTY            | aczenie           |
| KÓD INDIKÁT     VÝCHOZÍ HOI     VÝCHOZÍ HOI     AKCE PROVÁ     ZPĚT DO PRI                                                                                                    | TORU                                                                                       | EV INDIKÁTORU<br>TUM VÝCHOZÍ HODNOTY<br>AK JI CHCEME PROMÍTNOI      |                                                                                           | NOTA                                 | DATUM CÍLOVÉ HODNOTY PROCENTO PLNĚNÍ CÍLOV elniku Název CZ Y Záznam vytvořen                |                             | ŽENÁ HODNO<br>IÁ JEDNOTKA         | TA      | DATUM DOSAŽE   | NÉ HODNOTY            | aczenie<br>>      |
| KÓD INDIKÁT     VÝCHOZÍ HO     VÝCHOZÍ HO     AKCE PROVÁ     ZPĚT DO PRI                                                                                                    | TORU                                                                                       | EV INDIKÁTORU                                                       | CÍLOVÁ HODI                                                                               | NOTA<br>U<br>U<br>Kód<br>I<br>I<br>< | DATUM CÍLOVÉ HODNOTY PROCENTO PLNĚNÍ CÍLOV elníku Název CZ Y Záznam vytvořen                |                             | ŽENÁ HODNO<br>IÁ JEDNOTKA         | TA      |                | NÁZEV PL<br>V <       | ©<br>aczenie<br>≯ |
| KÓD INDIKÁT     VÝCHOZÍ HOI     VÝCHOZÍ HOI                                                                                                    | TORU                                                                                       | EV INDIKÁTORU                                                       | Cilová hodi<br>T<br>TYP INDIKÁTORI                                                        | NOTA                                 | DATUM CÍLOVÉ HODNOTY<br>PROCENTO PLNĚNÍ CÍLOV<br>elniku<br>Název CZ<br>Y<br>Záznam vytvořen |                             | ŽENÁ HODNO<br>IÁ JEDNOTKA         | ΓΑ      |                | NÉ HODNOTY            | S<br>aczenie<br>≥ |
| KÓD INDIKÁT     VÝCHOZÍ HOI     VÝCHOZÍ HOI     AKCE PROVÁ     ZPĚT DO PRI                                                                                                    | TORU                                                                                       | EV INDIKÁTORU                                                       | I CÍLOVÁ HODI<br>TYP INDIKÁTORU<br>1                                                      | vyberzeis<br>kód                     | DATUM CÍLOVÉ HODNOTY<br>PROCENTO PLNĚNÍ CÍLOV<br>elníku<br>Název CZ<br>Y<br>Záznam vytvořen |                             | ŽENÁ HODNO<br>IÁ JEDNOTKA         | TA      | DATUM DOSAŽE   | NÉ HODNOTY            | Sozenie<br>→      |
| KÓD INDIKÁT     VÝCHOZÍ HOI     VÝCHOZÍ HOI     AKCE PROVÁ     ZPĚT DO PRO     VÝCHOZÍ HOI     ZYÉL DO PRO     ZYÉL DO PRO     ZYÉL DO PRO     ZYÉL DO PRO     ZYÉL DO ZYÉL DO ZY | TORU                                                                                       | EV INDIKÁTORU                                                       | CÍLOVÁ HODI<br>I<br>TYP INDIKÁTORU<br>TYP INDIKÁTORU<br>1<br>1<br>Yybírá p<br>ryplní poža | vyber z čis<br>kod<br>l              | DATUM CÍLOVÉ HODNOTY PROCENTO PLNĚNÍ CÍLOV elniku Nizev CZ Y Záznam vytvořen                |                             | ŽENÁ HODNO<br>IÁ JEDNOTKA         | TA      | DATUM DOSAŽE   | NÉ HODNOTY            | ]<br>aczenie<br>≯ |

#### 5.4 Horizontální principy

Na záložce Horizontální principy je možné žádostí o změnu upravit vliv projektu na jednotlivé horizontální principy.

| Navigace                 | ^         | HORIZONTÁLNÍ PRINCIPY                                               |                                       |
|--------------------------|-----------|---------------------------------------------------------------------|---------------------------------------|
| Operace                  |           | 🛠 SMAZAT 🖌 KONTROLA 🔒 FINALIZACE 🚔 TISK                             |                                       |
| Informování o realizaci  | ^         | Horizontální principy na projektu                                   |                                       |
| Žádost o změnu           |           | Typ horizontálního principu                                         | Vliv projektu na horizontální princip |
| Profil objektu           | $\sim$    | Rovné příležitosti a nediskriminace                                 | Neutrální k horizontálnímu principu   |
| Nová depeše a koncepty   |           | Udržitelný rozvoj (environmentální indikátory)                      | Neutrální k horizontálnímu principu   |
| Přehled depeší           |           | Rovné příležitosti mužů a žen                                       | Neutrální k horizontálnímu principu   |
| Poznámky                 |           | I∢ ◀ 1 ► ► Položek na stránku 25 ▼                                  | Stránka 1 z 1, položky 1 až 3 z 3     |
| Úkoly                    |           | Vykázat změnu                                                       |                                       |
| Datová oblast žádosti    | $^{\sim}$ |                                                                     |                                       |
| Žádost o změnu           |           | Horizontální principy, u kterých je vykazována změna                |                                       |
| Obrazovky žádosti o změn | iu        | Typ horizontálního principu<br>Napelszeny řídné zézpemy k zehrození | Vliv projektu na horizontální princip |
| Dokumenty pro ŽoZ        |           | I I I I I PI Položek na stránku 25 ▼                                | Stránka 1 z 1, položky 0 až 0 z 0     |
| Identifikace projektu    | $\sim$    |                                                                     |                                       |
| Projekt                  |           | Smazat záznam                                                       |                                       |
| Popis projektu           |           | TYP HORIZONTÁLNÍHO PRINCIPU                                         | VLIV PROJEKTU NA HORIZONTÁLNÍ PRINCIP |
| Indikátory               |           |                                                                     |                                       |
| Horizontální principy    |           | ρορια οι μεμί σίι ή αρο ιεκτι                                       | 0/2000 Dravit v povém okraž           |
| Umístění                 | $\sim$    |                                                                     |                                       |
| Místo realizace          |           |                                                                     |                                       |
| Dopad projektu           |           |                                                                     |                                       |
| Cílová skupina           |           |                                                                     |                                       |
| Klíčové aktivity         |           |                                                                     |                                       |
|                          |           |                                                                     |                                       |

Změna vlivu se provádí tak, že příjemce zvolí záznam horizontálního principu, který chce upravit a stiskne tlačítko "**Vykázat změnu**". Vybraný horizontální princip se přesune do tabulky dole, kde je možné ho upravovat. Změnit můžeme jeden či více záznamů. V případě změny na **jiný než neutrální vliv** je potřeba vyplnit také pole **Popis plnění cílů projektu.** 

| HORIZONTÁLNÍ PRINCIPY                                             |                                        |                                   |
|-------------------------------------------------------------------|----------------------------------------|-----------------------------------|
| 🛠 SMAZAT ✔ KONTROLA 🔒 FINALIZACE 🚔 TISK                           |                                        |                                   |
| Horizontální principy na projektu 1 Výběr horizontálního principu |                                        |                                   |
| Typ horizontálního principu                                       | Vliv projektu na horizontální princip  |                                   |
| Rovné příležitosti a nediskriminace                               | Neutrální k horizontálnímu principu    |                                   |
| Udržitelný rozvoj (environmentální indikátory)                    | Neutrální k horizontálnímu principu    |                                   |
| Rovné příležitosti mužů a žen                                     | Neutrální k horizontálnímu principu    |                                   |
| I∢ ∢ 1 ▶ ▶I Položek na stránku 25 ▼                               |                                        | Stránka 1 z 1, položky 1 až 3 z 3 |
| Vykázat změnu <b>2</b>                                            |                                        |                                   |
|                                                                   |                                        |                                   |
| Horizontální principy, u kterých je vykazována změna              |                                        |                                   |
| Typ horizontálního principu                                       | Vliv projektu na horizontální princip  |                                   |
| Rovné příležitosti a nediskriminace                               | Neutrální k horizontálnímu principu    |                                   |
| I I Položek na stránku 25 🗸                                       |                                        | Stránka 1 z 1, položky 1 až 1 z 1 |
| Smazat záznam Uložit Storno                                       |                                        | 3                                 |
| TYP HORIZONTÁLNÍHO PRINCIPU                                       | VLIV PROJEKTU NA HORIZONTÁLNÍ PRINCIP  |                                   |
| Rovné příležitosti a nediskriminace                               | Pozitivní vliv na horizontální princip |                                   |
| B POPIS PLNĚNÍ CÍLŮ PROJEKTU                                      |                                        | 0/2000 Otevřít v novém okně       |
|                                                                   |                                        |                                   |
|                                                                   |                                        |                                   |
|                                                                   |                                        |                                   |

#### 5.5 Umístění

Záložka *Umístění* je na rozdíl od formuláře žádosti o podporu rozdělena do dvou samostatných záložek – *Místo realizace* a *Dopad projektu.* Tyto záložky nejsou nedělitelné a lze pro žádost o změnu vybrat pouze jednu z nich.

#### Místo realizace

Výběrem této obrazovky lze na projektu změnit místo realizace. Na úvodní obrazovce záložky *Místo realizace* zvolí příjemce tlačítko "**Vykázat změnu**", které ho přesměruje na obrazovku pro vykázání změn.

| Navigace                  | ^      |
|---------------------------|--------|
| Operace                   |        |
| Informování o realizaci   | ^      |
| Žádost o změnu            |        |
| Profil objektu            | $\sim$ |
| Nová depeše a koncepty    |        |
| Přehled depeší            |        |
| Poznámky                  |        |
| Úkoly                     |        |
| Datová oblast žádosti     | $\sim$ |
| Žádost o změnu            |        |
| Obrazovky žádosti o změnu |        |
| Dokumenty pro ŽoZ         |        |
| Identifikace projektu     | ^      |
| Projekt                   |        |
| Popis projektu            |        |
| Indikátory                |        |
| Horizontální principy     |        |
| Umístění                  | ^      |
| Místo realizace           |        |
| Dopad projektu            |        |

Změny v místě realizace se provádějí tak, že se původní místo realizace smaže a vytvoří se nový záznam místa realizace. Nejprve zvolí příjemce **z číselníku** pole **"Akce prováděná se záznamem, jak ji chceme promítnout zpět do projektu**" možnost **"Záznam smazán**" pro odstranění původního místa realizace. Smazání potvrdí stisknutím tlačítka **"Uložit**"

| MÍSTO REALIZACE                       |                             |                        |                              |                                               |                   |                                 |
|---------------------------------------|-----------------------------|------------------------|------------------------------|-----------------------------------------------|-------------------|---------------------------------|
| 🗙 SMAZAT 🖌                            | KONTROLA                    | FINALIZACE             | TISK                         |                                               |                   |                                 |
| •••                                   |                             |                        |                              |                                               |                   |                                 |
|                                       |                             |                        |                              |                                               |                   |                                 |
| Vykazat z                             | zmenu                       |                        |                              |                                               |                   |                                 |
|                                       |                             |                        |                              |                                               |                   |                                 |
|                                       |                             |                        |                              |                                               |                   |                                 |
| Umístění, u kterýc                    | h je vykazována změ         | ina                    |                              |                                               |                   |                                 |
| Akce prováděná se<br>záznamem, jak ji |                             | Kód územní             |                              | <i></i>                                       |                   |                                 |
| chceme promítnout<br>zpět do projektu | i yp umisteni               | jednotky               | Nazev uzemni jednotky        | Uroven                                        | Spada pod         | KOO CHKU / NP                   |
| Záznam upraven                        | Místo realizace pro         | CZ080                  | Moravskoslezský kr           | aj Kraj                                       | Moravskoslezsko   |                                 |
| <                                     |                             |                        |                              |                                               |                   | >                               |
|                                       | Položek na stránku          | 25 💌                   | 3                            |                                               |                   | Stránka 1 z 1, položky 1 až 1 z |
|                                       |                             |                        |                              |                                               |                   |                                 |
| Nový zázna                            | m Smaza                     | t záznam               | Uložit                       | Storno                                        |                   |                                 |
| AKCE PROVÁDĚNÁ SE<br>ZPĚT DO PROJEKTU | ZÁZNAMEM, JAK JI CHCE       | ME PROMITNOUT          |                              |                                               |                   |                                 |
| Záznam smazán                         |                             | 1(                     |                              |                                               |                   |                                 |
| Na základě výběru zázna               | mu Místa realizace projekti | u jsou automaticky vyt | ořer v záznamy typu Typ úzen | ní a Lokalizace na záložce Kategorie interver | ncí.              |                                 |
| NÁZEV ÚZEMNÍ JEDNOTK                  | ry.                         |                        |                              |                                               |                   |                                 |
| Moravskoslezský k                     | u                           | 1                      | INALEV CINCO / NP            |                                               |                   | 1                               |
|                                       | E vybel z ciselniku         |                        |                              |                                               |                   |                                 |
|                                       |                             |                        |                              |                                               |                   |                                 |
| Kategorie interver                    | Kod                         |                        |                              |                                               |                   |                                 |
| Akce prováděná se zázna               |                             | 2                      | Drecentní podíl              |                                               |                   |                                 |
| projektu                              | 3                           | Záznam emazán          |                              |                                               | << Nie tumaczenie | r iocentin pour                 |
| Záznam upraven                        | 3                           | Zuzhum smuzun          |                              |                                               |                   | 71,21                           |
| Záznam upraven                        |                             |                        |                              |                                               |                   | 21,21                           |
| Záznam upraven                        | Typ území                   |                        | 01 Ve                        | lké městské oblasti (hustě obydlené           | 7,58              |                                 |
| Záznam upraven                        | Lokalizace                  |                        | CZ080 Mc                     | Moravskoslezský kraj                          |                   | 100                             |
|                                       |                             |                        |                              |                                               |                   |                                 |
|                                       | Položek na stránku          | 25 💌                   |                              |                                               |                   | Stránka 1 z 1. položky 1 až 4 z |

Nové místo realizace se vkládá přes tlačítko "**Nový záznam**". Po stisknutí tohoto tlačítka se pole "**Akce prováděná se záznamem, jak ji chceme promítnout zpět na projekt**" automaticky vyplní hodnotou "**Záznam vytvořen**". Následně příjemce vybere nové místo realizace z číselníku pole "**Název územní jednotky**". Výběr se provádí kliknutím na záznam z číselníku. Při výběru se doporučuje využít funkci filtrování pomocí vepsání hledaného výrazu do filtračního řádku číselníku. Při změně místa realizace se zároveň automaticky změní související data na záložce *Kategorie intervencí* (tuto záložku není potřeba vybírat do ŽoZ – data mění systém automaticky). Tyto změny jsou zobrazeny ve spodní tabulce záložky *Místo realizace*.

| MÍSTO REALIZACE                                                                                    |                                           |                                                                                                    |                       |                                                          |                         |                                                                                                    |                        |               |  |
|----------------------------------------------------------------------------------------------------|-------------------------------------------|----------------------------------------------------------------------------------------------------|-----------------------|----------------------------------------------------------|-------------------------|----------------------------------------------------------------------------------------------------|------------------------|---------------|--|
| 🗙 SMAZAT 💉                                                                                         | KONTROLA 🔒 FI                             | NALIZACE                                                                                                    | TISK                  |                                                          |                         |                                                                                                    |                        |               |  |
|                                                                                                    |                                           |                                                                                                    |                       |                                                          |                         |                                                                                                    |                        |               |  |
| Vykázat z                                                                                          | změnu                                     |                                                                                                    |                       |                                                          |                         |                                                                                                    |                        |               |  |
|                                                                                                    |                                           |                                                                                                    |                       |                                                          |                         |                                                                                                    |                        |               |  |
|                                                                                                    |                                           |                                                                                                    |                       |                                                          |                         |                                                                                                    |                        |               |  |
| Umístění, u kterýc                                                                                 | ch je vykazována změr                     | a                                                                                                    |                       |                                                          |                         |                                                                                                    |                        |               |  |
| Akce prováděná se<br>záznamem, jak ji<br>chceme promítnout<br>zpět do projektu                     | ie<br>Typ umístění Kód územní<br>jednotky |                                                                                                    | Název územní jed      | notky                                                    | Úroveň                  | Spadá pod                                                                                                    | Kód CHI                | Kód CHKO / NP |  |
|                                                                                                    |                                           |                                                                                                    |                       |                                                          |                         |                                                                                                    |                        |               |  |
| Záznam smazán                                                                                      | Misto realizace pro                       | CZ080                                                                                                    | Moravskoslezs         | ký kraj                                                  | Kraj                    | Moravskoslezsko                                                                                                    |                        | >             |  |
|                                                                                                    | Položek na stránku 2                      | 5 🕶                                                                                                    |                       | 4                                                        |                         |                                                                                                    | Stránka 1 z 1, položky | 1 až 1 z 1    |  |
| Nový zázna                                                                                         | m Smazat                                  | záznam                                                                                                    | Illožit               | Storno                                                   |                         | × 1 /1 N/                                                                                                    |                        |               |  |
| AKCE PROVÁDĚNÁ SE ZÁ                                                                               | ZNAMEM, JAK JI CHCEME P                   | ROMÍTNOUT                                                                                                    | OIOER                 |                                                          |                         | Ciselnik Na                                                                                                    | izev CHKO              | ·             |  |
| ZPĚT DO PROJEKTU                                                                                   | ,                                         |                                                                                                    | -                     |                                                          |                         | / NP není p                                                                                                    | ro OP VVV              | ,             |  |
| Zaznam vytvoren                                                                                    |                                           |                                                                                                    |                       |                                                          |                         | , in hemp                                                                                                    |                        |               |  |
| Na základě výběru zázna                                                                            | mu Mista realizace projektu               | sou automaticky vytvoř                                                                                             | řeny záznamy typu Typ | územi a Lokalizace na záložce                            | e Kategorie intervenci. | relevantní,                                                                                                    | příjemce               | !             |  |
| NÁZEV ÚZEMNÍ JEDNOTH                                                                               | кү                                        | ŕ                                                                                                    | NÁZEV CHKO            | / NP                                                     |                         |                                                                                                    | .4                     |               |  |
|                                                                                                    |                                           |                                                                                                    |                       |                                                          |                         | no nevyuziv                                                                                                    | /a                     |               |  |
|                                                                                                    |                                           |                                                                                                    |                       |                                                          |                         |                                                                                                    |                        |               |  |
| Kategorie interver                                                                                 | ncí, u kterých je vykaz                   | ována změna                                                                                                    |                       |                                                          |                         |                                                                                                    |                        |               |  |
| Akce prováděná se zázna<br>jak ji chceme promítnout<br>projektu                                    | amem,<br>t zpět do     Typ kategorie i    | ntervencí                                                                                                    | Kód                   | Název                                                    |                         |                                                                                                    | Procentní              | podíl         |  |
| Záznam smazán                                                                                      | Typ území                                 |                                                                                                    | 03                    | Venkovské oblasti (řídce osídlené)                       |                         |                                                                                                    | 0                      |               |  |
| Záznam smazán                                                                                      | Typ území                                 |                                                                                                    | 02                    | Malé městské oblasti (střední hustota > 5000 obyvatel)   |                         |                                                                                                    | 0                      |               |  |
| Záznam smazán                                                                                      | Typ území                                 |                                                                                                    | 01                    | Velké městské oblasti (hustě obydlené > 50 000 obyvatel) |                         |                                                                                                    | 100                    |               |  |
| Záznam smazán                                                                                      | Lokalizace                                |                                                                                                    | CZ080                 | Moravskoslezský kraj                                     |                         |                                                                                                    | 100                    |               |  |
|                                                                                                    |                                           |                                                                                                    |                       |                                                          |                         |                                                                                                    |                        | •             |  |
|                                                                                                    | Položek na stránku 2                      | 5 💌                                                                                                    |                       |                                                          |                         |                                                                                                    | Stránka 1 z 1, položky | 1 až 4 z 4    |  |
|                                                                                                    |                                           |                                                                                                    |                       |                                                          |                         |                                                                                                    |                        |               |  |
|                                                                                                    |                                           |                                                                                                    |                       |                                                          |                         | ní řádol pro                                                                                                    | ب ما ما ما م           | ní            |  |
|                                                                                                    |                                           |                                                                                                    |                       |                                                          | – Filtraći              | DI LADEK DID                                                                                                    | vvniedai               |               |  |
|                                                                                                    |                                           |                                                                                                    |                       |                                                          | Filtraci                | пі гайек рго                                                                                                    | vyniedai               |               |  |
|                                                                                                    |                                           |                                                                                                    |                       |                                                          | požado                  | ované územní jedi                                                                                                    | notky                  |               |  |
| 🗖 lizemní jednostku                                                                                |                                           |                                                                                                    |                       | /                                                        | požado                  | ované územní jedi                                                                                                    | notky                  |               |  |
| 🖃 Územní jednotky                                                                                  |                                           |                                                                                                    |                       |                                                          | požado                  | ované územní jedi                                                                                                    | notky                  |               |  |
| Üzemní jednotky<br>Kód územní jednotky                                                             |                                           | Název územní jednotky                                                                                              |                       |                                                          | požado                  | ované územní jedi                                                                                                    | notky                  |               |  |
| Uzemni jednotky     Kód územni jednotky                                                            | ) ¥                                       | Název územní jednotky                                                                                              |                       |                                                          | požado                  | urveň                                                                                                    | notky                  | E             |  |
| Üzenni jednotky     Kód úzenni jednotky     C2010     C2020                                        | ) <b>y</b> [                              | Název územní jednotky<br>Hlavní město Praha<br>Střednčeský kraj                                                    |                       |                                                          | požado                  | tiovené územní jedu                                                                                                    | notky                  | 3<br>7        |  |
| Üzenni jednotky     Kód úzenni jednotky     C2010     C2020     C2031                              | ) ¥                                       | Název územní jednotky<br>Hlavní město Praha<br>Středočeský kraj<br>Jihôčeský kraj                                  |                       |                                                          | Filtrači<br>požado      | three to be a constrained of the best of the best of t | notky                  | E             |  |
| Üzemni jednotky     Kód üzemni jednotky     C2010     C2020     C2031     C2032                    | ) <b>y</b> [                              | Název územní jednotky<br>Hlavní město Praha<br>Středočeský kraj<br>Jihočeský kraj                                  |                       |                                                          | požado                  | tirovené územní jedu<br>ované územní jedu<br>trovení<br>Kraj<br>Kraj<br>Kraj<br>Kraj<br><b>3</b>                                                                                                    | notky                  | 3             |  |
| Üzenni jednotky     Kdd úzenni jednotky     C2010     C2020     C2031     C2032     C2041          | ) <b>Y</b>                                | Název územní jednotky<br>Hlavní město Praha<br>Středočeský kraj<br>Jihočeský kraj<br>Kadiovarský kraj              |                       |                                                          | Filtrači<br>požado      | the radek pro                                                                                                    | notky                  | e             |  |
| Üzemni jednotky     Kód územni jednotky     Z010     C2020     C2031     C2032     C2041     C2042 | ) <b>Y</b> [                              | Název územní jednotky<br>Hlavní město Praha<br>Středočeský kraj<br>Díbočeský kraj<br>Plzeňský kraj<br>Steteký kraj |                       |                                                          | Filtrači<br>požado      | tim radek pro<br>ované územní jedn<br>toven<br>kraj<br>kraj<br>kraj<br>kraj<br>kraj<br>kraj                                                                                                    | notky                  | e<br>•        |  |

.....
## 5.6 Cílová skupina

Výběrem obrazovky *Cílová skupina* do žádosti o změnu lze přidat, odebrat nebo upravit cílové skupiny projektu.

Záložka je defaultně nastavena na přidání cílové skupiny. Příjemce **vybere z číselníku** (hodnoty číselníku jsou vždy stanoveny konkrétní výzvou) požadovanou cílovou skupinu, vyplní pole "**Popis cílové skupiny**" a záznam uloží. Pokud chce vložit další cílovou skupinu, stiskne tlačítko **"Nový záznam"** a postupuje stejný způsobem. Tlačítkem "Smazat záznam" je možné nově vytvořený záznam smazat.

| Navigace                  | ^      | CÍLOVÁ SKUPINA                                                           |        |                      |                                   |
|---------------------------|--------|--------------------------------------------------------------------------|--------|----------------------|-----------------------------------|
| Operace                   |        | 🗙 SMAZAT 💉 KONTROLA 🔒 FINALIZACE                                         | H TISK |                      |                                   |
| Informování o realizaci   | ^      | Cílová skupina                                                           |        |                      |                                   |
| Žádost o změnu            |        | Cílová skupina                                                           |        | Popis cílové skupiny |                                   |
| Profil objektu            | ^      | Pedagogičtí pracovníci                                                   |        | popis                |                                   |
| Nová depeše a koncepty    |        | Id d 1 🕨 🕅 Položek na stránku 25 👻                                       |        |                      | Stránka 1 z 1, položky 1 až 1 z 1 |
| Přehled depeší            |        | Mukázat změnu                                                            |        |                      |                                   |
| Poznámky                  |        | vykazat zmenu                                                            |        |                      |                                   |
| Úkoly                     |        | Cílové skupiny, u kterých je vykazována změna                            |        |                      |                                   |
| Datová oblast žádosti     | ^      | Akce prováděná se                                                        |        |                      |                                   |
| Žádost o změnu            |        | záznamem, jak ji chceme Cilová skupina<br>promítnout zpět do projektu    |        | Popis cilovė skupiny |                                   |
| Obrazovky žádosti o změnu |        | Nenalezeny žádné záznamy k zobrazení                                     | 2      |                      |                                   |
| Dokumenty pro ŽoZ         |        | Polozek na stranku 25 🗸                                                  |        |                      | Stranka 1 z 1, polozky 0 az 0 z 0 |
| Identifikace projektu     | ^      | Nový záznam Smazat záznam                                                | Uložit | Storno               |                                   |
| Projekt                   |        | AKCE PROVÁDĚNÁ SE ZÁZNAMEM, JAK JI CHCEME PROMÍTNOUT<br>ZPĚT DO PROJEKTU |        |                      |                                   |
| Popis projektu            |        | Záznam vytvořen                                                          |        |                      | 1                                 |
| Indikátory                |        | E CÍLOVÁ SKUPINA                                                         |        |                      | <b></b>                           |
| Horizontální principy     |        |                                                                          |        |                      |                                   |
| Umístění                  | ^      | POPIS CÍLOVÉ SKUPINY                                                     |        |                      | 0/2000 Otevřít v novém okně       |
| Místo realizace           |        |                                                                          |        | 2                    |                                   |
| Dopad projektu            |        |                                                                          |        | Z                    |                                   |
| Cílová skupina            |        |                                                                          |        |                      |                                   |
| Klíčové aktivity          |        |                                                                          |        |                      |                                   |
| Subjekty                  | $\sim$ |                                                                          |        |                      |                                   |
| Subjekty projektu         |        |                                                                          |        |                      |                                   |
| Adresy subjektu           |        |                                                                          |        |                      |                                   |

Pro odstranění nebo úpravu stávající cílové skupiny vybere příjemce požadovanou cílovou skupinu v horní tabulce a stiskne tlačítko **"Vykázat změnu"**. Následně zvolí z číselníku "Akce prováděná se záznamem, jak ji chceme promítnout zpět do projektu", zda chce cílovou skupinu **upravit či smazat**. Stisknutím tlačítka "**Uložit**" potvrdí akci.

Tlačítkem **"Smazat záznam"** je možné odebrat danou cílovou skupinu k editace, nedojde však ke smazání z projektu.

| CÍLOVÁ SKUPINA                                                              |                                |                      |                                   |  |  |  |  |  |
|-----------------------------------------------------------------------------|--------------------------------|----------------------|-----------------------------------|--|--|--|--|--|
| 🗙 SMAZAT 💉 KON                                                              | ITROLA 🔒 FINALIZACE 🚔 TISK     |                      |                                   |  |  |  |  |  |
| Cílová skupina                                                              |                                |                      |                                   |  |  |  |  |  |
| Cílová skupina                                                              |                                | Popis cílové skupiny | Popis cílové skupiny              |  |  |  |  |  |
| Pedagogičtí pracovníci                                                      |                                | popis                |                                   |  |  |  |  |  |
|                                                                             | oložek na stránku 🛛 25 🔻       |                      | Stránka 1 z 1, položky 1 až 1 z 1 |  |  |  |  |  |
| Vykázat z                                                                   | zmēnu 2 -                      |                      |                                   |  |  |  |  |  |
| Cílové skupiny, u který                                                     | ch je vykazována změna         |                      |                                   |  |  |  |  |  |
| Akce prováděná se<br>záznamem, jak ji chceme<br>promítnout zpět do projektu | Cilová skupina                 | Popis cílové skupiny |                                   |  |  |  |  |  |
| Záznam upraven                                                              | Pedagogičtí pracovníci         | popis                |                                   |  |  |  |  |  |
|                                                                             | oložek na stránku 🛛 25 🔻       | 4                    | Stránka 1 z 1, položky 1 až 1 z 1 |  |  |  |  |  |
|                                                                             |                                | <u>-</u>             |                                   |  |  |  |  |  |
| Nový záznam                                                                 | Smazat záznam Uložit           | Storno               |                                   |  |  |  |  |  |
| AKCE PROVÁDĚNÁ SE ZÁZN<br>ZPĚT DO PROJEKTU                                  | AMEM, JAK JI CHCEME PROMÍTNOUT |                      |                                   |  |  |  |  |  |
| Záznam smazán                                                               | ■ 3                            |                      |                                   |  |  |  |  |  |
| CÍLOVÁ SKUPINA                                                              |                                |                      |                                   |  |  |  |  |  |
| Pedagogičtí pracovníci                                                      |                                |                      |                                   |  |  |  |  |  |
| POPIS CÍLOVÉ SKUPINY                                                        |                                |                      | 5/2000 Otevřít v novém okně       |  |  |  |  |  |
| popis                                                                       |                                |                      |                                   |  |  |  |  |  |
|                                                                             |                                |                      |                                   |  |  |  |  |  |
|                                                                             |                                |                      |                                   |  |  |  |  |  |
|                                                                             |                                |                      |                                   |  |  |  |  |  |

### 5.7 Klíčové aktivity

Vybrání obrazovky *Klíčové aktivity* je možné upravovat nebo odstraňovat aktivity, které jsou aktuálně na projektu navázány, a dále lze přidávat aktivity nové.

Záložka je defaultně nastavena na přidání nové klíčové aktivity na projekt. Číselník **"Akce prováděná se záznamem,…"** je nastaven na hodnotu **"Záznam vytvořen",** případně lze přidat aktivitu po stisknutí tlačítka **"Nový záznam".** Příjemce vyplní číselník a/nebo pole **"Název klíčové aktivity"**, dále pole **"Popis klíčové aktivity"** a **"Přehled nákladů".** Poté stiskne tlačítko **"Uložit"** 

| Navigace /                  | KLÍČOVÉ AKTIVITY                                                                                                    |                                   |
|-----------------------------|----------------------------------------------------------------------------------------------------|-----------------------------------|
| Operace                     | 🗶 SMAZAT 🖌 KONTROLA 🔒 FINALIZACE 🚔 TISK                                                                                                    |                                   |
| Informování o realizaci 🗸   | Klíčové aktivity projektu                                                                                                    |                                   |
| Žádost o změnu              | Název kličové aktivity                                                                                                    | Název klíčové aktivity            |
| Profil objektu /            | KA_1_msmt                                                                                                    |                                   |
| Nová depeše a koncepty      | KA_2_msmt                                                                                                    |                                   |
| Přehled depeší              | Id d 1 ► ► Položek na stránku 25 マ                                                                                                    | Stránka 1 z 1, položky 1 až 2 z 2 |
| Poznámky                    | Vykázat změnu                                                                                                    |                                   |
| Úkoly                       | The contraction of the contraction of the contracti |                                   |
| Datová oblast žádosti 🗸     | Aktivity, u kterých je vykazována změna                                                                                                    |                                   |
| Žádost o změnu              | Akce prováděná se záznamem, jak ji chceme<br>promítnout znět do projektu                                                                                                    | Název kličové aktivity            |
| Obrazovky žádosti o změnu   | Nenalezeny žádné záznamy k zobrazení                                                                                                    |                                   |
| Dokumenty pro ŽoZ           | I I Položek na stránku 25 🗸                                                                                                    | Stránka 1 z 1, položky 0 až 0 z 0 |
| Identifikace projektu 🗸     | Nový záznam Smazat záznam Illožit                                                                                                    | Storpo                            |
| Projekt                     |                                                                                                    | Stonio                            |
| Popis projektu              |                                                                                                    |                                   |
| Indikátory                  | Zazham vytvoren                                                                                                    |                                   |
| Horizontální principy       |                                                                                                    | ~ 2                               |
| Umístění /                  | NÁZEV KLÍČOVÉ AKTIVITY                                                                                                    |                                   |
| Místo realizace             |                                                                                                    |                                   |
| Dopad projektu              | B POPIS KLÍČOVÉ AKTIVITY                                                                                                    | 0/2000 Otevřít v novém okně       |
| Cílová skupina              |                                                                                                    | 31                                |
| Klíčové aktivity            |                                                                                                    |                                   |
| Subjekty /                  |                                                                                                    |                                   |
| Subjekty projektu           |                                                                                                    |                                   |
| Adresy subjektu             | Πιρομιερινάνι κρύ                                                                                                    | 0/2000 Dtevřít v novém okně       |
| Osoby subjektu              |                                                                                                    |                                   |
| Účty subjektu               |                                                                                                    | 4                                 |
| Financování /               |                                                                                                    |                                   |
| Rozpočet jednotkový pro ŽoZ |                                                                                                    |                                   |
| Přehled zdrojů financování  |                                                                                                    |                                   |
| Finanční plán               |                                                                                                    |                                   |

Pro úpravu nebo smazání klíčové aktivity vybere příjemce požadovanou aktivitu a stiskne tlačítko "Vykázat změnu", následně z číselníku "Akce prováděná se záznamem,…" vybere hodnotu "Záznam upraven", pokud hodlá stávající aktivu upravit, nebo "Záznam smazán", pokud chce vybranou aktivitu odstranit z projektu.

| KLÍČOVÉ AKTIVITY                                                                      |                          |                        |                        |        |                                  |
|---------------------------------------------------------------------------------------|--------------------------|------------------------|------------------------|--------|----------------------------------|
| 🗙 SMAZAT 🖌 KONTROLA 🔒 FINALIZACE 🗲                                                    | TISK                     |                        |                        |        |                                  |
| Klíčové aktivity projektu                                                             |                          |                        |                        |        |                                  |
| Název klíčové aktivity                                                                |                          | Název klíčové aktivity |                        |        | 1                                |
| KA_1_msmt                                                                             |                          |                        |                        |        |                                  |
| KA_2_msmt                                                                             |                          |                        |                        |        |                                  |
| Id d 1 ▶ ▶I Položek na stránku 25 🕶                                                   |                          |                        |                        | S      | tránka 1 z 1, položky 1 až 2 z 2 |
| Vykázat změnu Aktivity, u kterých je vykazována změna                                 | 2                        |                        |                        |        |                                  |
| Akce prováděná se záznamem, jak ji chceme<br>promítnout zpět do projektu Název klíčov | é a <mark>ktivity</mark> |                        | Název klíčové aktivity |        |                                  |
| Záznam upraven KA_1_msm                                                               | t                        |                        |                        |        |                                  |
| I I ► ► Položek na stránku 25 ▼                                                       | * 5                      |                        |                        | S      | tránka 1 z 1, položky 1 až 1 z 1 |
|                                                                                       |                          |                        |                        |        |                                  |
| Nový záznam Smazat záznam                                                             | Uložit                   | Storno                 |                        |        |                                  |
| AKCE PROVADENA SE ZAZNAMEM, JAK JI CHCEME PROMITNOUT<br>ZPET DO PROJEKTU              |                          |                        |                        |        |                                  |
| Záznam upraven                                                                        | <b>B</b> 3               |                        |                        |        |                                  |
| NÁZEV KLÍČOVÉ AKTIVITY                                                                |                          |                        |                        |        |                                  |
| KA_I_msmt                                                                             | E                        |                        |                        |        |                                  |
|                                                                                       |                          |                        |                        |        | 4                                |
| POPIS KLÍČOVÉ AKTIVITY                                                                |                          |                        |                        | 5/2000 | Otevřít v novém okně             |
| popis                                                                                 |                          |                        |                        |        |                                  |
| PŘEHLED NÁKLADŮ                                                                       |                          |                        |                        | 0/2000 | Otevřít v novém okně             |
|                                                                                       |                          |                        |                        |        |                                  |

#### 5.8 Subjekty

#### 5.8.1 Subjekty projektu

Subjekty projektu lze v rámci žádosti o změnu přidávat, odebírat či měnit. Typ subjektu Žadatel/příjemce nelze žádostí o změnu přidávat ani mazat. Úpravy subjektu Žadatele/příjemce jsou možné pouze výjimečně a po předchozí konzultaci s ŘO.

#### Přidání subjektu

Záložka *Subjekty projektu* je defaultně nastavena pro přidání subjektů, případně použije příjemce tlačítko **"Nový záznam".** Subjekt lze přidat na projekt postupným **vyplněním všech povinných polí** nebo provedením **validace** pomocí stejnojmenného tlačítka, kdy se do pole "IČ" zadává identifikační číslo validovaného subjektu (více o validaci a vyplňování záložky *Subjekty projektu* viz UP <u>Zpracování</u> žádosti o podporu v IS KP14+, kap. *Subjekty projektu*) a **uložením**.

| Navigace 🖍                  | SUBJEKTY PROJEKTU                    |                    |                        |                           |                               |
|-----------------------------|--------------------------------------|--------------------|------------------------|---------------------------|-------------------------------|
| Operace                     | 🗙 SMAZAT ✔ KONTROLA 🔒                | FINALIZACE 🚔 TISK  |                        |                           |                               |
| Informování o realizaci 🛛 🖍 | IČ IČ zahraniční R                   | AČ Název subjektu  | Jméno                  | Příjmení                  | Typ subjektu                  |
| Žádost o změnu              | Y Y                                  | <b>Y</b>           | Y                      | <b>Y</b>                  | <b>Y</b>                      |
| Profil objektu 🦯            | 70890692                             | Moravskoslezský k  | raj                    |                           | Zřizovatel - nadříze          |
| Nová depeše a koncepty      | 70933987                             | Základní škola Ost | rava, Zelená 42, přísp |                           | Žadatel/příjemce              |
| Přehled depeší              | Položek na stránko                   | cu 25 👻            |                        |                           | Stránka 1 z 1, položky        |
| Poznámky                    | Vykázat změnu                        |                    |                        |                           |                               |
| Úkoly                       | _                                    |                    |                        |                           |                               |
| Datová oblast žádosti 🖍     | Subjekty, u kterých je vykazována zr | měna               |                        |                           |                               |
| Žádost o změnu              | IČ IČ zahraniční R                   | RČ Název subjektu  | Jméno                  | Příjmení                  | Typ subjektu                  |
| Obrazovky žádosti o změnu   |                                      | Υ                  | ¥                      | ¥                         | Y                             |
| Dokumenty pro ŽoZ           | Položek na stránk                    | ku 25 👻            | 7                      |                           | Stránka 1 z 1, položky        |
| Identifikace projektu 🖍     |                                      |                    |                        |                           |                               |
| Projekt                     | Nový záznam Sma:                     | zat záznam Uložit  | Storno                 |                           |                               |
| Popis projektu              | ZPET DO PROJEKTU                     |                    | 1                      |                           |                               |
| Indikátory                  |                                      |                    | 1                      |                           |                               |
| Horizontální principy       | TYP SUBJEKTU                         | <b>a</b> 2         |                        |                           |                               |
| Jmístění 🖍                  |                                      |                    |                        |                           |                               |
| Místo realizace             | CZE L Česká republika                |                    |                        |                           |                               |
| Dopad projektu              | OZL   CESKA TEPUDIKA                 |                    |                        |                           |                               |
| Cílová skupina              | Validovaný subjekt - IČ              |                    |                        |                           |                               |
| Klíčové aktivity            | Valuovally subject - 10              |                    | 1                      |                           |                               |
| Subjekty 🖍                  | lič                                  | Validace           | DATUM VALIDACE         | DIČ / VAT ID              |                               |
| Subjekty projektu           |                                      |                    |                        |                           |                               |
| Adresy subjektu             | NAZEV SUBJEKTU                       |                    | PRAVNI FORMA           |                           |                               |
| Osoby subjektu              |                                      |                    | BILAN                  | ČNÍ SUMA<br>Rozvahy (fur) |                               |
| Účty subjektu               | DATUM VZNIKU                         | POCET ZAMESTNANCÚ  | ROCNI OBRAT (EUR)      | VELIK                     | IOST PODNIKU                  |
| Financování 🖍               |                                      |                    |                        |                           |                               |
| Rozpočet jednotkový pro ŽoZ | KUD INSTITUCIONALNIHO SEKTORU        |                    |                        |                           |                               |
| Přehled zdrojů financování  |                                      |                    |                        | E                         |                               |
| Finanční plán               | TYP PLÁTCE DPH                       |                    |                        | <u> </u>                  |                               |
| Veřejná podpora             |                                      |                    |                        | 1                         | Je subjekt právnickou osobou? |
| Kategorie intervencí        |                                      |                    |                        | DAT                       | OVÁ SCHRÁNKA                  |
| Dokumenty                   | 2 Zahrnout subjekt do definice jedr  | noho podniku       |                        |                           |                               |
| Dodnio žádosti o změnu      |                                      |                    |                        |                           |                               |
|                             |                                      |                    |                        |                           |                               |
|                             |                                      |                    |                        | 6                         |                               |
|                             |                                      |                    |                        |                           |                               |

#### Smazání subjektu

Nejprve příjemce vybere kliknutím subjekt, který chce z projektu odstranit (subjekt se podbarví zeleně), a poté stiskne tlačítko **"Vykázat změnu**". V číselníku **"Akce prováděná se záznamem…"** vybere možnost **"Záznam smazán"** a uloží příslušným tlačítkem. Smazání subjektů v průběhu realizace se řídí <u>Pravidly pro žadatele a příjemce – obecná část</u>.

| DOLLAR PRO                                                                     | OJEKTU                        |               |                                           |                                                              |                                       |              |                            |                        |
|--------------------------------------------------------------------------------|-------------------------------|---------------|-------------------------------------------|--------------------------------------------------------------|---------------------------------------|--------------|----------------------------|------------------------|
| SMAZAT                                                                         | V KONTROLA                    | 🔒 FINALIZ     | ACE 🖶 TISK                                |                                                              |                                       |              |                            |                        |
|                                                                                | IČ zahraniční                 | RČ            | Název subjektu                            |                                                              | Jméno                                 | Příjme       | ní                         | Typ subjektu           |
|                                                                                |                               | 7             | Y                                         | Ţ                                                            | · [ ]                                 | 7            |                            | Y                      |
| 390692                                                                         |                               |               | Moravskoslezský k                         | raj                                                          | 1                                     |              |                            | Zřizovatel - nadříz    |
| 33987                                                                          |                               |               | Základní škola Ost                        | rava, Zelená 42, přísp                                       | <b>+</b>                              |              |                            | Žadatel/příjemce       |
| 392533                                                                         |                               |               | TESCO SW a.s.                             |                                                              |                                       |              |                            | Partner bez finand     |
| . ∢ 1 →                                                                        | M Položek na:                 | stránku 25 💌  |                                           |                                                              |                                       |              |                            | Stránka 1 z 1, položky |
|                                                                                | Vykázat změnu                 |               | 2                                         |                                                              |                                       |              |                            |                        |
| Subjekty, u k                                                                  | terých je vykazová            | ina změna     | $\backslash$                              |                                                              |                                       |              |                            |                        |
|                                                                                | IČ zahraniční                 | RČ            | Název subjektu                            |                                                              | Jméno                                 | Příjme       | ní                         | Typ subjektu           |
| Y                                                                              |                               | 7             |                                           | <b>Y</b>                                                     | · · · · · · · · · · · · · · · · · · · | 7            |                            | ¥                      |
| 92533                                                                          |                               |               | TESCO SW 9.5.                             |                                                              |                                       |              |                            | Partner bez finand     |
| 4   1 ⊧                                                                        | M Položek na s                | stránku 25 💌  |                                           |                                                              |                                       |              |                            | Stránka 1 z 1, položky |
|                                                                                | _                             |               |                                           |                                                              |                                       |              |                            |                        |
| I KÓD STÁTU<br>IZE   Česká I<br>Validovaný<br>I IC<br>25892533<br>IÁZEV SUBJEK | republika<br>subjekt - IČ     |               | Fyzická osoba nepodnik           Validace | ající<br>Datum Validace<br>13. 6. 2018 10:36<br>Právní forma |                                       | DIČ / VAT ID |                            |                        |
| TESCO SW a                                                                     | a.s.                          |               |                                           | Akciová společnost                                           |                                       |              |                            |                        |
| DATUM VZNIKU<br>16. října 20(                                                  | 01                            |               | POČET ZAMĚSTNANCŮ                         | ROČNÍ OBRAT (EUR)                                            | BILANČNÍ SUMA<br>ROČNÍ ROZVAHY (EUR)  |              | VELIKOST PODNIKU           |                        |
|                                                                                | UNALMINU SEKTURU              |               |                                           |                                                              |                                       |              |                            |                        |
| TYP PLÁTCE                                                                     | DPH                           |               |                                           |                                                              |                                       |              | 🖉 . Je subjekt prá         |                        |
| laicam nlóta                                                                   | cem DDH                       |               |                                           |                                                              |                                       |              | - OU JUDICAL MA            | ivnickou osobou?       |
| Vejsem pláto                                                                   | cem DPH                       |               |                                           |                                                              |                                       |              | es de dubjekt pla          | ivnickou osobou?       |
| Nejsem pláto                                                                   | cem DPH<br>subjekt do definic | e jednoho pod | niku                                      |                                                              |                                       |              | DATOVÁ SCHRÁNKA<br>28xgm7e | ivnickou osobou?       |
| Nejsem plát<br>Zahrnout                                                        | cem DPH<br>subjekt do definic | e jednoho pod | niku                                      |                                                              |                                       |              | DATOVÁ SCHRÁNKA<br>28xgm7e | ivnickou osobou?       |

#### Úprava a výměna subjektů

Některá data o subjektech je možné žádostí o změnu editovat. Postup editace je shodný s postupem mazání subjektů, pouze s tím rozdílem, že v poli **"Akce prováděná se záznamem, jak ji chceme promítnout zpět do projektu"**, vybírá žadatel hodnotu **"Záznam upraven"** a příslušná data před uložením upraví dle potřeby.

Výměna jednoho subjektu za jiný se provádí smazáním původního a vytvořením nového subjektu. U nově vytvořeného subjektu je však potřeba doplnit k němu údaje také na záložkách Adresy subjektu, Osoby subjektu a Účty subjektu.

### 5.8.2 Adresy subjektu

Žádostí o změnu lze měnit všechny typy adres, lze přidávat adresy nové a adresy smazat (pokud již bylo na některou adresu nějaký administrativní úkon, například vydání PA, zůstává tato adresa v systému zachována a dojde pouze k jejímu zneplatnění).

Chce-li příjemce provádět jakékoliv změny na obrazovce *Adresy subjektu*, musí současně vybrat k vykázání změn obrazovku *Subjekty projektu*. Pokud tak neučiní, vybere systém nedělitelné obrazovky automaticky.

Pro úpravu, přidání, nebo smazání adresy vstoupí příjemce nejprve na záložku *Subjekty projektu*. Zde vybere subjekt, u kterého hodlá vykázat změnu, stiskne tlačítko **"Vykázat změnu"**. Z číselníku **"Akce prováděná se záznamem,…"** vybere příjemce hodnotu **"Záznam upraven"** a **provede validaci**. Poté stiskne tlačítko **"Uložit".** 

|                                                                                                    | JEKTU                                  |                     |                                                                                                    |                                            |                         |                     |              |              |                          |          |
|----------------------------------------------------------------------------------------------------|----------------------------------------|---------------------|----------------------------------------------------------------------------------------------------|--------------------------------------------|-------------------------|---------------------|--------------|--------------|--------------------------|----------|
| SMAZAT                                                                                                    | V KONTROLA                             | FINALIZACE          | 🖶 тізк                                                                                                    |                                            |                         |                     |              |              |                          |          |
|                                                                                                    | IČ zahraniční                          | RČ                  | Název subjektu                                                                                                    |                                            | Jméno                   |                     | Příjmení     |              | Typ subjektu             |          |
| Y                                                                                                    | T                                      | Y                   |                                                                                                    | Y                                          |                         | Ţ                   |              | <b>-1</b> ,  |                          |          |
| 0890692                                                                                                    |                                        |                     | Moravskoslezský kr                                                                                                    | aj                                         |                         |                     |              |              | Zřízovatel - nadříze     | ný kraj  |
| 0933987                                                                                                    |                                        |                     | Základní škola Ostra                                                                                                    | ava, Zelená 42, přísp                      |                         |                     |              |              | Žadatel/příjemce         |          |
| i                                                                                                    | 🕅 🛛 Položek na str                     | ánku 25 👻           |                                                                                                    |                                            |                         |                     |              |              | Stránka 1 z 1, položky 1 | až 2 z 2 |
|                                                                                                    | /vkázat změnu                          |                     |                                                                                                    |                                            |                         |                     |              |              |                          |          |
| Cubielte en la                                                                                             |                                        | <u> </u>            |                                                                                                    |                                            |                         |                     |              |              |                          |          |
| Subjekty, u kt                                                                                             | erych je vykazovani                    | a zmena             | Nfam achistan                                                                                                    |                                            | Index                   |                     | Different    |              | Ture authinter           |          |
|                                                                                                    |                                        | nu                  | Mazev subjektu                                                                                                    |                                            | Jmeno                   |                     | rnjmeni      |              | тур вибјекти             |          |
| Y                                                                                                    | Y                                      |                     | Základaí škala Ostro                                                                                                    | Talané 42 ařían                            |                         | ¥                   |              | ¥            | Žadatel /ažíjamas        |          |
| 1933901                                                                                                    |                                        |                     | Zakiadni skola Ustra                                                                                                    | ava, Zelena 42, prisp                      |                         |                     |              |              | Zadatei/prijemce         |          |
| Záznam upra<br>TYP SUBJEKTU<br>Žadatel/příje<br>κόο státu<br>CZE   Česká r<br>Validovaný<br>IC<br>70933987 | ven<br>mce<br>epublika<br>subjekt - IČ |                     | E Contraction Contraction Cont | DATUM VALIDACE           21. 2. 2018 13:53 | _                       | HESLO ROS           | C / VAT ID   | Ověř         | ení hesla ROS            |          |
| NÁZEV CUD JEVZ                                                                                             |                                        |                     |                                                                                                    | DD ÁVINÍ CODALA                            |                         |                     |              |              |                          |          |
| Základní ško                                                                                               | o<br>la Ostrava, Zelená 4              | 12, příspěvková org | anizace                                                                                                    | Příspěvková organiza                       | ace zřízená územ        | ním samospr         | ávným celkem |              |                          |          |
| DATUM VZNIKU<br>4. září 2002<br>Kód institucio                                                             | NÁLNÍHO SEKTORU                        | POČET ZJ            | AMESTNANCŮ                                                                                                    | ROČNÍ OBRAT (EUR)                          | BILANČNÍ RO<br>Roční ro | SUMA<br>ZVAHY (EUR) | VELIKOST     | PODNIKU      |                          |          |
| TYP PLATCE D<br>Nejsem plátc                                                                               | IPH<br>em DPH                          |                     |                                                                                                    |                                            |                         |                     | 🗉 🗸 Je       | ubjekt právn | ickou osobou?            |          |

Následně se příjemce přesune na záložku *Adresy subjektu*. V oblasti Subjekty bude viditelný ten subjekt, který byl vybrán v předchozím kroku na záložce *Subjekty projektu*.

Adresu oficiální (adresu sídla organizace) není možné upravovat – tato adresa se vyplňuje automaticky pro provedení validace subjektu. Pokud v průběhu životního cyklu projektu dojde ke změně oficiální adresy subjektu, je potřeba tuto změnu provést na záložce *Subjekty projektu* provedením nové validace. Ve výjimečných případech lze změnu oficiální adresy provést smazáním stávající adresy a vytvořením záznamu nové adresy.

U vybraného subjektu lze upravovat, smazat nebo vytvářet ostatní typy adres (Adresa pro doručení, Adresa místa podnikání apod.) Nová adresa (typ) se k subjektu přidává stisknutím tlačítka **"Nový záznam"**. Příjemce následně vyplní povinná pole a záznam uloží pomocí stejnojmenného tlačítka. Následně provede volbu typu adresy v tabulce ve spodní části obrazovky a opět uloží.

| RESY SUBJEKTU                         |                     |                   |               |              |                  |                             |               |                              |                             |
|---------------------------------------|---------------------|-------------------|---------------|--------------|------------------|-----------------------------|---------------|------------------------------|-----------------------------|
| SMAZAT 💉 K                            | ONTROLA             | FINALIZACE        | 🔒 TISK        |              |                  |                             |               |                              |                             |
| Subiekt                               |                     |                   |               |              |                  |                             |               |                              |                             |
| IČ z                                  | ahraniční           | RČ                |               | Název subjek | tu               |                             |               | Jméno                        | Příjmení                    |
| Ţ                                     | Ţ                   |                   | Ţ             |              |                  |                             | Ţ             | Ţ                            |                             |
| 33987                                 |                     |                   |               | Základní šk  | ola Ostrava, Zel | lená 42, příspěvková orga   | nizace        |                              |                             |
| <1 ► H                                | Položek na stránku  | 25 👻              |               |              |                  |                             |               |                              | Stránka 1 z 1, položky 1    |
|                                       |                     |                   |               |              |                  |                             |               |                              |                             |
| etail adresy                          |                     |                   |               |              |                  |                             |               |                              |                             |
| ev okresu                             | Název ORP           |                   | Název obc     | æ            |                  | Ulice                       |               | Adresa uvedená textově       | Typ adresy                  |
| ava-město                             | Ostrava             |                   | Ostrava       |              |                  | Zelená                      | 1             | Zelená 1406/42, 702 00 Ostra | Adresa oficiální (adre      |
| ovy Vary                              | Ostrov              |                   | Abertam       | у            |                  | Blatenská                   | 1             | Blatenská 2, 362 35 Abertamy |                             |
| 41 × H 1                              | Položek na stránku  | 25 👻              | 2             | 1 I          |                  |                             |               |                              | Stránka 1 z 1, položky 1    |
| 1                                     |                     |                   | ř             |              |                  |                             |               |                              |                             |
| Nový záznam                           | Smaz                | zat záznam        |               | Uložit       |                  | Storno                      |               |                              |                             |
| E PROVÁDĚNÁ SE ZÁZNA<br>I do projektu | MEM, JAK JI CHCEN   | IE PROMÎTNOUT     |               | •            |                  |                             |               |                              | 5                           |
| nam vytvořen                          |                     |                   |               |              |                  |                             |               |                              |                             |
| ÓD STÁTU                              |                     |                   | · ·           | 2            |                  |                             |               |                              |                             |
| E   Česká republika                   |                     |                   |               | <b>-</b> \   |                  |                             |               |                              |                             |
|                                       |                     |                   |               | J            |                  |                             |               |                              |                             |
| Český subjekt                         |                     |                   |               |              | Po ul            | ožení zázna                 | mu            | se nová                      |                             |
| 0050                                  |                     |                   |               | 0//05/01     |                  |                             |               |                              |                             |
| pertamy                               |                     | :                 | Karlo         | ovy Vary     | adresa           | objeví v o                  | oblast        | ti Detail                    |                             |
|                                       |                     |                   |               |              | adraau           | Nácladně                    | ia            | možná                        |                             |
| PSC 35                                |                     |                   |               | KA CAST      | auresy           | . Nasieurie                 | Je            | mozne                        |                             |
|                                       |                     |                   |               |              | přiřadi          | t Typ adresv                |               | POPJSNÉ/                     | KÓD DRUHU ČÍSLA             |
| T OBCE                                |                     |                   | ULICE         | naké.        | pinaai           | e typ datesy                |               | NCNI                         | DOMOVNIHO                   |
| bertamy                               |                     |                   | Blate         | enska 🖵      |                  |                             |               | -                            | 2                           |
| w                                     |                     |                   |               |              |                  |                             | DATUM         | VALIDACE                     |                             |
|                                       |                     |                   |               |              |                  |                             | 13.6          | . 2018 14:46                 |                             |
|                                       |                     |                   |               |              |                  |                             |               |                              |                             |
|                                       |                     |                   |               |              | 1                | /                           |               |                              |                             |
| p adresy                              |                     |                   |               |              |                  |                             |               |                              |                             |
| 1                                     | Název               |                   |               |              | Kód              | l Ná                        | zev           |                              |                             |
|                                       | Y                   |                   |               | Y            |                  | <b>Y</b>                    |               |                              |                             |
|                                       | Adresa ofi          | ciální (adresa sí | dla organizac | e)           | 4 Nena           | alezeny žádné záznamy k zob | razení        |                              |                             |
|                                       | Adresa pro          | o doručení        |               |              |                  | ( 4 1 F H Pol               | ložek na strá | inku 25 👻                    | Stránka 1 z 1, položky 0 až |
|                                       | Jiná adres          | a                 |               |              |                  |                             |               |                              |                             |
|                                       | Adresa mí           | sta podnikání     |               |              |                  |                             |               |                              |                             |
|                                       | Adresa mí           | sta realizace     |               |              | -                | Po zvole                    | ní ty         | ou adresy a stis             | knutí                       |
|                                       | Adresa trv          | alého bydliště    |               |              |                  | v                           |               | · ·                          |                             |
|                                       | Adresa trv          | alého bydliště/N  | /ísta podniká | ní           |                  | šipky se                    | výběi         | r přesune do ta              | bulky                       |
|                                       | Položek na strán    | ku 25 💌           |               |              |                  |                             |               |                              |                             |
|                                       | T OFOLCIC HIL STORE | 20                |               |              |                  | VIDEOUG                     |               | natřaha anět :               | uložit                      |

Smazání nebo úprava stávající adresy se provádí výběrem příslušné adresy v oblasti Detail adresy. Poté příjemce vybere požadovanou hodnotu v poli **"Akce prováděná se záznamem, jak ji chceme promítnout zpět na projekt"** (záznam upraven/záznam smazán). Následně pokračuje uložením, resp. editací vybraných polí a uložením.

Pozor! Tlačítko "Smazat záznam" nesmaže adresu z projektu, pouze vymaže upraveny/přidaný záznam adresy, který je aktuálně editovaný.

### 5.8.3 Osoby subjektu

Na záložce *Osoby subjektu* lze upravovat, přidávat nebo mazat osoby patřící k vybranému subjektu. Příjemce nejprve zvolí na obrazovce *Subjekty projektu* subjekt, u něhož hodlá záznam editovat, stiskne tlačítko **"Vykázat změnu"** a **provede validaci**. Následně na záložce *Osoby subjektu* vybere z číselníku **"Akce prováděná se záznamem, jak ji chceme promítnout zpět do projektu"** příslušnou hodnotu (záznam upraven nebo záznam smazán), případně stiskne tlačítko **"Nový záznam"** pro přidání nové osoby k subjektu. Poté změní/vyplní požadovaná data a stiskne tlačítko **"Uložit".** 

| OSOBY SUBJEKT                     | U                                                        |                                        |                |                                              |              |   |          |                           |  |  |
|-----------------------------------|----------------------------------------------------------|----------------------------------------|----------------|----------------------------------------------|--------------|---|----------|---------------------------|--|--|
| X SMAZAT                          | KONTROLA                                                 | FINALIZACE                             |                |                                              |              |   |          |                           |  |  |
| Subjekt                           |                                                          |                                        |                |                                              |              |   |          |                           |  |  |
| IČ                                | IČ zahraniční                                            | RČ                                     | Název subjektu |                                              | Jméno        |   | Příjmení |                           |  |  |
|                                   | Y                                                        |                                        |                | Y                                            |              | Ţ |          | Y                         |  |  |
| 70933987                          |                                                          |                                        | Základní škol  | a Ostrava, Zelená 42, příspěvková organizace |              |   |          | 1                         |  |  |
| 70890692                          |                                                          |                                        | Moravskoslez   | ský kraj                                     |              |   |          | -                         |  |  |
|                                   | Image: Stránka 1 z 1, položky 1 až 2 z 2                 |                                        |                |                                              |              |   |          |                           |  |  |
| Osoba                             |                                                          |                                        |                |                                              |              |   |          |                           |  |  |
| Jméno                             | néno Příjmení Hlavní kontaktní osoba Statutární zástupce |                                        |                |                                              |              |   |          |                           |  |  |
|                                   |                                                          | <b>Y</b>                               | <u> </u>       |                                              | <b>Y</b>     |   | 7        | Ο Υ                       |  |  |
| jan                               | . —                                                      | Skola77                                |                |                                              |              | 1 |          | 1                         |  |  |
|                                   | 2* <sup>ia stránku</sup>                                 | 25 🔻                                   |                | 1                                            |              |   | Stránka  | 1 z 1, položky 1 až 1 z 1 |  |  |
| Nový záz                          | nam Smaz                                                 | at záznam                              | Uložit         | Storno                                       |              |   |          |                           |  |  |
| AKCE PROVÁDĚNÁ                    | SE ZÁZNAMEM, JAK JI CHC                                  | EME PROMÍTNOUT                         |                |                                              |              |   |          |                           |  |  |
| Záznam upraven                    |                                                          |                                        | 2              |                                              |              |   |          |                           |  |  |
| TITUL PŘED JMÉNEM                 | JMÉNO                                                    |                                        | PŘÍJMENÍ       | TIT                                          | UL ZA JMÉNEM |   |          |                           |  |  |
|                                   | Jan                                                      |                                        | Skola//        |                                              |              |   |          | 3                         |  |  |
| TELEFON                           |                                                          | MOBIL                                  |                | B EMAIL                                      |              |   |          |                           |  |  |
|                                   |                                                          | 777888999                              |                | jan.Skola@msmt.cz                            |              |   |          |                           |  |  |
| <ul> <li>Hlavní kontal</li> </ul> | ttní osoba                                               | <ul> <li>Statutární zástupo</li> </ul> | 2              |                                              |              |   |          |                           |  |  |

## 5.8.4 Účty subjektu

Pro úpravu bankovního účtu k subjektu postupuje příjemce tak, že nejprve na záložce Subjekty projektu vybere subjekt, u něhož hodlá vykázat změnu na účtech, a stiskne tlačítko **"Vykázat změnu"**. Poté přejde na záložku *Účty subjektu.* 

Vložení nového účtu se provádí tak, že příjemce smaže stávající účet výběrem hodnoty **"Záznam** smazán" v číselníku "Akce prováděná se záznamem,..."

| ÚČTY SUBJEKTU                              |                                         |              |                |              |                |                        |           |          |                                   |
|--------------------------------------------|-----------------------------------------|--------------|----------------|--------------|----------------|------------------------|-----------|----------|-----------------------------------|
| 🗶 ZRUŠENÍ SDÍLENÍ                          | 🗙 SMAZAT 💉 I                            | KONTROLA     | FINALIZACE     | 📑 ТІЗК       |                |                        |           |          |                                   |
| Subjekt                                    | , i i i i i i i i i i i i i i i i i i i |              |                |              |                |                        |           |          |                                   |
| IČ IČ zah                                  | raniční RČ                              |              | Název subjektu |              |                |                        | Jméno     |          | Příjmení                          |
| <b>Y</b>                                   | <b>Y</b>                                | Y            |                |              |                | <b>Y</b>               |           | <b>Y</b> | Y                                 |
| 25892533                                   |                                         |              | TESCO SW a.s.  |              |                |                        |           |          |                                   |
|                                            | oložek na stránku 🛛 25 🕞                | •            |                |              |                |                        |           |          | Stránka 1 z 1, položky 1 až 1 z 1 |
|                                            |                                         |              |                |              |                |                        |           |          |                                   |
| Název účtu příjemce                        | IBAN                                    | Předčíslí AE | 0              | Základní čá: | st ABO         | Kód banky              | Měna účtu |          | Stát                              |
| účet příjemce                              |                                         |              |                |              | 505 333 505    | Ceskoslovenská obcho   | D CZK     |          | CZE                               |
|                                            |                                         |              | *              |              | *              |                        |           |          |                                   |
|                                            |                                         |              |                | Export       | t standardní   |                        |           |          |                                   |
|                                            | oložek na stránku 25 🔹                  | •            | 2              | 2            |                |                        |           |          | Stránka 1 z 1, položky 1 až 1 z 1 |
| Nový záznam                                | Smazat zázi                             | nam          | Uložit         |              | Storno         |                        |           |          |                                   |
| AKCE PROVÁDĚNÁ SE ZÁZN<br>ZPĚT DO PROJEKTU | AMEM, JAK JI CHCEME PRO                 | DMÍTNOUT     |                |              |                |                        |           |          |                                   |
| Záznam smazán                              |                                         |              | 11             |              |                |                        |           |          |                                   |
| NÁZEV ÚČTU PŘÍJEMCE                        |                                         |              |                |              | KÓD BANKY      |                        |           |          |                                   |
| účet příjemce                              |                                         |              |                |              | 0300   Českos  | slovenská obchodní bai | nka, a.s. |          |                                   |
| IBAN                                       |                                         | MĚNA ÚČTU    |                |              | STÁT           |                        |           |          |                                   |
|                                            |                                         | CZK          |                |              | CZE   Ceská re | epublika               |           |          |                                   |
| PŘEDČÍSLÍ ABO ZÁK                          | LADNÍ ČÁST ABO<br>5053335               | 05           |                |              |                |                        |           |          |                                   |

a následně vložením nového účtu přes tlačítko "Nový záznam".

| ÚČTY SUBJEKTU                       |                       |               |              |                |                   |                     |           |   |                                   |
|-------------------------------------|-----------------------|---------------|--------------|----------------|-------------------|---------------------|-----------|---|-----------------------------------|
| X ZRUŠENÍ SDÍLEN                    | IÍ 🗙 SMAZAT           |               | DLA 🔒        | FINALIZACE     | 🖶 тізк            |                     |           |   |                                   |
| Subjekt                             | Subjekt               |               |              |                |                   |                     |           |   |                                   |
| IČ                                  | IČ zahraniční         | RČ            |              | Název subjektu |                   |                     | Jméno     |   | Příjmení                          |
| <b>T</b>                            | <b>••••</b>           |               | Y            |                |                   | Y                   |           | Y | <b>Y</b>                          |
| 25892533                            |                       |               |              | TESCO SW a.s.  |                   |                     |           |   |                                   |
|                                     | Položek na strán      | ku 25 🔻       |              |                |                   |                     |           |   | Stránka 1 z 1, položky 1 až 1 z 1 |
| Název účtu příjemce                 | IBAN                  |               | Předčíslí AB | 0              | Základní část ABO | Kód banky           | Měna účtu |   | Stát                              |
|                                     |                       |               |              |                |                   |                     |           |   |                                   |
| účet příjemce                       |                       |               |              |                | 505 333 505       | Československá obch | 0 CZK     |   | CZE                               |
|                                     |                       |               |              | •              | •                 |                     |           |   |                                   |
|                                     |                       |               |              |                | Export standardní |                     |           |   |                                   |
|                                     | Položek na stránk     | ku 25 👻       |              | 4              |                   |                     |           |   | Stránka 1 z 1, položky 1 až 1 z 1 |
| Νονν τάτη:                          | am Sma                | zat záznam    |              | Illožit        | Storno            |                     |           |   |                                   |
| AKCE PROVÁDĚNÁ SE Z                 | TÁZNAMEM, JAK JI CHCE | ME PROMÍTNOUT |              | OIOLIN         |                   |                     |           |   |                                   |
| ZPET DO PROJEKTU<br>Záznam vytvořen |                       |               |              | 12             |                   |                     |           |   |                                   |
| NÁZEV ÚČTU PŘÍJEMCE                 | :                     |               |              |                | KÓD BANKY         |                     |           |   |                                   |
|                                     |                       |               |              |                |                   |                     |           |   |                                   |
| IBAN                                |                       |               | MĚNA ÚČTU    |                | STÁT              |                     |           |   |                                   |
| přepřístí apo                       | 7441 4041 6467 400    |               |              |                |                   |                     |           |   | 🖴                                 |
| PREDUIALI ADU                       |                       | ,             |              |                |                   |                     |           |   |                                   |
|                                     |                       |               |              |                |                   |                     |           |   | 3                                 |

## 5.8.5 Změna statutárního zástupce

Změna statutárního zástupce je jednou z nejčastěji podávaných žádostí o změnu. Vzhledem k tomu, že je potřeba změny editovat na více obrazovkách, vyskytují se v nich často pochybení.<sup>1</sup>

Před samotným podáním žádosti o změnu statutárního zástupce je nutné zajistit **aktualizaci údajů v Registru osob** (ROS). Změna musí být nejdříve propsána do ROS a až následně je možné přistoupit k podání žádosti o změnu. U škol a školských zařízení (kromě soukromých) provádí aktualizaci jejich zřizovatel (obec, kraj). Ostatní subjekty se obracejí na správní orgány dle své právní formy.<sup>2</sup>

Ná úvodní obrazovce žádosti o změnu vyplní příjemce pole **Datum účinnosti změny** a **Odůvodnění ŽoZ**. Jako datum účinnosti změny nastaví příjemce datum nástupu statutárního zástupce do funkce. Do pole odůvodnění ŽoZ uvede informaci o změně statutárního zástupce, včetně upřesnění, pro který subjekt ke změně došlo. Zadaná data je nutné potvrdit tlačítkem **Uložit**.

| ŽÁDOST O ZMĚNU<br>* smazat * kontrola 🔒 finalizace                   | 🖶 тіяк                                                                                                    |                                                                                   |
|----------------------------------------------------------------------|----------------------------------------------------------------------------------------------------|-----------------------------------------------------------------------------------|
| NÁZEV PROJEKTU CZ<br>Projekt pro školení ŽoZ<br>STAV<br>Rozpracována | POŘADOVÉ ČÍSLO ŽOZ<br>8                                                                                                    | REGISTRAČNÍ ČÍSLO PROJEKTU<br>CZ.02.3.68/0.0/0.0/17_047/0001135<br>Žádost o změnu |
| Výběr obrazovek pro vykázání změn                                    | 1. 5. 2019     Image: Construction of the second second seco | DATUM ZALOZENI DATUM FINALIZACE                                                   |
| B ooúvonění žoz<br>U subjektu XYZ došlo ke změně statutárního zástup | ce.                                                                                                    | 53/2000tevi_j⊧nd_jm okně                                                          |
|                                                                      | <b>3</b><br>Uložit Storn                                                                                                    | 0                                                                                 |

Následně uživatel pokračuje na výběr obrazovek přes modré tlačítko Výběr obrazovek pro vykázání změn.

<sup>&</sup>lt;sup>1</sup> pozn. stejný postup jako pro úpravu statutárního zástupce se použije i v případě Hlavní kontaktní osoby

<sup>&</sup>lt;sup>2</sup> Více informací naleznete za stránkách správce registru (ČSÚ): <u>https://www.czso.cz/csu/czso/registr\_osob</u>

Do žádosti o změnu vybere příjemce **obrazovky Osoby subjektu, Subjekty projektu a Dokumenty**. Volbu potvrdí stisknutím tlačítka **"Spustit"**.

| Kód obrazovky | Název obrazovky             |                                     |
|---------------|-----------------------------|-------------------------------------|
| <b>Y</b>      | Ţ                           |                                     |
| PRJ           | Projekt                     |                                     |
| INDI          | Indikátory                  |                                     |
| DOP0          | Dopad projektu              |                                     |
| ADR           | Adresy subjektu             |                                     |
| OS            | Osoby subjektu              |                                     |
| UCET          | Účty subjektu               |                                     |
| КІ            | Kategorie intervencí        |                                     |
| CILSK         | Cílová skupina              |                                     |
| ROZP          | Rozpočet jednotkový pro ŽoZ |                                     |
| PF            | Přehled zdrojů financování  |                                     |
| FP            | Finanční plán               |                                     |
| DOP1          | Místo realizace             |                                     |
| VP            | Veřejná podpora             |                                     |
| POP           | Popis projektu              |                                     |
| HORIZ         | Horizontální principy       |                                     |
| КА            | Klíčové aktivity            |                                     |
| SUBJ          | Subjekty projektu           |                                     |
| PRIL          | Dokumenty                   |                                     |
|               | ▶ Položek na stránku 25 🔻   | Stránka 1 z 1, položky 1 až 18 z 18 |
|               |                             |                                     |
|               |                             |                                     |
|               |                             |                                     |
|               |                             | Spustit                             |

Na obrazovce **Subjekty projektu** vybere uživatel kliknutím ten subjekt, kterého se změna statutárního zástupce týká (záznam se zbarví zeleně) a následně stiskne tlačítko **"Vykázat změnu"**. Daný subjekt se přesune do spodní části tabulky nazvané "Subjekty, u kterých je vykazována změna" a v číselníku "Akce prováděná se záznamem..." musí být hodnota **"Záznam upraven"**.

| SUBJEKTY PROJ                  | IEKTU                     |                     |                                         |      |                                |          |       |                                   |
|--------------------------------|---------------------------|---------------------|-----------------------------------------|------|--------------------------------|----------|-------|-----------------------------------|
| X SMAZAT                       | KONTROLA                  | FINALIZACE          | TISK                                    |      |                                |          |       |                                   |
| IČ                             | IČ zahraniční             | RČ                  | Název subjektu                          |      | Jméno                          | Příjmení |       | Typ subjektu                      |
| Y                              | Y                         | Y                   | , I I I I I I I I I I I I I I I I I I I | 7    | T Y                            |          | Y     | Y                                 |
| 70891095                       |                           |                     | Středočeský kraj                        |      |                                |          |       | Žadatel/příjemce                  |
| 61388947                       |                           |                     | Střední zemědělská škola, Brandýs nad   |      |                                |          |       | Partner s finančním přís          |
|                                | ▶ Položek na strá         | ánku 25 🔻           |                                         |      |                                |          |       | Stránka 1 z 1, položky 1 až 2 z 2 |
| Vy<br>Subjectiv v late         | /kázat změnu              | 2                   |                                         |      |                                |          |       |                                   |
| Subjekty, u kte                | Iých je vykazovana        | RČ                  | Nล์วอง ระเท้าอุโซน                      |      | Imáno                          | Příjmení |       | Typ subjectu                      |
|                                |                           |                     |                                         | r    |                                |          |       |                                   |
| 70891095                       | I                         | · · · · ·           | Středočeský kraj                        |      | I                              |          | 1     | Žadatel/příjemce                  |
| ₩ € 1 ▶                        | ▶ Položek na strá         | ánku 25 🔻           | 2                                       |      |                                |          |       | Stránka 1 z 1, položky 1 až 1 z 1 |
| Nový záz                       | nam Sn                    | nazat záznam        | Uložit St                               | orn  | 10                             |          |       |                                   |
| AKCE PROVÁDĚ<br>Záznam uprave  | NÁ SE ZÁZNAMEM, JAK<br>en | JI CHCEME PROMÍTNOU |                                         |      |                                |          |       |                                   |
| түр suвjeктu<br>Žadatel/příjem | ce                        |                     |                                         |      | HESLO ROS                      |          | Ověře | ení hesla ROS                     |
| кód státu<br>CZE   Česká re    | publika                   | E Fyzio             | ká osoba nepodnikající 🛛 🗆 Fy           | yzic | ská osoba podnikající (bez IČ) |          |       |                                   |

Na stejné obrazovce následuje krok **Validace**. Validace ověří aktuálnost údajů vůči registru osob. Po jejím provedení se ve spodní části obrazovky zobrazí jméno (nového) statutárního zástupce. Pokud se zobrazuje jméno původního statutárního zástupce, je potřeba aktualizovat údaje v ROS (viz výše).

| IÈ DITUM VALIDACE DI / VATIO<br>7.5. 2019 11:01<br>NÁZEY SUBJEKTU<br>STředočeský kraj<br>DATUM VZNIKU<br>1. ledna 2001<br>POČET ZANĚSTNANCÚ<br>ROČNÍ OBRAT (EUR)<br>BLČNÍ NAZVAHY (EUR)<br>VELIKOST PODNIKU<br>I. ledna 2001<br>E<br>POČET ZANĚSTNANCÚ<br>ROČNÍ OBRAT (EUR)<br>BLČNÍ NAZVAHY (EUR)<br>VELIKOST PODNIKU<br>E<br>VELIKOST PODNIKU<br>E<br>E<br>VELIKOST PODNIKU<br>E<br>VELIKOST PODNIKU<br>E<br>VELIKOST PODNIKU<br>E<br>VELIKOST PODNIKU<br>E<br>E<br>E<br>E<br>E<br>E<br>E<br>E<br>E<br>E<br>E<br>E<br>E                                                               | Validovaný subjekt - IČ                                                                   | 4                 |                                    |                                      |            |                                                             |   |
|----------------------------------------------------------------------------------------------------|-------------------------------------------------------------------------------------------|-------------------|------------------------------------|--------------------------------------|------------|-------------------------------------------------------------|---|
| NÁZEV SUBJEKTU POŘIMA<br>Středočeský kraj<br>DATUM VZNIKU POČET ZAMĚSTNANCŮ RČNÍ GOBAT (EUR)<br>NOČNÍ GOBAT (EUR)<br>RČNÍ GOBAT (EUR)<br>RČNÍ GOBAT | ič<br>70891095                                                                            | Validace          | DATUM VALIDACE<br>7. 5. 2019 11:01 |                                      | Ć / VAT ID |                                                             |   |
| Středočeský kraj Kraj   DATUM VZNIKU POČET ZAMĚSTNANCÚ   1. ledna 2001     Rób INSTITUCIONÁLNÍHO SEKTORU     Rób INSTITUCIONÁLNÍHO SEKTORU     Rób INSTITUCIONÁLNÍHO SEKTORU     Rób INSTITUCIONÁLNÍHO SEKTORU     Ríče DPH     Nejsem plátcem DPH     Nejsem plátcem DPH     Image: Struktur Schnáhka     Ríče Dation Struktur Schnáhka     Ríčesa     Adresa     OSLAVA POKORNÁ JERMANOVÁ     Zapova 559,25601 Benešov                                                                                                    | NÁZEV SUBJEKTU                                                                            |                   | PRÁVNÍ FORMA                       |                                      |            |                                                             |   |
| DATUM VZNIKU POČET ZAMĚSTNANCÚ ROČNÍ OBRAT (EUR) BLANČNÍ SUMA<br>1. ledna 2001  KÓD INSTITUCIONÁLNÍHO SEKTORU  KÓD INSTITUCIONÁLNÍHO SEKTORU  TYP PLÁTCE DPH Nejsem plátcem DPH  SZ Zahrnout subjekt do definice jednoho podniku  XZ Zahrnout subjekt do definice jednoho podniku  XZ ZAHYNOV  XZ ZAHYNOV  XZ ZZ ZAHYNOV  XZ ZZ ZAHYNOV  XZ ZZ ZZ ZZ ZZ ZZ ZZ ZZ ZZ ZZ ZZ ZZ                                                                                                    | Středočeský kraj                                                                          |                   | Kraj                               |                                      |            |                                                             |   |
| 1. ledna 2001     Kób INSTITUCIONÁLNÍHO SEKTORU     B TYP PLÁTEE DPH     Nejsem plátcem DPH     S Zahrnout subjekt do definice jednoho podniku     B Zahrnout subjekt do definice jednoho podniku     Image: Comparison of the statutární zástupci     Image: Comparison of the statutární zástupci     Ima                                                                                                    | DATUM VZNIKU                                                                              | POČET ZAMĚSTNANCŮ | ROČNÍ OBRAT (EUR)                  | BILANČNÍ SUMA<br>Roční rozvahy (EUR) | VELI       | IKOST PODNIKU                                               |   |
| kób INSTITUCIONÁLNÍHO SEKTORU  TYP PLÁTCE DPH  Vejsem plátcem DPH  S Zahrnout subjekt do definice jednoho podniku  C Zahrnout subjekt do definice jednoho podniku  C Zahrnout subjekt do definice jednoho podniku  C Zahrnout subjekt do definice jednoho podniku  C Zapova 559,25601 Benešov                                                                                                    | 1. ledna 2001                                                                             |                   |                                    |                                      |            |                                                             |   |
| Latutární zástupci<br>no a příjmení / Název Adresa<br>OSLAVA POKORNÁ JERMANOVÁ Zapova 559,25601 Benešov                                                                                                    | I TYP PLÁTCE DPH<br><mark>lejsem plátcem DPH</mark><br>3) Zahrnout subjekt do definice je | dnoho podniku     |                                    |                                      | DA<br>k    | ] Je subjekt právnickou osobou?<br>.тоvá schránka<br>æebyyf | ] |
| Adresa           V         Adresa           V         Zapova 559,25601 Benešov                                                                                                    | statutární zástupci                                                                       |                   | !!!                                |                                      |            |                                                             | _ |
| ROSLAVA POKORNÁ JERMANOVÁ Zapova 559,25601 Benešov                                                                                                    | no a příjmení / Název                                                                     |                   | Adresa                             |                                      |            |                                                             | _ |
| RUSLAVA PURUKINA JERMANUVA Zapova 559,2500 i Dellesov                                                                                                    |                                                                                           |                   | Zanava 550 05601 Danažav           |                                      |            |                                                             |   |
|                                                                                                    | IUSLAVA PUKUKINA JEKMANUVA                                                                |                   | Zapova po9,20001 Benesov           |                                      |            |                                                             |   |

Následně uživatel přejde na obrazovku **Osoby subjektu**. Zde vybere záznam osoby původního statutárního zástupce a v číselníku "Akce prováděná se záznamem…" vybere možnost **"Záznam smazán"**.

Úprava původního záznamu (v číselníku možnost "záznam upraven") se využívá pouze v případech, kdy nedošlo ke změně osoby, ale pouze jména (například z důvodu sňatku).

| OSOBY SUBJEKTU                                                                                                    |                                                                                                    |                 |                        |                                  |
|----------------------------------------------------------------------------------------------------|----------------------------------------------------------------------------------------------------|-----------------|------------------------|----------------------------------|
| 🗙 SMAZAT 💉 KONTROLA 🔒 FINALIZACE                                                                                                    | F TISK                                                                                                  |                 |                        |                                  |
| Subjekt                                                                                                    |                                                                                                    |                 |                        |                                  |
| IČ IČ zahraniční RČ                                                                                                    | Název subjektu                                                                                          | Jméno           | Příjmení               |                                  |
| <b>Y Y</b>                                                                                                    | <b>Y</b>                                                                                                | <b>Y</b>        | ¥ [                    | ¥                                |
| 70891095                                                                                                    | Středočeský kraj                                                                                        |                 |                        |                                  |
| I Položek na stránku 25 🔻                                                                                                    |                                                                                                    |                 | Stránka                | a 1 z 1, položky 1 až 1 z 1      |
|                                                                                                    |                                                                                                    |                 |                        |                                  |
| Osoba                                                                                                    |                                                                                                    |                 |                        |                                  |
| Jméno                                                                                                    | Příjmení 1                                                                                              |                 | Hlavní kontaktní osoba | Statutární zástupce              |
| <b>V</b>                                                                                                    | <b>L</b>                                                                                                | Y               |                        |                                  |
|                                                                                                    |                                                                                                    |                 |                        |                                  |
| Miloš                                                                                                    | Petera                                                                                                  |                 | 4                      | 1                                |
| Miloš                                                                                                    | Petera 2                                                                                                |                 | ✓<br>Stránka           | ✔<br>a 1 z 1, položky 1 až 1 z 1 |
| Miloš H H I H Položek na stránku 25 V                                                                                                    | Petera<br>3                                                                                             |                 | ✓<br>Stránka           | ✓<br>a 1 z 1, položky 1 až 1 z 1 |
| Miloš       Image: Market and Strain Strain Str | Petera  B Uložit Storno                                                                                 |                 | ✓<br>Stránka           | ✔<br>a 1 z 1, položky 1 až 1 z 1 |
| Miloš       Miloš       Mový záznam       Smazat záznam       B AKCE PROVÁDĚNÁ SE ZÁZNAMEM, JAK JI CHCEME PROMÍTNOU                                                                                                    | Petera<br>Uložit Storno<br>Ur zpět do projektu                                                          |                 | ✓<br>Stránka           | ✔<br>a 1 z 1, položky 1 až 1 z 1 |
| Miloš       Miloš       Mový záznam       Smazat záznam       B akce prováděná se záznamem, jak ji chceme promítnou       Záznam smazán                                                                                                    | Petera<br>3<br>Uložit Storno<br>JI ZPĚT DO PROJEKTU<br>E 2                                              |                 | ✓<br>Stránka           | ✔<br>a 1 z 1, položky 1 až 1 z 1 |
| Miloš<br>MILOŽEK na stránku 25 V<br>Nový záznam Smazat záznam<br>B AKCE PROVÁDĚNÁ SE ZÁZNAMEM, JAK JI CHCEME PROMÍTNOU<br>Záznam smazán<br>TITUL PŘED JMÉNEM D JMÉNO                                                                                                    | Petera                                                                                                  | TITUL ZA JMÉNEM | ✔<br>Stránka           | ↓<br>1 z 1, položky 1 až 1 z 1   |
| Miloš       Miloš       Nový záznam       Smazat záznam       B AKCE PROVÁDĚNÁ SE ZÁZNAMEM, JAK JI CHCEME PROMÍTNOU       Záznam smazán       TITUL PŘED JMÉNEM       B JMÉNO       Miloš                                                                                                    | Petera  Uložit Storno  JT ZPĚT DO PROJEKTU  D PŘÍJMENÍ Petera                                           | TITUL ZA JMÉNEM | ✔<br>Stránka           | ✔<br>a 1 z 1, položky 1 až 1 z 1 |
| Miloš       Miloš       Nový záznam       Smazat záznam       J AKCE PROVÁDĚNÁ SE ZÁZNAMEM, JAK JI CHCEME PROMÍTNOU       Záznam smazán       TITUL PŘED JMÉNEM       J JMÉNO       Miloš       TELEFON       J MOBIL                                                                                                    | Petera  Uložit Storno  TZPĚT DO PROJEKTU  D PŘÍJMENÍ  Petera  B EMAIL                                   | TITUL ZA JMÉNEM | ✔<br>Stránka           | ✔<br>a 1 z 1, položky 1 až 1 z 1 |
| Miloš       Miloš       Nový záznam       Smazat záznam       J AKCE PROVÁDĚNÁ SE ZÁZNAMEM, JAK JI CHCEME PROMÍTNOU       Záznam smazán       TITUL PŘED JMÉNEM       B JMÉNO       Miloš       TELEFON       B MOBIL       7778889                                                                                                    | Petera  Uložit Storno  Uložit Storno  Uložit Příjmení  Petera  B Příjmení  Petera  B EMAIL test@test.cz | TITUL ZA JMÉNEM | ✔<br>Stránka           | 4 1 z 1, položky 1 až 1 z 1      |
| Miloš Nový záznam Akce prováděná se záznam Akce prováděná se záznam Akce prováděná se záznamem, jak ji chceme promítnou Záznam smazán Titul před jménem B jméno Miloš TELEFON B MOBIL 7778889                                                                                                    | Petera  Uložit Storno  Uložit Storno  Uložit Petera  Petera  B EMAL test@test.cz                        | TITUL ZA JMÉNEM | ✔<br>Stránka           | 4 1 z 1, položky 1 až 1 z 1      |

V následujícím kroku vytvoří uživatel nový záznam pro osobu statutárního zástupce a vyplní požadované údaje.

| OSOBY SUBJEKTU                                                                                                    |                    |              |                        |                              |
|----------------------------------------------------------------------------------------------------|--------------------|--------------|------------------------|------------------------------|
| 🗙 SMAZAT 🖌 KONTROLA 🔒 FINALIZACE                                                                                                    | E 🖨 TISK           |              |                        |                              |
| Subjekt                                                                                                    |                    |              |                        |                              |
| IČ IČ zahraniční RČ                                                                                                    | Název subjektu     | Jméno        | Příjmer                | ıí                           |
| The second second secon | <b>Y</b>           |              | <b>T</b>               | <b>Y</b>                     |
| 70891095                                                                                                    | Středočeský kraj   |              |                        |                              |
| I I Položek na stránku 25 🔻                                                                                                    |                    |              | Strán                  | ka 1 z 1, položky 1 až 1 z 1 |
| Osoba                                                                                                    |                    |              |                        |                              |
| Jméno                                                                                                    | Příjmení           |              | Hlavní kontaktní osoba | Statutární zástupce          |
| · · · · · · · · · · · · · · · · · · ·                                                                                                    |                    | Y            |                        |                              |
| Miloš                                                                                                    | Petera             |              |                        | 1                            |
| Jaroslava                                                                                                    | Pokorná Jermanová  |              | 1                      | 1                            |
| I I Položek na stránku 25 🔻                                                                                                    | 4                  |              | Strán                  | ka 1 z 1, položky 1 až 2 z 2 |
| Nový záznam Smazat záznan                                                                                                    | n Uložit Storno    |              |                        |                              |
| akce prováděná se záznamem, jak ji chceme promítnou<br>Záznam vytvořen                                                                                                    |                    |              |                        |                              |
| TITUL PŘED JMÉNEM                                                                                                    |                    | UL ZA JMÉNEM |                        |                              |
| Jaroslava                                                                                                    | Pokorná Jermanová  |              |                        |                              |
|                                                                                                    | e email            |              |                        |                              |
| 77788                                                                                                    | test@test.cz       |              |                        |                              |
| 🗹 Hlavní kontaktní osoba 🛛 🗹 Sta                                                                                                    | tutární zástupce 3 |              |                        |                              |

Na záložce Dokumenty a v případě, že je to vyžadováno, nahraje uživatel potvrzující dokument o změně statutárního zástupce (typicky např. jmenovací dekret).

| Akce prováděná se záznamem, ja<br>ji chceme promítnout zpět do<br>projektu                                                                                                    | ak           | Název dokumentu                         |             | Doložený soubor          | Příloha               |       | Povinný                                                                                                    |
|----------------------------------------------------------------------------------------------------|--------------|-----------------------------------------|-------------|--------------------------|-----------------------|-------|----------------------------------------------------------------------------------------------------|
| Y                                                                                                    | <b>Y</b> [   |                                         | Y           |                          |                       | Y     |                                                                                                    |
| Záznam vytvořen                                                                                                    |              | Jmenovací dekret                        |             |                          | Testovací příloha.pdf |       |                                                                                                    |
|                                                                                                    |              |                                         | Export stan | dardní                   |                       |       |                                                                                                    |
|                                                                                                    |              |                                         |             |                          |                       |       |                                                                                                    |
|                                                                                                    | ozek         | na stranku 25 👻 🍮                       |             |                          |                       | SI    | ranka 1 z 1, polozky 1 az 1 z 1                                                                                                   |
| Nový záznam                                                                                                    | 1            | Smazat záznam Ulo                       | ožit St     | orno                     |                       |       |                                                                                                    |
|                                                                                                    |              |                                         |             |                          |                       |       |                                                                                                    |
| Stáhnout dokumenty                                                                                                    |              |                                         |             |                          |                       |       |                                                                                                    |
| AKCE PROVÁDĚNÁ SE ZÁZNAMEM                                                                                                    | M, JA        | K JI CHCEME PROMÍTNOUT ZPĚT DO PROJEKTU |             |                          | 4                     |       |                                                                                                    |
|                                                                                                    |              |                                         |             |                          |                       |       |                                                                                                    |
| Záznam vytvořen                                                                                                    |              |                                         |             |                          | 1                     |       |                                                                                                    |
| Záznam vytvořen<br>A název dokumentu                                                                                                    |              | =                                       |             |                          | I                     |       |                                                                                                    |
| Záznam vytvořen<br>B NÁZEV DOKUMENTU<br>Jmenovací dekret                                                                                                    |              |                                         |             |                          | 1                     |       |                                                                                                    |
| Záznam vytvořen<br>Akzev dokumentu<br>Jmenovací dekret<br>NAZEV PREDDEFINOVANEHO DOK                                                                                                    | KUMI         | III                                     |             |                          | I                     |       |                                                                                                    |
| Záznam vytvořen<br>B NÁZEV DOKUMENTU<br>Jmenovací dekret<br>NAZEV PREDDEFINOVANEHO DOK                                                                                                    | KUMI         | NIU<br>Padoržal pomarouru               |             |                          | I                     |       |                                                                                                    |
| Záznam vytvořen<br>B Název DOKUMENTU<br>Jmenovací dekret<br>NAZEV PREDDEFINOVANEHO DOK<br>ODKAZ<br>Doložený soubor                                                                                      | KUMI<br>Z NA | III<br>NTU<br>UMÍSTĚNÍ DOKUMENTU        |             |                          |                       |       |                                                                                                    |
| Záznam vytvořen  A Název DOKUMENTU  Jmenovací dekret  NAZEV PREDDEFINOVANEHO DOK  Doložený soubor  POPIS DOKUMENTU                                                                                      | KUMI<br>Z NA | NTU<br>MÍSTĚNÍ DOKUMENTU                |             |                          |                       | 0/200 | 0 Otevřít v novém okně                                                                                                    |
| Záznam vytvořen           Název dokumentu           Jmenovací dekret           Nazev PREDDEFINOVANEHO DOR           Doložený soubor           POPIS DOKUMENTU                                           | KUMI<br>Z NA | NTU<br>MIÚ<br>UMÍSTĚNÍ DOKUMENTU        |             |                          |                       | 0/200 | 0 Otevřít v novém okně                                                                                                    |
| Záznam vytvořen  Název dokumentu  Jmenovací dekret  Nazev PREDDEFINOVANEHO DOK  Doložený soubor  POPIS DOKUMENTU                                                                                        | KUMI<br>Z NA | NTU<br>MIÚ<br>UMÍSTĚNÍ DOKUMENTU        |             |                          |                       | 0/200 | 0 Otevřít v novém okně                                                                                                    |
| Záznam vytvořen  Akázev dokumentu  Jmenovací dekret  NAZEV PREDDEFINOVANEHO DOK  Doložený soubor  POPIS DOKUMENTU                                                                                       | KUMI<br>Z NA | TU<br>NTU<br>UMÍSTĚNÍ DOKUMENTU         |             |                          |                       | 0/200 | 0 Otevřít v novém okně                                                                                                    |
| Záznam vytvořen  Akžev dokumentu  Jmenovací dekret  NAZEV PREDDEFINOVANEHO DOK  Doložený soubor  POPIS DOKUMENTU                                                                                        | KUMI<br>Z NA | III<br>NTU<br>UMÍSTĚNÍ DOKUMENTU        | 2           |                          |                       | 0/200 | 0 Otevřít v novém okně                                                                                                    |
| Záznam vytvořen  A kázev dokumentu  Jmenovací dekret  NAZEV PREDDEFINOVANEHO DOK  Doložený soubor  Popis dokumentu  Pôlí oha                                                                            | KUMI<br>Z NA | III<br>NTU<br>UMÍSTĚNÍ DOKUMENTU        | 2           | KTERÁ SOUBOR ZADALA DO   | MS2014+               | 0/200 | 0 Otevřít v novém okně                                                                                                    |
| Záznam vytvořen           Akzev dokumentu           Jmenovací dekret           NAZEV PREDDEFINOVANEHO DOK           Doložený soubor           POPIS DOKUMENTU           Pôli.oha           Páli.oha.pdí | KUMI<br>Z NA | NTU<br>UMÍSTĚNÍ DOKUMENTU               | 2<br>Soutor | , KTERÁ SOUBOR ZADALA DO | MS2014+               | 0/200 | 0 Otevřít v novém okně<br>DATUM VLOŽENÍ<br>7. 5. 2019 11:20                                                                       |
| Záznam vytvořen           Akzev dokumentu           Jmenovací dekret           NAZEV PREDDEFINOVANEHO DOK           Doložený soubor           POPIS DOKUMENTU           Pôlíloha           Pálíloha.pdť | KUMI<br>Z NA | NTU<br>MISTĚNÍ DOKUMENTU                | 2<br>Soubor | , KTERÁ SOUBOR ZADALA DO | MS2014+               | 0/200 | 0         Otevřít v novém okně           DATUM VLOŽENÍ         7. 5. 2019 11:20           VERZE DOKUMENTU         VERZE DOKUMENTU |

#### 5.9 Financování

Pod obrazovky *Financování* spadají záložky *Rozpočet jednotkový pro ŽoZ, Přehled zdrojů financování* a *Finanční plán*. Tyto obrazovky jsou nedělitelné a v případě, že příjemce hodlá vykázat změnu na některé z nich, musí vybrat všechny výše uvedené záložky. Pokud tak neučiní a vybere pouze některé z nich, systém zbylé obrazovky vybere automaticky. Při vyplňování finančních dat je potřeba řídit se postupem uvedeným níže. Tento postup je platný pro příjemce individuálních projektů. Postup pro úpravu finančních oblastí pro zjednodušené projekty je uveden v kap. <u>8 Specifika změnového řízení</u> zjednodušených projektů (šablon).

## 5.9.1 Úprava rozpočtu a finančního plánu projektu

Rozpočet projektu je možné upravovat pouze za dodržení podmínek dokumentace k výzvě a <u>Pravidel</u> <u>pro žadatele a příjemce</u>. **Žádostí o změnu nelze navýšit celkové způsobilé výdaje projektu!** 

Úprava položek rozpočtu se provádí na záložce *Rozpočet jednotkový pro ŽoZ*. Nejprve zvolí příjemce rozpočet, který chce upravovat. Následně stiskne tlačítko **"Vykázat změnu"**, čímž **dojde k vytvoření nové kopie rozpočtu**, se kterou je možné dále pracovat.

Lze editovat jednotlivé položky rozpočtu (po kliknutí na ně se zpřístupní pole k editaci pod tabulkou rozpočtu). Jednotlivé změny na záznamech je třeba uložit pomocí stejnojmenného tlačítka. Nebo lze editovat rozpočet jako celek pomocí tlačítka **"Editovat vše"** – tím dojde k převedení tabulky rozpočtu do editovatelné podoby.

| ROZPOČET JEDNOT     | IKOVÝ PRO ŽOZ                                 |                      |                     |           |                   |                        |               |                 |             |          |
|---------------------|-----------------------------------------------|----------------------|---------------------|-----------|-------------------|------------------------|---------------|-----------------|-------------|----------|
| X ZRUŠENÍ SDÍLENÍ   | Í 🗙 SMAZAT ✔ KONTROLA                         | FINALIZACE           | H TISK              |           |                   |                        |               |                 |             |          |
| Název               |                                               |                      | 1                   |           |                   | Kód                    |               |                 |             |          |
| 0D)00/ 17 047 Čholi |                                               |                      |                     |           |                   | 000404 17              | 047 111       |                 |             |          |
|                     | CEVyZVa IP - KOPIE T.T.T.T.T.D.T.T.T.T.T.T.T. | .1.1.1.1.1.1         |                     |           |                   | UPVVV_17               | _047 - 1.1.1. | Ctránka 1 7 1   | noložia 1   | ož 1 - 1 |
|                     |                                               |                      |                     |           |                   |                        |               | Strallika I Z I | , роюzку т  | dZ I Z I |
| Vyká                | ázat změnu 2 —                                |                      |                     |           | Vygenero          | ování nové             | kopie         | rozpočt         | u           |          |
| Kód                 | Název                                         |                      |                     |           | Ζάτομονν το τροče | t - fáze               |               |                 |             |          |
|                     |                                               |                      |                     |           |                   |                        |               |                 |             |          |
| OPVVV 17 047 - 1.1. | 1.1.1.5 OPVVV 17 047 Školící výzva IF         | P - kopie 1.1.1.1.1. | 5.1.1.1.1.1.1.1.1.1 | 1.1.1.1.1 | Aktuální/ Doda    | tek k právnímu aktu/ 2 | Zádost o zmi  | inu             |             |          |
|                     | Položek na stránku 25 👻                       |                      |                     |           |                   |                        |               | Stránka 1 z 1   | . položky 1 | až 1 z 1 |
|                     |                                               |                      |                     |           |                   | Xee a                  |               |                 |             |          |
| Kod                 | Název                                         | Mérná jednotka       | Cena jednotky       |           | Počet jednotek    | Castka celkem          | Potomek       | Uroveň          | Procento    |          |
| Y                   | <u> </u>                                      |                      | Υ                   | Y [       | Y                 | ¥                      | U Y           | Y               |             | Y        |
| 1                   | Celkove zpusobile vydaje                      |                      |                     | 0,00      | 0,00              | 1 486 500,00           |               | 1               | 100         |          |
| 1.1                 | výdaje na prime aktivity                      |                      |                     | 0,00      | 0,00              | 1 189 200,00           |               | 2               | 80          |          |
| 1.1.1               | vydaje na prime aktivity - investični (n      |                      |                     | 0,00      | 0,00              | 0,00                   |               | 3               | 0           |          |
| 1.1.1.1             | Stroje a zanzeni                              |                      |                     | 0,00      | 0,00              | 0,00                   | ~             | 4               | 0           |          |
| 1.1.1.2             | Nehmotný invectiční majetek                   |                      |                     | 0,00      | 0,00              | 0,00                   |               | 4               | 0           |          |
| 1.1.1.3             | Výdaje na přímé aktivity - pejnyestiční       |                      |                     | 0,00      | 0,00              | 1 180 200 00           | •             | 4               | 80          |          |
| 1.1.2               | Osobní výdaje                                 |                      |                     | 0,00      | 0,00              | 580 200,00             |               | 3               | 20.64       |          |
| 1.1.2.1             | Dlatv. odměny z dobod a autorské přís         |                      |                     | 0,00      | 0,00              | 575 000 00             |               | 4               | 38.68       |          |
| 112111              | Platy, oumeny 2 donou a autorske pris         |                      |                     | 0,00      | 0,00              | 175 000,00             |               | 5               | 11 77       |          |
| 11211               | hělda a ferda                                 |                      | 35.0                | 0,00      | 5.00              | 175 000,00             | •             | 7               | 11.77       |          |
| 112112              |                                               |                      | 551                 | 0.00      | 0,00              | 0.00                   |               | 6               | 0           |          |
| 1.1.2.6             | Nakud Sluzed                                  |                      |                     | 0.00      | 0.00              | 480 000.00             |               | 4               | 32.29       |          |
| 1.1.2.6.1           | Outsourcované služby                          | 1                    | 480 (               | 00,00     | 1,00              | 480 000,00             | 1             | 5               | 32,29       |          |
| 1.1.2.6.2           | Nájem a leasing                               |                      |                     | 0,00      | 0,00              | 0,00                   | 1             | 5               | 0           |          |
| 1.1.2.6.3           | Správní a jiné poplatky                       |                      |                     | 0,00      | 0,00              | 0,00                   | 4             | 5               | 0           |          |
| 1.1.2.7             | Výběr položky, která                          |                      |                     | 0,00      | 0,00              | 0,00                   | 1             | 4               | 0           |          |
| 1.2                 |                                               |                      |                     | 0,00      | 0,00              | 297 300,00             |               | 2               | 20          |          |
| 1.3                 | má být upravena                               |                      |                     | 0,00      | 0,00              | 0,00                   |               | 2               | 0           |          |
| 1.3.1               |                                               |                      |                     | 0,00      | 0,00              | 0,00                   |               | 3               | 0           |          |
| 1.3.2               | Uspory k rozdělení                            |                      |                     | 0,00      | 0,00              | 0,00                   |               | 3               | 0           |          |
| 2                   | Celkové nezpůsobilé výdaje                    |                      |                     | 0,00      | 0,00              | 0,00                   | ~             | 1               | 0           |          |
|                     | 5                                             | Export               | standardní          | Edit      | ▼<br>tovat vše    | ·                      |               | ·               |             | Ţ        |
| Nový zázna          | am Smazat záznam                              | Uložit               | St                  | orno      |                   |                        |               |                 |             |          |
| KÓD                 | NÁZEV                                         |                      |                     |           |                   |                        |               |                 |             | Λ        |
| 1.1.2.6.1           | Outsourcované služby                          |                      |                     |           |                   |                        |               | _               |             | 4        |
| MĚRNÁ JEDNOTKA      | CENA JEDNOTKY 480 000,00                      | POČET JEDNOTEK<br>1  | ,00                 | CELKEM    | 480 000.00 PR0    | CENTO POTOME<br>29     | κ ú           | ROVEŇ<br>5      |             |          |

V případě, kdy se v projektu ztratí využitelnost konkrétní rozpočtové položky, nebo je daná rozpočtová položka sloučena s jinou, může příjemce ve změnovém řízení navrhnout přesun všech finančních prostředků z takové položky rozpočtu do jiné. Původní položka však v rozpočtu zůstává, nemaže se. Pokud by se smazala, došlo by k přečíslování uživatelských položek umístěných za rušenou položkou.

Dále je možné editovat rozpočet jako celek pomocí tlačítka **"Editovat vše"** – tím dojde k převedení tabulky rozpočtu do editovatelné podoby.

| Kód         | Název                                    | Měrná jednotka | Cena jednotky | Počet jednotek | Částka celkem | Potomek | Úroveň | Procento |
|-------------|------------------------------------------|----------------|---------------|----------------|---------------|---------|--------|----------|
| Y           | Y                                        | Y              | Y             | Ŧ              | Y             |         | T      | Y        |
| 1           | Celkové způsobilé výdaje                 |                | 0,00          | 0,00           | 1 486 500,00  |         | 1      | 100      |
| 1.1         | Výdaje na přímé aktivity                 |                | 0,00          | 0,00           | 1 189 200,00  |         | 2      | 80       |
| 1.1.1       | Výdaje na přímé aktivity - investiční (n |                | 0,00          | 0,00           | 0,00          |         | 3      | 0        |
| 1.1.1.1     | Stroje a zařízení                        |                | 0,00          | 0,00           | 0,00          | 1       | 4      | 0        |
| 1.1.1.2     | Hardware a osobní vybavení               |                | 0,00          | 0,00           | 0,00          | 1       | 4      | 0        |
| 1.1.1.3     | Nehmotný investiční majetek              |                | 0,00          | 0,00           | 0,00          | 1       | 4      | 0        |
| 1.1.2       | Výdaje na přímé aktivity - neinvestiční  |                | 0,00          | 0,00           | 1 189 200,00  |         | 3      | 80       |
| 1.1.2.1     | Osobní výdaje                            |                | 0,00          | 0,00           | 589 200,00    |         | 4      | 39,64    |
| 1.1.2.1.1   | Platy, odměny z dohod a autorské přís    |                | 0,00          | 0,00           | 575 000,00    |         | 5      | 38,68    |
| 1.1.2.1.1.1 | Platy                                    |                | 0,00          | 0,00           | 175 000,00    | 1       | 6      | 11,77    |
| 1.1.2.1.1   | bělda a ferda                            |                | 35 000,00     | 5,00           | 175 000,00    |         | 7      | 11,77    |
| 1.1.2.1.1.2 | DPČ                                      |                | 0,00          | 0,00           | 0,00          | 1       | 6      | 0        |
| 1.1.2.1.1.3 | DPP                                      |                | 40 000,00     | 10,00          | 400 000,00    | 1       | 6      | 26,91    |
| 1.1.2.1.1.4 | Autorské příspěvky                       |                | 0,00          | 0,00           | 0,00          | 1       | 6      | 0        |
| 1.1.2.1.2   | Pojistné na sociální zabezpečení         |                | 0,00          | 0,00           | 0,00          |         | 5      | 0        |
| 1.1.2.1.3   | Pojistné na zdravotní zabezpečení        |                | 0,00          | 0,00           | 0,00          |         | 5      | 0        |
| 1.1.2.1.4   | FKSP                                     |                | 10 000,00     | 1,00           | 10 000,00     |         | 5      | 0,67     |
| 1.1.2.1.5   | Jiné povinné výdaje                      |                | 0,00          | 0,00           | 4 200,00      |         | 5      | 0,28     |
| 1.1.2.1.5.1 | Pojištění odpovědnosti zaměstnavatele    |                | 4 200,00      | 1,00           | 4 200,00      |         | 6      | 0,28     |
| 1.1.2.1.5.2 | Nemocenská hrazená zaměstnancům          |                | 0,00          | 0,00           | 0,00          |         | 6      | 0        |
| 1.1.2.1.5.3 | Ostatní jiné povinné výdaje              |                | 0,00          | 0,00           | 0,00          | 1       | 6      | 0        |
| 1.1.2.2     | Cestovní náhrady                         |                | 0,00          | 0,00           | 0,00          |         | 4      | 0        |
| 1.1.2.2.1   | Zahraniční                               |                | 0,00          | 0,00           | 0,00          | 1       | 5      | 0        |
| 1.1.2.2.2   | per diem                                 |                | 0,00          | 0,00           | 0,00          | 1       | 5      | 0        |
| 1.1.2.3     | Hmotný majetek a materiál                |                | 0,00          | 0,00           | 120 000,00    |         | 4      | 8,07     |
| 1.1.2.3.1   | HW a osobní vybavení                     |                | 7 000,00      | 10,00          | 70 000,00     | 1       | 5      | 4,71     |
| 1.1.2.3.2   | stroje a zařízení                        |                | 10 000,00     | 1,00           | 10 000,00     | 4       | 5      | 0,67     |
| 1.1.2.3.3   | materiál                                 |                | 4 000,00      | 10,00          | 40 000,00     | 4       | 5      | 2,69     |
| 1.1.2.4     | Nehmotný majetek                         |                | 0,00          | 0,00           | 0,00          |         | 4      | 0        |
| 1.1.2.5     | Odpisy                                   |                | 0,00          | 0,00           | 0,00          |         | 4      | 0        |
| 1.1.2.6     | Nákup služeb                             |                | 0,00          | 0,00           | 480 000,00    |         | 4      | 32,29    |
| 1.1.2.6.1   | Outsourcované služby                     |                | 480 000,00    | 1,00           | 480 000,00    | 1       | 5      | 32,29    |
| 1.1.2.6.2   | Nájem a leasing                          |                | 0,00          | 0,00           | 0,00          | 1       | 5      | 0        |
| 1.1.2.6.3   | Správní a jiné poplatky                  |                | 0,00          | 0,00           | 0,00          | 1       | 5      | 0        |
| 1.1.2.7     | Přímá podpora                            |                | 0,00          | 0,00           | 0,00          | 1       | 4      | 0        |
| 1.2         | Nepřímé náklady                          |                | 0,00          | 0,00           | 297 300,00    |         | 2      | 20       |
| 1.3         | Úspory projektu                          |                | 0,00          | 0,00           | 0,00          |         | 2      | 0        |
| 1.3.1       | Úspory nad 10%                           |                | 0,00          | 0,00           | 0,00          |         | 3      | 0        |
| 1.3.2       | Úspory k rozdělení                       |                | 0,00          | 0,00           | 0,00          |         | 3      | 0        |
| 2           | Celkové nezpůsobilé výdaje               |                | 0,00          | 0,00           | 0,00          | 4       | 1      | 0        |
|             |                                          |                |               |                |               |         |        |          |
|             | Expo                                     | ort standardní | Uložit vše    | Zrušit ed      | itaci         |         |        |          |

#### Nová položka rozpočtu

Nový záznam rozpočtu je možné vytvořit jako podpoložku u všech záznamů, které mají ve sloupci "Potomek" příznak "Ano" (fajfka). Uživatel klikne na příslušnou položku rozpočtu a stiskne modré tlačítko Nový záznam. Vyplní příslušná pole a záznam uloží pomocí tlačítka Uložit. Vytvořenou položku je možné smazat pomocí tlačítka Smazat záznam.

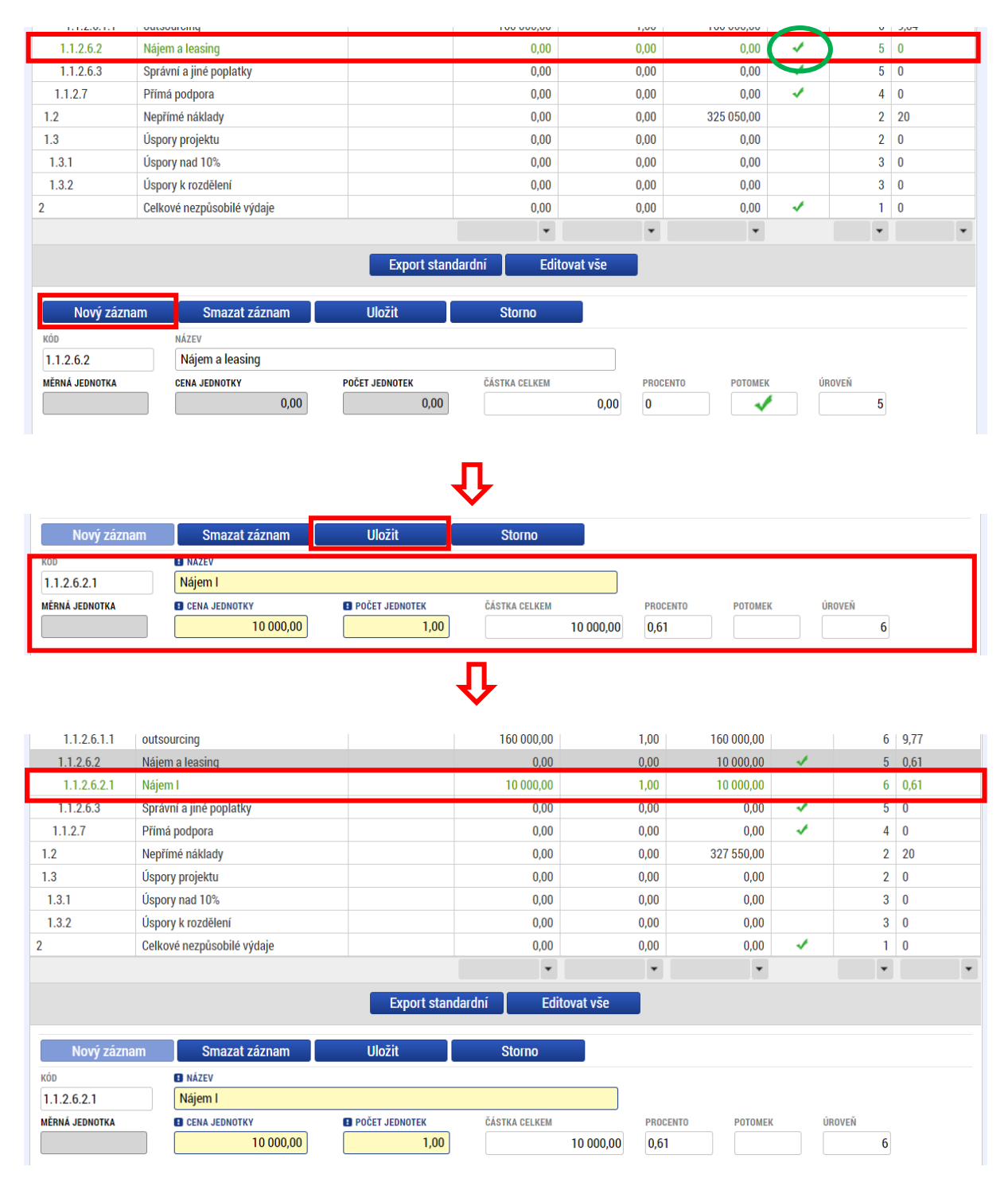

#### Přehled zdrojů financování a Finanční plán

Po úpravě rozpočtu je nutné přejít na záložku *Přehled zdrojů financování,* kde příjemce provede rozpad financí pomocí stejnojmenného tlačítka.

| PŘEHLED ZDROJŮ FINANC     | ování         |                       |             |            |            |         |                                      |                  |                   |                     |       |                                   |
|---------------------------|---------------|-----------------------|-------------|------------|------------|---------|--------------------------------------|------------------|-------------------|---------------------|-------|-----------------------------------|
| 🗶 ZRUŠENÍ SDÍLENÍ 🗶       | SMAZAT        | KONTROLA              | â Fi        | NALIZACE   | H TISK     |         |                                      |                  |                   |                     |       |                                   |
| Název projektu            | Název eta     | ру                    | Celkové     | é zdroje   |            | Celkové | způsobilé výdaje                     | C                | Celkové nezpůso   | obilé výdaje        |       | Fáze přehledu financování         |
|                           |               |                       |             | 1          | 486 500,00 |         | 1 486 500,                           | 00               |                   | 0                   | ,00   | Rozpis financování                |
|                           |               |                       |             |            | -          |         |                                      | •                |                   |                     | •     |                                   |
| I I Polo                  | žek na stránk | u 25 💌                |             |            |            |         |                                      |                  |                   |                     |       | Stránka 1 z 1, položky 1 až 1 z 1 |
| FÁZE PŘEHLEDU FINANCOVÁNÍ |               |                       |             | MĚNA       |            |         | NÁZEV ETAPY                          |                  |                   |                     |       |                                   |
| Rozpis financování        |               |                       |             | СZК        |            |         |                                      |                  |                   |                     |       |                                   |
| CELKOVÉ ZDROJE            | CELK          | DVÉ NEZPŮSOBILÉ VÝD/  | AJE         | JPP NEZPÜS | SOBILÉ     |         | CELKOVÉ ZPŮSOBII                     | .É VÝDA          | AJE               | JINÉ PENĚŽNÍ PŘÍJMY | (JPP) |                                   |
| 1 486 500,00              |               | (                     | 0,00        |            | 0          | ,00,    | 1                                    | 486 5            | 500,00            |                     | 0,    | ,00                               |
| CZV BEZ PŘÍJMŮ            | PŘÍJI         | NY DLE ČL. 61 OBECNÉH | O NAŘÍZENÍ  | PŘÍSPĚVEK  | UNIE       |         | NÁRODNÍ VEŘEJNÉ<br>(BEZ VLASTNÍHO ZI | ZDROJ<br>Droje f | E<br>FINANCOVÁNÍ) | PODPORA CELKEM      |       |                                   |
| 1 486 500,00              |               | 0,                    | 00          |            | 1 263 52   | 25,00   |                                      |                  | 0,00              | 1 20                | 3 52  | 5,00                              |
| VLASTNÍ ZDROJ FINANCOVÁNÍ | ZDRO          | J FINANCOVÁNÍ VLASTN  | IÍHO PODÍLL | U          |            |         | % VLASTNÍHO FINA                     | NCOVÁ            | NÍ                | % VLASTNÍHO FINANC  | ování | - VÍCE ROZVINUTÝ REGION           |
| 222 975,00                | Náro          | odní soukromé zdro    | oje         |            |            | ≣       |                                      |                  | 15                |                     |       | 0                                 |
| Rozpad financí            |               |                       |             |            |            |         |                                      |                  |                   |                     |       |                                   |

Po aktualizaci jednotkového rozpočtu a záložky *Přehled zdrojů financování* je nezbytné upravit záložku *Finanční plán* tak, aby odpovídala požadované změně. Postup uvedený výše (vytvoření nové kopie rozpočtu a rozpad financí) musí příjemce dodržet i v případě, že hodlá vykázat změnu pouze na finančním plánu.

Finanční plán je rozdělený na dvě části:

- Needitovatelné záznamy finančního plánu a celkový součet jedná se o řádky finančního plánu, na které je navázaná administrovaná žádost o platbu nebo schválená zpráva o realizaci, a tyto řádky nelze z tohoto důvodu již editovat. Poslední řádek je součtový řádek, který se přepočítá v závislosti na úpravách v editovatelných záznamech.
- Editovatelné záznamy finančního plánu jedná se o řádky finančního plánu, na které zatím není navázána administrovaná žádná žádost o platbu a údaje lze na nich upravovat (viz také kap. 2.2 Souběh žádosti o změnu s žádostí o platbu.

| FINANČI           | NÍ PLÁN                       |                         |                              |                                            |                                 |                    |                         |                          |                                         |                             |                        |              |
|-------------------|-------------------------------|-------------------------|------------------------------|--------------------------------------------|---------------------------------|--------------------|-------------------------|--------------------------|-----------------------------------------|-----------------------------|------------------------|--------------|
| 🗶 ZRU             | ŠENÍ SDÍLENÍ                  | <b>X</b> :              | SMAZAT                       | KONTROLA                                   | 6 FINALIZACE                    | 🖶 ТІЗК             |                         | Tlačítko                 | o "Akt                                  | ualizovat                   | částky                 | y            |
|                   | Aktualizov                    | vat finanč              | ní plán                      |                                            | ktualizovar                     |                    | ánu                     | finančn                  | lího plár                               | nu" ie                      | relevantn              | ní           |
|                   | - ARCOUNT OF                  |                         | in plan                      |                                            |                                 |                    |                         | 001170                   | ara ziada                               | odučoná                     | projekty               |              |
|                   |                               |                         |                              |                                            |                                 |                    |                         | pouze                    | Jio zjedn                               | ouusene                     | projekty.              |              |
| Needit            | ovatelne za<br>Pořadí         | iznamy fin<br>Zílebení  | ancniho pl                   | anu a celkovy sol                          | icet                            |                    | 7/1-6-                  |                          | Walioudal                               | Walitzanial                 | Shutzingat             | Church       |
| řádek             | finančního<br>plánu           | platba                  | platba                       | Datum předložení                           | Záloha - plán                   | Záloha - Investice | Neinvestice             | Vyúčtování - plán        | Investice                               | Neinvestice                 | Záloha                 | Zálo         |
|                   | <b>Y</b>                      |                         |                              | <b>Y</b>                                   | <b>T</b>                        | <b>T</b>           | <b>T</b>                | <b>T</b>                 | <b>T</b>                                | <b>Y</b>                    | <b>Y</b>               |              |
|                   | 1                             | 1                       |                              | 1. 6. 2017                                 | 102 500,00                      | 57 500,00          | 45 000,00               | 0,00                     |                                         |                             | 102 500,00             |              |
|                   | 2                             |                         |                              | 1. 9. 2017                                 | 680 000,00                      | 0,00               | 680 000,00              | 220 000,00               | 0,00                                    | 220 000,00                  | 1 500 000,00           | 1            |
|                   | 3                             |                         |                              | 1. 3. 2018                                 | 955 000,00                      | 0,00               | 955 000,00              | 307 500,00               | 57 500,00                               | 250 000,00                  | 260 000,00             |              |
|                   | 4                             |                         |                              | 1. 9. 2018                                 | 705 250,00                      | 0,00               | 705 250,00              | 680 000,00               | 0,00                                    | 580 000,00                  | 1 400 000,00           |              |
| ć                 |                               |                         |                              |                                            | 1 909 450,00                    | -1 040 000,00      | 2 949 450,00            | 000 /00,60               | -930.610,00                             | 1 /9/ 3/6,60                | 1 429 200,00           | >            |
|                   | •                             |                         |                              |                                            |                                 | -                  | •                       | •                        | •                                       | •                           | •                      |              |
| 14 4              | 1 ► H                         | Položel                 | k na stránku                 | 25 👻                                       |                                 | Export st          | andardní                |                          |                                         | Strán                       | ka 1 z 1, položky 1 až | 5 z 5        |
| Editova           | atelné zázn                   | amy finan               | čního plán                   |                                            |                                 |                    |                         |                          |                                         |                             |                        |              |
| Součtový<br>řádek | Pořadi<br>finančního<br>plánu | Zálohová<br>platba      | Závěrečná<br>platba          | Datum předložení                           | Záloha - plán                   | Záloha - Investice | Záloha -<br>Neinvestice | Vyúčtování - plán        | Vyúčtování -<br>Investice               | Vyúčtování -<br>Neinvestice | Skutečnost -<br>Záloha | Skut<br>Zálo |
|                   | T                             |                         | UY                           | <b>T</b>                                   | <b></b>                         | <b></b>            | <b></b>                 | <b></b>                  | <b>T</b>                                | <b>T</b>                    | <b></b>                |              |
|                   | 5                             |                         |                              | 1. 3. 2019                                 | 0,00                            | -10 000,00         | 10 000,00               | 647 376,60               | 0,00                                    | 647 376,60                  | 0,00                   |              |
|                   | 6                             |                         | 1                            | 1. 9. 2019                                 | -533 300,00                     | -1 087 500,00      | 554 200,00              | -988 110,00              | -988 110,00                             | 0,00                        | -533 300,00            | -1           |
| <                 |                               |                         |                              |                                            |                                 |                    |                         |                          |                                         |                             |                        | >            |
|                   | •                             |                         |                              |                                            | •                               | •                  | •                       | •                        | •                                       | •                           | •                      |              |
|                   |                               |                         |                              |                                            | Ехро                            | rt standardní      | Editovat v              | /še                      |                                         |                             |                        |              |
| 14                | <b>1</b> ► H                  | Položek                 | k na stránku (               | 25 💌                                       |                                 |                    |                         |                          |                                         | Strán                       | ka 1 z 1, položky 1 až | 2 z 2        |
| N                 | lový zázna                    | m                       | Smaza                        | nt záznam                                  | Uložit                          |                    | Storno                  |                          |                                         |                             |                        |              |
| Údaje             | 7                             |                         |                              |                                            |                                 |                    |                         |                          |                                         |                             |                        |              |
| POŘADÍ FI         | NANČNÍHO PL                   | ÁNU                     |                              | TUM PŘEDLOŽENÍ                             |                                 |                    |                         | 7. í žen žen á ellethe ( | □ Zálabavá alath                        | -                           |                        |              |
| 5                 |                               |                         | 1. 3                         | . 2019                                     |                                 |                    |                         | zaverecha platbat        | Zalonova plato<br>Zálohová platba neobs | ia<br>sahuje vyúčtování     |                        |              |
| ZÁLOHA -          | PLÁN                          |                         | 0,00                         | VYÚČTOVÁNÍ - PLÁ                           | in<br>647 3                     | 76,60              |                         |                          |                                         |                             |                        |              |
| C ZÁLOH           | A - INVESTICE                 | -1                      | 0.000.00                     | VYÚČTOVÁNÍ -                               | INVESTICE                       | 0.00               |                         |                          |                                         |                             |                        |              |
| C ZÁLOH           | A - NEINVESTI                 | CE                      | 0 000,00                     | VYÚČTOVÁNÍ -                               | NEINVESTICE                     | 75.50              |                         |                          |                                         |                             |                        |              |
|                   |                               |                         | 0 000,00                     |                                            | 04/3                            | 10,00              |                         |                          |                                         |                             |                        |              |
| Kontrola z        | jištuje, zda so               | Kontro<br>učet částek n | la finančn<br>In finančním p | iho plánu a rozp<br>lánu nepřekročil celko | OČĽU<br>vé způsobilé výdaje pro | ijektu.            |                         |                          |                                         |                             |                        |              |
|                   |                               |                         |                              |                                            |                                 |                    |                         |                          |                                         |                             |                        |              |

Pokud došlo ke schválení ŽoP v době, kdy již byla daná ŽoZ podána, avšak ještě nebyla schválena, je nutné, aby ŘO vrátil ŽoZ do ISKP14+, kde příjemce aktualizuje finanční plán pomocí tlačítka **"Aktualizovat finanční plán"**, čímž dojde k přesunutí příslušného řádku FP do needitovatelné části. V případě, že nebyla žádost o změnu podána, ale byly provedeny změny na rozpočtu, nepůjde tato žádost podat, pokud nebude provedena aktualizace finančního plánu (viz také kap. 2).

## 5.9.2 Změnová řízení projektů s CBA

V případě, že příjemce chce editovat CBA, je postup následující:

1) V modulu CBA zkopírujte aktuální CBA.

| KONTO CBA ŽADATE                                      |                                                                                                    |                                                                                    |                                                             |                                      |             | NÁPOVĚDA                                                     |
|-------------------------------------------------------|----------------------------------------------------------------------------------------------------|------------------------------------------------------------------------------------|-------------------------------------------------------------|--------------------------------------|-------------|--------------------------------------------------------------|
| Nacházíte se: Nástěnka Žadatel                        | Konto CBA Aktualizace CBA Základní informace                                                                                                    |                                                                                    |                                                             |                                      |             |                                                              |
| Datové oblasti                                        | ZÁKLADNÍ INFORMACE                                                                                                    |                                                                                    |                                                             |                                      |             |                                                              |
| Investice a zdroje                                    | NÁZEV<br>Aktualizace CBA                                                                                                    |                                                                                    | NAVÁZÁNÍ CBA K PROJEKTU<br>4dHZhP   Testovací projekt       | - ŽoZ, VZ, CBA                       |             | □ □ □ □ □ □ □ □ □ □ □ □ □ □ □ □ □ □ □                        |
| Provozní náklady a výnosy<br>Zůstatková hodnota       | ZAČÁTEK REFERENČNÍHO ODBOBÍ KONEC REFERENČNÍHO OBDO<br>1. 6. 2020 31. 5. 2035                                                                                                    | ові                                                                                | UŽIVATELSKÉ JMÉNO<br>YMHAVIRE                               | KÓD PROGRAMOVÉ LIN                   | IE          | NÁZEV PROGRAMOVÉ LINIE<br>Operační program Výzkum, vývoj a 🌲 |
| Návratnost investic pro FA                            | CBA je finalizované                                                                                                    |                                                                                    |                                                             | NÁZEV SUBJEKTU<br>Ministerstvo škols | ství mládei | ıč<br>7e ▲ 00022985                                          |
| Udržitelnost pro FA                                   | V případě služeb obecného hospodářského zájmu je třeba provést výpočet pr<br>platby. V případě blokových výjimek je treba provest individuální ověrení potř<br>sníženou sazbu podpory v souladu s Nařízením Komise (EU) č. 651/2014 ze d<br>s čl. 61 odst. 8 Nařízení Evropského parlamentu a Rady (EU) č. 1303/2013 ze | ro doložení výše v<br>řeb financování n<br>dne 17. června 20<br>e dne 17. prosince | vyrovnávací<br>jebo uplatnit<br>D14 a v souladu<br>e 2013." | KÓD VÝZVY                            | NÁZEV VÝ    |                                                              |
| Citlivost finanční analýzy<br>Výběr specifických cílů | Tj. v případě, kdy projekt sice zakládá veřejnou podporu v režimu blokové výji<br>sníženou sazbu podpory, je pro zpracování CBA relevantní check veřejná podp                                                                                                    | imky, ale zároveř<br>pora "NE".                                                    | ň uplatňuje                                                 | HASH                                 | SKUIICI     | VERZE                                                        |
| Socio-ekonomické dopady                               | 🗵 Veřejná podpora Chci prov                                                                                                    | ést změnu                                                                          |                                                             | 40HZNP<br>NÁZEV ČÍSELNÍKU POLO       | DŽEK CBA    | 0001                                                         |
| Návratnost investic pro EA                            |                                                                                                    |                                                                                    |                                                             | Číselník CBA_vidit                   | elnost po z | změně                                                        |

2) Po stisknutí tlačítka Proveď změnu na obrazovce Základní informace se zpřístupní jednotlivé záložky CBA. Upravte údaje ve vytvořené kopii CBA.

| KONTO CBA ŽADATI                  | a                                                                                                    |                                                                               |                                      | NÁPOVĚD                            |
|-----------------------------------|----------------------------------------------------------------------------------------------------|-------------------------------------------------------------------------------|--------------------------------------|------------------------------------|
| acházíte se: 🔰 Nástěnka 🔰 Žadatel | Konto CBA 👌 Kopie Kopie Aktualizace CBA 🍐 Základní informace                                                                                                    |                                                                               |                                      |                                    |
| Datové oblasti 🔨                  | ZÁKLADNÍ INFORMACE                                                                                                    |                                                                               |                                      |                                    |
| Základní informace                | 👫 PŘÍSTUP K CBA 🖌 KONTROLA 🗶 VYMAZAT CBA 🖨 T                                                                                                    | ISK                                                                           |                                      |                                    |
| Investice a zdroje                | B NÁZEV                                                                                                    | NAVÁZÁNÍ CBA K PROJEKTU                                                       |                                      |                                    |
| Provozní náklady a výnosy         | Kopie Aktualizace CBA                                                                                                    |                                                                               |                                      |                                    |
| Zůstatková hodnota                | ZAČÁTEK REFERENČNÍHO ODBOBÍ     KONEC REFERENČNÍHO OBDOBÍ                                                                                                    | UŽIVATELSKÉ JMÉNO                                                             | KÓD PROGRAMOVÉ LINIE                 | NÁZEV PROGRAMOVÉ LINIE             |
| Návratnost investis pro EA        | 1. 6. 2020 III 31. 5. 2035 III                                                                                                    | YMHAVIRE                                                                      | 02                                   | Operačni program Výzkum, vývoj a 🤿 |
|                                   | CBA je finalizovane                                                                                                    |                                                                               | NAZEV SUBJEKTU                       |                                    |
| Jdržitelnost pro FA               | V případě služeb obecného hospodářského zájmu je třeba provést výpočet pro doložení v<br>platby. V případě blokových výjmek je třeba provest individuální ověrení potřeb financov<br>sniženou zabu podpovy v souladu s Narizením Komise (UD, č. 651/2014 ze dne 17. červ<br>s čl. 61 odst. 8 Nařízení Evropského parlamentu a Rady (EU) č. 1303/2013 ze dne 17. pro | výše vyrovnávací<br>raní nebo uplatnit<br>na 2014 a v souladu<br>osince 2013. | KÓD VÝZVY NÁZE                       | ν νýζνγ                            |
| Citlivost finanční analýzy        | Tj. v případě, kdy projekt sice zakládá veřejnou podporu v režimu blokové výjimky, ale zá                                                                                                    | roveň uplatňuje                                                               |                                      |                                    |
| /ýběr specifických cílů           | sniženou sazbu podpory, je pro zpracovani CBA relevantni cneck verejna podpora. NE .                                                                                                    |                                                                               | HASH                                 | VERZE                              |
| Socio-ekonomické dopady           | 🗵 Veřejná podpora 🛛 Proveď zr                                                                                                    | něnu                                                                          | NÁZEV ČÍSELNÍKU POLOŽEK CBA          |                                    |
| Návratnost investic pro EA        |                                                                                                    |                                                                               | Číselník CBA_viditelnost             | po změně                           |
| Návratnost kapitálu pro EA        | Základní informace                                                                                                    |                                                                               |                                      |                                    |
| Citlivost ekonomické analýzy      |                                                                                                    | Y.,                                                                           |                                      |                                    |
| Finanční mezera/Příjmy projektu   | SEKTOR PRO REFERENCINI OBDOBI OD DO                                                                                                    | REFERENCI OBDOBI                                                              | Konsolidace                          | SUBJEKTY KONSOLIDACE               |
| /ýsledky CBA                      |                                                                                                    | -                                                                             | _                                    |                                    |
| Komentář                          | Ekonomická analýza Fíjmy dle čl. 61                                                                                                    | Rozdílová varianta                                                            | 🗴 Vlastní výpočet Zůstatk            | ové hodnoty                        |
|                                   | CELKOVÉ ZPŮSOBILÉ VÝDAJE DISKONTNÍ SAZBA DISI                                                                                                    | KONTNÍ SAZBA PRO EKONOMICKOU ANALÝZU                                          |                                      | DATUM A ČAS POSLEDNÍ ZMĚNY         |
|                                   | 6 250 000,00 4 5                                                                                                    |                                                                               |                                      | 14. 10. 2020 17:25                 |
|                                   | 0,00 5 000 000,00                                                                                                    | Flat rate Chci počítat příjmy pomocí m                                        | etody Flat rate a nebudu dělat finar | nční/ekonomickou analýzu.          |
|                                   |                                                                                                    | Uložit Storr                                                                  | 10                                   |                                    |
|                                   |                                                                                                    |                                                                               |                                      |                                    |

- 3) Založte ŽoZ (viz kap. <u>4.1 Vytvoření žádosti o změnu</u>).
- 4) Na ŽoZ vyberte obrazovku CBA pro vykázání změny (viz kap. <u>4.3 Záložka Obrazovky žádosti</u> <u>o změnu</u>).

5) Provažte kopii CBA s ŽoZ (v číselníku Navázání CBA k projektu vyberte záznam označený hash kódem dané žádosti o změnu).

| ZÁKLADNÍ INFORMACE                                                                      |                                                                                       |                                                      |                                                               |
|-----------------------------------------------------------------------------------------|---------------------------------------------------------------------------------------|------------------------------------------------------|---------------------------------------------------------------|
| 👫 PŘÍSTUP K CBA 🗍 KOPIE                                                                 | CBA 💉 KONTROLA 🔒                                                                      | FINALIZACE CBA 🗶 VYMAZAT CBA                         |                                                               |
| NÁZEV                                                                                   |                                                                                       | NAVÁZÁNÍ CBA K PROJEKTU                              |                                                               |
| Kopie Aktualizace CBA                                                                   |                                                                                       | 04g11T                                               | 📃 📰 🛛 Data z projektu                                         |
| ZAČÁTEK REFERENČNÍHO ODBOBÍ                                                             | KONEC REFERENČNÍHO OBDOBÍ                                                             | UZIVATELSKE JMENO                                    | KOD PROGRAMOVE LINIE NAZEV PROGRAMOVÉ LINIE                   |
| 1. 6. 2020                                                                              | 31. 5. 2035                                                                           | YMHAVIRE                                             | 02 Operační program Výzkum, vývoj a 🌲                         |
| CBA je finalizované                                                                     |                                                                                       |                                                      | NÁZEV SUBJEKTU IČ                                             |
| V případě služeb obecného bospodářskéh                                                  | o záimu je třeba provést výpočet pro dolo                                             | nžení výše vyrovnávací                               | Ministerstvo školství, mládeže 🍦 00022985                     |
| platby. V případě blokových výjimek je tře<br>sníženou sazbu podpory v souladu s Naří   | ba provést individuální ověření potřeb fin<br>zením Komise (EU) č. 651/2014 ze dne 17 | iancování nébo uplatnit<br>. cervna 2014 a v souladu | KÓD VÝZVY NÁZEV VÝZVY                                         |
| s cl. 61 odst. 8 Narizeni Evropskeho parla                                              | imentu a Hady (EU) c. 1303/2013 ze dne 1                                              | 7. prosince 2013.                                    | 02_17_047 Školící výzva IP                                    |
| Tj. v případě, kdy projekt sice zakládá veř<br>sníženou sazbu podpory, je pro zpracovár | ejnou podporu v režimu blokové výjimky,<br>ní CBA relevantní check veřejná podpora "  | ale zároveň uplatňuje<br>NE <sup>°</sup> .           | HASH VERZE                                                    |
|                                                                                         |                                                                                       |                                                      | 04g11T 3                                                      |
| 🗵 Veřejná podpora                                                                       | Chci provést z                                                                        | změnu                                                | NÁZEV ČÍSELNÍKU POLOŽEK CBA                                   |
|                                                                                         |                                                                                       |                                                      | Číselník CBA_viditelnost po změně                             |
|                                                                                         |                                                                                       |                                                      |                                                               |
| Základní informace                                                                      |                                                                                       |                                                      |                                                               |
| SEKTOR PRO REFERENČNÍ OBDOBÍ                                                            | OD DO                                                                                 | <b>REFERENČNÍ OBDOBÍ</b>                             | SUBJEKTY KONSOLIDACE                                          |
| Výzkum a inovace/Research a                                                             | ind inn 🔳 15                                                                          | 25 15 🛛 Hlavní CBA                                   | 🗵 Konsolidace                                                 |
|                                                                                         |                                                                                       |                                                      |                                                               |
| Ekonomicka analyza                                                                      | Prijmy die cl. 61                                                                     | Rozdilova varianta                                   | Vlastni vypočet Zustatkove hodnoty                            |
| CELKOVÉ ZPŮSOBILÉ VÝDAJE                                                                | DISKONTNÍ SAZBA                                                                       | DISKONTNÍ SAZBA PRO EKONOMICKOU ANALÝZI              | U<br>DATUM A ČAS POSLEDNÍ ZMĚNY                               |
| 6 250 000,00                                                                            | 4                                                                                     | 5                                                    | 14. 10. 2020 17:30                                            |
| JINĚ PENĚŽNÍ PŘÍJMY                                                                     | CELKOVÉ INVESTIČNÍ VÝDAJE                                                             | -                                                    |                                                               |
| 0,00                                                                                    | 5 000 000,00                                                                          | Flat rate Chci počítat příjmy pomocí r               | metody Flat rate a nebudu dělat finanční/ekonomickou analýzu. |
|                                                                                         |                                                                                       |                                                      |                                                               |
|                                                                                         |                                                                                       | Uložit Sto                                           | rno                                                           |
|                                                                                         |                                                                                       |                                                      |                                                               |

- 6) Na obrazovce CBA uvidíte záznam s kopií CBA. Proklikem se dostanete do modulu CBA.
- 7) CBA je nutné označit jako hlavní, a poté ji finalizovat.

| ZÁKLADNÍ INFORMACE                                                                                                    |                                                                   |
|----------------------------------------------------------------------------------------------------|-------------------------------------------------------------------|
| 👫 PŘÍSTUP K CBA 🗇 KOPIE CBA 🖌 KONTROLA 🔒 FINALIZACE CBA 🗶 VYMAZAT CBA                                                                                                    | 🖶 📑 тізк                                                          |
| B NÁZEV MWÁZÁWÍ SA K PROJEKTU                                                                                                    |                                                                   |
| Kopie Aktualizace CBA 04g11T                                                                                                    | 🗉 🛛 🖂 Data z projektu                                             |
| ZAČÁTEK REFERENČNÍHO ODBOBÍ KONEC REFERENČNÍHO OBDOBÍ UŽIVATELSKÉ JMÉNO                                                                                                    | KÓD PROGRAMOVÉ LINIE NÁZEV PROGRAMOVÉ LINIE                       |
| 1. 6. 2020 🔟 31. 5. 2035 🕮 YMHAVIRE                                                                                                    | 02 Operační program Výzkum, vývoj a 🍦                             |
| 2 CBA je finalizované                                                                                                    | NÁZEV SUBJEKTU IČ                                                 |
| V případě služeb obecného hospodářského záimu je třeba provést výpočet pro doložení výše vyrovnávací                                                                                                    | Ministerstvo školství, mládeže 🝦 00022985                         |
| plątby. V případě blokových výjimek je třeba provést individuální ověření potřeb financování nébo uplatnit<br>sniženou sazbu podpory v souladu s Nařízením Komise (EU) č. 651/2014 ze dne 17. června 2014 a v souladu | KÓD VÝZVY NÁZEV VÝZVY                                             |
| s ci. oli odst. 8 Narizeni Evropskeno parlamentu a Hady (EU) č. 1303/2013 ze dne 17. prosince 2013.                                                                                                    | 02_17_047 Školící výzva IP                                        |
| Tj. v případě, kdy projekt sice zakládá veřejnou podporu v režimu blokové výjimky, ale zároveň uplatňuje<br>sniženou sazbu podpory, je pro zpracování CBA relevantní check veřejná podpora "NE".                      | HASH VERZE                                                        |
|                                                                                                    | 04g11T 3                                                          |
| Veřejná podpora Chci provést změnu                                                                                                    | NÁZEV ČÍSELNÍKU POLOŽEK CBA                                       |
|                                                                                                    | Číselník CBA_viditelnost po změně                                 |
|                                                                                                    |                                                                   |
| Zakladni informace 5                                                                                                    |                                                                   |
| SEKTOR PRO REFERENČNÍ OBDOBÍ OD DO REFERENČNÍ OBD <mark>obí</mark>                                                                                                    | SUBJEKTY KONSOLIDACE                                              |
| Výzkum a inovace/Research and inn 🗉 15 25 15 🗹 Hlavní C                                                                                                    | BA 🗵 Konsolidace                                                  |
| 🗹 Ekonomická analýza 🙁 Příjmy dle čl. 61 🛛 🗹 Rozdílová varianta                                                                                                    | 🗵 Vlastní výpočet Zůstatkové hodnoty                              |
| CELKOVÉ ZPŮSOBILÉ VÝDAJE DISKONTNÍ SAZBA DISKONTNÍ SAZBA PRO EKONOMICKOU ANAI                                                                                                    |                                                                   |
| 6 250 000,00 4 5                                                                                                    | 14 10 2020 17:20                                                  |
| JINÉ PENĚŽNÍ PŘÍJMY CELKOVÉ INVESTIČNÍ VÝDAJE                                                                                                    | 14. 10. 2020 17:30                                                |
| 0,00 5 000 000,00 🗆 Flat rate Chei počítat příjmy pome                                                                                                    | ocí metody Flat rate a nebudu dělat finanční/ekonomickou analýzu. |

8) Finalizuje a podejte žádost o změnu (viz kap. <u>3.3 Finalizace</u>).

## 5.10 Veřejná podpora

Pokud hodlá příjemce editovat položky na záložce *Veřejná podpora*, musí k ní vybrat také záložku *Subjekty projektu*. Na této záložce zvolí subjekt, u kterého hodlá vykázat změnu v datech veřejné podpory, a stiskne tlačítko "Vykázat změnu". Poté přejde na záložku *Veřejná podpora*, kde může upravovat data k veřejné podpoře. Pokud je to pro projekt relevantní, upravují se také finanční záložky, viz dokumentace k výzvě.

| Navigace                  | ^   | VEŘEJNÁ PODPORA                                                                                                    |
|---------------------------|-----|----------------------------------------------------------------------------------------------------|
| Operace                   |     | 🗶 SMAZAT ✔ KONTROLA 🔒 FINALIZACE 🖨 TISK                                                                              |
| Informování o realizaci   | ^   | Sukida                                                                                                    |
| Žádost o změnu            |     | Sunjek<br>Vizurreti Ita                                                                                              |
| Profil objektu            | ^   |                                                                                                    |
| Nová depeše a koncepty    |     | Základní škola Ostrava Zelená 42 přísněvková organizace 70933987                                                     |
| Přehled depeší            |     | K 🔞 1 🕨 M Položek na stránku 25 👻                                                                                    |
| Poznámky                  |     |                                                                                                    |
| Úkoly                     |     | Veřejná podpora                                                                                                    |
| Datová oblast žádosti     | ^   | Forma podpory Režim podpory                                                                                          |
| Žádost o změnu            |     | Y                                                                                                    |
| Obrazovky žádosti o změnu |     | Nenalezeny żádné żáznamy k zobrazeni 💙 🔹 🤈 Orisiwa 1 + 1. koleżku na śr. n. z                                        |
| Dokumenty pro ŽoZ         |     |                                                                                                    |
| Identifikace projektu     | ^   | Nový záznam Smazat záznam Uložit Storno                                                                              |
| Projekt                   |     | ZPET DO PROJEKTU DATUM PŘIDĚLENÍ PODPORY OBLAST PODPORY MĚNA PODPORY                                                 |
| Popis projektu            |     |                                                                                                    |
| Umístění                  | ^   | ČÁSTKA POSKYTNUTÉ VEŘEJNĚ<br>Podpory – podpory celkem v KC uvedna v Euro                                             |
| Místo realizace           |     |                                                                                                    |
| Dopad projektu            |     | CÁSTKA POSKYTNUTÉ VEŘEJNĚ<br>Právní akt podpory celkem - přispevek unie v kč<br>Podpory celkem - přispevek unie v kč |
| Indikátory                |     |                                                                                                    |
| Horizontální principy     |     | ZRUŠENÍ PODPORY PODPORY CELKEM - OSTATNI ZDROJE V KČ                                                                 |
| Cílová skupina            |     |                                                                                                    |
| Klíčové aktivity          |     | B REŽIM PODPORY DLE GBER                                                                                             |
| Subjekty                  | ^   |                                                                                                    |
| Subjekty projektu         |     | NOTIFIKACE PODKATEGORIE                                                                                              |
| Adresy subjektu           |     |                                                                                                    |
| Osoby subjektu            |     | ÚČEL PODPORY 0/1000 Otevřit v novém okně                                                                             |
| Účty subjektu             |     |                                                                                                    |
| Financování               | ^   |                                                                                                    |
| Rozpočet jednotkový pro   | ŽoZ |                                                                                                    |
| Přehled zdrojů financován | lí  |                                                                                                    |
| Finanční plán             |     | OĽVVODNĚNÍ ZMĚNY ÚDAJŮ ZASLANÝCH DO RDM 0/4000 OLEVITI V NOVÉM OKNě                                                  |
| Western and de see        |     |                                                                                                    |

## 5.11 Kategorie intervencí

V ojedinělých případech, například pokud dojde k modifikaci specifických cílů na úrovni výzvy, může být podána žádost o změnu na záložce *Kategorie intervencí*. Taková žádost bývá iniciována ŘO, nebo ŘO vyzve příjemce k podání žádosti z jeho strany. V ostatních případech se data na této záložce aktualizují automaticky a obrazovku není třeba do ŽoZ vybírat.

Data, která mají vztah k ostatním záložkám, se automaticky aktualizují, pokud dojde k jejich změně. V případě úpravy ostatních obrazovek v rámci ŽoZ tedy není nutné vybírat obrazovku *Kategorie intervencí* do ŽoZ ani v ní upravovat data.

Příjemce vybere zatržením checkboxu oblast záložky, kterou chce editovat, a stiskne tlačítko **"Vykázat změnu"**. Následně edituje příslušná pole a změny uloží stiskem příslušného tlačítka.

| KATEGORIE INTER                                                                | VENCÍ                            |              |                                                            |                                                    |                    |
|--------------------------------------------------------------------------------|----------------------------------|--------------|------------------------------------------------------------|----------------------------------------------------|--------------------|
| 🗙 SMAZAT 💊                                                                     | 🖊 KONTROLA 🔒 FI                  | NALIZACE     | 🚘 тізк                                                     |                                                    |                    |
| ☑ Oblast interve                                                               | nce 🗹 Forma                      | i financován | 🗌 Mechanismus úze                                          | emního plnění <b>1</b>                             |                    |
|                                                                                | 🗆 Vedlej                         | ší téma ESF  | Ekonomická aktivita                                        |                                                    |                    |
| Vykáza                                                                         | t změnu 2                        |              |                                                            |                                                    |                    |
| Kategorie interv                                                               | encí, u kterých je vykazo        | ována změna  | ı                                                          |                                                    |                    |
| Akce prováděná se<br>záznamem, jak ji<br>chceme promítnout<br>zpět do projektu | Typ kategorie intervencí         | Kód          | Název                                                      | Název specifického cíle                            | Procentní<br>podíl |
| Záznam upraven                                                                 | Oblast intervence                | 111          | Boj proti všem formám diskriminace a prosazování rovných p | Rozvoj systému strategického řízení a hodnocení kv | 100                |
| Záznam upraven                                                                 | Forma financování                | 01           | Nevratný grant                                             |                                                    | 100                |
|                                                                                |                                  |              |                                                            |                                                    | *                  |
|                                                                                | Položek na stránku 2             | 5 💌          | 4                                                          | Stránka 1 z 1, p                                   | oložky 1 až 2 z 2  |
| Nový zázn                                                                      | am Smazat                        | záznam       | Uložit Storno                                              |                                                    |                    |
| AKCE PROVÁDĚNÁ<br>ZPĚT DO PROJEKTU                                             | SE ZÁZNAMEM, JAK JI CHCEM        | E PROMÍTNOUT |                                                            |                                                    |                    |
| Záznam upraven                                                                 |                                  |              | 🗉 🛛 Nechci vykázat změ                                     | énu za typ:                                        |                    |
| TYP KATEGORIE INTER                                                            | VENCÍ                            |              |                                                            |                                                    |                    |
| Oblast intervence                                                              | 2                                |              |                                                            |                                                    |                    |
| NÁZEV SPECIFICKÉHO<br>Bozvoj svstému s                                         | ciLE<br>trategického řízení a bo | dnocení kva  | itv ve vzdělávání                                          |                                                    |                    |
| NÁZEV                                                                          |                                  |              | B PROCENTNÍ PODÍL                                          |                                                    |                    |
| Boj proti všem fo                                                              | mám diskriminace a pro           | osazování ro | vných příležitostí 📰 100                                   | 3                                                  |                    |
|                                                                                |                                  |              |                                                            |                                                    |                    |

### 5.12 Dokumenty

Na záložce *Dokumenty* může v rámci žádosti o změnu příjemce editovat (nahrazovat, aktualizovat, mazat, přidávat) dokumenty vztahující se k žádosti o podporu. Některé dokumenty mohou být definovány dokumentací k výzvě jako povinné. Tyto dokumenty nesmí být z projektu odstraněny, mohou být pouze aktualizovány (nahrazeny jinou verzí).

Přidání přílohy se provádí standardním postupem přes tlačítko "Nový záznam".

Aktualizace stávající přílohy se provádí tak, že příjemce vybere požadovanou přílohu, kterou hodlá nahradit a stiskne tlačítko **"Vykázat změnu"**. Vyplní povinná a případně i nepovinná pole, poté přes tlačítko **"Soubor"** vybere možnost **Připojit** a z průzkumníka vybere požadovanou přílohu z počítače. Poté uloží příslušným tlačítkem. Předtím je možné dokument elektronicky podepsat běžným způsobem (pouze uživatel s rolí Signatář). V pravém dolním rohu se může uživatel informovat, o jakou verzi přílohy se jedná. Tlačítka **"Stáhnout dokumenty"** slouží ke stažení všech dokumentů z dané tabulky.

| DOKUMENTY                          |                                                                     |                 |                                       |                                   |  |  |  |  |
|------------------------------------|---------------------------------------------------------------------|-----------------|---------------------------------------|-----------------------------------|--|--|--|--|
| X SMAZAT                           | 🖌 KONTROLA 🔒 FINALIZACE 🚔 TISK                                      |                 |                                       |                                   |  |  |  |  |
| Delumentu na preiektu              |                                                                     |                 |                                       |                                   |  |  |  |  |
| Dokumenty na p                     | projektu                                                            |                 |                                       |                                   |  |  |  |  |
| Pořadí                             | Název dokumentu                                                     | Doložený soubor | Příloha                               | Povinný                           |  |  |  |  |
| Y                                  | Y                                                                   |                 | Y                                     |                                   |  |  |  |  |
| 2                                  | Příloha č.1 - žádost o podporu                                      |                 | Aktualizovaná příloha - žádost o podp |                                   |  |  |  |  |
| 4                                  | Příloha č.3 - indikátory                                            |                 | Příloha č. 3 Indikátory.pdf           | 1                                 |  |  |  |  |
| 5                                  | Příloha č.4 - nová                                                  |                 | Testovaci přiloha 1.docx              | -                                 |  |  |  |  |
| L                                  | ▶                                                                   |                 |                                       |                                   |  |  |  |  |
|                                    | Expo                                                                | rt standardní   |                                       |                                   |  |  |  |  |
|                                    | N. Beleželov strádu 25. –                                           |                 |                                       |                                   |  |  |  |  |
|                                    |                                                                     |                 |                                       | Stranka i z 1, położky i az 3 z 3 |  |  |  |  |
| Stáhnout dok                       | umenty Vykázat změnu 🤈                                              |                 |                                       |                                   |  |  |  |  |
|                                    |                                                                     |                 |                                       |                                   |  |  |  |  |
| Dokumenty, u k                     | terých je vykazována změna nebo jsou nové. Budou přeneseny na proje | kt              |                                       |                                   |  |  |  |  |
| Akce prováděná se zá               | znamem, jak                                                         |                 |                                       |                                   |  |  |  |  |
| ji chceme promítnout<br>projektu   | zpět do Název dokumentu                                             | Doložený soubor | Příloha                               | Povinný                           |  |  |  |  |
|                                    | <b>Y</b>                                                            | <b>Y D Y</b>    | Ţ                                     |                                   |  |  |  |  |
| Záznam upraven                     | Příloha č.3 - indikátory                                            | 1               | Příloha č. 3 Indikátory.pdf           |                                   |  |  |  |  |
|                                    | Evo                                                                 | rt standardní   |                                       |                                   |  |  |  |  |
|                                    | Ехро                                                                | it stanuaruni   |                                       |                                   |  |  |  |  |
|                                    | ▶I Položek na stránku 25 ▼                                          |                 | \$                                    | Stránka 1 z 1, položky 1 až 1 z 1 |  |  |  |  |
| Nourí zózi                         | nom Omeret zéznem Uležit                                            | Charma          |                                       |                                   |  |  |  |  |
|                                    |                                                                     | Storno          |                                       |                                   |  |  |  |  |
| Stáhnout dok                       | umenty                                                              |                 |                                       |                                   |  |  |  |  |
| PARLE PROVADENA<br>7PET DO PROJEKT | DE ZAZRAMEM, JAK JI CHCEME PROMÍTNOUT                               |                 |                                       |                                   |  |  |  |  |
| Záznam upraven                     | <b>E</b>                                                            |                 |                                       | 2                                 |  |  |  |  |
| NÁZEV DOKUMENTU                    |                                                                     |                 |                                       |                                   |  |  |  |  |
| Příloha č.3 - indi                 | ikátory                                                             |                 |                                       |                                   |  |  |  |  |
| NÁZEV PŘEDDEFINOV                  | ANÉHO DOKUMENTU                                                     |                 |                                       |                                   |  |  |  |  |
|                                    |                                                                     |                 |                                       | 🗉                                 |  |  |  |  |
| Doložený sou                       | ODKAZ NA UMÍSTĚNÍ DOKUMENTU<br>bor                                  |                 |                                       |                                   |  |  |  |  |
|                                    |                                                                     |                 | 0/20                                  | 00 Otevřít v novém okně           |  |  |  |  |
| FORTS DOROMENTO                    |                                                                     |                 | -,                                    |                                   |  |  |  |  |
|                                    |                                                                     |                 |                                       |                                   |  |  |  |  |
|                                    |                                                                     |                 |                                       |                                   |  |  |  |  |
|                                    |                                                                     |                 |                                       |                                   |  |  |  |  |
| PŘÍLOHA                            |                                                                     |                 | 00 MS2014+                            | DATUM VI ΟŽΕΝΙ                    |  |  |  |  |
| Příloha č. 3                       | Indikátory.pdf                                                      | USTASSED        | 10 M320177                            | 18. 6. 2018 15:28                 |  |  |  |  |
| ×                                  |                                                                     |                 |                                       | VERZE DOKUMENTU                   |  |  |  |  |
|                                    |                                                                     |                 |                                       | 0001                              |  |  |  |  |
|                                    |                                                                     |                 |                                       |                                   |  |  |  |  |

# 6 Editace žádosti o změnu navrhovanou ŘO

Žádost o změnu může vytvořit a předat ji k vyjádření příjemci i pracovník ŘO. Může tak učinit na základě poznatků o postupu realizace projektu, které má z jiných zdrojů (např. ze zprávy o realizaci projektu). V takovém případě příjemce (uživatele s rolí editor) obdrží dvě interní depeše. V jedné z nich bude informace o tom, na kterých obrazovkách ŘO navrhuje provést změnu, a ve druhé depeši bude zdůvodnění založení změny ŘO a návrh pro provedení změn, případně informace o tom, že ŘO již změnu do jednotlivých datových polí zapracoval a příjemce tak ŽoZ pouze finalizuje a podá.

| Žádost o změnu byla předána k editaci správcům projektu       Střední         DATUM ODESLÁNÍ       ADRESA ODESÍLATELE       ZAŘAZENÍ ODESÍLATELE         15. 6. 2018 13:06       Systém*MS2014+                                                                                                    | ŘEDMĚT DEPEŠE                                            |                                                              |                    |                      | DŮLEŽITOST |
|----------------------------------------------------------------------------------------------------|----------------------------------------------------------|--------------------------------------------------------------|--------------------|----------------------|------------|
| DATUM ODESLÁNÍ       ADRESA ODESÍLATELE       ZAŘAZENÍ ODESÍLATELE         15. 6. 2018 13:06       Systém*MS2014+                                                                                                    | Žádost o změnu byla předa                                | Střední                                                      |                    |                      |            |
| 15. 6. 2018 13:06       Systém*MS2014+         TEXT       140/2000       Otevřít v novém okně         Lze vyplnit žádost o změnu 37MZRP0 projektu CZ.02.3.68/0.0/0.0/17_047/0000934. Vyžádanou součástí žádosti o změnu jsou obrazovky: Indikátory       Vyžádanou součástí žádosti o změnu jsou obrazovky: Indikátory | ATUM ODESLÁNÍ                                            | ADRESA ODESÍLATELE                                           | ZAŘAZENÍ           | DDESÍLATELE          |            |
| EXT 140/2000 Otevřít v novém okně<br>Lze vyplnit žádost o změnu 37MZRP0 projektu CZ.02.3.68/0.0/0.0/17_047/0000934. Vyžádanou<br>součástí žádosti o změnu jsou obrazovky: Indikátory                                                                                                    | 5. 6. 2018 13:06                                         | Systém*MS2014+                                               |                    |                      |            |
| Lze vyplnit žádost o změnu 37MZRP0 projektu CZ.02.3.68/0.0/0.0/17_047/0000934. Vyžádanou<br>součástí žádosti o změnu jsou obrazovky: Indikátory                                                                                                    | EXT                                                      |                                                              | 140/2000           | Otevřít v novém okně |            |
| součástí žádosti o změnu jsou obrazovky: Indikátory                                                                                                    | L 1 X Z L 1 X X                                          |                                                              |                    |                      |            |
|                                                                                                    | ze vypinit zadost o zmenu                                | u 37MZRPU projektu CZ.02.3.68/                               | 0.0/0.0/17_047/000 | 0934. Vyžádanou      |            |
|                                                                                                    | ze vypiniť zadosť o zmenu<br>oučástí žádosti o změnu i   | u 37MZRPU projektu CZ.UZ.3.68/<br>isou obrazovky: Indikátory | 0.0/0.0/17_047/000 | 0934. Vyžádanou      |            |
|                                                                                                    | ze vypinit zádost o změnu<br>oučástí žádosti o změnu j   | u 37MZRPU projektu CZ.UZ.3.68/<br>jsou obrazovky: Indikátory | 0.0/0.0/17_047/000 | 0934. Vyžádanou      |            |
|                                                                                                    | ze vypinit zádost o změní<br>oučástí žádosti o změnu j   | u 37M2RPO projektu C2.02.3.88/<br>jsou obrazovky: Indikátory | 0.0/0.0/17_047/000 | 0934. Vyžádanou      |            |
|                                                                                                    | ze vyplnít zádost o změnu<br>oučástí žádosti o změnu j   | u 37MZHPU projektu CZ.UZ.3.68/<br>jsou obrazovky: Indikátory | 0.0/0.0/17_047/000 | 0934. Vyžádanou      |            |
|                                                                                                    | ze vypinit zadost o zmenu<br>oučástí žádosti o změnu j   | u 37MZHPU projektu CZ.UZ.3.68/<br>jsou obrazovky: Indikátory | 0.0/0.0/17_047/000 | 0934. Vyžadanou      |            |
|                                                                                                    | ze vypinit zadost o zmenu<br>oučástí žádosti o změnu j   | u 37MZHPU projektu C2.02.3.68/<br>jsou obrazovky: Indikátory | 0.0/0.0/17_047/000 | 0934. Vyžadanou      |            |
|                                                                                                    | ze vypinit zadost o změnu<br>oučástí žádosti o změnu j   | jsou obrazovky: Indikátory                                   | 0.0/0.0/17_047/000 | 0934. Vyžadanou      |            |
|                                                                                                    | ze vypinit zádost o změnu<br>oučástí žádosti o změnu j   | jsou obrazovky: Indikátory                                   | 0.0/0.0/17_047/000 | 0934. Vyžadanou      |            |
|                                                                                                    | ze vypinit zádost o změnu<br>součástí žádosti o změnu j  | jsou obrazovky: Indikátory                                   | 0.0/0.0/17_047/000 | 0934. Vyžadanou      |            |
|                                                                                                    | .ze vypinit zádost o změnu<br>:oučástí žádosti o změnu j | u 37M2HPU projektu C2.02.3.68/<br>jsou obrazovky: Indikátory | 0.0/0.0/17_047/000 | 0934. Vyžadanou      |            |
|                                                                                                    | .ze vypinit zádost o změnu<br>ioučástí žádosti o změnu j | u 37MZHPU projektu C2.02.3.68/<br>jsou obrazovky: Indikátory | 0.0/0.0/17_047/000 | 0934. Vyžadanou      |            |

V případě, že příjemce s navrhovaným obsahem ŽoZ souhlasí, provede požadované úkony v rámci ŽoZ, následně ji **finalizuje a podepíše**, přičemž **postupuje stejně jako při vytvoření ŽoZ ze strany příjemce** (viz výše).

**Editace polí může být řídícím orgánem omezena** (ŘO upraví data ze své strany). V takovém případě se příjemce se změnou seznámí, finalizuje ji a podepíše, datová pole ŽoZ pro něj nebudou editovatelná.

K žádosti přistupuje příjemce z hlavního menu přes záložku Žádost o změnu.

| Hodnocení<br>Žádost o přezkum rozhodnutí                                                            |   |                                                                 |                                                                            |                             |                                                                            |                                                                             |                                                                                  | <i>,</i> ,                                                                     |                                                      |                                 |
|----------------------------------------------------------------------------------------------------|---|-----------------------------------------------------------------|----------------------------------------------------------------------------|-----------------------------|----------------------------------------------------------------------------|-----------------------------------------------------------------------------|----------------------------------------------------------------------------------|--------------------------------------------------------------------------------|------------------------------------------------------|---------------------------------|
| Žádost o přezkum rozhodnutí                                                                         |   | 🗰 PŘÍSTUP K P                                                   | PROJEKTU                                                                   | 🞽 PLNÉ MO                   | c                                                                          |                                                                             |                                                                                  |                                                                                | TISK                                                 |                                 |
| -                                                                                                   | i |                                                                 |                                                                            |                             | Hoday                                                                      | oconí                                                                       |                                                                                  |                                                                                |                                                      |                                 |
| Informování o realizaci                                                                             | ~ |                                                                 |                                                                            |                             | Hound                                                                      | Jceni                                                                       |                                                                                  |                                                                                |                                                      |                                 |
| Žádost o změnu                                                                                      |   | ZKRÁCENÝ NÁZEV                                                  | PROJEKTU                                                                   |                             | Žádas                                                                      |                                                                             |                                                                                  |                                                                                | ÍSLO PROJEKTU                                        |                                 |
| Žádost o platbu                                                                                     |   | Skoleni Admir                                                   | nistrace proje                                                             | ktu                         | Zados                                                                      | at o prezk                                                                  | um roznodnu                                                                      | π                                                                              | 0.0/0.0/17_047/                                      | 0000749                         |
| Zprávy o realizaci                                                                                  |   | Školeni Admin                                                   | cz<br>iistrace proiek                                                      | tu 203                      |                                                                            |                                                                             |                                                                                  |                                                                                | ADOSTI (HASH)                                        | 0002                            |
| /eřejné zakázky                                                                                     |   |                                                                 |                                                                            |                             | Inform                                                                     | nování o                                                                    | realizaci                                                                        | $\sim$                                                                         | doonu                                                |                                 |
| Controly                                                                                            | ~ | Projekt ve fyzi                                                 | ické realizaci                                                             |                             |                                                                            |                                                                             |                                                                                  |                                                                                | iení                                                 | DATUM FINALIZACE                |
| Controly                                                                                            |   |                                                                 |                                                                            |                             | Žádos                                                                      | t o změn                                                                    |                                                                                  |                                                                                | 7 17:54                                              | 19. 5. 2017 11:47               |
| rafil abiektu                                                                                       | ~ | Realizace                                                       |                                                                            |                             | Zauus                                                                      | ot u zinei                                                                  | u                                                                                |                                                                                | su                                                   | DATUM PODÁNÍ AKTUÁLNÍ VERZE Ž   |
| Tom objektu                                                                                         |   |                                                                 |                                                                            |                             | Žádaa                                                                      | t o oloth                                                                   |                                                                                  |                                                                                | 7 11:53                                              | 19. 5. 2017 11:53               |
| lová depeše a koncepty                                                                              |   | SPRAVCE PRISTUP                                                 | 90                                                                         |                             | Zados                                                                      | it o platb                                                                  | u                                                                                |                                                                                | HO PODÁNÍ<br>7 12-17                                 | VRÁCENO Z<br>PP27h              |
| rehled depesi                                                                                       |   |                                                                 |                                                                            |                             |                                                                            |                                                                             |                                                                                  |                                                                                | 12.11                                                | 11210                           |
| oznámky                                                                                             |   | UOTASGEO                                                        | 11,                                                                        |                             | Zpráv                                                                      | y o realiz                                                                  | acı                                                                              |                                                                                | i                                                    |                                 |
| lkoly                                                                                               |   |                                                                 |                                                                            |                             |                                                                            |                                                                             |                                                                                  |                                                                                | sti                                                  |                                 |
| atová oblast žádosti                                                                                | ^ | TYP PODÁNÍ<br>Automatické                                       |                                                                            |                             | Veřejr                                                                     | né zakázl                                                                   | (y                                                                               |                                                                                | ровроги                                              |                                 |
| dentifikace projektu                                                                                | ^ | ZPÚSOB JEDNÁNÍ                                                  |                                                                            |                             |                                                                            |                                                                             | ,                                                                                |                                                                                | Přehled                                              | obrazovek                       |
| Identifikace operace                                                                                |   | Podepisuje jed                                                  | len signatář                                                               |                             | =                                                                          |                                                                             |                                                                                  |                                                                                |                                                      |                                 |
|                                                                                                    |   |                                                                 | ~                                                                          |                             |                                                                            |                                                                             |                                                                                  |                                                                                |                                                      |                                 |
| Projekt                                                                                             |   |                                                                 | -                                                                          |                             |                                                                            |                                                                             |                                                                                  |                                                                                |                                                      |                                 |
| Projekt<br>Popis projektu                                                                           |   |                                                                 |                                                                            |                             |                                                                            |                                                                             |                                                                                  |                                                                                | Verze                                                |                                 |
| Projekt<br>Popis projektu<br>Specifické cíle                                                        |   |                                                                 |                                                                            |                             |                                                                            |                                                                             |                                                                                  |                                                                                | Verze                                                |                                 |
| Projekt<br>Popis projektu<br>Specifické cíle<br>Indikátory<br>Horizontální principy                 |   |                                                                 |                                                                            |                             |                                                                            | _                                                                           |                                                                                  |                                                                                | Verze                                                |                                 |
| Projekt<br>Popis projektu<br>Specifické cíle<br>Indikátory<br>Horizontální principy                 |   |                                                                 | -                                                                          |                             |                                                                            | Û                                                                           | -                                                                                |                                                                                | Verze                                                |                                 |
| Projekt<br>Popis projektu<br>Specifické cíle<br>Indikátory<br>Horizontální principy<br>vigace       |   | ŽÁDOST O ZMĚN                                                   | NU                                                                         |                             |                                                                            | Û                                                                           | -                                                                                |                                                                                | Verze                                                |                                 |
| Projekt Popis projektu Specifické cíle Indikátory Horizontální principy vigace                      |   | ŽÁDOST O ZMĚt<br>Vořadové číslo<br>voz                          | NU<br>Datum účinnost                                                       | ti Typ                      | závažnosti změny                                                           | <b>Uniciátor změny</b>                                                      | Stav                                                                             | Obrazovky                                                                      | Verze                                                |                                 |
| Projekt Popis projektu Specifické alle Indikátory Horizontální principy igace vořít žádost o změnu  | ^ | ŽÁDOST O ZMĚP<br>Vořadové číslo<br>jož                          | NU<br>Datum üčinnost<br>změny                                              | ti Typ                      | závažnosti změny                                                           | Iniciátor změny                                                             | Stav                                                                             | Obrazovky                                                                      | Verze                                                |                                 |
| Projekt Popis projektu Specifické dle Indikátory Horizontální principy igace vořít žádost o změnu   | ^ | ŽÁDOST O ZMĚP<br>Nořadové číslo<br>Nož<br>2                     | NU<br>Datum üčinnost<br>změny                                              | ti Typ                      | závažnosti změny                                                           | Liniciátor změny<br>Příjemce                                                | Stav<br>Stażena żadatelem/p                                                      | Obrazovky<br>Veřejná podpora, St                                               | Verze<br>ubjekty projektu, A                         | udresy subjektu. Osoby subjektu |
| Projekt Popis projektu Specifické cíle Indikátory Horizontální principy rigace vořít žádost o změnu |   | ŽÁDOST O ZMĚP<br>Pořadové číslo<br>Jož<br>2<br>3                | NU<br>Datum účinnost<br>změny<br>13. 6. 2018                               | ti Typ<br>Y nep             | závažnosti změny<br>V<br>podstatná změ                                     | Iniciátor změny<br>Příjemce<br>Příjemce                                     | Stav<br>Stažena žadatelem/p<br>Schváleno                                         | Obrazovky<br>Veřejná podpora, St<br>Subjekty projektu                          | Verze<br>ubjekty projektu, A                         | udresy subjektu. Osoby subjektu |
| Projekt Popis projektu Specifické cile Indikátory Horizontální principy rígace vořít žádost o změnu |   | ŽÁDOST O ZMĚP<br>Pořadové číslo<br>jož<br>2<br>3<br>4           | NU<br>Datum üčinnost<br>změny<br>13. 6. 2018<br>13. 6. 2018                | ti Typ<br>Typ<br>nep<br>nep | závažnosti změny<br>vodstatná změ<br>vodstatná změ                         | Iniciátor změny<br>Příjemce<br>Příjemce                                     | Stav<br>Stažena žadatelem/p<br>Schváleno<br>Schváleno                            | Obrazovky<br>Veřejná podpora, St<br>Subjekty projektu<br>Subjekty projektu     | Verze<br>ubjekty projektu, A<br>Adresy subjektu      | udresy subjektu, Osoby subjektu |
| Projekt Popis projektu Specifické cile Indikátory Horizontální principy rígace vořít žádost o změnu |   | ŽÁDOST O ZMĚP<br>Pořadové číslo<br>Jož<br>2<br>3<br>4<br>5      | NU<br>Datum üčinnost<br>změny<br>13. 6. 2018<br>13. 6. 2018                | ti Typ<br>Typ<br>nep<br>nep | o závažnosti změny<br>v v<br>podstatná změ                                 | Iniciátor změny Iříjemce Příjemce Příjemce                                  | Stav<br>Stažena žadatelem/p<br>Schváleno<br>Rozpracována                         | Obrazovky<br>Veřejná podpora, S<br>Subjekty projektu,<br>Subjekty projektu, A  | Verze<br>ubjekty projektu, A<br>Adresy subjektu<br>i | dresy subjektu, Osoby subjektu  |
| Projekt Popis projektu Specifické cile Indikátory Horizontální principy rigace vořít žádost o změnu |   | ŽÁDOST O ZMĚP<br>Pořadové číslo<br>Jož<br>2<br>3<br>4<br>5<br>6 | NU<br>Datum účinnost<br>změny<br>13. 6. 2018<br>13. 6. 2018<br>15. 6. 2018 | ti Typ<br>nep<br>nep        | závažnosti změny<br>v v<br>podstatná změ<br>zodstatná změ<br>tstatná změna | Iniciátor změny<br>Příjemce<br>Příjemce<br>Příjemce<br>Příjemce<br>Příjemce | Stav<br>Stažena žadatelem/p<br>Schváleno<br>Schváleno<br>Rozpracována<br>Slažena | Obrazovky<br>Veřejná podpora, S<br>Subjekty projektu, A<br>Kategorie intervenc | Verze<br>ubjekty projektu, A<br>Adresy subjektu<br>i | udresy subjektu. Osoby subjektu |

Na záložce žádost o změnu v poli "Odůvodnění ŽoZ" ŘO zpravidla vyplňuje důvody vedoucí k předložení žádosti o změnu. V poli "Typ závažnosti změny" je stanovená závažnost změny tak, jak ji navrhl ŘO.

Příjemce může navrhnout přidání dalších obrazovek do žádosti o změnu, pokud je to vzhledem k charakteru změny vhodné, nebo potřebné.

| Navigace                  | ^ | ŽÁDOST O ZMĚNU                                                     |                 |                             |           |                                                   |
|---------------------------|---|--------------------------------------------------------------------|-----------------|-----------------------------|-----------|---------------------------------------------------|
| Operace                   |   | 🗶 VRÁTIT ŘO 🗶 SMAZAT 🖌 KONTROLA 🔒                                  | FINALIZACE      | H TISK                      |           |                                                   |
| Informování o realizaci   | ^ |                                                                    |                 |                             |           |                                                   |
| Žádost o změnu            |   |                                                                    |                 |                             |           |                                                   |
| Profil objektu            | ^ | NÁZEV PROJEKTU CZ<br>Školoní Administraco projektu - únor 2019, 12 |                 |                             |           | REGISTRAČNÍ ČÍSLO PROJEKTU                        |
| Nová dopočo o koncentu    |   | Skoleni Administrace projektu - unor 2016, 15                      | ορδερους δίοι ο | ž07                         |           | 62.02.3.06/0.0/0.0/17_047/0000934                 |
| Diabled depešé a Koncepty |   | Rozpracována                                                       | ORADOVE CISLO   | 7                           |           | Žádaet a změnu                                    |
| Prenied depesi            |   |                                                                    | DATUM ÚČINNOS'  | I ZMĚNY INICIÁTOR ZMĚ       | NY        | DATUM ZALOŽENÍ DATUM EINALIZACE                   |
| Poznamky                  |   | Výběr obrazovek pro vykázání změn                                  |                 | Uživatel Ř                  | D/ZS      | 15. 6. 2018 13:03                                 |
| Ükoly                     |   | T                                                                  | IYP ZÁVAŽNOSTI  | ZMĚNY                       |           | DATUM PODPISU DATUM PODÁNÍ AKTUÁLNÍ VERZE ŽÁDOSTI |
| Datová oblast žádosti     | ^ |                                                                    | podstatná zm    | ěna nezakládající dodatek/z | měnu p 🔳  |                                                   |
| Žádost o změnu            |   | -                                                                  |                 |                             |           |                                                   |
| Obrazovky žádosti o změn  | u | ODÚVODNĚNÍ ŽOZ                                                     |                 |                             |           | 99/2000 Otevřít v novém okně                      |
| Dokumenty pro ŽoZ         |   | Žádost o změnu vychází z potřeby upravit hodnotu indiká            | átoru xxxxxxx   | aby došlo k souladu xxxxx   | <u>ix</u> |                                                   |
| Identifikace projektu     | ^ |                                                                    |                 |                             |           |                                                   |
| Projekt                   |   |                                                                    |                 |                             |           |                                                   |
| Popis projektu            |   |                                                                    |                 |                             |           |                                                   |
| Umístění                  | ^ |                                                                    |                 | Uložit                      | Storno    |                                                   |
| Místo realizace           |   |                                                                    |                 |                             |           |                                                   |
| Dopad projektu            |   | Historie stavů                                                     |                 |                             |           |                                                   |
| Indikátory                |   | Název stavu žádosti o změnu                                        |                 | Datum přepnutí              |           | Uživatel, který provedl přepnutí stavu            |
| Horizontální principy     |   |                                                                    | Y               |                             | Y         |                                                   |
| Cílová skupina            |   | Rozpracována                                                       |                 | 15. 6. 2018 13:06           |           | TASGEO                                            |
|                           |   | Vyžádána                                                           |                 | 15. 6. 2018 13:03           |           | TASGEO                                            |
| KIICOVE aktivity          |   | I Položek na stránku 25 🔻                                          |                 |                             |           | Stránka 1 z 1, položky 1 až 2 z                   |
| Subjekty                  | ^ |                                                                    |                 |                             |           |                                                   |

V případě, že příjemce nesouhlasí se změnami vyžádanými/navrženými ŘO, může provést vrácení žádosti o změnu zpět na ŘO pomocí tlačítka **"Vrátit ŘO"** v záhlaví žádosti. Příjemce bude přesměrován do okna, kde vepíše důvody vrácení žádosti o změnu.

| 🗙 VRÁTIT ŘO 🗙 SMAZAT 🖌 KONTROLA                      | 🔒 FINALIZACE 🚔 TISK                             |                                |                                  |
|------------------------------------------------------|-------------------------------------------------|--------------------------------|----------------------------------|
|                                                      |                                                 |                                |                                  |
|                                                      |                                                 |                                |                                  |
| Školení Administrace projektu - únor 2018, 13        |                                                 | C7.02.3.68/0.0/0.0/17 047/0000 | 934                              |
| STAV                                                 | ΡΩŘΑDOVÉ ČÍSI O ŽOZ                             |                                |                                  |
| Rozpracována                                         | 7                                               |                                |                                  |
| •                                                    | DATUM ÚČINNOSTI ZMĚNY INICIÁTOR ZMĚNY           | DATUM ZALOŽENÍ DAT             | UM FINALIZACE                    |
| Výběr obrazovek pro vykázání změn                    | Uživatel ŘO/ZS                                  | 15. 6. 2018 13:03              |                                  |
|                                                      | TYP ZÁVAŽNOSTI ZMĚNY                            | DATUM PODPISU DAT              | UM PODÁNÍ AKTUÁLNÍ VERZE ŽÁDOSTI |
|                                                      | podstatná změna nezakládající dodatek/změnu p 📃 |                                |                                  |
|                                                      |                                                 |                                |                                  |
|                                                      |                                                 |                                |                                  |
|                                                      |                                                 |                                |                                  |
|                                                      | , j Ļ                                           |                                |                                  |
|                                                      | $\mathbf{V}$                                    |                                |                                  |
|                                                      |                                                 |                                |                                  |
| avigace A VRÁCENÍ NA ŘO                              |                                                 |                                |                                  |
| avigace  VRÁCENÍ NA ŘO perace privno vpárceul žános  | 11 O ZMĚNII ZDĚT NA ŠO                          | 0/200                          | 0 Otevřít v novém okně           |
| avigace  VRÁCENÍ NA ŘO perace DÚVOD VRÁCENÍ ŽÁDOS    | TI O ZMĚNU ZPĚT NA ŘO                           | 0/200                          | 0 Otevřít v novém okně           |
| avigace                                              | TI O ZMĚNU ZPĚT NA ŘO                           | 0/200                          | 0 Otevřít v novém okně           |
| avigace VRÁCENÍ NA ŘO<br>perace Důvod vrácení žádos  | TI O ZMĚNU ZPĚT NA ŘO                           | 0/200                          | 0 Otevřil v novém okně           |
| Iavigace NRÁCENÍ NA ŘO<br>perace Důvod vrácení žádos | TI O ZMĚNU ZPĚT NA RO                           | 0/200                          | 0 Otevřít v novém okně           |
| avigace  VRÁCENÍ NA ŘO perace DÚVOD VRÁCENÍ ZÁDOS    | TI O ZMĚNU ZPĚT NA RO                           | 0/200                          | 0 Otevřít v novém okně           |
| avigace VRÁCENÍ NA ŘO<br>perace Důvod vrácení žádos  | TI O ZMĚNU ZPĚT NA RO                           | 0/200                          | 0 Otevřít v novém okně           |

# 7 Podpis a podání žádosti o podporu

Poté, co je na žádosti o změnu úspěšně provedena finalizace, je možné přistoupit k podpisu žádosti o změnu, čímž dojde k jejímu podání na ŘO. K podpisu budou signatáři projektu vyzváni depeší poté, co dojde k vygenerování tiskové verze žádosti po provedení finalizace.

Žádost o změnu se podepisuje na záložce Podpis žádosti. Elektronický certifikát (podpis) se vkládá stisknutím symbolu pečetě a následným výběrem certifikátu pro podpis. Pro více informací o podepisování pomocí elektronického certifikátu viz kap. 6 uživatelské příručky Zpracování žádosti o podporu v ISKP14+.

| wigace                  | <u>^</u> ž   | ŹÁDOST O ZMĚNU                                                                                                    |                            |                   |                                      |                    |                   |       |  |  |
|-------------------------|--------------|----------------------------------------------------------------------------------------------------|----------------------------|-------------------|--------------------------------------|--------------------|-------------------|-------|--|--|
| erace                   | 1            | SIGNATÁŘI                                                                                                    | STORNO FINALIZACE          | H TISK            |                                      |                    |                   |       |  |  |
| formování o realizaci   | ^            | Waladak                                                                                                    |                            |                   |                                      |                    |                   |       |  |  |
| dost o změnu            |              | vysiedek operace:                                                                                                    |                            |                   |                                      |                    |                   |       |  |  |
| ofil objektu            | ^            | ISUM-457580: Byla provedena finalizace. Generování tiskové verze probihá offline. Pro podepsání dokumentu budou signatáři osloveni interní depeší. |                            |                   |                                      |                    |                   |       |  |  |
| ová depeše a koncepty   |              | Lze vytisknout přes Kontextovou nabídku (Pravé tlačitko myši)                                                                                      |                            |                   |                                      |                    |                   |       |  |  |
| ehled depeší            |              | Lze vytisknout pre                                                                                                    | s Kontextovou nabidku (Pra | ve tlacitko mysi) |                                      |                    |                   |       |  |  |
| známky                  |              |                                                                                                    |                            |                   | Zpět                                 |                    |                   |       |  |  |
| oly                     |              |                                                                                                    |                            |                   |                                      | •                  |                   |       |  |  |
| itová oblast žádosti    | ^            |                                                                                                    |                            |                   |                                      |                    |                   |       |  |  |
| dost o změnu            |              |                                                                                                    |                            |                   |                                      |                    |                   |       |  |  |
| razovky žádosti o změnu |              |                                                                                                    |                            |                   |                                      |                    |                   |       |  |  |
| okumenty pro ŽoZ        |              |                                                                                                    |                            |                   |                                      |                    |                   |       |  |  |
| entifikace projektu     | $\sim$       |                                                                                                    |                            |                   |                                      |                    |                   |       |  |  |
| nístění                 | $\sim$       |                                                                                                    |                            | Po                | dpis                                 | CZ                 | ? –               | ×     |  |  |
| dikátory                |              |                                                                                                    |                            | <b>—</b>          | atavasí příloho ndf                  |                    | Dodroh            | noot! |  |  |
| prizontální principy    |              |                                                                                                    |                            |                   | estovaci pritona.pdf                 |                    | POOLOD            | nosti |  |  |
| lová skupina            |              |                                                                                                    |                            | C                 | ertifikáty                           | Z                  | obrazit vše       | chny  |  |  |
| cove aktivity           |              |                                                                                                    |                            |                   |                                      |                    |                   | _     |  |  |
| iujekty                 | ×            |                                                                                                    |                            |                   | Vyhledat                             |                    |                   | Q     |  |  |
| iancovani               | ~            |                                                                                                    |                            |                   |                                      |                    |                   |       |  |  |
| rejna podpora           |              |                                                                                                    |                            | e                 | ) Poslední                           |                    |                   |       |  |  |
| kumenty                 |              |                                                                                                    |                            |                   |                                      | <b>•</b> •• •• ••  |                   |       |  |  |
| ivodv vrácení           |              |                                                                                                    |                            | · · ·             | PostSignum Qualified CA 2            | 27. 09. 20         | 18 - 17. 10. 2019 | 9     |  |  |
| dpis žádosti o změnu    |              |                                                                                                    |                            |                   |                                      |                    |                   |       |  |  |
| -                       |              |                                                                                                    |                            | Ľ                 | Soubor                               |                    |                   |       |  |  |
|                         |              |                                                                                                    |                            |                   | Vybrat z počítače                    |                    |                   |       |  |  |
|                         |              |                                                                                                    |                            |                   | Test cert do 30.5.2010               | nfv                |                   | 2     |  |  |
|                         |              |                                                                                                    |                            |                   | C:\Users\tasoulasg\Desktop\Test_cer  | t_do_30.5.2019.pfx |                   | 3     |  |  |
| ODPIS ŽÁDOSTI O ZM      | IĚNU         |                                                                                                    |                            |                   |                                      |                    |                   |       |  |  |
| SIGNATÁŘI               | STORNO FINA  |                                                                                                    | TISK                       |                   | ******                               |                    | $\rightarrow$     |       |  |  |
|                         |              |                                                                                                    |                            |                   | TaatCart do 5 5 2010 of              |                    |                   |       |  |  |
|                         |              |                                                                                                    |                            |                   | C:\Users\tasoulasg\Desktop\TestCert. | ▲                  |                   |       |  |  |
|                         | _            |                                                                                                    |                            |                   |                                      |                    |                   |       |  |  |
|                         | 1            |                                                                                                    |                            |                   | ) Čipové karty a tokeny              |                    | ^                 |       |  |  |
|                         |              |                                                                                                    |                            |                   | Žádné certifikáty                    |                    |                   |       |  |  |
| ŘÍLOHA                  |              |                                                                                                    |                            |                   | Luano oorantaaty                     |                    |                   |       |  |  |
| Y Tisková verze Zád     | dosti o změn | nu 37MZRP0.p                                                                                                    | df                         | ⊑                 | Systémové uložiště                   |                    | ~                 |       |  |  |
| Vytvořit podpis         | NTU S        | PRÁVCE PROJEKT                                                                                                    | U, KTERÝ DOKUMENT VYT      | VOŘIL             |                                      |                    |                   |       |  |  |
| 2. 6. 2018 14:57        | [            | JOTASCEO                                                                                                    |                            | ~                 | Mgr.                                 | 27. 09. 20         | 18 - 17. 10. 2019 | 9     |  |  |
|                         |              |                                                                                                    |                            |                   | PostSignum Qualified CA 2            |                    |                   |       |  |  |
|                         |              |                                                                                                    |                            |                   |                                      |                    |                   |       |  |  |
|                         |              |                                                                                                    |                            |                   |                                      |                    |                   |       |  |  |
|                         |              |                                                                                                    |                            |                   |                                      |                    |                   |       |  |  |
|                         |              |                                                                                                    |                            |                   |                                      |                    |                   |       |  |  |

Aplikace po potvrzení podpisu uživatele informuje o tom, že byl dokument podepsán.

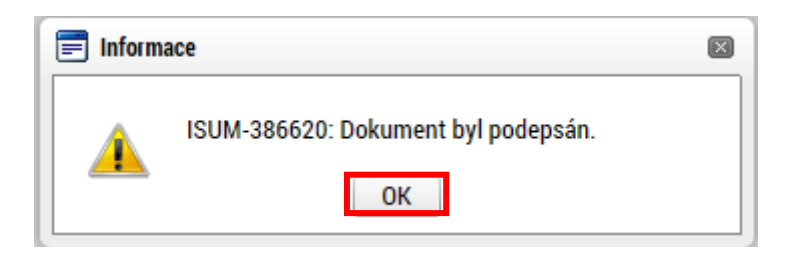

Po úspěšném podepsání žádosti o změnu je tato žádost podána na ŘO (v případě automatického podání). Barva pečeti se změní na zelenou, což svědčí o korektním nahrání certifikátu. Přes tlačítko **"Soubor"** lze zobrazit kompletní tiskovou verzi žádosti, včetně informací o podpisu.

| PODPIS ŽÁDOSTI O ZMĚNU                                              |
|---------------------------------------------------------------------|
| 🐐 signatáři 🗶 stáhnout žoz 🚔 tisk                                   |
|                                                                     |
|                                                                     |
|                                                                     |
| põíroha                                                             |
| isková verze Žádosti o změnu 37MZRP0.pdf     Soubor                 |
| DATUM VYTVOŘENÍ DOKUMENTU SPRÁVCE PROJEKTU, KTERÝ DOKUMENT VYTVOŘIL |
| 12. 6. 2018 14:57 UOTASGEO                                          |

## 7.1 Stažení žádosti o změnu

Poté, co je žádost o změnu finalizována a podepsána, je podána na ŘO, kde dochází k její administraci. Příjemce má však možnost stáhnout žádost a tím ukončit proces jejího schvalování. Stažení žádosti o změnu **může provést pouze uživatel s rolí Signatář** (uživatelům jiných rolí se toto tlačítko nezobrazuje). ŽoZ může stáhnout také ŘO.

| PODPIS ŽÁDOSTI O ZMĚNU                                                                                                    |                       |
|----------------------------------------------------------------------------------------------------|-----------------------|
| 🗰 signatáři 🗶 stáhnout žoz 🚔 tisk                                                                                                    |                       |
|                                                                                                    |                       |
| Y Tisková verze Zádosti o změnu 37MZRP0.pdf     Opravdu chcete žádost o změnu     DATUM VYTVOŘENÍ DOKUMENTU SPRÁVCE PROJEKTU, N     Stáhnout? Po stažení již žádost o změnu     stáhnout? Po stažení již žádost o změnu |                       |
| IZ. 0. 2018 14.57 DOTASGED nebude možné administrovat.                                                                                                    |                       |
|                                                                                                    |                       |
| Tlačítkem "OK" se                                                                                                    | Tlačítkem "Zrušit" se |
| potvrdí stažení žádosti                                                                                                    | zruší stažení žádosti |

Pozor! Po stažení žádosti o změnu již nebude možné tuto žádost editovat ani administrovat!

Po stažení ŽoZ se změní stav žádosti na "Stažena žadatelem/příjemcem" a není ji možné dále editovat. Pro případné změny je potřeba založit žádost novou.

| Navigace                                               | ^      | ŽÁDOST O ZMĚNU                                                              |                |                                                                      |                              |                                        |                                      |                                     |
|--------------------------------------------------------|--------|-----------------------------------------------------------------------------|----------------|----------------------------------------------------------------------|------------------------------|----------------------------------------|--------------------------------------|-------------------------------------|
| Operace                                                |        | 📫 SIGNATÁŘI 🚔 TISK                                                          |                |                                                                      |                              |                                        |                                      |                                     |
| Informování o realizaci                                | ^      |                                                                             |                |                                                                      |                              |                                        |                                      |                                     |
| Žádost o změnu                                         |        |                                                                             |                |                                                                      |                              |                                        |                                      |                                     |
| Profil objektu                                         | ~      | NÁZEV PROJEKTU CZ                                                           |                |                                                                      |                              |                                        | REGISTRAČNÍ ČÍSLO PROJEKTU           |                                     |
| Гюпорекц                                               | ~      | Skolení Administrace projektu - únor 2018, 13                               |                |                                                                      |                              |                                        | CZ.02.3.68/0.0/0.0/17_04             | 7/0000934                           |
| Nová depeše a koncepty                                 |        | STAV F                                                                      | POŘADOVÉ ČÍSLO | žoz                                                                  |                              |                                        |                                      |                                     |
| Přehled depeší                                         |        | Stazena zadatelem/prijemcem                                                 |                | 2                                                                    |                              |                                        | Žádost o změnu                       |                                     |
| Poznámky                                               |        | Véhěr obrozovaly pro vylyázání změn                                         | DATUM ÚČINNOS  | TI ZMĚNY                                                             | INICIÁTOR ZMĚNY              |                                        | DATUM ZALOŽENÍ                       | DATUM FINALIZACE                    |
| Úkoly                                                  |        | vyber obrazovek pro vykazani zmen                                           |                |                                                                      | Prijemce                     |                                        | 24. 5. 2018 14:29                    | 12. 6. 2018 14:56                   |
| Potová oblast žádosti                                  | ^      | Verze                                                                       | TYP ZAVAZNOSTI | ZMENY                                                                |                              |                                        | DATUM PODPISU                        | DATUM PODÁNÍ AKTUÁLNÍ VERZE ŽÁDOSTI |
| Datova oblast zadosti                                  | ~      |                                                                             |                |                                                                      |                              |                                        | 12. 0. 2018 15.01                    | 12. 6. 2018 15.01                   |
| Žádost o změnu                                         |        |                                                                             |                |                                                                      |                              |                                        |                                      |                                     |
| Obrazovky žádosti o změnu                              | ı 👘    | ODŮVODNĚNÍ ŽOZ                                                              |                |                                                                      |                              |                                        |                                      | 4/2000 Otevřít v novém okně         |
| Dokumenty pro ŽoZ                                      |        | test                                                                        |                |                                                                      |                              |                                        |                                      |                                     |
| Identifikace projektu                                  | $\sim$ |                                                                             |                |                                                                      |                              |                                        |                                      |                                     |
| Umístění                                               | ~      |                                                                             |                |                                                                      |                              |                                        |                                      |                                     |
| - PL c                                                 | Ŷ      |                                                                             |                |                                                                      |                              |                                        |                                      |                                     |
| Indikatory                                             |        | Historie stavů                                                              |                |                                                                      |                              |                                        |                                      |                                     |
| Horizontální principy                                  |        | Mázav stavu žádasti a změnu                                                 | Datum nřennutí |                                                                      |                              | Uživatel, který provedl přepnutí stavu |                                      |                                     |
| Cílová skupina                                         |        |                                                                             |                | Datum prepiluti                                                      |                              |                                        | ozivatel, ktery proved preplidit sta | vu 🗸                                |
| Klíčové aktivity                                       |        |                                                                             | Ţ              |                                                                      |                              | Ţ                                      |                                      | Ť                                   |
| Subjekty                                               | $\sim$ | Stazena zadatelem/prijemcem                                                 |                | 12. 6. 2018 15                                                       |                              |                                        | UOTASGEO                             |                                     |
| Financování                                            |        | Podana                                                                      |                | 12. 6. 2018 15:01                                                    |                              |                                        | UUTASGEU                             |                                     |
| Tinancovani                                            | ~      | Podepsana                                                                   |                | 12. 6. 2018 15                                                       | 01                           |                                        | UUTASGEO                             |                                     |
| Veřejná podpora                                        |        | Finalizována                                                                |                |                                                                      |                              |                                        | UOTASGEO                             |                                     |
| Votogorio intervonoi                                   |        |                                                                             |                | 12. 6. 2018 14                                                       | :56                          |                                        |                                      |                                     |
| Kategorie intervenci                                   |        | Rozpracována                                                                |                | 12. 6. 2018 14<br>12. 6. 2018 11                                     | :15                          |                                        | UOTASGEO                             |                                     |
| Dokumenty                                              |        | Rozpracována<br>Finalizována                                                |                | 12. 6. 2018 14<br>12. 6. 2018 11<br>12. 6. 2018 10                   | 1:56<br>1:15<br>1:38         |                                        | UOTASGEO<br>UOTASGEO                 |                                     |
| Dokumenty<br>Důvody vrácení                            |        | Rozpracována<br>Finalizována<br>Rozpracována                                |                | 12. 6. 2018 14<br>12. 6. 2018 11<br>12. 6. 2018 10<br>24. 5. 2018 14 | 1:56<br>1:15<br>1:38<br>1:29 |                                        | UOTASGEO<br>UOTASGEO<br>UOTASGEO     |                                     |
| Dokumenty<br>Důvody vrácení<br>Podpis žádosti o změnii |        | Rozpracována<br>Finalizována<br>Rozpracována<br>I P Položek na stránku 25 V |                | 12. 6. 2018 14<br>12. 6. 2018 11<br>12. 6. 2018 10<br>24. 5. 2018 14 | :56<br>:15<br>:38<br>:29     |                                        | UOTASGEO<br>UOTASGEO<br>UOTASGEO     | Stránka 1 z 1, položky 1 až 7 z 7   |

V případě, že ŽoZ stáhne ŘO, změní se stav žádosti o změnu na "Stažena ŘO". ŽoZ již nelze editovat.

| ŽÁDOST O ZMĚNU                                                     |                                                                          |                                                   |  |
|--------------------------------------------------------------------|--------------------------------------------------------------------------|---------------------------------------------------|--|
| 👫 SIGNATÁŘI 💾 TISK                                                 |                                                                          |                                                   |  |
|                                                                    |                                                                          |                                                   |  |
| NÁZEV PROJEKTU CZ<br>Školení Administrace projektu - únor 2018, 13 | registrační číslo projektu<br>CZ.02.3.68/0.0/0.0/17_047/0000934          |                                                   |  |
| stav<br>Stažena ŘO                                                 | pořadové číslo žoz 6                                                     | Žádost o změnu                                    |  |
| Výběr obrazovek pro vykázání změn                                  | DATUM ÚČINNOSTI ZMĚNY INICIÁTOR ZMĚNY<br>15. 6. 2018 III Uživatel ŘO/ZS  | DATUM ZALOŽENÍ DATUM FINALIZACE                   |  |
|                                                                    | түр závažnosti změny<br>podstatná změna nezakládající dodatek/změnu p) 😑 | DATUM PODPISU DATUM PODÁNÍ AKTUÁLNÍ VERZE ŽÁDOSTI |  |
|                                                                    |                                                                          |                                                   |  |

# 8 Specifika změnového řízení zjednodušených projektů (šablon)

Příjemci dotace jsou povinni se ve změnovém řízení řídit <u>Pravidly pro žadatele</u> <u>a příjemce zjednodušených projektů</u>!

Pokud není v této kapitole stanoveno jinak, platí pro zjednodušené projekty stejné postupy pro vykazování změn, jako ty, které jsou uvedeny v kapitole 5 - <u>Editace jednotlivých obrazovek krok</u> za krokem.

Některé obrazovky nejsou pro žádost o změnu zjednodušených projektů relevantní. Jde zejména o změny související s těmito obrazovkami: *Popis projektu, Kategorie intervencí, Horizontální principy, Umístění, Cílová skupina, Publicita*.

Pro žádosti podané do výzev č. 02\_20\_080 a 02\_20\_081 platí, že záložka *Finanční plán* je oproti jiným výzvám zjednodušených projektů editovatelná, je však možné upravovat pouze data předložení jednotlivých plateb, nikoliv uváděné částky.

#### Příklady výběru obrazovek pro jednotlivé typy změn ZP:

Změna statutárního zástupce: Subjekty projektu, Osoby subjektu, Dokumenty.

Změna názvu organizace: *Subjekty projektu* (pozn. pokud je prováděn výmaz záznamu, musí příjemce aktualizovat a vyplnit na novém záznamu všechny související údaje, tj. adresa, účet, statutární zástupce), *dokumenty*.

Změna aktivit: Aktivity a související obrazovky (Rozpočet, Finanční plán, Přehled zdrojů financování), Dokumenty (elektronicky podepsaná kalkulačka indikátorů), popř. Indikátory.

Předčasné ukončení/prodloužení projektu: *Projekt* – datové pole Předpokládané datum ukončení (v případě potřeby finančního plánu bude tento plán upraven ze strany ŘO), *Indikátory* – **Datum cílové hodnoty indikátoru** u všech indikátorů na projektu tak, aby datum cílové hodnoty odpovídalo změněnému datu ukončení realizace projektu.

Pro žádosti podané do výzev č. 02\_20\_080 a 02\_20\_081 platí: Předčasné ukončení/prodloužení projektu: *Projekt* – datové pole Předpokládané datum ukončení, *Finanční plán* – datum odevzdání ZZoR, *Indikátory* – **Datum cílové hodnoty indikátoru** u všech indikátorů na projektu tak, aby datum cílové hodnoty odpovídalo změněnému datu ukončení realizace projektu. Podrobný postup je uveden v kap. **8.3 Předčasné ukončení/prodloužení projektu** – výzvy 80/81.

### 8.1 Indikátory

V rámci zjednodušených projektů se k vyčíslení výstupových a částečně i výsledkových indikátorů používá tzv. **Kalkulačka indikátorů**, která je povinnou přílohou projektu na záložce *Dokumenty*.

Ke změnám výstupových indikátorů obvykle dochází v souvislosti se změnou aktivit a v takovém případě je nutné doložit i Kalkulačku indikátorů s vyznačením změn aktivit, čímž dojde i ke změně výstupových indikátorů.

K žádosti o změnu výsledkových indikátorů a milníku zpravidla není potřeba Kalkulačku indikátorů dokládat. Technický postup změny indikátorů je totožný s kapitolou <u>5.3 Indikátory</u>.

## 8.2 Financování – Aktivity

Záložka *Aktivity* slouží u zjednodušených projektů k vykázání předem definovaných aktivit. Tyto aktivity se následně generují do rozpočtu. Aktivity lze žádostí o změnu odebrat, přidat nové, nebo upravit počet aktivit u stávajících aktivit. Změny financování ZP tak spočívají výhradně ve změnách aktivit projektu.

Změna Aktivit musí respektovat následující podmínky:

- jedná se o změnu aktivit v rámci jednoho specifického cíle projektu,
- změna je v souladu s výsledky dotazníkového šetření MAP/KAP,
- změnou dochází ke snížení rozpočtu, popř. rozpočet zůstává ve stejné výši.

#### Při změně aktivit je třeba doložit Kalkulačku indikátorů!

#### Aktivita Úspory k rozdělení

V případech, kdy je na výzvu navázána šablona Úspory k rozdělení (v současnosti výzvy 63/64 a 65/66, 80/81), využívají příjemci při podstatné změně aktivit tuto šablonu místo vracení finančních prostředků. Tato šablona je vybrána v rámci ŽoZ za účelem zaznamenání finančních prostředků vzniklých jako důsledek podstatných změn aktivit v průběhu realizace projektu v rámci daného specifického cíle. Prostředky v této položce jsou určeny k budoucímu využití směřujícímu k naplnění účelu dotace.

Při žádosti o změnu aktivit je třeba dodržet pravidla pro provádění změn dle PpŽP ZP (viz výše) – změnu aktivit je možné provést v rámci jednoho specifického cíle, přičemž nelze výši dotace ani specifického cíle navýšit.

Využití šablony Úspory k rozdělení je detailně popsána v příkladech dobré praxe: <u>https://www.nidv.cz/media/materialy/projekty/strategicke\_rizeni/Inspiromaty/INSPIROMAT\_11\_Priklady-dobre-praxe-realizace-sablon.pdf</u>

Postup pro práci s aktivitou Úspory k rozdělení je totožný s ostatními aktivitami. Příjemce v rámci změny nejprve sníží počet aktivit, popř. odstraní aktivity, které není schopen realizovat. Poté navýší počet nových (požadovaných) aktivit, popř. vybere novou aktivitu, a nakonec vybere aktivitu Úspory k rozdělení ve stejném specifickém cíli jako změněné aktivity. Aktivita Úspory k rozdělení má needitovatelný počet aktivit (1 aktivita) a editovatelné pole pro zaznamenání finančního rozdílu mezi původními aktivitami (původní výší dotace) a nově zvolenými aktivitami (novou výší dotace). Toto
editovatelné pole má název "Počet aktivit ZP", bude v něm uveden finanční rozdíl aktivit původních a nově zvolených a po uložení záznamu se finanční rozdíl zobrazí v poli Celkové náklady aktivity.

Pokud je využita šablona Úspory k rozdělení, je třeba doložit Kalkulačku indikátorů pro žádosti o změnu, která je zveřejněna u příslušné výzvy.

| AKTIVITY                                                                    |                                                                   |                                                                                                    |                                   |
|-----------------------------------------------------------------------------|-------------------------------------------------------------------|----------------------------------------------------------------------------------------------------|-----------------------------------|
| 🗙 SMAZAT 💉 KONTROL/                                                         | A 🔒 FINALIZACE                                                    | TISK                                                                                                    |                                   |
| Číslo aktivity                                                              | Název aktivity                                                    |                                                                                                    | Celkové náklady aktivity          |
| <b>Y</b>                                                                    |                                                                   | Ţ                                                                                                    | Y                                 |
| 2.II/14                                                                     | Zapojení odborníka z praxo                                        | e do výuky v ZŠ (10 jednotek v aktivitě)                                                                                                    | 110 300,00                        |
|                                                                             |                                                                   |                                                                                                    | *                                 |
| I 		 ■ Položek                                                              | a na stránku 🛛 25 👻                                               |                                                                                                    | Stránka 1 z 1, položky 1 až 1 z 1 |
| Vykázat změn                                                                | u                                                                 |                                                                                                    |                                   |
| Zde přetáhněte hlavičku sloupce, podle                                      | e kterého má být provedeno třídě                                  | ní                                                                                                    |                                   |
| Akce prováděná se záznamem, jak ji<br>chceme promítnout zpět do<br>projektu | Číslo aktivity                                                    | Název aktivity                                                                                                    | Celkové náklady aktivity          |
|                                                                             | Υ                                                                 |                                                                                                    | <b>Y</b>                          |
| Záznam vytvořen                                                             | Úspory k rozdělení                                                | Úspory k rozdělení                                                                                                    | + 11 030,00                       |
| Záznam upraven                                                              | 2.11/14                                                           | Zapojení odborníka z praxe do výuky v ZŠ (10 jednotek v aktivitě)                                                                                 | 99 270,00                         |
|                                                                             |                                                                   |                                                                                                    | ¥                                 |
| Položek                                                                     | na stránku 25 👻                                                   |                                                                                                    | Stránka 1 z 1, položky 1 až 2 z 2 |
| Nový záznam                                                                 | Smazat záznam                                                     | Uložit Storno                                                                                                    |                                   |
| AKCE PROVÁDĚNÁ SE ZÁZNAMEM, JA<br>ZPĚT DO PROJEKTU                          | K JI CHCEME PROMÍTNOUT                                            |                                                                                                    |                                   |
| Záznam vytvořen                                                             |                                                                   |                                                                                                    |                                   |
| ČÍSLO AKTIVITY                                                              | ZEV AKTIVITY                                                      |                                                                                                    | CELKOVÉ NÁKLADY AKTIVITY          |
| Úspory k rozdělení                                                          | ory k rozdělení                                                   |                                                                                                    | 11 030,00                         |
| NÁZEV                                                                       | / SPECIFICKÉHO CÍLE / OPATŘENÍ I<br>Sepí kvality vzdělávání a odk | enré / Operace ezerv                                                                                                    | ovat aktivity do rozpočtu         |
|                                                                             |                                                                   |                                                                                                    |                                   |
| 11 030                                                                      | 1                                                                 |                                                                                                    |                                   |
| POPIS REALIZACE AKTIVITY                                                    |                                                                   |                                                                                                    | 278/2000 Otevřít v novém okně     |
| Tato položka rozpočtu je vytv<br>specifického cíle. Prostředky              | rořena za účelem zaznamer<br>v této položce jsou určeny           | iání finančních prostředků vzniklých jako důsledek podstatných změn aktivit v průběhu<br>k budoucímu využití směřujícímu k naplnění účelu dotace. | realizace projektu v rámci        |

### Postup pro žádost o změnu aktivit (rozpočtu) ZP

Pro změnu je potřeba vybrat tyto obrazovky: Aktivity a související obrazovky (Rozpočet, Finanční plán, Přehled zdrojů financování), Dokumenty (kalkulačka indikátorů), případně Indikátory.

Samotné úpravě aktivit na záložce Aktivity musí předcházet vytvoření nové verze rozpočtu na záložce Rozpočet jednotkový pro ŽoZ (stisknutím tlačítka "Vykázat změnu").

| ROZPOČET JEDNO                   | rkový pr                                                                      | O ŽOZ                              |          |                |               |      |                   |            |            |      |              |             |                 |          |
|----------------------------------|-------------------------------------------------------------------------------|------------------------------------|----------|----------------|---------------|------|-------------------|------------|------------|------|--------------|-------------|-----------------|----------|
| 🗙 SMAZAT 🗸                       | KONTROL                                                                       | A 🔒 FINALIZACE                     | TIS      | <              |               |      |                   |            |            |      |              |             |                 |          |
| Název                            |                                                                               |                                    |          |                | 1             |      |                   |            | Kód        |      |              |             |                 |          |
|                                  |                                                                               |                                    |          |                | <u> </u>      |      |                   | Y          |            |      |              |             |                 | 7        |
| ZP pro MRR (VP) 0P VVV 02_18_054 |                                                                               |                                    |          |                |               |      |                   |            |            |      |              |             |                 |          |
|                                  | H     I     Položek na stránku     25       Stránka 1 z 1, položky 1 až 1 z 1 |                                    |          |                |               |      |                   |            |            |      | 1 z 1        |             |                 |          |
| Vyká                             | Vykázat změnu 2 Vytvoří se nová kopie rozpočtu                                |                                    |          |                |               |      |                   |            |            |      |              |             |                 |          |
| Zde přetáhněte hlavičku          | sloupce, pod                                                                  | lle kterého má být provedeno třídě | iní      |                |               |      |                   |            |            |      |              |             |                 |          |
| Kód                              |                                                                               | Název                              |          | $\backslash$   |               |      | Zdrojový rozpočet | - fáze     |            |      |              |             |                 |          |
|                                  | Y                                                                             |                                    |          |                |               | Y    |                   |            |            |      |              |             |                 | <b>Y</b> |
| OP VVV 02_18_054 -               | 1                                                                             | ZP pro MRR (VP) - kopie 1          |          | *              |               |      | Aktuální/ Žádos   | st o podpo | oru        |      |              |             |                 |          |
|                                  | Polože                                                                        | k na stránku 🛛 25 👻                |          |                |               |      |                   |            |            |      |              | Stránka 1 z | 1, položky 1 až | 1 z 1    |
| Kód                              | Název                                                                         |                                    | I        | Měrná jednotka | Cena jednotky | Poč  | et jednotek       | Částka c   | elkem      | Poto | mek          | Úroveň      | Procento        |          |
| Y                                |                                                                               |                                    | <b>Y</b> | Y              | <b>Y</b>      |      | Y                 |            | Y          |      | ) <b>Y</b> ( | Y           |                 | Y        |
| 1                                | Celkové z                                                                     | působilé výdaje                    |          |                | 0,00          |      | 0,00              |            | 110 300,00 |      |              | 1           | 100             |          |
| 1.1                              | Zapojení                                                                      | odborníka z praxe do výuky v       |          |                | 0,00          |      | 0,00              |            | 110 300,00 |      |              | 2           | 100             |          |
| 1.1.1                            | Jeden ab                                                                      | solvent vzájemné spolupráce        |          |                | 1 103,00      |      | 100,00            |            | 110 300,00 |      |              | 3           | 100             |          |
|                                  |                                                                               |                                    |          |                | *             |      | *                 |            | *          |      |              | *           |                 | •        |
|                                  |                                                                               |                                    |          | Export stan    | dardní Edi    | tova | t vše             |            |            |      |              |             |                 |          |
| Nový zázna                       | m                                                                             | Smazat záznam                      |          |                |               |      |                   |            |            |      |              |             |                 |          |
| KÓD                              | NÁ                                                                            | ZEV                                |          |                |               |      |                   |            |            |      |              |             |                 |          |
| 1                                | С                                                                             | elkové způsobilé výdaje            |          |                |               |      |                   |            |            |      |              |             |                 |          |
|                                  | CEI                                                                           | NA JEDNOTKY                        | POÒ      | ČET JEDNOTEK   | ČÁSTKA CELKEM |      | PROC              | ENTO       | POTOME     | к    | Ú            | ROVEŇ       |                 |          |
|                                  |                                                                               |                                    |          |                |               |      |                   |            |            |      |              |             |                 |          |

Následně na záložce *Aktivity* provede příslušné změny na aktivitách a ty **vygeneruje do rozpočtu**. (stisknutím tlačítka **"Generovat aktivity do rozpočtu").** 

#### Postup smazání aktivity

**Odebrání** aktivity provádí příjemce tak, že v horním seznamu zvolí aktivitu, kterou chce odebrat a stiskne tlačítko **"Vykázat změnu"**, poté z číselníku **"Akce prováděná se záznamem"** vybere hodnotu **"Záznam smazán"** a stiskne tlačítko **"Generovat do rozpočtu"** 

| AKTIVITY                                                             |                    |                                                       |                                                                       |                                                     |                                          |                                         |                                     |                         |
|----------------------------------------------------------------------|--------------------|-------------------------------------------------------|-----------------------------------------------------------------------|-----------------------------------------------------|------------------------------------------|-----------------------------------------|-------------------------------------|-------------------------|
| 🗙 SMAZAT 🗸 K                                                         | ONTROLA            | 🚹 FINALIZACE 📔                                        | n tisk                                                                |                                                     |                                          |                                         |                                     |                         |
| Číslo aktivity                                                       |                    | Název aktivity                                        | 1                                                                     |                                                     |                                          | Celk                                    | ové náklady aktivity                |                         |
|                                                                      | Ţ                  |                                                       | 1                                                                     |                                                     |                                          |                                         |                                     | Ţ                       |
| 2.II/14                                                              |                    | Zapojení odborníka z prax                             | e do výuky v ZŠ (10 jednotek v akl                                    | tivitě)                                             |                                          |                                         |                                     | 110 300,00              |
|                                                                      |                    |                                                       |                                                                       |                                                     |                                          |                                         |                                     | *                       |
|                                                                      | Položek i          | na stránku 🛛 25 🔻                                     |                                                                       |                                                     |                                          |                                         | Stránka 1                           | z 1, položky 1 až 1 z 1 |
| Vykáza                                                               | t změnu            | 2 🔨                                                   |                                                                       |                                                     |                                          |                                         |                                     |                         |
| Zde přetáhněte hlavičku slou                                         | pce, podle         | kterého má být provedeno třídě                        | nĭ                                                                    |                                                     |                                          |                                         |                                     |                         |
| Akce prováděná se zázname<br>ji chceme promítnout zpět d<br>projektu | em, jak<br>o       | Číslo aktivity                                        | Názevaktivity                                                         |                                                     |                                          |                                         | Celkové náklady                     | aktivity                |
|                                                                      | Y                  | Y                                                     |                                                                       |                                                     |                                          | Y                                       | 7                                   | Y                       |
| Záznam smazán                                                        |                    | 2.II/14                                               | Zapojení odborníka z praxe do v                                       | ýuky v ZŠ (10 jednotek v                            | aktivitě)                                |                                         |                                     | 110 300,00              |
|                                                                      |                    |                                                       |                                                                       |                                                     |                                          |                                         |                                     | •                       |
|                                                                      | Položek r          | a stránku 25 🔻                                        | E                                                                     |                                                     |                                          |                                         | Stránka 1                           | z 1, položky 1 až 1 z 1 |
| Neutrini                                                             |                    | Om and a fam and                                      | 111-214                                                               | Otomo                                               |                                          |                                         |                                     |                         |
|                                                                      |                    |                                                       | UIOZIL                                                                | Storno                                              |                                          |                                         |                                     |                         |
| ZPET DO PROJEKTU                                                     | ZNAMEM, S          | AR SI CHCEME PROMITINOUT                              |                                                                       |                                                     |                                          |                                         |                                     |                         |
| Zaznam smazan                                                        |                    |                                                       | <b>B</b> 3                                                            |                                                     |                                          |                                         |                                     |                         |
| 2.II/14                                                              | Zapoi              | aktivity<br>ení odborníka z praxe do v                | ýuky v ZŠ (10 jednotek v aktivitě                                     | 5)                                                  |                                          |                                         | ELKOVE NAKLADY AK<br>110            | 300.00                  |
|                                                                      | NÁZEV              | SPECIFICKÉHO CÍLE / OPATŘENÍ I                        | ENRF / OPERACE EZFRV                                                  | ,                                                   |                                          |                                         |                                     |                         |
|                                                                      | Zvyše              | ní kvality vzdělávání a odl                           | oorné přípravy včetně posílení je                                     | jich relevance pro trh 🕻                            |                                          | Generovat a                             | aktivity do rozpo                   | ičtu                    |
| POČET AKTIVIT ZP                                                     | F                  | ŘEDDEFINOVANÝ POČET JEDNO                             | TEK V AKTIVITĚ ZP                                                     |                                                     |                                          |                                         |                                     |                         |
|                                                                      | 10                 | 10                                                    |                                                                       |                                                     |                                          |                                         |                                     |                         |
| POPIS REALIZACE AKTIVITY                                             | olupráci           | nodogogialajah procovniki                             | ů základních čkol a odborníků z                                       | aravo v rámoj věcohoon                              | š uzdělávacích pře                       | 938/200<br>dmětů Díku opolun            | 0 Otevřít v nové                    | ém okně                 |
| kvalita výuky, která bu                                              | ide mít p          | ozitivní vliv na výsledky žá                          | iků i pro jejich budoucí uplatněn                                     | í na trhu práce.                                    | e-vzuelavacich pre                       | unietu. Diky spolup                     | itaci se ziepsi                     | ^                       |
| Aktivita je určena pro                                               | pedagog<br>ždou wu | a ZŠ a odborníka z praxe,<br>čovací bodinu proběbne r | kteří společně naplánují a zrealiz<br>Alexe včetně zbodnocení využity | zují 10 vyučovacích hod<br>ích metod a vlivu na vze | in v průběhu 10 po<br>Jělávací procesy a | sobě jdoucích měs<br>výsledky žáků. Spo | síců, ve kterých<br>Jupráce pedagog |                         |
| odborníka z praxe můž                                                | že probíh          | at napříč předměty a ročn                             | íky.                                                                  |                                                     | iciavaci procesy a                       | чузісику гаки. эро                      | iuprace peuagog                     | • • ·                   |
| · · · · ·                                                            |                    | - ··· •                                               |                                                                       |                                                     |                                          |                                         |                                     |                         |
| Jednotkové náklady                                                   | aktivity           |                                                       |                                                                       |                                                     |                                          |                                         |                                     |                         |
| Akce prováděná se                                                    |                    |                                                       |                                                                       |                                                     | Minimální nečet                          | Počet jednotek v                        | Nákladu na jodnu                    | Celkové náklady         |
| chceme promítnout Kó                                                 | id jednotky        | Název jednotky                                        |                                                                       | Povinná                                             | jednotek                                 | aktivitě ZP                             | jednotku                            | jednotek v j            |

### Postup přidání nové aktivity

Novou aktivitu přidává příjemce přes tlačítko **"Nový záznam"**. V číselníku **"Akce prováděná se záznamem"** se automaticky vygeneruje hodnota **"Záznam vytvořen"** a příjemce dále postupuje obdobně jako při vyplňování žádosti o podporu, tedy vybere aktivitu z číselníku, zvolí počet aktivit ZP a stiskne tlačítko **"Generovat do rozpočtu"**.

### Postup pro úpravu aktivity

Úprava aktivity spočívá v úpravě počtu aktivit vybrané aktivity na projektu. Příjemce nejprve v horním seznamu aktivit vybere tu, kterou hodlá upravovat a následně stiskne tlačítko **"Vykázat změnu"**. Tato aktivita se přesune do tabulky níže a lze s ní dále pracovat. Příjemce ponechá v číselníku **"Akce prováděná se záznamem"** hodnotu **"záznam upraven"** a upraví pouze pole **"Počet aktivit ZP".** Záznam uloží a stiskne tlačítko **"Generovat aktivity do rozpočtu"**, čímž se daná změna promítne do rozpočtu **projektu.** 

| aktivity                                                                                                    | Náze                                                                                                    | v aktivity                                                                                                    |                                                                                                    | 1                                                                                                    |                                                                 |                                                                                                    | Celko                                                                                                    | vé náklady aktivity                                                                                                    |                                                                                                   |
|----------------------------------------------------------------------------------------------------|----------------------------------------------------------------------------------------------------|----------------------------------------------------------------------------------------------------|----------------------------------------------------------------------------------------------------|----------------------------------------------------------------------------------------------------|-----------------------------------------------------------------|----------------------------------------------------------------------------------------------------|----------------------------------------------------------------------------------------------------|----------------------------------------------------------------------------------------------------|---------------------------------------------------------------------------------------------------|
| -                                                                                                    | T                                                                                                    |                                                                                                    |                                                                                                    |                                                                                                    |                                                                 |                                                                                                    | T                                                                                                    |                                                                                                    |                                                                                                   |
| /14                                                                                                    | Zap                                                                                                    | ojení odborníka z pra                                                                                                    | xe do výuky v ZŠ (10 jednotek v akt                                                                                                    | ivitě)                                                                                                    |                                                                 |                                                                                                    |                                                                                                    |                                                                                                    | 110:                                                                                              |
|                                                                                                    |                                                                                                    |                                                                                                    |                                                                                                    |                                                                                                    |                                                                 |                                                                                                    |                                                                                                    |                                                                                                    |                                                                                                   |
| 4 <b>1</b> } }                                                                                                    | Položek na strá                                                                                                    | nku 25 💌                                                                                                    |                                                                                                    |                                                                                                    |                                                                 |                                                                                                    |                                                                                                    | Stránka 1                                                                                                    | z 1, položky 1 :                                                                                  |
| Vvk                                                                                                    | ázat změnu                                                                                                    | 2                                                                                                    |                                                                                                    |                                                                                                    |                                                                 |                                                                                                    |                                                                                                    |                                                                                                    |                                                                                                   |
|                                                                                                    |                                                                                                    |                                                                                                    |                                                                                                    |                                                                                                    |                                                                 |                                                                                                    |                                                                                                    |                                                                                                    |                                                                                                   |
| iřetáhněte hlavičku :                                                                                                    | sloupce, podle kteréł                                                                                                    | io má být provedeno tříd                                                                                                    | lênî                                                                                                    |                                                                                                    |                                                                 |                                                                                                    |                                                                                                    |                                                                                                    |                                                                                                   |
| ceme promîtnout zp                                                                                                    | pēt do Číslo                                                                                                    | aktivity                                                                                                    | Název aktivity                                                                                                    |                                                                                                    |                                                                 |                                                                                                    |                                                                                                    | Celkové náklady a                                                                                                    | ıktivity                                                                                          |
|                                                                                                    | T                                                                                                    |                                                                                                    | 1                                                                                                    |                                                                                                    |                                                                 |                                                                                                    | Ţ                                                                                                    |                                                                                                    |                                                                                                   |
| nam upraven                                                                                                    | 2.11/                                                                                                    | 14                                                                                                    | Zapojení odborníka z praxe do v                                                                                                    | ýuky v ZŠ (10 jednotek v a                                                                                                    | ktivitě)                                                        |                                                                                                    |                                                                                                    |                                                                                                    | 882                                                                                               |
|                                                                                                    |                                                                                                    |                                                                                                    |                                                                                                    |                                                                                                    |                                                                 |                                                                                                    |                                                                                                    |                                                                                                    | 1                                                                                                 |
| 4 <b>1 b b</b>                                                                                                    | Položek na strá                                                                                                    | nku 25 💌                                                                                                    | 5 7                                                                                                    |                                                                                                    |                                                                 |                                                                                                    |                                                                                                    | Stránka 1 :                                                                                                    | z 1, položky 1 a                                                                                  |
| Νονά τότος                                                                                                    |                                                                                                    | azat záznam                                                                                                    | Uložit                                                                                                    | Storno                                                                                                    |                                                                 |                                                                                                    |                                                                                                    |                                                                                                    |                                                                                                   |
| KCE PROVÁDĚNÁ S                                                                                                    | E ZÁZNAMEM, JAK II                                                                                                    | CHCEME PROMITNOUT                                                                                                    | 01021                                                                                                    | Storno                                                                                                    |                                                                 |                                                                                                    |                                                                                                    |                                                                                                    | _/                                                                                                |
|                                                                                                    | and and all                                                                                                    |                                                                                                    |                                                                                                    |                                                                                                    |                                                                 |                                                                                                    |                                                                                                    |                                                                                                    | /                                                                                                 |
| 2nam upraven                                                                                                    | NÅ7FV AKTIV                                                                                                    | TY                                                                                                    | <u> </u>                                                                                                    |                                                                                                    |                                                                 |                                                                                                    | No.                                                                                                    | LKOVÉ NÁKLADV AKT                                                                                                    |                                                                                                   |
| 1/14                                                                                                    | Zapojení o                                                                                                    | dborníka z praxe do                                                                                                    | výuky v ZŠ (10 jednotek v aktivitě                                                                                                    | )                                                                                                    |                                                                 |                                                                                                    |                                                                                                    | 88 2                                                                                                    | 40,00                                                                                             |
| _                                                                                                    | NÁZEV SPECI                                                                                                    | ICKÉHO CÎLE / OPATŘEN                                                                                                    | Í ENRF / OPERACE EZFRV                                                                                                    |                                                                                                    |                                                                 |                                                                                                    |                                                                                                    |                                                                                                    |                                                                                                   |
|                                                                                                    | Zvyšení kv                                                                                                    | ality vzdělávání a ov                                                                                                    | ويتركب المحمد للمحمد المحمد المحمد المحمد المحمد المحمد المحمد المحمد المحمد المحمد المحمد المحمد المحمد المحمد                                                                                                    |                                                                                                    |                                                                 |                                                                                                    |                                                                                                    |                                                                                                    | Sec.                                                                                              |
| POČET AKTIVIT ZP                                                                                                    |                                                                                                    | any recentration a co                                                                                                    | borne pripravy vcetne positem jej                                                                                                    | ich relevance pro trh 🧅                                                                                                    |                                                                 | 6 L                                                                                                    | enerovat a                                                                                                    | ktivity do rozpo                                                                                                    | ctu j                                                                                             |
|                                                                                                    | PREDD                                                                                                    | EFINOVANÝ P <u>OČET JEON</u>                                                                                                    | TEK V AKTIVITË ZP                                                                                                    | ich relevance pro trh 🥃                                                                                                    |                                                                 | 6                                                                                                    | enerovat a                                                                                                    | ktivity do rozpo                                                                                                    | ctu ,                                                                                             |
|                                                                                                    | 8 PREDD                                                                                                    | EFINOVANÝ P <u>OČET JEBH</u>                                                                                                    | offer V AKTIVITË ZP                                                                                                    | 16h relevance pro trh 🥃                                                                                                    |                                                                 | 6                                                                                                    | enerovat a<br>938/2001                                                                                                    | Ktivity do rozpo                                                                                                    | m oknë                                                                                            |
| ílem je prohloubit                                                                                                    | 8 PREDD                                                                                                    | gogických pracovní                                                                                                    | porne pripravy včetn <u>e posskem je</u><br>prek v aktivitě zp<br>ků základních škol a odborníků z t                                                                                                    | rčh relevance pro trh 🗸                                                                                                    | vzdělávaci                                                      | 6                                                                                                    | enerovat a<br>938/2001<br>Díky spolupi                                                                                                    | Ktivity do rozpo<br>0 Otevřít v nové<br>ráci se zlepší                                                                                                    | m oknë                                                                                            |
| ílem je prohloubit<br>valita výuky, která<br>ktivita je určena r                                                                                                    | 8<br>t spolupráci peda<br>á bude mít pozitiv<br>pro pedagoga ZŠ                                                                                                    | gogických pracovní<br>ní vliv na výsledky i<br>a odborníka z prak                                                                                                    | porne prpravý voen <u>e possiem je</u><br><del>TER V aktivitě zp</del><br>ků základních škol a odborníků z r<br>šáků i pro jejich budoucí uplatněn<br>ktěří společně naolániú i a zrealiz                                                                                                    | ICh relevance pro trh v<br>maxe v rámci všeobecně-<br>i na trhu práce.<br>ují 10 vvučovacích hodin                                                                                                    | vzdělávaci<br>v průběhu                                         | 6                                                                                                    | 938/2000<br>Díky spolupi<br>oucích měsi                                                                                                    | 0 Otevřít v nové<br>ráci se zlepší<br>íců, ve kterých                                                                                                    | m oknë                                                                                            |
| ílem je prohloubit<br>valita výuky, která<br>ktivita je určena p<br>robíhá výuka. Pro                                                                                                    | 8<br>t spolupráci peda<br>á bude mít pozitin<br>pro pedagoga ZŠ<br>o každou vyučova                                                                                                    | gogických pracovní<br>ní vliv na výsledky i<br>a odborníka z praxe<br>cí hodinu proběhne                                                                                                    | ků základních škol a odborníků z j<br>říšků i pro jejich budoucí uplatněn<br>, kteří společně naplánují a zrealiz<br>reflexe včetně zhodnocení využitý                                                                                                    | IGh relevance pro trh<br>praxe v rámci všeobecně-<br>i na trhu práce.<br>ují 10 vyučovacích hodin<br>ich metod a vlivu na vzdě                                                                                                    | vzdělávaci<br>v průběhu<br>lávací pro                           | 6 (ch předmětů.<br>10 po sobě jd<br>cesy a výsledk                                                                                                    | enerovat a<br>938/2001<br>Díky spolupi<br>oucích měsi<br>y žáků. Spol                                                                        | ktivity do rozpo<br>0 Otevřít v nové<br>ráci se zlepší<br>íců, ve kterých<br>lupráce pedagoga                                                                                                    | m oknë                                                                                            |
| lem je prohloubin<br>valita výuky, která<br>ktivita je určena p<br>obíhá výuka. Pro<br>dborníka z praxe i                                                                                                    | 8<br>t spolupráci peda<br>á bude mít poziti<br>pro pedagoga ZŠ<br>o každou vyučova<br>může probíhat na                                                                                                    | gogických pracovní<br>rní vliv na výsledky i<br>a odborníka z praxe<br>cí hodinu proběhne<br>příč předměty a roč                                                                                                    | ků základních škol a odborníků z<br>stel V aktivitě zp<br>ků základních škol a odborníků z<br>jáků i pro jejich budoucí uplatněn<br>, kteří společně naplánují a zrealiz<br>reflexe včetně zhodnocení využitý<br>níky.                                                                                        | IGh relevance pro trh<br>praxe v rámci všeobecně-<br>ina trhu práce.<br>rují 10 vyučovacích hodin<br>rch metod a vlivu na vzdě                                                                                                    | vzdělávaci<br>v průběhu<br>lávací prod                          | 6 Lue<br>ích předmětů.<br>u 10 po sobě jd<br>cesy a výsledk                                                                                                    | 938/2001<br>Díky spolupi<br>oucích měsi<br>y žáků. Spol                                                                                      | 0 <u>Otevřít v nové</u><br>ráci se zlepší<br>íců, ve kterých<br>lupráce pedagoga                                                                                                    | m oknë                                                                                            |
| lem je prohloubit<br>alita výuky, kteri<br>ttivita je určena j<br>obíhá výuka. Pro<br>Iborníka z praxe i                                                                                                    | 8<br>t spolupráci peda<br>á bude mít poziti<br>pro pedagoga ZŠ<br>v každou vyučova<br>může probíhat na                                                                                                    | gogických pracovní<br>mí vliv na výsledky i<br>a odborníka z praxe<br>cí hodinu proběhne<br>příč předměty a roč                                                                                                    | ků základních škol a odborníků z r<br>řáků i pro jejich budoucí uplatněn<br>, kteří společně naplánují a zrealiz<br>reflexe včetně zhodnocení využitý<br>níky.                                                                                                    | rčh relevance pro trh 👳<br>praxe v rámci všeobecně-<br>i na trhu práce.<br>rují 10 vyučovacích hodin<br>ich metod a vlivu na vzdě                                                                                                    | vzdělávaci<br>v průběhu<br>lávací prod                          | 6 Lue<br>ích předmětů.<br>1 10 po sobě jd<br>cesy a výsledk                                                                                                    | <u>938/2000</u><br>Díky spolupr<br>oucích měsi<br>y žáků. Spol                                                                               | <u>0 Otevřít v nové</u><br>1 Otevřít v nové<br>ráci se zlepší<br>íců, ve kterých<br>lupréce pedagoga                                                                                                    | m okně                                                                                            |
| lem je prohloubit<br>alita výuky, kteri<br>tivita je určena j<br>obihá výuka. Pro<br>borníka z praxe<br>borníka z praxe<br>ednotkové nákla                                                                                                    | spolupráci peda<br>t spolupráci peda<br>á bude mít pozitin<br>pro pedagoga ZŠ<br>b každou vyučova<br>může probíhat na                                                                                                    | gogických pracovní<br>ní vliv na výsledky<br>a odborníka z praxe<br>cí hodinu proběhne<br>příč předměty a roč                                                                                                    | ků základních škol a odborníků z j<br>říšků i pro jejich budoucí uplatněn<br>, kteří společně naplánují a zrealiz<br>reflexe včetně zhodnocení využitj<br>níky.                                                                                                    | IGh relevance pro trh<br>wraxe v rámci všeobecně-<br>i na trhu práce.<br>v ji 10 vyučovacích hodin<br>ich metod a vlivu na vzdě                                                                                                    | vzdělávaci<br>v průběhu<br>lávací prod                          | 6 Constant de la constant de la cons | 938/2000<br>Díky spolupi<br>oucích měsi<br>y žáků. Spol                                                                                      | <u>0 Otevřit v nové</u><br>ráci se zlepší<br>íců, ve kterých<br>lupráce pedagoga                                                                                                    | m oknë                                                                                            |
| em je prohloubit<br>alita výuky, kteri<br>tivita je určena j<br>obíhá výuka. Pro<br>borníka z praxe i<br>borníka z praxe<br>ednotkové nákla<br>: prováděná se<br>amem, jak ji                                                                                                    | B 10<br>t spolupráci peda<br>á bude mít poziti<br>pro pedagoga ZŠ<br>o každou vyučova<br>může probíhat na<br>ady aktivity                                                                                                    | gogických pracovní<br>ní vliv na výsledky i<br>a odborníka z praxe<br>cí hodinu proběhne<br>upříč předměty a roč                                                                                                    | ků základních škol a odborníků z j<br>řtěK V aktrivitě zp<br>záků i pro jejich budoucí uplatněn<br>, kteří společně naplánují a zrealiz<br>reflexe včetně zhodnocení využitý<br>níky.                                                                                                    | IGh relevance pro trh<br>praxe v rámci všeobecně-<br>ina trhu práce.<br>rují 10 vyučovacích hodin<br>ich metod a vlivu na vzdě<br>Povinná                                                                                                    | vzdělávaci<br>v průběhu<br>lávací prod<br>Minimální             | 6 Contraction of the second second se | enerovat a<br>938/2001<br>Díky spolupi<br>oucích měsi<br>oucích měsi<br>y žáků. Spol                                                         | <u>O Otevřit v nové</u><br>ráci se zlepší<br>íců, ve kterých<br>lupráce pedagoga<br>Náklady na jednu                                                                                                    | m okně<br>a<br>Celkové nákl<br>na daný poče                                                       |
| em je prohloubit<br>slita výuky, kterú<br>ubihá výuka. Pro<br>sorníka z praxe<br>ednotkové nákla<br>prováděná se<br>mem, jak ji<br>ne promítnout<br>so projektu                                                                                                    | B 10<br>t spolupráci peda<br>á bude mít poziti<br>pro pedagoga ZŠ<br>o každou vyučova<br>může probíhat ne<br>ady aktivity<br>Kód jedmotky                                                                                                    | gogických pracovní<br>mí vliv na výsledky i<br>a odborníka z praxe<br>cí hodinu proběhne<br>příč předměty a roč                                                                                                    | ků základních škol a odborníků z j<br>stěl V aktivitě ze<br>ků základních škol a odborníků z j<br>šáků i pro jejich budoucí uplatněn<br>, kteří společně naplánují a zrealiz<br>reflexe včetně zhodnocení využitý<br>níky.                                                                                    | I®h relevance pro trh<br>praxe v rámci všeobecně-<br>ina trhu práce.<br>rují 10 vyučovacích hodin<br>roh metod a vlivu na vzdě<br>Povinná                                                                                                    | vzdělávací<br>v průběhu<br>lávací prod<br>Minimální<br>jednotek | 6 Contraction of the second second se | enerovat a<br>938/2000<br>Díky spolupi<br>oucích měsi<br>y žáků. Spol<br>jednotek v<br>ě ZP                                                  | 0 <u>Otevřit v nové</u><br>ráci se zlepší<br>íců, ve kterých<br>upráce pedagoga<br>Náklady na jednu<br>jednotku                                                                                                  | a celkové nákla<br>a celkové nákla<br>na daný poče<br>jednotek v<br>a tkivitě ZP                  |
| em je prohloubit<br>alita výuky, kteri<br>ivita je určena s<br>ubihá výuka. Pro<br>oorníka z praxe<br>odnotkové nákla<br>prováđená se<br>mem, jak ji<br>ne promknout<br>so projektu                                                                                                    | 8 přebou<br>t spolupráci peda<br>á bude mít pozitň<br>pro pedagoga Zš<br>každou vyučova<br>může probíhat na<br>ady aktivity<br>Kód jednotky                                                                                                    | gogických pracovní<br>mí vliv na výsledky i<br>a odborníka z praxe<br>cí hodinu proběhne<br>příč předměty a roč                                                                                                    | ků základních škol a odborníků z<br>stákladních škol a odborníků z<br>táků i pro jejich budoucí uplatněn<br>, kteří společně naplánují a zrealiz<br>reflexe včetně zhodnocení využitj<br>níky.                                                                                                    | IGh relevance pro trh v<br>praxe v rámci všeobecně-<br>ina trhu práce.<br>rují 10 vyučovacích hodin<br>ich metod a vlivu na vzdě<br>Povinná                                                                                                    | vzdělávaci<br>v průběhu<br>lávací prod<br>Minimální<br>jednotek | 6 Contraction of the second second se | enerovat a<br>938/2000<br>Díky spolupr<br>oucích měsi<br>y žáků. Spol<br>jednotek v<br>į ZP                                                  | 0 Otevřit v nové<br>2 Otevřit v nové<br>řáci se zlepší<br>řců, ve kterých<br>upráce pedagoga<br>Náklady na jednu<br>jednotku                                                                                     | n okně<br>a v<br>Celkové nákla<br>na daný poče<br>jednotek v<br>aktivitě ZP                       |
| em je prohloubii<br>alita výuky, kteri<br>tivita je určena je<br>učnaka. Pro<br>sorníka z praxe<br>ednotkové nákla<br>prováděná se<br>umen, jak ji<br>ne promitnout<br>do projektu<br>am upraven                                                                                                    | solupráci peda<br>á bude mít pozitis<br>k aždou vyučova<br>může probíhat na<br>ady aktivity<br>Kéd jednotky<br>MSMT_68.5                                                                                                    | gogických pracovní<br>mí vliv na výsledky i<br>a odborníka z praxe<br>cí hodinu proběhne<br>příč předměty a roč                                                                                                    | zájemné spolupráce v délce 2,5 hoc                                                                                                    | IGh relevance pro trh view of the second second sec | vzdělávací<br>v průběhu<br>lávací prod<br>Minimální<br>jednotek | 6 Contraction of the second second se | enerovat a<br>938/2000<br>Díky spolupi<br>oucích měsi<br>y žáků. Spol<br>jednotek v<br>e ZP                                                  | 0 Otevřit v nové<br>ráci se zlepší<br>íců, ve kterých<br>upráce pedagoga<br>Náklady na jednu<br>jednotku<br>¥<br>1 103,00                                                                                        | n okně<br>a celkové nákl<br>na daný poče<br>jednoték v<br>aktivitě ZP                             |
| em je prohloubii<br>alita výuky, kteri<br>tivita je určena je<br>bihá výuka. Pro<br>borníka z praxe<br>ednotkové nákla<br>prováděná se<br>amen, jak ji<br>men proniknout<br>do projektu<br>men jak ji<br>me proniknout<br>do projektu                                                                                                    | spolupráci peda     á bude mít pozitik     spolupráci peda     á bude mít pozitik     szádou vyučova     může probíhat na     ady aktivity     Kód jednotky     MSMT_68.5                                                                                                    | gogických pracovní<br>mí vliv na výsledky i<br>a odborníka z praxe<br>cí hodinu proběhne<br>příč předměty a roč                                                                                                    | zájemné spolupráce v délce 2,5 hoc                                                                                                    | IGh relevance pro trh veraxe v rámci všeobecně-<br>ina trhu práce.<br>Jují 10 vyučovacích hodin<br>ich metod a vlivu na vzdě<br>Povinná                                                                                                    | vzdělávací<br>v průběhu<br>lávací prod                          | fich předmětů.<br>10 po sobě jd<br>cesy a výsledk<br>počet Počet<br>aktivit<br>10                                                                                                    | enerovat a<br>938/2000<br>Díky spolupi<br>oucích měsi<br>y žáků. Spol<br>jednotek v<br>ě ZP                                                  | 0 <u>Otevřit v nové</u><br>ráci se zlepší<br>íců, ve kterých<br>lupráce pedagoga<br>Náklady na jednu<br>jednotku<br>¥<br>1 103,00                                                                                | n okně<br>a v<br>Celkové nákla<br>na daný poče<br>jednotek v<br>aktivitě ZP<br>11 03              |
| em je prohloubi<br>alita vjuky, kteri<br>tivita je určena j<br>bohná výuka. Pro<br>borníka z praxe<br>ednotkové nákla<br>prováděná se<br>amem, jak ji<br>me prominout<br>do projektu<br>tam upraven                                                                                                    | 8 Přebol<br>t spolupráci peda<br>á bude mít pozitik<br>pro pedagog ZŠ<br>b každou vyučova<br>může probíhat na<br>ady aktivity<br>Kód jednotky<br>MSMT_68.5                                                                                                    | gogických pracovní<br>mí vliv na výsledky i<br>a odborníka z prave<br>cí hodinu proběhne<br>příč předměty a roč                                                                                                    | zájemné spolupráce v délce 2,5 hod                                                                                                    | IGh relevance pro trh 🖉                                                                                                    | vzdělávací<br>v průběhu<br>lávací prod<br>Minimální<br>jednotek | 6 Contraction of the second second se | enerovat a<br>998/2000<br>Díky spolupr<br>oucích měsi<br>y žáků. Spol<br>jednotek v<br># ZP                                                  | 0 <u>Otevřit v nové</u><br>ráci se zlepší<br>íců, ve kterých<br>lupráce pedagoga<br>Náklady na jednu<br>jednotku<br>Y<br>1 103.00                                                                                | n oknë<br>a<br>Celkové nåkki<br>na daný poče<br>jednotek v<br>aktivitě ZP                         |
| em je prohloubi<br>alita výuky, kteri<br>tivita je určena j<br>bohná výuka. Pro<br>borníka z praxe<br>ednotkové nákla<br>prováděná se<br>amem, jak ji<br>me promknout<br>do projektu<br>Y<br>tam upraven                                                                                                    | 8 Properties and a strain and a strain a strain | gogických pracovní<br>ní vliv na výsledky i<br>a odborníka z praxe<br>cí hodinu proběhne<br>příč předměty a roč                                                                                                    | zájemné spolupráce v délce 2,5 hoc                                                                                                    | IGh relevance pro trh                                                                                                    | vzdělávací<br>v průběhu<br>lávací prod<br>Minimální<br>jednotek | 6 Contraction of the second second se | enerovat a<br>938/200<br>Díky spolupr<br>oucích měsi<br>y žáků. Spol<br>jednotek v<br>E ZP                                                   | 0 Otevřit v nové<br>ráci se zlepší<br>íců, ve kterých<br>lupráce pedagoga<br>Náklady na jednu<br>jednotku<br>1 103,00<br>Stránka 1                                                                               | n okně<br>a v<br>Celkové nákk<br>na daný poče<br>jednotek v<br>aktivitě ZP<br>11 03               |
| em je prohloubi<br>alita výuky, kteri<br>tivita je určena j<br>bohá výuka. Pro<br>borníka z praxe<br>ednotkové nákla<br>prováđená se<br>amem, jak ji<br>me promítnout<br>do projektu<br>y<br>nam upraven                                                                                                    | 8 Peložek na strá<br>am Sn                                                                                                    | gogických pracovní<br>mí vliv na výsledky i<br>a odborníka z praxe<br>cí hodinu proběhne<br>příč předměty a roč<br>Název jednotky<br>Jeden absolvent v<br>nku 25 •                                                                                                    | vů základních škol a odborníků z<br>prete V akrivitě ze<br>ků základních škol a odborníků z<br>táků i pro jejich budoucí uplatněn<br>, kteří společně naplánují a zrealiz<br>reflexe včetně zhodnocení využitý<br>níky.<br>zájemné spolupráce v délce 2,5 hoc<br>Uložit                                       | IGh relevance pro trh veraxe v rámci všeobecně-<br>ina trhu práce.<br>vují 10 vyučovacích hodin<br>ich metod a vlivu na vzdě<br>Povinná<br>iny v                                                                                                    | vzdělávaci<br>v průběhu<br>lávací prod<br>Minimální<br>jednotek | 6 Contraction of the second second se | enerovat a<br>938/2000<br>Díky spolupi<br>oucích měsi<br>y žáků. Spol<br>jednotek v<br>ž ZP<br>V<br>V<br>V<br>Části                          | 0     Otevřit v nové       0     Otevřit v nové       ráci se zlepší     iců, ve kterých       upráce pedagoga     Náklady na jednu       Náklady na jednu     Y       1     103,00       Stránka 1:     Obrazov | celkové nákl<br>a v<br>Celkové nákl<br>na daný poče<br>jednotek v<br>aktivitě ZP                  |
| em je prohloubi<br>alita výuky, kter.<br>tivita je určena je<br>boľná výuka. Pro<br>boľná výuka. Pro<br>borníka z praxe<br>ednotkové nákla<br>: prováděná se<br>amem, jak ji<br>me promitnout<br>do projektu<br>mam upraven<br>v 1 b b<br>Nový zázna<br>Nový zázna                                                                                                    | 8 Pérebel<br>t spolupráci peda<br>á bude mít poziti<br>pro pedagoga ZŠ<br>o každou vyučova<br>může probíhat ne<br>ady aktivity<br>Kód jednotky<br>MSMT_68.5<br>Peložek na strá<br>ez AZNAMEM, JAK JI                                                                                                    | spiny v cerebra a serie serie | vů základních škol a odborníků z j<br>střet V aktrivitě ze<br>stáků i pro jejich budoucí uplatněn<br>, kteří společně naplánují a zrealiz<br>reflexe včetně zhodnocení využitý<br>níky.<br>zájemné spolupráce v délce 2,5 hoc<br>Uložit                                                                       | Itôn relevance pro trh veraxe v rámci všeobecně-<br>ina trhu práce.<br>sují 10 vyučovacích hodin<br>ich metod a vlivu na vzdě<br>Povinná<br>liny v                                                                                                    | vzdělávací<br>v průběhu<br>lávací prod<br>Minimální<br>jednotek | 6 G<br>ich předmětů.<br>1 10 po sobě jd<br>cesy a výsledk<br>počet Počet<br>aktivit<br>10<br>10<br>V tétc                                                                                                    | enerovat a<br>938/2000<br>Díky spolupi<br>oucích měsi<br>v žáků. Spol<br>jednotek v<br>ž ZP<br>V<br>V<br>V<br>Části                          | Otrazov                                                                                                    | celkové nákl<br>a v<br>Celkové nákl<br>na daný poče<br>jednotk v<br>skrivitě ZP<br>11 03<br>11 03 |
| lem je prohloubi<br>alita vjuky, kten<br>ttivita je určena j<br>obihá vjuka. Pro<br>lobní vjuka. Pro<br>lobník vjuka. Pro<br>lobník v z praxe<br>ednotkové nákla<br>e prováděná se<br>tamem, jak ji<br>me prominout<br>do projektu<br>mam upraven<br>kter prováděná se<br>Nový zázna<br>akter prováděná se<br>Nový zázna                                                                                                    | B     Propedagoga ZŠ     skaždou vyučova může probíhat na ady aktivity     Kód jednotky     MSMT_68.5     Položek na strá am     Sn E ZÁZNAMEM, JAK JI                                                                                                    | gogických pracovní<br>mí vliv na výsledky i<br>a odborníka z praxe<br>cí hodinu proběhne<br>příč předměty a roč<br>Název jednotky<br>Jeden absolvent v<br>nku 25 +<br>Hazat záznam<br>chceme promítnout                                                                                                    | vočine pripravý včetne půskem je<br>stručt V aktrivitě ze<br>ků základních škol a odborníků z j<br>táků i pro jejich budoucí uplatněn<br>, kteří společně naplánují a zrealiz<br>reflexe včetně zhodnocení využitý<br>níky.<br>zájemné spolupráce v délce 2,5 hoc<br>Uložít                                   | Itôn relevance pro trh version in the province of the province of the province | vzdělávaci<br>v průběhu<br>lávací prod<br>Minimální<br>jednotek | 6 G<br>ich předmětů.<br>1 10 po sobě jd<br>cesy a výsledk<br>počet Počet<br>aktivit<br>V této<br>data r                                                                                                    | enerovat a<br>938/2000<br>Díky spolupi<br>oucích měsi<br>y žáků. Spol<br>jednotek v<br>ž ZP<br>V<br>V<br>V<br>Části<br>neupra                | Otevřit v nové     Otevřit v nové     Otevřit v nové     Courte v nové     Courte v nové     Courte v nové     Courte v nové     Otevřit v nové     Obrazov                                                      | celkové nákl<br>na daný poče<br>jednotek v<br>aktivitě ZP<br>11 03                                |
| lem je prohloubi<br>alita výuky, kter<br>tivita je určena j<br>bohňa výuka. Pro<br>borníka z praxe<br>ednotkové nákla<br>e prováděná se<br>amem, jak ji<br>amem, jak ji<br>mem, jak ji<br>mem, j | B     Properties     A     Second Stress     A     Second Stress     A     Second Stress     A     Second Stress     A     Second Stress     Second Stress     Second Str     | gogických pracovní<br>mí vliv na výsledky i<br>a odborníka z praxe<br>cí hodinu proběhne<br>příč předměty a roč<br>Název jednotky<br>Jeden absolvent v<br>nku 25 v<br>Hazet záznam                                                                                                    | udine pipiravý včetne půskem je<br>struč V aktivitě ze<br>ků základních škol a odborníků z j<br>táků i pro jejich budoucí uplatněn<br>, kteří společně naplánují a zrealiz<br>reflexe včetně zhodnocení využitý<br>níky.<br>zájemné spolupráce v délce 2,5 hoc<br>Uložit                                      | Itôh relevance pro trh                                                                                                    | vzdělávací<br>v průběhu<br>lávací prod<br>Minimální<br>jednotek | 6 Contraction of the second second se | enerovat a<br>938/2000<br>Díky spolupi<br>oucích měsi<br>y žáků. Spol<br>jednotek v<br>ž ZP<br>v žáků. Spol<br>jednotek v<br>části<br>neupra | 0 Otevřit v nové<br>ráci se zlepší<br>íců, ve kterých<br>upráce pedagoga<br>Náklady na jednu<br>jednotku<br>Y<br>1 103.00<br>Stránka 1<br>Obrazov<br>AVUJÍ                                                       | celkové nákl<br>na daný poče<br>jednotek v<br>aktivitě ZP                                         |
| em je prohloubi<br>alita vjuky, kter<br>tivita je určena j<br>bolná vjuka. Pro<br>borníka z praxe<br>ednotkové nákl:<br>prováděná se<br>amem, jak ji<br>me pronitnout<br>do projektu<br>me pronitnout<br>do projektu<br>me upraven<br>Nový zázna<br>Nový zázna<br>kter<br>pro prosektu<br>znam upraven<br>NOTKA<br>SMT_68.5   Jede                                                                                                    | B     Proposition     Proposition     Pro     | gogických pracovní<br>mí vliv na výsledky i<br>a odborníka z praxe<br>cí hodinu proběhne<br>příč předměty a roč<br>Název jednotky<br>Jeden absolvent v<br>nku 25 •<br>Hazat záznam<br>CHCEME PROMÍTNOUT                                                                                                    | ků základních škol a odborníků z j<br>zreč V akrivitě zp<br>ků základních škol a odborníků z j<br>táků i pro jejich budoucí uplatněn<br>, kteří společně naplánují a zrealiz<br>reflexe včetně zhodnocení využitý<br>níky.<br>zájemné spolupráce v délce 2,5 hoc<br>Uložit<br>E<br>élce 2,5 hodiny vzdělávání | IGh relevance pro trh                                                                                                    | vzdělávací<br>v průběhu<br>lávací prod<br>Minimální<br>jednotek | 6 G<br>ich předmětů.<br>10 po sobě jd<br>cesy a výsledk<br>počet Počet<br>aktivit<br>V této<br>data r                                                                                                    | enerovat a<br>998/2000<br>Díky spolupr<br>oucích měsi<br>y žáků. Spol<br>jednotek v<br>ž ZP<br>Y<br>Části<br>neupra                          | 0 Otevřit v nové<br>ráci se zlepší<br>íců, ve kterých<br>lupráce pedagoga<br>Náklady na jednu<br>jednotku<br>1 103,00<br>Stránka 1<br>Obrazov<br>AVUJÍ                                                           | celkové nákla<br>na daný poče<br>jednotek v<br>aktivitě ZP<br>11 03                               |
| lem je prohloubi<br>alita vjuky, kter<br>tivita je určena j<br>bolná vjuka. Pro<br>iborníka z praxe<br>ednotkové nákla<br>prováděná se<br>amem, jak ji<br>me promitnout<br>do projektu<br>v nam upraven<br>Nový zázna<br>kkope provkobná si<br>třet do projektu<br>znam upraven<br>NOTKA<br>MIT_68.5   Jedel<br>IMÁLNÍ POČET JEDN                                                                                                    | B     PREDOU<br>t spolupráci peda<br>á bude mít poziti<br>pro pedagoga ZŠ<br>b každou vyučova<br>může probíhat na<br>ady aktivity<br>Kód jednotky<br>MSMT_68.5<br>Položek na strá<br>Položek na strá<br>m Sn<br>n absolvent vzáje<br>NOTEK PO                                                                                                    | gogických pracovní<br>mí vliv na výsledky i<br>a odborníka z prave<br>cí hodinu proběhne<br>příč předměty a roč<br>Název jednotky<br>Jeden absolvent v<br>nku 25 •<br>nazat záznam<br>chceme provítnout                                                                                                    |                                                                                                    | IGh relevance pro trh                                                                                                    | vzdělávací<br>v průběhu<br>lávací prod<br>Minimální<br>jednotek | 6 G<br>ich předmětů.<br>10 po sobě jd<br>cesy a výsledk<br>počet Počet<br>aktivit<br>10<br>V této<br>data r<br>Počet JEDNOTEK                                                                                                    | enerovat a<br>938/2000<br>Díky spolupi<br>oucích měsi<br>y žáků. Spol<br>jednotek v<br>ž ZP<br>Y<br>Části<br>neupra                          | 0 Otevřit v nové<br>ráci se zlepší<br>íců, ve kterých<br>lupráce pedagoga<br>Náklady na jednu<br>jednotku<br>1 103,00<br>Stránka 1<br>Obrazov<br>AVUJÍ                                                           | celkové nákl<br>na daný poče<br>jednotek v<br>aktivitě ZP<br>11 03                                |
| ilem je prohloubi<br>valita výuky, kter<br>ktivita je určena j<br>otbihá výuka. Pro<br>dborníka z praxe<br>Jednotkové nákla<br>ie prováděná se<br>mamem, jak ji<br>zme promitnout<br>it do projektu<br>v znam upraven<br>C<br>Nový zázna<br>Akce provklobná si<br>zpěř do projektu<br>áznam upraven<br>DMOTKA<br>SMT_68.5 j Jedel                                                                                                    | B     Presource     t spolupráci peda     á bude mít pozitii     pro pedagoga ZŠ     baždou vyučova     může probíhat na     ady aktivity     Kód jednotky     MSMT_68.5     Položek na strá     m Sn     n absolvent vzáje     n absolvent vzáje                                                                                                    | princy vector of the second second s |                                                                                                    | IGh relevance pro trh                                                                                                    | vzdělávací<br>v průběhu<br>lávací prod<br>Minimální<br>jednotek | 6 Contraction of the second second se | enerovat a<br>938/2000<br>Díky spolupr<br>oucích měsi<br>y žáků. Spol<br>jednotek v<br>ř ZP<br>Y<br>Části<br>neupra                          | Niklady na jednu<br>Niklady na jednu<br>jednotku<br>V 1 103,00<br>Stránka 1:<br>Obrazov<br>avují                                                                                                    | n okně<br>a v<br>Celkové nákl<br>na daný poče<br>jednotek v<br>aktivitě ZP<br>11 03<br>v ky se    |

### Postup pro výběr aktivity Úspory k rozdělení

Novou aktivitu Úspory k rozdělení přidává příjemce přes tlačítko "Nový záznam". Příjemce vybere aktivitu Úspory k rozdělení s číslem specifického cíle, ve kterém byly i měněné šablony. Do editovatelného pole Počet aktivit ZP uvádí finanční částku jako finanční rozdíl mezi původními a požadovanými aktivitami a záznam uloží. Aktivita Úspory k rozdělení je dostupná pro aktivity za každý specifický cíl zvlášť (1 SC = 1 aktivita Úspory k rozdělení).

| chceme promitnout zpět do<br>projektu                                              | em, jak ji                      | Číslo aktivity 👻                                                                                                    | Název aktivity                                                    | Celkové náklady aktivity                                       |
|------------------------------------------------------------------------------------|---------------------------------|----------------------------------------------------------------------------------------------------|-------------------------------------------------------------------|----------------------------------------------------------------|
|                                                                                    | Y                               |                                                                                                    | Y                                                                 | Y                                                              |
| Záznam smazán                                                                      |                                 | 2.11/14                                                                                                    | Zapojení odbornika z praxe do výuky v ZŠ (10 jednotek v aktivitě) | 110 300,00                                                     |
| Záznam vytvořen                                                                    |                                 | Úspory k rozdělení                                                                                                    | Úspory k rozdělení                                                | 110 300,00                                                     |
|                                                                                    |                                 |                                                                                                    |                                                                   | •                                                              |
| H 4 1 1 1                                                                          | Položek                         | na stránku 25 👻                                                                                                    |                                                                   | Stránka 1 z 1, položky 1 až 2 z 2                              |
| Const Constitutionreasons research                                                 |                                 |                                                                                                    |                                                                   |                                                                |
| Nový záznam                                                                        |                                 | Smazat                                                                                                    | Liležit Storma                                                    |                                                                |
|                                                                                    |                                 | Jillazat                                                                                                    | UIUZIL SIUIIIU                                                    |                                                                |
| AKCE PROVÁDĚNÁ SE ZÁZNI                                                            | AMEM, JAX                       | JI CHCEME PROMITNOUT ZP                                                                                                   |                                                                   |                                                                |
| AKCE PROVÁDĚNÁ SE ZÁZNI<br>Záznam vytvořen                                         | AMEM, JAX                       | JI CHCEME PROMÍTNOUT ZP                                                                                                   |                                                                   |                                                                |
| AKCE PROVÁDĚNÁ SE ZÁZN.<br>Záznam vytvořen<br>číslo aktivity                       | AMEM, JAN                       | UI CHCEME PROMITNOUT ZP                                                                                                   |                                                                   | CELKOVÉ NÁKLADY AKTIVITY                                       |
| AKCE PROVÁDĚNÁ SE ZÁZNA<br>Záznam vytvořen<br>číslo AKTIVITY<br>Úspory k rozdělení | AMEM, JAH                       | UI CHCEME PROMITNOUT ZP<br>EV AKTIVITY<br>ry k rozdělení                                                                  |                                                                   | celkové náklady aktivity<br>110 300,00                         |
| AKCE PROVÁDĚNÁ SE ZÁZN<br>Záznam vytvořen<br>číslo aktivity<br>Úspory k rozdělení  | AMEM, JAN<br>AMEM, JAN<br>NÁZEV | JI CHCEME PROMÍTNOUT ZP<br>EV AKTIVITY<br>ry k rozdělení<br>SPECIFICKÉHO CÍLE                                             |                                                                   | celkové náklady aktivity<br>110 300,00                         |
| AKCE PROVÁDĚNÁ SE ZÁZN<br>Záznam vytvořen<br>číslo aktivity<br>Úspory k rozdělení  | AMEM, JAH                       | EV AKTIVITY<br>ry k rozdělení<br>specifického cíle<br>ení kvality vzdělávání a                                            | TO O PROJEKTU                                                     | celkové náklady aktivity<br>110 300,00<br>aktivíty do rozpočtu |
| AKCE PROVÁDĚNÁ SE ZÁZN<br>Záznam vytvořen<br>Císlo aktivity<br>Úspory k rozdělení  | AMEM, JAH                       | EV AKTIVITY<br>EV AKTIVITY<br>ry k rozdělení<br>SPECIFICKÉHO CÍLE<br>ení kvality vzdělávání a<br>PŘEDDEFINOVANÝ POČET JEE | TO O PROJEKTU                                                     | celkové náklady aktivity<br>110 300,00<br>aktivity do rozpočtu |

Poté, co jsou upraveny všechny aktivity na záložce Aktivity, provede příjemce rozpad financí na záložce Přehled zdrojů financování a aktualizaci finančního plánu stisknutím tlačítka "Aktualizovat částky finančního plánu" na záložce Finanční plán. Tlačítko "Aktualizovat částky finančního plánu" se použije také, pokud dojde k souběhu žádosti o změnu a ZoR/ŽoP (viz. Kap. 2) Data a jednotlivá pole záložek Finanční plán a Rozpočet jednotkový pro ŽoZ nejsou editovatelná.

## 8.3 Předčasné ukončení/prodloužení projektu – výzvy 80/81

Pro změnu je potřeba vybrat tyto obrazovky: *Projekt, Indikátory, Finanční plán* (s výběrem obrazovky Finanční plán dojde automaticky k výběru obrazovek *Rozpočet* a *Přehled zdrojů financování*).

| Navigace                  | ^ | PROJEKT                                                                     |                 |
|---------------------------|---|-----------------------------------------------------------------------------|-----------------|
| Operace                   |   | 🗱 SMAZAT 🖌 KONTROLA 🔒 FINALIZACE 🚔 TISK                                     |                 |
| Informování o realizaci   | ^ | CRRÁCENÝ NÁZEV PROJEKTU                                                     |                 |
| Žádost o změnu            |   | Školení Administrace projektu - únor 2018                                   |                 |
| Profil objektu            | ^ | NÁZEV PROJEKTU CZ     INÁZEV PROJEKTU EN                                    |                 |
| Nová deneše a koncentv    |   | Skolení Administrace projektu - únor 2018, 13 Skolení Administrace projektu |                 |
| Přehled deneší            |   | - Fyzická realizace projektu                                                |                 |
| Deznámla:                 |   | PŘEDPOKLÁDANÉ DATUM ZAHÁJENÍ     PŘEDPOKLÁDANÉ DATUM UKONČENÍ               |                 |
| Роглатку                  |   | 1.9.2018 11 11 12 12 12 12 12 12 12 12 12 12 12                             |                 |
| Ukoly                     |   | SKUTEČNÉ DATUM ZAHÁJENÍ SKUTEČNÉ DATUM UKONČENÍ                             |                 |
| Datová oblast žádosti     | ^ |                                                                             |                 |
| Žádost o změnu            |   |                                                                             |                 |
| Obrazovky žádosti o změnu |   | r Doplňkové informace                                                       | Atribut operace |
| Identifikace projektu     | ^ |                                                                             |                 |
| Projekt                   |   | 🔲 Společný akční plán                                                       | Synergický      |
| Popis projektu            |   | Liniová stavba     Partnerství veřejného a soukromého sektoru               |                 |
| Indikátory                |   | 🗆 Další nodnorv ve vztahu k projektu z jiných vežejných zdrojů              |                 |
| Horizontální principy     |   |                                                                             |                 |
| Umístění                  | ^ | 🗌 Veľký projekt                                                             |                 |
| Místo realizace           |   |                                                                             |                 |
| Dopad projektu            |   | III-Sit Olama                                                               |                 |
| Cílová skupina            |   | Ulozit Storno                                                               |                 |

Na záložce Projekt upravte pole Předpokládané datum ukončení a stiskněte tlačítko "Uložit".

Na záložce *Indikátory* je nutné upravit položku **Datum cílové hodnoty indikátoru** u všech indikátorů na projektu tak, aby datum cílové hodnoty odpovídalo změněnému datu ukončení realizace projektu. Podrobné informace o postupu jsou uvedeny v kapitole <u>5.3 Indikátory</u>.

|                                                                                                    |    |                                                                                                    | •                                                          |                                                                                  |                                                                                                    |                                            |                                                                          |                                                                                |                                                          |                                         |       |                           |                  |                                         |       |                                                                                                    |                                       |                            |        |
|----------------------------------------------------------------------------------------------------|----|----------------------------------------------------------------------------------------------------|------------------------------------------------------------|----------------------------------------------------------------------------------|----------------------------------------------------------------------------------------------------|--------------------------------------------|--------------------------------------------------------------------------|--------------------------------------------------------------------------------|----------------------------------------------------------|-----------------------------------------|-------|---------------------------|------------------|-----------------------------------------|-------|----------------------------------------------------------------------------------------------------|---------------------------------------|----------------------------|--------|
| Operace                                                                                                    |    | 🗙 SMAZA                                                                                                    | г 🖌 ко                                                     | ONTROLA                                                                          | 🔒 FINALIZAC                                                                                                    | E 🚽                                        | TISK                                                                     |                                                                                |                                                          |                                         |       |                           |                  |                                         |       |                                                                                                    |                                       |                            |        |
| Informování o realizaci                                                                                                    | ^  | Indikátor                                                                                                    | u na projekti                                              |                                                                                  |                                                                                                    |                                            |                                                                          |                                                                                |                                                          |                                         |       |                           |                  |                                         |       |                                                                                                    |                                       |                            |        |
| Žádost o změnu                                                                                                    |    | 7de přetéhpěte                                                                                                    | blavišku olour                                             | u                                                                                | rého mé bít provo                                                                                                    | dono tříděr                                | 1                                                                        |                                                                                |                                                          |                                         |       |                           |                  |                                         |       |                                                                                                    |                                       |                            |        |
| Profil objektu                                                                                                    | ^  | Kód                                                                                                    | mavicku sloup                                              | oce, poule kte                                                                   | reno ma byt prove                                                                                                    | ueno triuer                                |                                                                          |                                                                                |                                                          | Výchozí                                 |       | Datum výcho               | zí               |                                         |       | Datum cílové                                                                                                    |                                       | Dosažená                   |        |
| Nová depeše a koncepty                                                                                                    |    | indikátoru                                                                                                    | Nazev indikati                                             | oru                                                                              |                                                                                                    |                                            |                                                                          |                                                                                | _                                                        | hodnota                                 | _     | hodnoty                   |                  | Cilova ho                               | dnota | hodnoty                                                                                                    |                                       | hodnota                    | 1      |
| Přehled depeší                                                                                                    |    | Y                                                                                                    |                                                            |                                                                                  |                                                                                                    |                                            |                                                                          |                                                                                | J                                                        |                                         | _ Y   |                           | JY               |                                         |       |                                                                                                    | Y                                     |                            | J Y L  |
| Poznámky                                                                                                    |    | 52510                                                                                                    | Počet praco                                                | ovníků ve vz                                                                     | dělávání, kteří v                                                                                                    | praxi upl                                  | latňují nově získan                                                      | é poznatky a dovec                                                             | no                                                       | 0,000                                   |       | 1. 4. 2020                |                  | 100,000                                 |       | 31, 12, 2020                                                                                                    | )                                     |                            |        |
| Úkoly                                                                                                    |    |                                                                                                    |                                                            |                                                                                  |                                                                                                    |                                            |                                                                          |                                                                                |                                                          |                                         | •     |                           |                  |                                         | •     |                                                                                                    |                                       |                            | -      |
| Datová oblast žádosti                                                                                                    | ^  | I4 4 1                                                                                                    | ▶ ▶                                                        | Položek na s                                                                     | tránku 25 🔻                                                                                                    |                                            |                                                                          |                                                                                |                                                          |                                         |       |                           |                  |                                         |       | St                                                                                                    | ránka 1                               | 1 z 1, položky 1           | až 1 z |
| Žádost o změnu                                                                                                    |    |                                                                                                    |                                                            |                                                                                  |                                                                                                    |                                            |                                                                          |                                                                                |                                                          |                                         |       |                           |                  |                                         |       |                                                                                                    |                                       |                            |        |
| Obrazovky žádosti o změn                                                                                                    | nu |                                                                                                    | Vykázat                                                    | změnu                                                                            |                                                                                                    |                                            |                                                                          |                                                                                |                                                          |                                         |       |                           |                  |                                         |       |                                                                                                    |                                       |                            |        |
| Dokumenty pro ŽoZ                                                                                                    |    | Indikátor                                                                                                    | v u kterých i                                              | ie wykazow                                                                       | ána změna                                                                                                    |                                            |                                                                          |                                                                                |                                                          |                                         |       |                           |                  |                                         |       |                                                                                                    |                                       |                            |        |
| Identifikace projektu                                                                                                    | ~  | 7de nžetéhněte                                                                                                    | hlavišku alavn                                             | je vykazov                                                                       | alla zilicila                                                                                                    | dana tšídžra                               | -1                                                                       |                                                                                |                                                          |                                         |       |                           |                  |                                         |       |                                                                                                    |                                       |                            |        |
|                                                                                                    |    | Zue pretainiete                                                                                                    | mavicku sloup                                              | bue, poule kie                                                                   | aeno ma byt prove                                                                                                    | ueno unuer                                 |                                                                          |                                                                                |                                                          |                                         |       |                           |                  |                                         |       |                                                                                                    |                                       |                            |        |
| Projekt                                                                                                    |    | Kód indikátor                                                                                                    | Název i                                                    | indikátoru                                                                       |                                                                                                    |                                            |                                                                          |                                                                                |                                                          |                                         |       |                           |                  |                                         | Vých  | ozí hodnota                                                                                                    | 0                                     | Cílová hodnota             |        |
| Projekt<br>Popis projektu                                                                                                    |    | Kód indikátor                                                                                                    | Název i                                                    | indikátoru                                                                       |                                                                                                    |                                            |                                                                          |                                                                                |                                                          |                                         |       |                           |                  | Ţ                                       | Vých  | ozí hodnota                                                                                                    | (<br>()                               | Cílová hodnota             | ,      |
| Projekt<br>Popis projektu<br>Umístění                                                                                                    | ^  | Kód indikátor<br>52510                                                                                                    | Název i<br>V Počet                                         | indikátoru<br>pracovníků                                                         | ve vzdělávání, k                                                                                                    | tteří v pra                                | uxi uplatňují nově z                                                     | ískané poznatky a                                                              | dovedr                                                   | nosti                                   |       |                           |                  | Ţ                                       | Vých  | ozí hodnota                                                                                                    | (<br>()<br>()                         | Cilová hodnota             |        |
| Projekt<br>Popis projektu<br>Umístění<br>Místo realizace                                                                                                    | ^  | Kód indikátor<br>52510                                                                                                    | Název i<br>V<br>Počet                                      | indikátoru<br>pracovníků                                                         | ve vzdělávání, k                                                                                                    | tteří v pra                                | ixî uplatňují nově z                                                     | ískané poznatky a                                                              | dovedr                                                   | nosti                                   |       |                           |                  | Ţ                                       | Vých  | ozí hodnota                                                                                                    | ▼ [                                   | Cilová hodnota             |        |
| Projekt<br>Popis projektu<br>Umístění<br>Místo realizace<br>Dopad projektu                                                                                                    | ^  | Kód indikátor<br>52510                                                                                                    | Název i<br>Y<br>Počet                                      | indikátoru<br>pracovníků                                                         | ve vzdělávání, k                                                                                                    | tteří v pra                                | ixi uplatňují nově z                                                     | iskané poznatky a<br>Export s                                                  | dovedr                                                   | nosti                                   |       |                           |                  | Ţ                                       | Vých  | ozí hodnota                                                                                                    | ▼ [                                   | Cilová hodnota             | •      |
| Projekt<br>Popis projektu<br>Umístění<br>Místo realizace<br>Dopad projektu<br>Indikátory                                                                                         | ^  | Kód indikátor<br>52510                                                                                                    | Název i<br>Y<br>Počet                                      | indikátoru<br>pracovníků                                                         | ve vzdělávání, k                                                                                                    | tteří v pra                                | ıxi uplatňují nově z                                                     | ískané poznatky a<br>Export s                                                  | dovedr<br>andar                                          | nosti<br>rdní                           |       |                           |                  | Ţ                                       | Vých  | ozí hodnota                                                                                                    | ▼ [                                   | Cilová hodnota             |        |
| Projekt<br>Popis projektu<br>Umistění<br>Misto realizace<br>Dopad projektu<br>Indikátory<br>Horizontální principy                                                                | ^  | Kód indikátor                                                                                                    | Název i<br>Počet                                           | pracovníků<br>Položek na s                                                       | ve vzdělávání, k<br>tránku 25 💌                                                                                      | teří v pra                                 | ixi uplatňují nově z                                                     | ískané poznatky a<br>Export s                                                  | dovedr<br>andar                                          | nosti<br>rdní                           |       |                           |                  | Ţ                                       | Vých  | ozí hodnota                                                                                                    | v (<br>v (<br>v (<br>ránka 1          | Cílová hodnota             | až 1 z |
| Projekt Popis projektu Umistění Misto realizace Dopad projektu Indikátory Horizontální principy Cílová skupina                                                                   | ^  | Kód indikáton<br>52510                                                                                                    | Název i<br>Počet                                           | indikátoru<br>pracovníků<br>Položek na s                                         | ve vzdělávání, k<br>tránku 25 💌<br>Smazat                                                                            | tteří v pra                                | ixi uplatňují nově z<br>Uložit                                           | ískané poznatky a<br>Export s                                                  | dovedr<br>andar                                          | nosti<br>rdní                           |       |                           |                  | Ţ                                       | Vých  | ozí hodnota                                                                                                    | v (<br>▼ (<br>▼ )<br>ránka 1          | Cilová hodnota             | až 1 z |
| Projekt Popis projektu Umistēní Misto realizace Dopad projektu Indikátory Cílová skupina Kličové aktivity                                                                        | ^  | Kód indikátori<br>52510                                                                                                    | Název i       Y       Počet       Þ       Þ       ý záznam | ndikátoru<br>pracovníků<br>Položek na s                                          | ve vzdělávání, k<br>tránku 25 👻<br>Smazat                                                                            | tteří v pra                                | xxi uplatňují nově z<br>Uložit                                           | ískané poznatky a<br>Export s                                                  | dovedr<br>anđar<br>Storno                                | rdní                                    |       |                           |                  | Ţ                                       | Vých  | ozí hodnota                                                                                                    | ránka 1                               | Cilová hodnota             | až 1 z |
| Projekt Popis projektu Umistění Místo realizace Dopad projektu Indikátory Cílová skupina Kličové aktivity Subjekty                                                               | ^  | Kód indikátor<br>52510                                                                                                    | Název i<br>Počet<br>ý záznam                               | pracovníků<br>Položek na s<br>NÁZEV<br>Poče                                      | ve vzdělávání, k<br>tránku 25 👻<br>Smazat<br>riNDIKÁTORU<br>et pracovníků ve                                         | tteří v pra                                | xi uplatňují nově z<br>Uložit<br>ání, kteří v praxi u                    | iskané poznatky a<br>Export s                                                  | dovedr<br>andar<br>Storno                                | nosti<br>rdní                           | doved | nosti                     |                  | Y                                       | Výchi | ezí hodnota                                                                                                    | ¢<br>▼ (<br>▼                         | Cilová hodnota             | až 1 z |
| Projekt Popis projektu Umistění Misto realizace Dopad projektu Indikátory Cílová skupina Klíčové aktivity Subjekty projektu                                                      | ^  | Kód indikátor<br>52510<br>Id d 1<br>Kób indikátor<br>52510                                                                                    | Năzev î<br>Počet Počet<br><i>ý</i> záznam<br>RU<br>NITA    | pracovníků Položek na s NÁZEV Poče Doži                                          | ve vzdělávání, k<br>tránku 25 –<br>Smazat<br>r INDIKÁTORU<br>et pracovníků ve                                        | tteří v pra                                | uxi uplatňují nově z<br>Uložit<br>ání, kteří v praxi u<br>círová Hopmyre | iskané poznatky a<br>Export s<br>platňují nově získ                            | dovedr<br>andar<br>Gtorno<br>ané po<br>cíové             | rdní                                    | doved | nosti                     | Á HOP            | T I I I I I I I I I I I I I I I I I I I | Výchi | In the second second se | ¢ ♥ □                                 | 1 z 1, položky 1           | až 1 z |
| Projekt Popis projektu Umistění Misto realizace Dopad projektu Indikátory Horizontální principy Clová skupina Klíčové aktivity Subjekty projektu Adresy subjektu                 | ^  | Kód indikátor<br>52510<br>III III<br>Nov<br>Kód INDIKÁTO<br>52510<br>VÝCHOZÍ HOL                                                              | Năzev i<br>Počet Počet<br>ý záznam<br>RU<br>NOTA           | pracovníků Položek na s NÁZEV NÁZEV DOČE                                         | ve vzdělávání, k<br>tránku 25 •<br>Smazat<br>INDIKÁTORU<br>et pracovníků ve<br>t výchozí Hodikor                     | tteří v pra<br>vzděláv<br>vzděláv<br>v     | uxi uplatňují nově z<br>Uložit<br>ání, kteří v praxi u<br>cíLová Hodnota | iskané poznatky a<br>Export s<br>platňují nově získ<br>partun<br>30. s         | dovedr<br>andar<br>ané po<br>cíLové                      | rdní<br>sznatky a d                     | doved | nosti<br>Dosažer          | Á HOD!           | TTTTTTTTTTTTTTTTTTTTTTTTTTTTTTTTTTTTTT  | Vých  | ENVI<br>DATUM DOSAŽE                                                                                                    | ránka 1                               | 1 z 1, položky 1<br>IDNOTY | až 1 z |
| Projekt Popis projektu Umistění Misto realizace Dopad projektu Indikátory Horizontální principy Cílová skupina Kličové aktivity Subjekty projektu Adresy subjektu Osoby subjektu | ^  | Kód indikáton                                                                                                    | Năzev i<br>Počet<br><u>v záznam</u><br>RU<br>NOTA          | pracovníků Položek na s NÁZEV Poče DATUN                                         | ve vzdělávání, k<br>tránku 25 V<br>Smazat<br>I MORKÁTORU<br>t pracovníků ve<br>t výchozí hobnot                      | e vzděláv<br>v meteri v pra                | uxi uplatňují nově z<br>Uložit<br>ání, kteří v praxi u<br>cítová hodmota | iskané poznatky a<br>Export s<br>platňují nově získ<br>partna<br>10. s<br>170. | dovedr<br>andar<br>ané po<br>cítové<br>1. 2021           | nosti<br>rdní<br>oznatky a d<br>HODNOTY | doved | nosti<br>Dosažen          | Á HODP           |                                         | Výchu | ENVI                                                                                                    | v v v v v v v v v v v v v v v v v v v | 1 z 1, položky 1<br>IDNOTY | až 1 z |
| Projekt Popis projektu Umistění Misto realizace Dopad projektu Indikátory Horizontální principy Cílová skupina Kličové aktivity Subjekty projektu Ösoby subjektu Účty subjektu   | ^  | Kód indikáton<br>52510<br>Kód Indikáton<br>Kód Indikáton<br>Výchozí Hot<br>Sz510<br>Výchozí Hot<br>Sakce PRA<br>Sz510<br>Výchozí Hot<br>Sz510 | Năzev i<br>Počet<br>ý záznam<br>RU<br>VÁDĚNÁ se záz        | ndikátoru<br>pracovníků<br>Položek na s<br>NÁZEV<br>POČE<br>DATUN<br>ZNAMEM, JAK | ve vzdělávání, k<br>tránku 25 V<br>Smazat<br>r NORKÁTORU<br>zt pracovníků ve<br>u výchozí hodmot<br>u výchozí hodmot | tteří v pra<br>e vzděláv<br>Y<br>TNOUT ZPĚ | uži uplatňují nově z<br>Uložit<br>ání, kteří v praxi u<br>cítová hodmota | iskané poznatky a<br>Export s<br>platňují nově získ<br>[30.5]<br>TYP<br>Výs    | dovedr<br>andar<br>storno<br>ané po<br>cícové<br>i. 2021 | rdní<br>sznatky a o<br>HODNOTY          | doved | nosti<br>Dosažej<br>MERNÁ | Á HOD)<br>JEDNOT | юта<br>ка<br>е vzdělá                   | Výchu | ENVI                                                                                                    | ránka 1                               | 1 z 1, položky 1<br>IDNOTY | až 1 z |

Pro žádosti podané do výzev č. 02\_20\_080 a 02\_20\_081 platí, že záložka Finanční plán je oproti jiným výzvám zjednodušených projektů editovatelná (S výběrem obrazovky Finanční plán dojde automaticky k výběru obrazovek *Rozpočet* a *Přehled zdrojů financování*).

Pokud změna data ukončení realizace projektu ovlivní sledovaná období na projektu, je nutné upravit údaje na záložce *Finanční plán*. V takovém případě je vždy nejprve potřeba vytvořit kopii rozpočtu, provést nový rozpad financování a následně upravit sledovaná období na záložce Finanční plán. Tento postup je nutné dodržet i v případě, že příjemce chce pouze upravit záložku Finanční plán. Podrobné informace o postupu jsou uvedeny v kapitole <u>5.9.1 Úprava rozpočtu a finančního plánu projektu</u>.

Rozpočet – zvolte aktuální rozpočet a vytvořte kopii rozpočtu pomocí tlačítka "Vykázat změnu"

Přehled zdrojů financování – proveďte rozpad financí pomocí stejnojmenného tlačítka

Finanční plán – upravte datum odevzdání ZZoR následovně:

### Způsob úpravy Finančního plánu:

Finanční plán obsahuje 3 řádky, následuje řádek sumarizační.

- 1. řádek finančního plánu příjemce needituje žádné údaje na tomto řádku
- 2. řádek finančního plánu příjemce needituje žádné údaje na tomto řádku
- 3. řádek finančního plánu příjemce edituje pouze datum předložení, viz postup níže

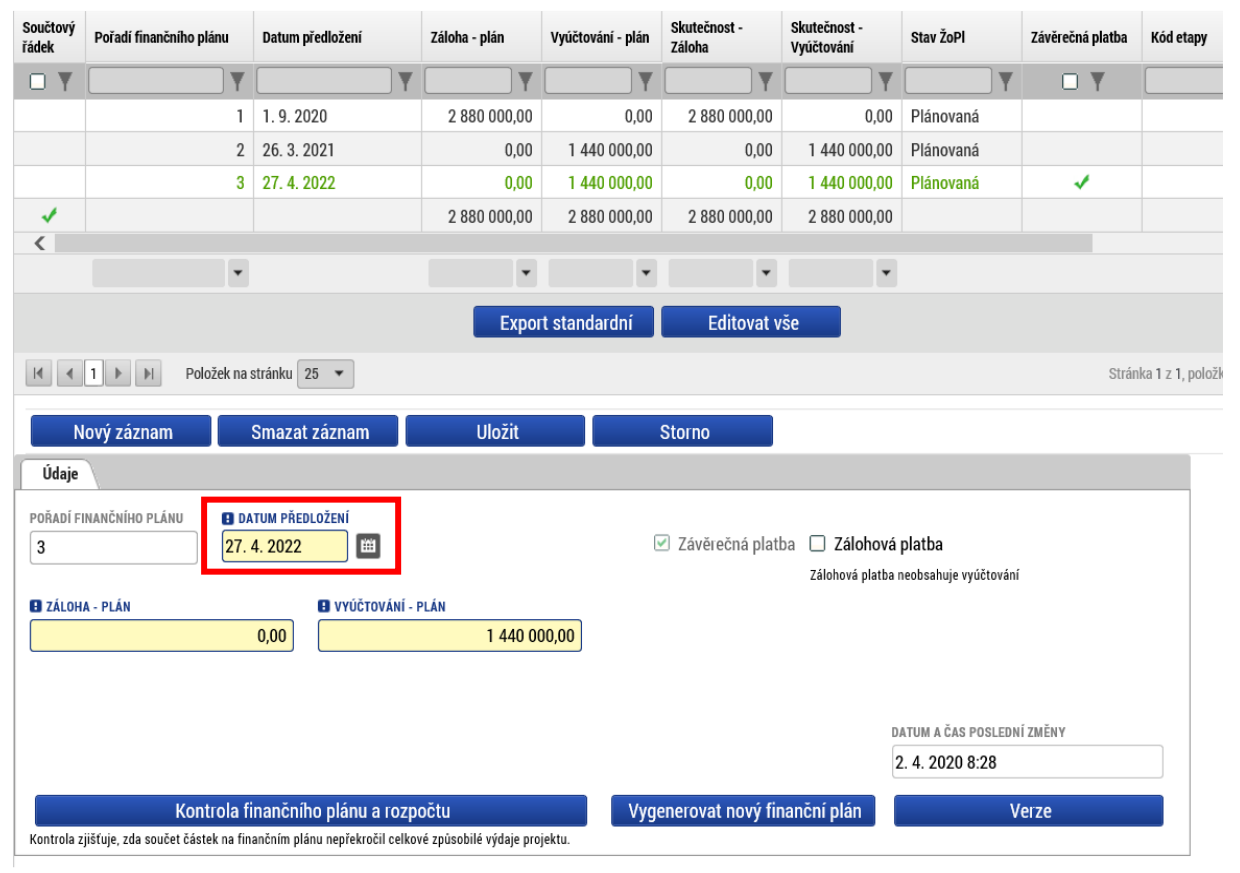

- **Datum předložení ZZoR/ZŽoP** = Předpokládané datum ukončení fyzické realizace projektu + 40 pracovních dní na zpracování ZoR.
- Jedná se o závěrečnou vyúčtovací žádost o platbu.

Editaci data předložení závěrečné zprávy o realizaci proveďte ve spodní části v poli **Datum předložení**. Datum předložení je rovno datu ukončení realizace projektu + 40 pracovních dní. Pro určení data předložení použijte tabulku uvedenou v <u>Uživatelské příručce Zpracování žádosti v ISKP14 ZP 80 81</u> <u>(šablony III)</u>, kap. 5.18. **Ostatní řádky ani pole needitujte.** 

# 9 Administrace žádosti o změnu na straně Řídicího orgánu

## 9.1 Určení typu závažnosti změny

Poté, co je žádost o změnu příjemcem podána, přebírá administraci dané ŽoZ ŘO, který nejprve určí typ závažnosti změny. Při posuzování se řídí vnitřními předpisy, s nimiž korespondují také <u>Pravidla</u> pro žadatele a příjemce.

Určil-li ŘO typ závažnosti jako nepodstatnou změnu, přistoupí ke schválení změny. V případě ostatních typů závažnosti změn přistupuje ŘO k věcnému posouzení žádosti o změnu a následnému schválení nebo zamítnutí žádosti o změnu. ŽoZ, které nesplňují všechny věcné a formální náležitosti, mohou být také vráceny příjemci k dopracování.

### 9.2 Vrácení žádosti o změnu k dopracování

V případě, že dojde ŘO k závěru, že žádost o změnu nesplňuje předepsané podmínky, může ŘO přistoupit k vrácení žádosti o změnu zpět na úroveň příjemce do IS KP14+. ŘO může omezit obrazovky učené k dopracování pouze na některé z původních obrazovek ŽoZ. Příjemce následně upraví data dle pokynů ŘO a žádost opět podá. Důvody vrácení dané ŽoZ nalezne příjemce na záložce *Důvod vrácení*, případně v depeši (byla-li zaslána). V odůvodnění vrácení může ŘO také specifikovat požadavky na ŽoZ.

| Navigace                  | ^      | DŮVODY VRÁCENÍ                                                      |                                      |                       |                                         |                                   |
|---------------------------|--------|---------------------------------------------------------------------|--------------------------------------|-----------------------|-----------------------------------------|-----------------------------------|
| Operace                   |        | 💥 SMAZAT 💥 STÁHNOUT ŽOZ ✔ KONTR                                     | IOLA 🔒 FINALIZACE 🖨 TISK             |                       |                                         |                                   |
| Informování o realizaci   | ^      | Datum a čas provedení akce                                          | Správce projektu, který provedl akci |                       | Název akce                              |                                   |
| Žádost o změnu            |        | Ţ                                                                   |                                      | Y                     |                                         | Y                                 |
| Profil objektu            | $\sim$ | 19. 7. 2018 15:02                                                   |                                      |                       | Vrácení žádosti o změnu ze strany ŘO/ZS | 3                                 |
| Nová depeše a koncepty    |        | I 		 I 	► I Položek na stránku 25                                   |                                      |                       |                                         | Stránka 1 z 1, položky 1 až 1 z 1 |
| Přehled depeší            |        | DATUM A ČAS PROVEDENÍ AKCE SPRÁVCE PR                               | DJEKTU, KTERÝ PROVEDL AKCI           | NÁZEV AKCE            |                                         |                                   |
| Poznámky                  |        | 19. 7. 2018 15:02 TASGEO                                            |                                      | Vrácení žádosti o změ | nu ze strany ŘO/ZS                      |                                   |
| Úkoly                     |        | DŮVODY VRÁCENÍ ŽÁDOSTI O ZMĚNU                                      |                                      |                       | 11                                      | 8/2000 Otevřít v novém okně       |
| Datová oblast žádosti     | ^      | Vážený příjemce,<br>před schválení ŽoZ je potřeba doplnit informace | v poli XXXXX na záložce YYYYY.       |                       |                                         |                                   |
| Žádost o změnu            |        | S pozdravem                                                         |                                      |                       |                                         |                                   |
| Obrazovky žádosti o změnu |        |                                                                     |                                      |                       |                                         |                                   |
| Dokumenty pro ŽoZ         |        |                                                                     |                                      |                       |                                         |                                   |
| Důvody vrácení            |        |                                                                     |                                      |                       |                                         |                                   |
| Identifikace projektu     | ~      |                                                                     |                                      |                       |                                         |                                   |

V případě, že příjemce podal ŽoZ, ve které nevybral některé obrazovky, bez kterých není možné přistoupit ke schválení ŽoZ, je potřeba danou ŽoZ stáhnout a podat novou ŽoZ se všemi obrazovkami. ŽoZ může být v takovém případě také zamítnuta ŘO a příjemce podá ŽoZ novou dle instrukcí ŘO.

Výjimku tvoří nedělitelné obrazovky, které může ŘO přidat na ŽoZ a vrátit příjemci k dopracování (pokud nebyly nedělitelné obrazovky vybrány automaticky systémem při vytváření ŽoZ příjemcem).

# 9.3 Schválení/zamítnutí žádosti o změnu

Pro jednotlivé typy změn dle jejich závažnosti jsou stanoveny lhůty, do kdy se musí ze strany ŘO žádost o změnu vypořádat (od podání do schválení/zamítnutí v případě vrácení ŽoZ k dopracování běží tato lhůta od posledního data podání, pokud si ŘO vyžádá vyjádření k posouzení změny, lhůta se pozastaví a začíná opět běžet až ve chvíli, kdy toto vyjádření ŘO obdrží):

- Nepodstatná změna 15 pracovních dnů
- Významná změna 25 pracovních dnů
- Podstatná změna 40 pracovních dnů

V ojedinělých případech může ŘO přistoupit také na zamítnutí předkládané žádosti o změnu.

# 9.4 Vydání Rozhodnutí o změně rozhodnutí (dodatku) a Rozhodnutí o zamítnutí žádosti o změnu

V případě, že má žádost o změnu stanovenou závažnost změny jako podstatná změna zakládající dodatek k právnímu aktu, vydává ŘO po schválení této změny rozhodnutí o změně rozhodnutí (tzv. dodatek). Ten je zpravidla vydáván ve lhůtě 40 dnů ode dne podání žádosti. Do této lhůty se nepočítá čas, kdy je ŽoZ v ISKP14+, například kvůli doplnění náležitostí, ani doba administrace předběžné řídící kontroly (je-li součástí administrace ŽoZ). Příjemci tedy musí podstatné změny podávat v dostatečném časovém předstihu. Dodatek je v systému ISKP 14+ umístěn na záložce *Právní akt* na úrovni projektové žádosti.

V případě, že ŘO zamítne podstatnou změnu zakládající dodatek k právnímu aktu, vydá ŘO **Rozhodnutí o zamítnutí žádosti o změnu.** O zamítnutí je příjemce informován depeší. Rozhodnutí příjemce nalezne také na obrazovce *Dokumenty ŽoZ*. Příjemce má možnost ve lhůtě 15 dnů od doručení rozhodnutí toto rozhodnutí připomínkovat.

| Číslo  | Název stavu  | Povolený přechod                            | Poznámka                         |
|--------|--------------|---------------------------------------------|----------------------------------|
| stavu  |              | do následujícího stavu                      |                                  |
| 707.74 |              |                                             |                                  |
| 202_21 | Rozpracovana | <ul> <li>Finalizována</li> </ul>            |                                  |
| ZOZ_Z2 | Finalizována | Podepsána                                   | Storno finalizace může provést   |
|        |              | Rozpracována                                | pouze uživatel s rolí Signatář   |
|        |              |                                             |                                  |
| ZOZ_Z3 | Podepsána    | <ul> <li>Podána</li> </ul>                  |                                  |
| ZOZ_P0 | Vyžádána     | Rozpracována                                |                                  |
|        |              | <ul> <li>Stažena ŘO</li> </ul>              |                                  |
| 707 P1 | Podána       | <ul> <li>Schválena 7S</li> </ul>            | Platné pro ŽoZ podané            |
| 202_11 |              | <ul> <li>Schválena</li> </ul>               | před instalací RF8 (12, 9, 2016) |
|        |              | Potvrzena                                   |                                  |
|        |              | Zamítnuta ZS                                |                                  |
|        |              | Zamítnuta                                   |                                  |
|        |              | <ul> <li>Vrácena k přepracování</li> </ul>  |                                  |
|        |              | <ul> <li>Schválena finanční data</li> </ul> |                                  |
|        |              |                                             | Y                                |
|        |              | <ul> <li>Schválena</li> </ul>               | Platné pro ŽoZ podané            |
|        |              | Zamítnuta                                   | po instalací RE8 (12. 9. 2016)   |
|        |              | Vrácena k přepracování                      |                                  |
|        |              | <ul> <li>Schválena finanční data</li> </ul> |                                  |
|        |              | • Stažena                                   |                                  |
|        |              | zadatelem/prijemcem                         |                                  |
| ZOZ_P3 | Schválena    |                                             | Konečný stav, dochází            |
|        |              |                                             | k přenosu dat ŽoZ do projektu.   |
| ZOZ P4 | Potvrzena    |                                             | Konečný stav                     |
|        |              |                                             | · · · · · · · · ·                |
|        |              |                                             | Platné pro ZoZ podané            |
|        |              |                                             | pred instalaci RE8 (12. 9. 2016) |
| ZOZ_N1 | Zamítnuta    |                                             | Konečný stav                     |
| ZOZ_V0 | Vrácena k    | Rozpracována                                | Kontrola na vyplnění důvodu      |
|        | přepracování | (pro zobrazení                              | vrácení                          |
|        |              | na úrovni portálu                           |                                  |
|        |              | externího uživatele)                        |                                  |
|        |              | • Stažena                                   |                                  |
|        |              | žadatelem/příjemcem                         |                                  |

# 10 Příloha – Stavy workflow žádosti o změnu

| ZOZ_P5 | Schválena finanční<br>data     | <ul> <li>Schválena</li> <li>Zamítnuta</li> <li>Vrácena k přepracování</li> <li>Stažena<br/>žadatelem/příjemcem</li> </ul> |                                                                                                    |
|--------|--------------------------------|----------------------------------------------------------------------------------------------------|----------------------------------------------------------------------------------------------------|
| ZOZ_N4 | Stažena ŘO                     |                                                                                                    | Konečný stav                                                                                                    |
| ZOZ_N3 | Stažena<br>žadatelem/příjemcem |                                                                                                    | Konečný stav                                                                                                    |
| ZOZ_R  | Rozehrání dat                  | <ul> <li>Po provedení se<br/>automaticky přepne do<br/>stavu Schválena</li> </ul>                                         | Jde o mezistav, který slouží<br>pro offline přenesení dat<br>do projektu v případech, kdy<br>ŽoZ obsahuje velké množství<br>dat. ŽoZ se do stavu Rozehrání<br>dat přepne automaticky<br>při schvalování ŽoZ. Pokud je<br>datum účinnosti nastaveno<br>na pozdější než aktuální<br>datum, zůstává ŽoZ v tomto<br>stavu až do doby tohoto data<br>účinnosti.<br>V případě, že je ŽoZ v tomto<br>mezistavu více než 24 hod.<br>poté, co nastalo datum<br>účinnosti, je potřeba obrátit se<br>na administrátora projektu<br>ŘO, nebo depeší na adresu<br>technické podpory. |